不動産市場動向等の面的データの地域における活用手法に係るガイドライン

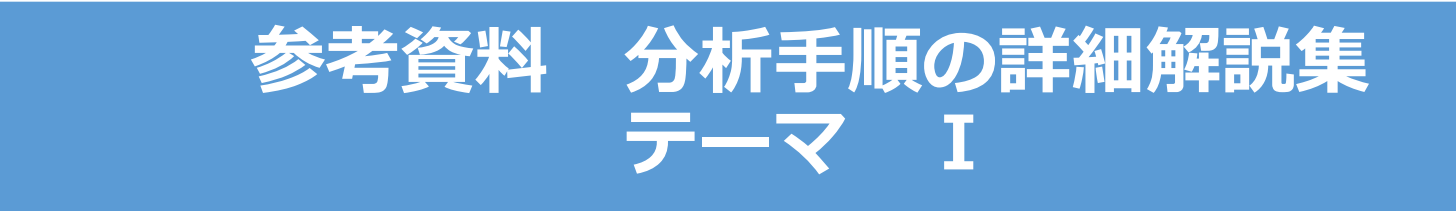

# 国土交通省 不動産・建設経済局 不動産市場整備課

# Contents

### ■空き家予防策・建て替え促進の検討

|        | 小地域別空き家の増減(推計)             |                  | <br>2   |
|--------|----------------------------|------------------|---------|
| ۲<br>۲ | 小地域別空き家率の可視化               | (p.12、p22、 p 29) | <br>23  |
| 2      | 小地域別の高齢化率図                 | (p.16)           | <br>84  |
| 2      | / 小地域別のファミリー世帯分布図          | (p.17)           | <br>107 |
| 2<br>X | 小地域別の住宅老朽化率図               | (p.18)           | <br>118 |
|        | 空き家発生リスクのスコア化による評<br>価と可視化 | (p.19)           | <br>125 |
|        | 空き家発生エリア周辺の不動産取引状<br>況の可視化 | (p.20)           | <br>134 |

( )内のページ数は、ガイドラインのページ数です。 ☆は、サンプルデータを提供している分析例です。

### QGISによるデータ分析の手順 **分析編|現状の空き家状況把握** 小地域別空き家の増減(推計)

1. 国総研モデルの活用による分析(空き家データを保有していない自治体向け)

【分析手順】

01 | データ準備 ①基礎データ ②空き家推計データ 02 | データ作成

03 | データ分析

### 01 | データ準備

### ①基礎データ

・e-Statから小地域データをダウンロード

### ②空き家推計データ

・将来人口・世帯予測ツールから空き家増加数推計値データ(csv形式) をダウンロード

※手順は次ページ

# ①基礎データ|小地域データの入手

・e-Stat (e-stat.go.jp) から小地域データをダウンロード

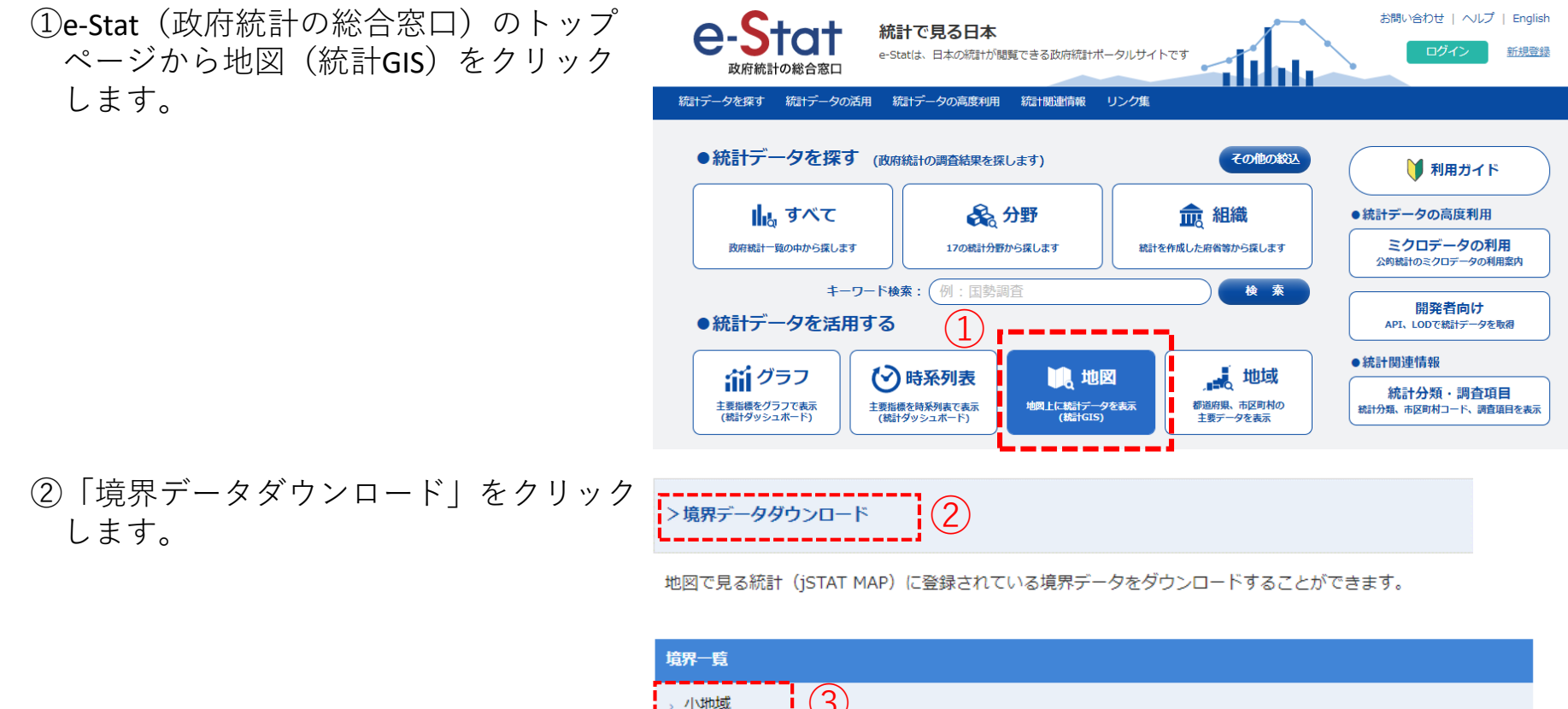

③「境界一覧」内の「小地域」を選択 します。

| 境界一覧      |          |
|-----------|----------|
| → 小地域     | 3        |
| 、3次メッシュ(1 | lkmメッシュ) |
| NB-1> 1-  |          |

### ①基礎データ|小地域データの入手

④国勢調査>2015年>小地域(町丁・字等 別)をクリックします。

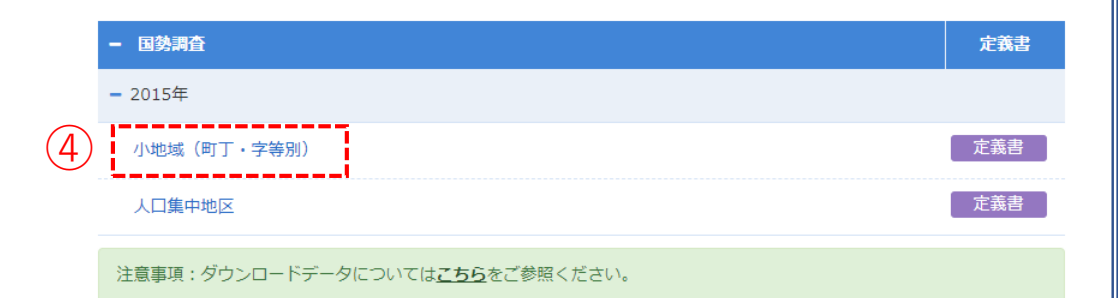

⑤データ形式一覧より、「世界測地系平面直 角座標系・Shapefile」をクリックします。

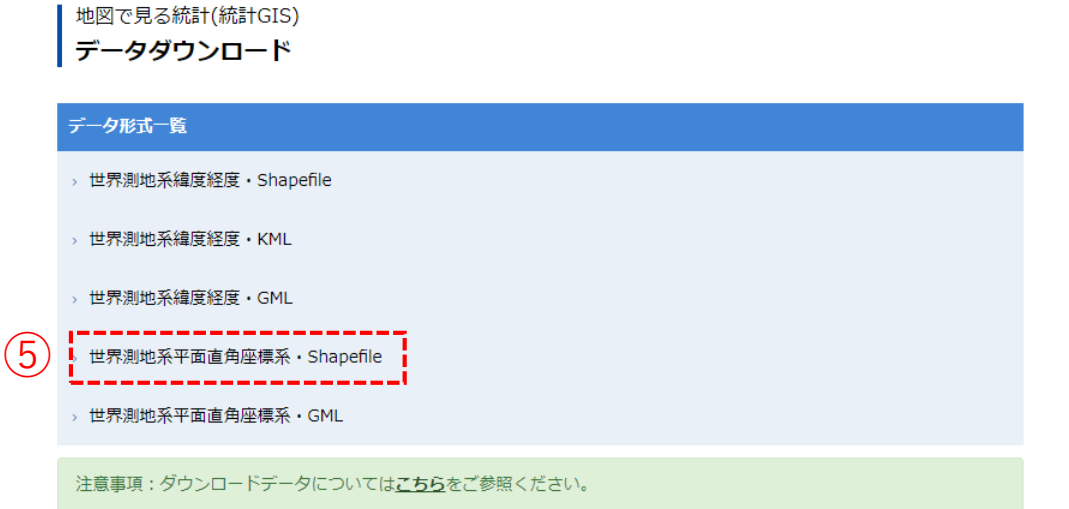

地図で見る統計(統計GIS) データダウンロード

### ①基礎データ|小地域データの入手

⑥地域リストより「**34**広島県」をクリックし ます。

⑦「34209 三次市」のShapefileをダウンロー ドします。

ます。

26 京都府 2018-05-14 27 大阪府 2018-05-14 28 兵庫県 2018-05-14 29 奈良県 2018-05-14 30 和歌山県 2018-05-14 31 烏取県 2018-05-14 32 島根県 2018-05-14 6 33 岡山県 2018-05-14 34 広島県 2018-05-14 35 山口県 2018-05-14 34208 府中市 2018-05-14 世界測地系平面直角座標系・Shapefil 34209 三次市 2018-05-14 世界測地系平面直角座標系·Shapefile 34210 庄原市 2018-05-14 世界測地系平面直角座標系·Shapefile 名前 ⑧ダウンロードしたファイルを展開後、同 (8) h27ka10201.dbf フォルダの中にshp、shx、dbf、prjの拡張子 h27ka10201.prj をもつ4つのファイルがあることを確認し h27ka10201.shp 🚵 h27ka10201.shx

地域 🚖

<< < 1 2 3 > >>

21 岐阜県

22 静岡県

23 愛知県

24 三重県

25 滋賀県

2/3ページ

公開 (更新) 日 🚔

2018-05-14

2018-05-14

2018-05-14

2018-05-14

2018-05-14

# ②空き家増加数推計データ | 将来人口・世帯予測ツールによるデータ入手・G空間情報センター(https://www.geospatial.jp/ckan/dataset/cohort-v2)

 G空間情報センターhttps://www.geospatial.jp/ckan/dataset/cohort-v2)にログイン後、将来人口・世帯 予測ツールのページから対象地域(広島県)のツールページへのリンクをクリックします。

| G空間情報センター                                         | データセット / 職職 / カテゴリ / アプリ                                                                                                    |                       |         |        |
|---------------------------------------------------|----------------------------------------------------------------------------------------------------|-----------------------|---------|--------|
| 💣 / 組織 / / 将来人口・世                                 | 帯予測ツールV2(H27国調対応版)                                                                                                    |                       |         |        |
|                                                   | ▲ データセット 🔮 カテゴリ                                                                                                    |                       |         |        |
| 将来人口・世帯予測ツ<br>一ルV2(H27国調対                         | 将来人口・世帯予測ツールV2(H27国調対応版)                                                                                                    |                       |         |        |
| 応版)                                               | 国勢調査の小地域人口・世帯データを用いてコーホート法により将来人口予測を行うとともに、マップ<br>表示する機能を備えた Excel ベースのツールです。                                                                                                    |                       |         |        |
| フォロワー                                             | ※福島県については、本ツールでの予測が不可能なため、登録しておりません。                                                                                                    |                       |         |        |
| 21                                                | 注意!                                                                                                    |                       |         |        |
|                                                   | ダウンロードした zip ファイルは、フォルダ構成ごと中身をすべて展開した上で使用していただくよ<br>う、お願いいたします。                                                                                                    |                       |         |        |
| 日組織                                               | 予測結果につきましては、あくまでも目安としてお取り扱いいただきたいと思います。弊所としまして                                                                                                    |                       |         |        |
|                                                   | は、予測稿来にフさまして、資仕を行うことはできません。                                                                                                    |                       |         |        |
|                                                   | 「将来人口・世帯予選プログラム」について、周線護算データにおいてデータの税運処置が行われてい<br>る一部の小地域を有する市区両村では、正確な予選ができないことが確認されています。そのような小<br>地域を有し、デーク修正作風が必要な市区両村を1税置地域デーク要修正市区町村リスト」に示しま<br>す。具体的なデータ修正方法の説明を11税置地域データ増近マニュアリルには最後していますので、該<br>影都市で予想を行う場合はなが登録しててさい、なお、マニュアリルに注意のとおり、修正方法に基づい<br>で作成した修正データを用意していますので、それを用いることも可能です。 |                       |         |        |
| NILIM                                             | データ                                                                                                    |                       |         |        |
| 国土交通省 国土技術<br>政策総合研究所                             | ▶ 利用現的<br>■ 約入口・世帯予測ソールV2 (H27国調利応防)の利用<br>■ 約入口・世帯予測ソールV2 (H27国調利応防)の利用<br>■ 1 1 1 1 1 1 1 1 1 1 1 1 1 1 1 1 1 1 1                                                                                                    |                       |         |        |
| 国土技術政策総合研究所(国総<br>研)は、「美しく安全で活力あ                  |                                                                                                    | ヘクロー                  | ールダリン   |        |
| る国土」の実現をめざして、住<br>宅・社会資本のエンドユーザー                  | ▶                                                                                                    |                       |         |        |
| である国民の満足度を高めるた<br>め、技術政策の企画立象に役立<br>つ研究を実施していきます。 |                                                                                                    | <b>+</b>              |         |        |
| もっと読む                                             | 1.4) をアップしましたので、こちらをこ使用くたさ<br>い。修正の詳細は、更新履歴をご覧ください。                                                                                                    | 33 岡山県                |         |        |
| ▲ ライセンス                                           | 特末人口・世帯予測ツールV2(H27国調対応版)のイメージ                                                                                                    | □<br>ZIP 岡山県の将来人口・世帯予 | 測ツールです。 | ┍ 詳細 🗸 |
| 独自利用规约                                            | ▶ 「     村将来人口・世帯予測ツールV2(H27国調対応数)の操<br>作画面と出力結果のイメージです。 ブルダウンメニュー                                                                                                    |                       |         |        |
| ピ ソーシャル                                           | 等で簡単に操作が可能です。                                                                                                    | 34 仏局県                | 測ツールです。 | ┍ 詳細 、 |
|                                                   |                                                                                                    |                       |         |        |
|                                                   | データにおいてデータの秘密処理が行われている一部の                                                                                                    | 35 山口県                |         |        |
|                                                   |                                                                                                    | ZIP 山口県の将来人口・世帯予      | 測ツールです。 | 🦰 詳細 🗸 |

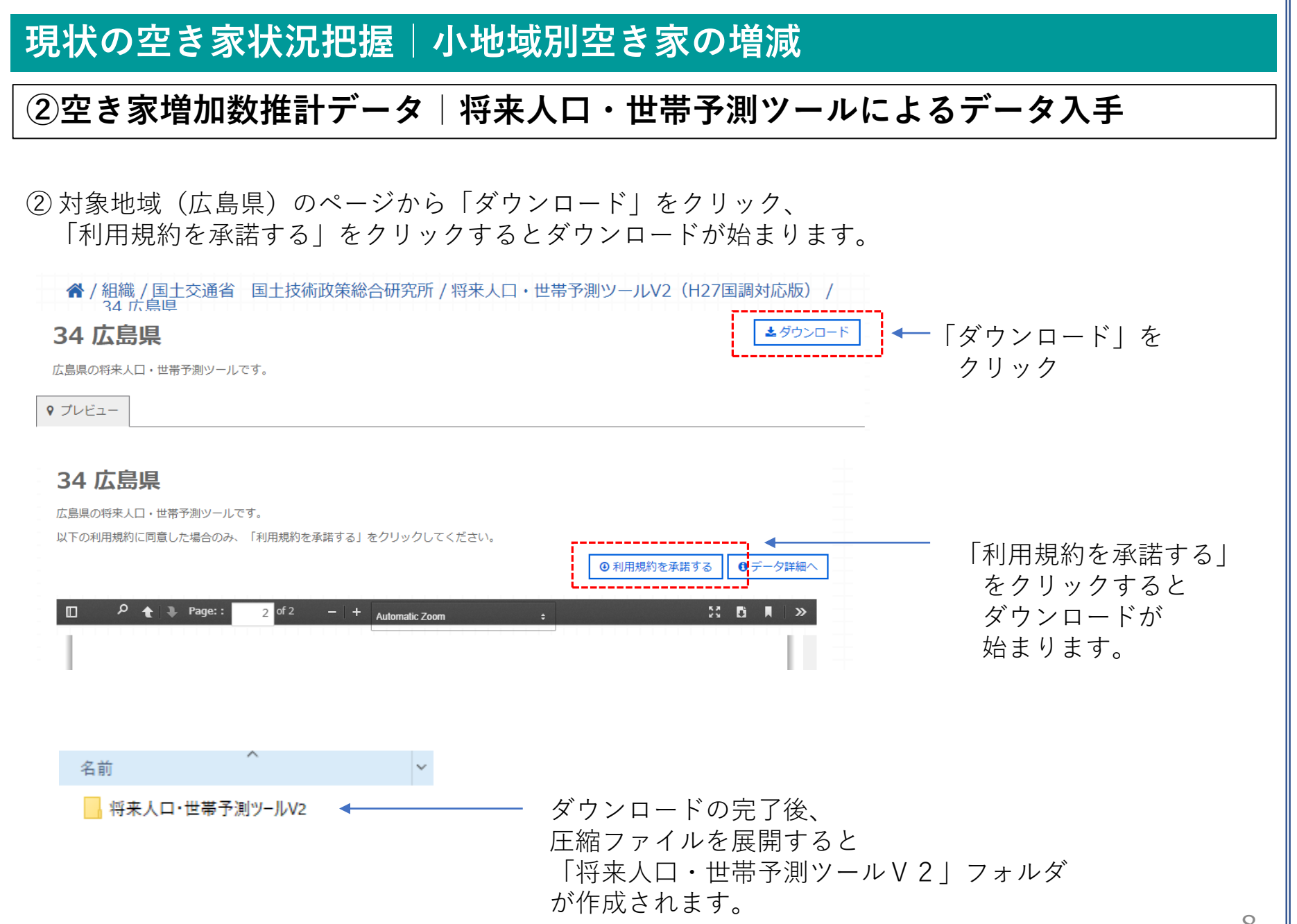

### ②空き家増加数推計データ|将来人口・世帯予測ツールによるデータ入手

③「将来人口・世帯予測ツールV2」フォルダをクリックして、フォルダ内の6つのフォルダの中から 「01\_将来人口・世帯予測プログラム」を開きます。

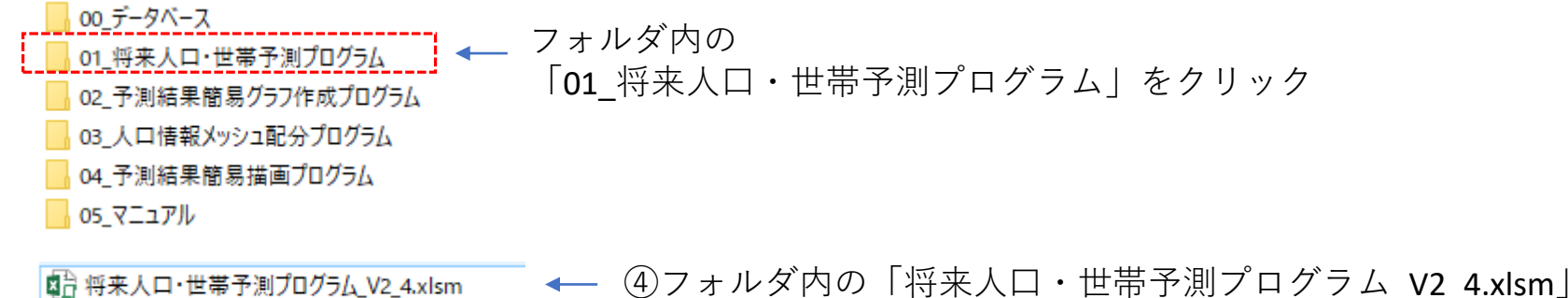

\_ ← ④フォルダ内の「将来人口・世帯予測プログラム\_V2\_4.xlsm」 を起動します。

|                                                                    | ■ Excelノアイルを起動すると       |                                     |
|--------------------------------------------------------------------|-------------------------|-------------------------------------|
| 将来人口・世帯予測プログラム                                                     | 将来人口・世帯予測プログラム          | のパネルが起動します。                         |
| クリア         ブログラムの終了           (1)対象市区町村の設定                        |                         |                                     |
| 対象市区町村の設定 予測する対象市区町村を設定します。                                        | 同対象市区町村の設定              |                                     |
| 人口予測手法の設定<br>人口予測手法の設定<br>(2) 人口予測手法の設定<br>ム日予測手法とそのパラメータの設定を行います。 | の対象市区町村の設定<br>をクリックします。 | ×                                   |
| 入力データの確認・修正<br>入力データの確認・修正<br>します。                                 |                         | <対象市区町村の設定>                         |
| 将来人口・世帯予測の実行           授来人口・世帯予測の実行           授来人口・世帯予測の実行         |                         | ① 都道府県名 都道府県コード<br>広島県 <u>34</u>    |
|                                                                    | ⑥選択画面で                  | 市区町村名     市区町村コード       三次市     209 |
|                                                                    | 都道府県名、市区町村名を            | 設定終了                                |
|                                                                    | 選択します。                  |                                     |
|                                                                    | 今回は 二次巾 を選択しま           | 9                                   |

## ②空き家増加数推計データ 将来人口・世帯予測ツールによるデータ入手

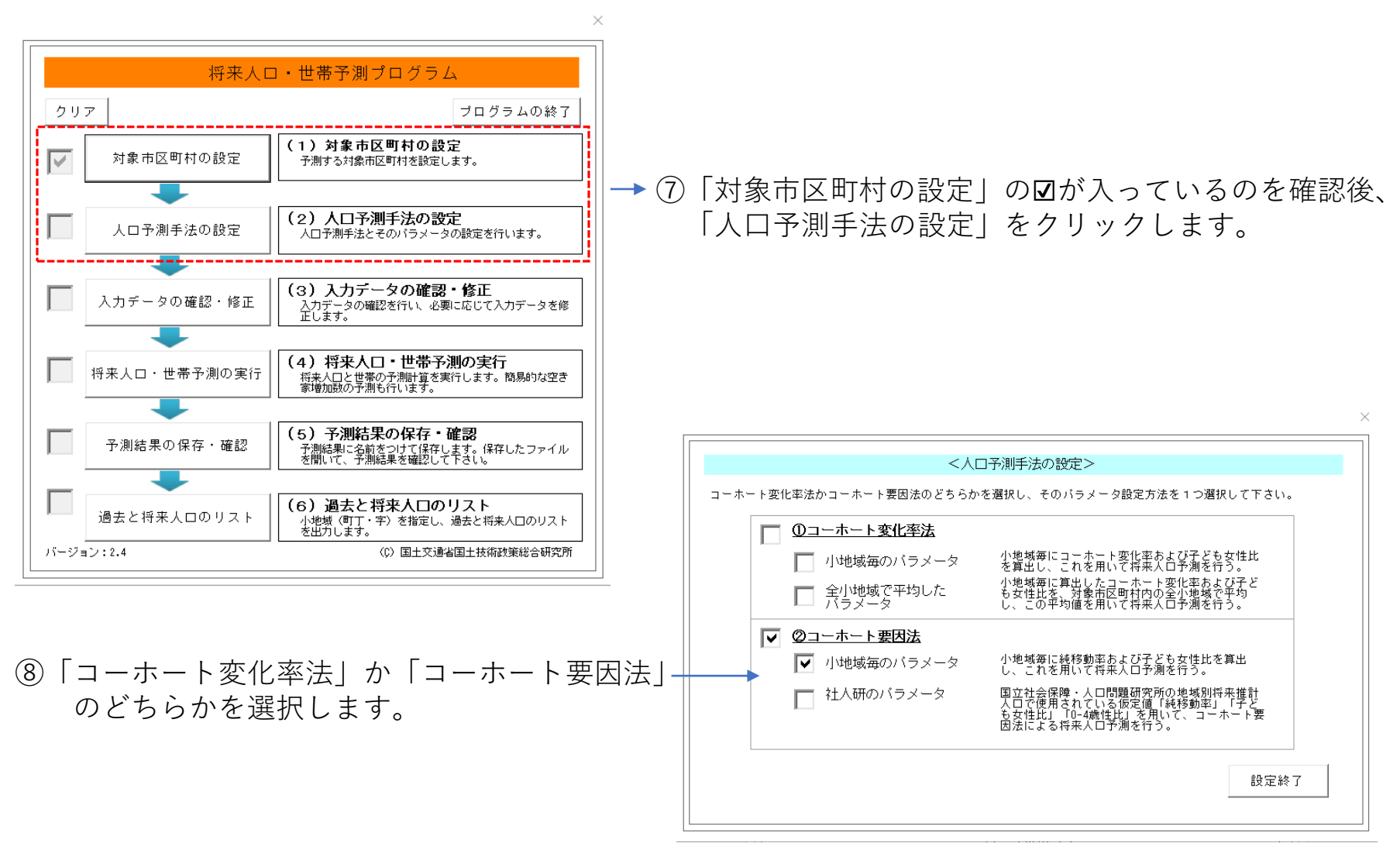

## ②空き家増加数推計データ|将来人口・世帯予測ツールによるデータ入手

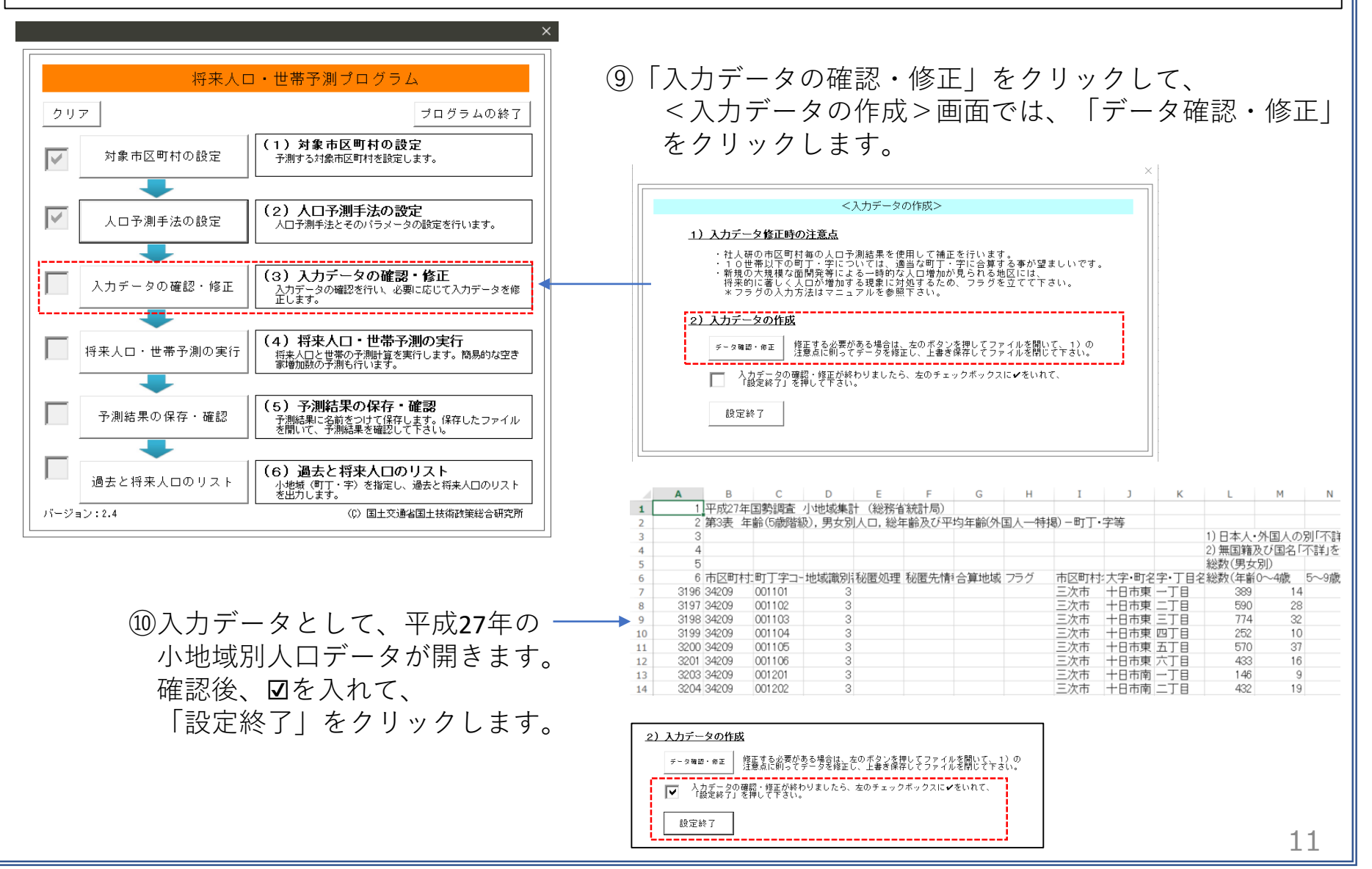

### ②空き家増加数推計データ|将来人口·世帯予測ツールによるデータ入手

 ①「将来人口・世帯予測の実行」をクリックします。
 ②続けて、「予測結果の確認」をクリック、「将来人口・世帯予測ツールV2」>「01\_将来人口・世帯 予測プログラム」のフォルダ内に「人口・世帯予測結果.csv」を保存します。
 ③フォルダ内に、「人口・世帯予測結果.csv」が作成されていることを確認します。

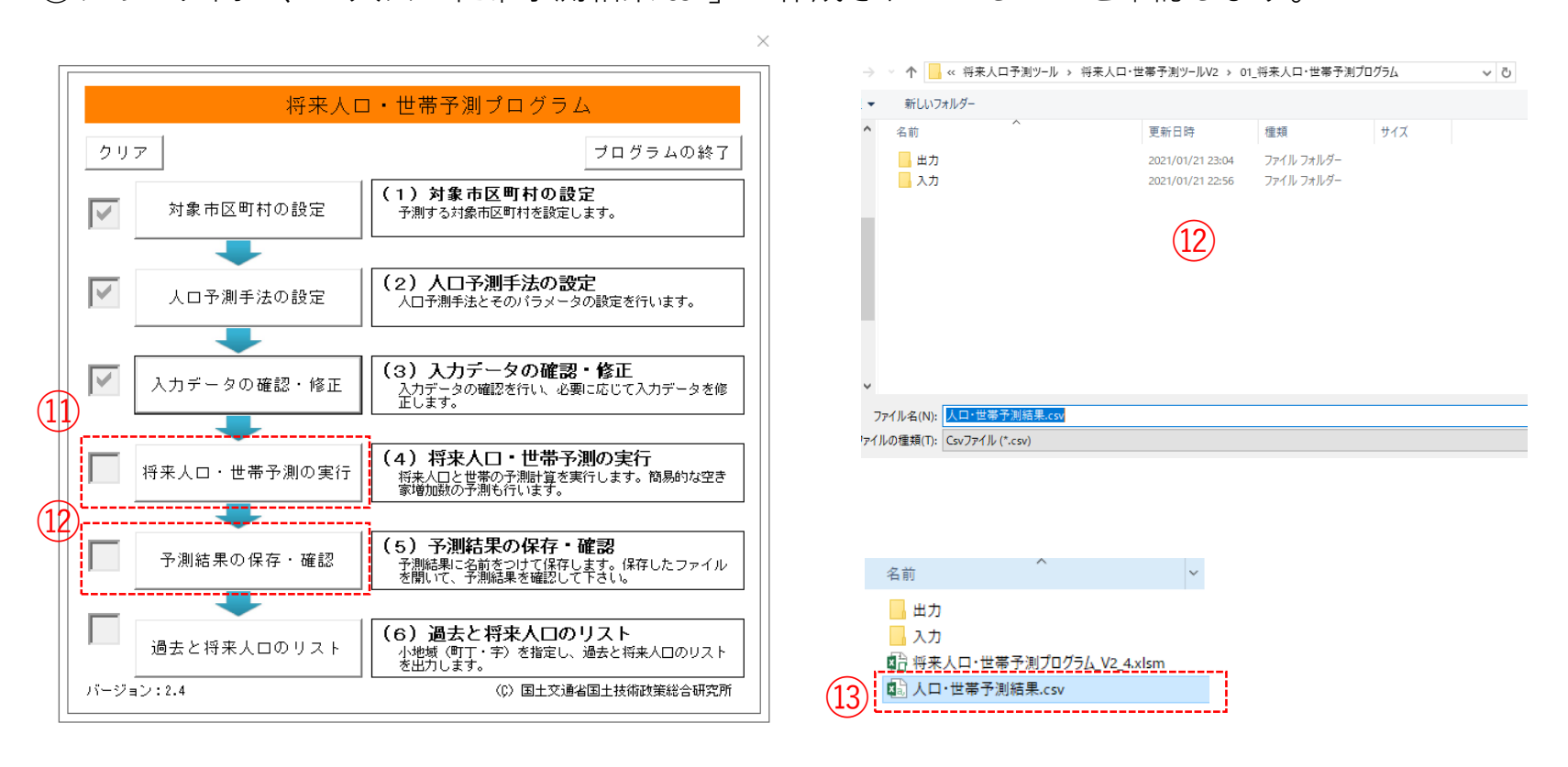

### ②空き家増加数推計データ|将来人口・世帯予測ツールによるデータ入手

④「人口・世帯予測結果.csv」をクリックして開きます。ファイルには、平成27年(国勢調査)から平成
 57年(推計値)まで5年間隔の小地域別人口総数、年齢帯別(5歳階層)、男女別・年齢別の人口・世帯などの推計値が確認できます。

|    | A       | В      | С      | D       | E          | F    | G    | н      | I      | J      | K      | L      | M      |
|----|---------|--------|--------|---------|------------|------|------|--------|--------|--------|--------|--------|--------|
| 1  | 市区町村コード | 町丁字コード | 地域識別番号 | 町丁字名    | 平成27年(人口・) | 総数)  |      |        |        |        |        |        |        |
| 2  |         |        |        |         | 総数         | 0~4歳 | 5~9歳 | 10~14歳 | 15~19歳 | 20~24歳 | 25~29歳 | 30~34歳 | 35~39歳 |
| 3  | 34209   | 1101   | 3      | 十日市東一丁目 | 389        | 14   | 22   | 8      | 16     | 13     | 23     | 24     | 28     |
| 4  | 34209   | 1102   | 3      | 十日市東二丁目 | 590        | 29   | 37   | 34     | 27     | 11     | 36     | 36     | 51     |
| 5  | 34209   | 1103   | 3      | 十日市東三丁目 | 774        | 33   | 45   | 36     | 21     | 29     | 31     | 47     | 71     |
| 6  | 34209   | 1104   | 3      | 十日市東四丁目 | 252        | 10   | 8    | 10     | 7      | 9      | 6      | 15     | 13     |
| 7  | 34209   | 1105   | 3      | 十日市東五丁目 | 570        | 37   | 34   | 21     | 20     | 16     | 38     | 44     | 34     |
| 8  | 34209   | 1106   | 3      | 十日市東六丁目 | 433        | 16   | 23   | 18     | 19     | 11     | 27     | 24     | 27     |
| 9  | 34209   | 1201   | 3      | 十日市南一丁目 | 146        | 9    | 3    | 3      | 2      | 13     | 23     | 12     | 10     |
| 10 | 34209   | 1202   | 3      | 十日市南二丁目 | 432        | 19   | 25   | 20     | 23     | 26     | 22     | 23     | 25     |
| 11 | 34209   | 1203   | 3      | 十日市南三丁目 | 486        | 32   | 23   | 23     | 18     | 21     | 22     | 35     | 28     |
| 12 | 34209   | 1204   | 3      | 十日市南四丁目 | 297        | 28   | 18   | 12     | 9      | 13     | 26     | 29     | 19     |
| 13 | 34209   | 1205   | 3      | 十日市南五丁目 | 502        | 33   | 23   | 13     | 18     | 23     | 29     | 40     | 32     |
| 14 | 34209   | 1206   | 3      | 十日市南六丁目 | 626        | 43   | 36   | 50     | 38     | 27     | 23     | 37     | 38     |
| 15 | 34209   | 1207   | 3      | 十日市南七丁目 | 602        | 29   | 35   | 34     | 30     | 29     | 30     | 36     | 38     |

# ⑤市区町村コード、町丁字コード、地域識別番号、町丁字名、平成32年空き家増加数の列だけを残し整理します。

|    | A       | В      | С      | D       | E       |
|----|---------|--------|--------|---------|---------|
| 1  | 市区町村コード | 町丁字コード | 地域識別番号 | 町丁字名    | 2020空き家 |
| 2  | 34209   | 1101   | 3      | 十日市東一丁目 | 0       |
| 3  | 34209   | 1102   | 3      | 十日市東二丁目 | 0       |
| 4  | 34209   | 1103   | 3      | 十日市東三丁目 | 0       |
| 5  | 34209   | 1104   | 3      | 十日市東四丁目 | 0       |
| 6  | 34209   | 1105   | 3      | 十日市東五丁目 | 14      |
| 7  | 34209   | 1106   | 3      | 十日市東六丁目 | 0       |
| 8  | 34209   | 1201   | 3      | 十日市南一丁目 | 5       |
| 9  | 34209   | 1202   | 3      | 十日市南二丁目 | 0       |
| 10 | 34209   | 1203   | 3      | 十日市南三丁目 | 0       |
| 11 | 34209   | 1204   | 3      | 十日市南四丁目 | 0       |
| 12 | 34209   | 1205   | 3      | 十日市南五丁目 | 0       |
| 13 | 34209   | 1206   | 3      | 十日市南六丁目 | 0       |
| 14 | 34209   | 1207   | 3      | 十日半单十二日 | 0       |

## ②空き家増加数推計データ|将来人口・世帯予測ツールによるデータ入手

<sup>16</sup>将来人口推計結果をGISで正しく読み込むため、「将来人口・世帯予測ツールV2」フォルダの 「05\_マニュアル」内にある「05\_QGISによる表示方法についてV2\_0.pdf」を参考にKEY\_CODEを作成します。

| 1  | A       | В      | С      | D              | E       | F       |
|----|---------|--------|--------|----------------|---------|---------|
| 1  | 市区町村コード | 町丁字コード | 地域識別番号 | KEY_CODE       | 町丁字名    | 2020空き家 |
| 2  | 34209   | 1101   | 3      | 34209001101    | 十日市東一丁目 | 0       |
| 3  | 34209   | 1102   | 3      | 34209001102    | 十日市東二丁目 | 0       |
| 4  | 34209   | 1103   | 3      | 34209001103    | 十日市東三丁目 | 0       |
| 5  | 34209   | 1104   | 3      | 34209001104    | 十日市東四丁目 | 0       |
| 6  | 34209   | 1105   | 3      | 34209001105    | 十日市東五丁目 | 14      |
| 7  | 34209   | 1106   | 3      | 34209001106    | 十日市東六丁目 | 0       |
| 8  | 34209   | 1201   | 3      | 34209001201    | 十日市南一丁目 | 5       |
| 9  | 34209   | 1202   | 3      | 34209001202    | 十日市南二丁目 | 0       |
| 10 | 34209   | 1203   | 3      | 34209001203    | 十日市南三丁目 | 0       |
| 11 | 34209   | 1204   | 3      | 34209001204    | 十日市南四丁目 | 0       |
| 12 | 34209   | 1205   | 3      | 34209001205    | 十日市南五丁目 | 0       |
| 13 | 34209   | 1206   | 3      | 34209001206    | 十日市南六丁目 | 0       |
| 14 | 34209   | 1207   | 3      | 34209001207    | 十日市南七丁目 | 0       |
| 15 | 34209   | 1301   | 3      | 34209001301    | 十日市西一丁目 | 0       |
| 16 | 34209   | 1302   | 3      | 34209001302    | 十日市西二丁目 | 0       |
| 17 | 34209   | 1303   | 3      | 34209001303    | 十日市西三丁目 | 0       |
| 18 | 34209   | 1304   | 3      | 34209001304    | 十日市西四丁目 | 0       |
| 10 | 2/12/00 | 1205   | 0      | 2/12/00/01/20E | ーロキボチエロ | 0       |

### ①QGISでデータ型を正しく読み込ませるために、各 フィールドと同じ順序でデータ型を指定するファイル をメモ帳などで作成します。

⑧作成したファイルは、人口・世帯予測結果のcsvと同名のファイルで、拡張子を「csvt」として同じフォルダに格納します。

各フィールドのデータ型

市町村CD⇒"String"(文字型) 町丁字CD⇒"String"(文字型) 地域識別NO⇒"String"(文字型) KEYCODE⇒"String"(文字型) 町丁字名⇒"String"(文字型) 2020空き家⇒"Integer"(整数型)

#### // 回空き家増加数.txt - メモ帳

ファイル(F) 編集(E) 書式(O) 表示(V) ヘルブ(H) "String","String","String","String","String","Integer"

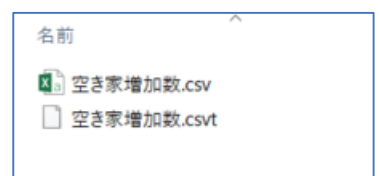

# 02 | データ作成

### STEP 01 データの読み込み

①QGISを起動し、

メニューバー>「プロジェクト」>「新規作成」 をクリックして、「無題のプロジェクト」を作成 します。

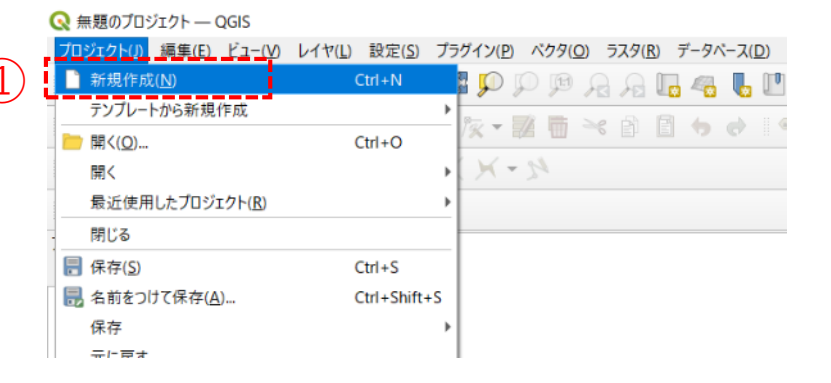

②小地域境界データのshapeファイルをQGIS上にド ラッグ&ドロップします。

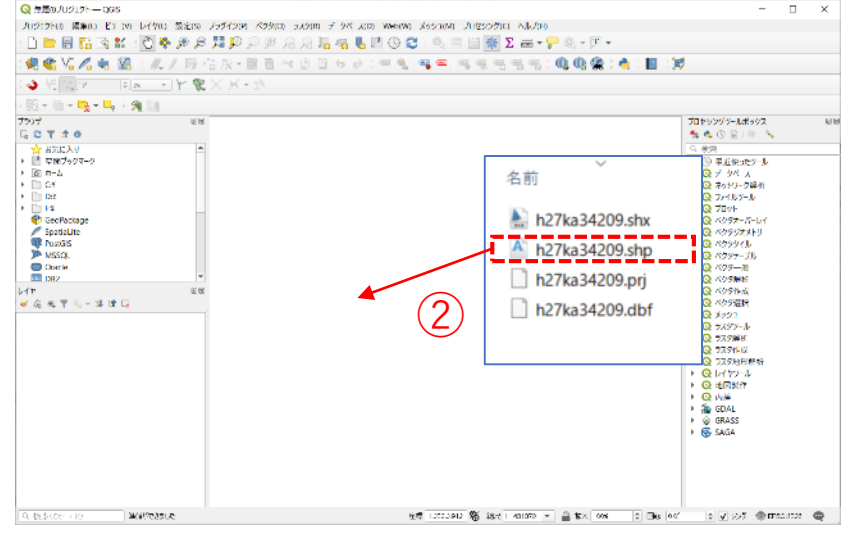

02 データ作成

### STEP 01 データの読み込み

### ③データが読み込まれ、レイヤパネルにデータが表示され、マップビューに小地域マップが表示されました。

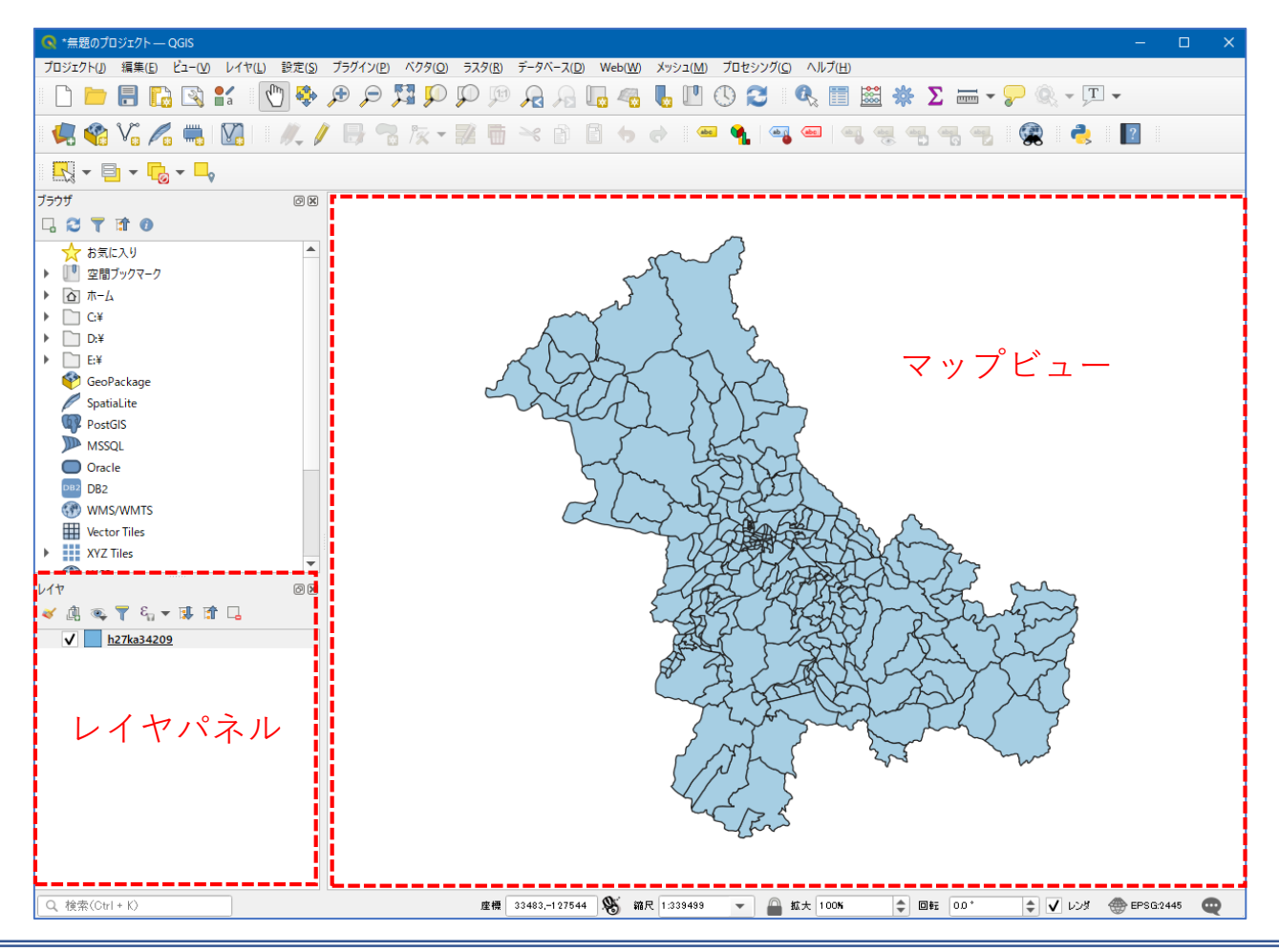

## 02 | データ作成

### STEP 01 データの読み込み

④読み込まれたデータの「空間参照座標系(CRS)」を確認します。

レイヤウィンドウ上のレイヤ名を右クリック>プロパティ>ソースタブの「設定されたCRS」で対象地 域の平面直角座標(この場合、JGD2000/Japan Plane Rectangular CS III)になっていることを確認します。 ⑤確認ができたら、レイヤプロパティウィンドウを閉じます。

| 🔇 レイヤプロパティ — h27ka34209 — ソース | ×                                                                                                    |  |  |  |  |
|-------------------------------|----------------------------------------------------------------------------------------------------|--|--|--|--|
| ۹                             | ▼ 設定                                                                                                 |  |  |  |  |
| () 情報                         | レイヤ名 h27ka34209 表示名 h27ka34209                                                                       |  |  |  |  |
| 🗞 א-ע                         | 文字コード CP932 (4)                                                                                      |  |  |  |  |
| ኛ シンポロジ                       | ▼ 設定されたCRS                                                                                           |  |  |  |  |
| abc ラベル                       | EPSG:2445 - JGD2000 / Japan Plane Rectangular CS III 🔹 💌                                             |  |  |  |  |
| abo २८१                       | このオブションを変更しても、元のデータソースが変更されたり、メッシュの再投影が行われることはありません。こ<br>のブロジェクトのレイヤCRSが間違っている場合に、CRSを上書きするために使用します。 |  |  |  |  |
| 🔶 3DĽ1-                       | べりタ地物の新しいGRSで再投影するには、プロセッシングのレイヤの再投影(ベクター般)を使ってください                                                  |  |  |  |  |
| 🌱 ダイアグラム                      | ▼ ジオメトリ                                                                                              |  |  |  |  |
| 偏 属性                          | 空間インデックスを作成 領域の更新                                                                                    |  |  |  |  |
| 🔚 属性フォーム                      | ▼ プロバイダ地物フィルタ                                                                                        |  |  |  |  |
| ● ◀ テーブル結合                    |                                                                                                    |  |  |  |  |

03 データ分析

### STEP 01 データの結合

①空き家増加数データのcsvファイルをQGIS上にドラッグ&ドロップします。 ②レイヤパネルに空き家増加数のテーブルが作成されました。

| レイヤ                                | Ø× |
|------------------------------------|----|
| 赵 🥼 👟 🍸 🖏 🔻 🖬 🗔                    |    |
| 空き家増加数<br>2<br>↓ <u>h27ka34209</u> |    |
|                                    |    |
|                                    |    |

### ・GIS上で可視化するために、空き家増加数データと小地域境界データを結合します。

- ③小地域境界データを右クリック>プロパティを選 択します。
- ④レイヤプロパティウィンドウのテーブル結合タブをクリックし、+ボタンを押します。

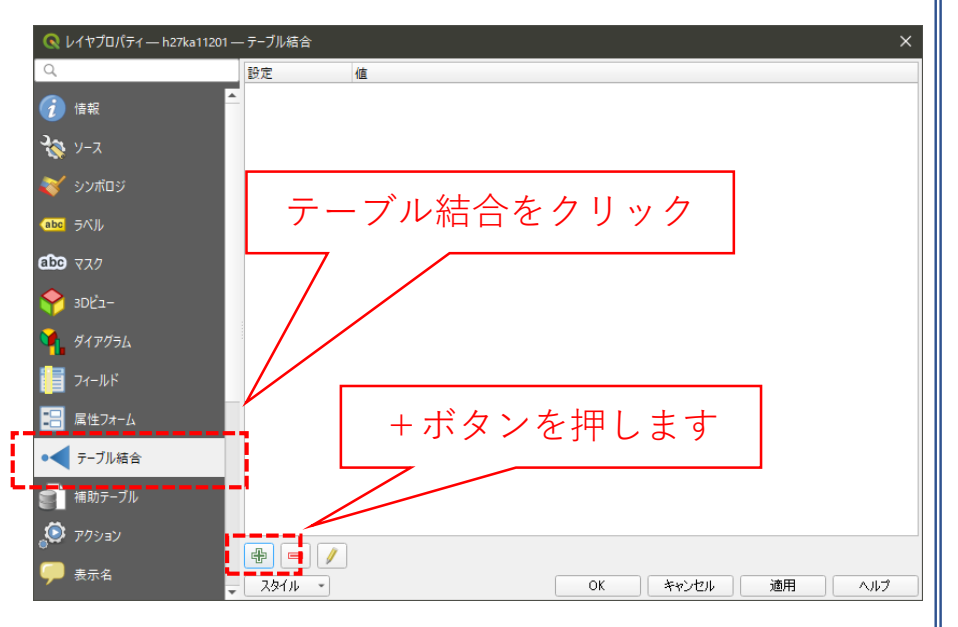

03 データ分析

### STEP 01 データの結合

⑤ベクタ結合を追加ウィンドウが開きます。

- ⑥結合レイヤに空き家増加数のCSVを選択し、
   結合基準の属性およびターゲット属性には
   「KEY\_CODE」を指定します。
- ⑦結合フィールドを「2020空き家」にチェックを入れます。
- ⑧カスタムフィールド名の接頭辞の内容を削除し、 OKボタンを押します。
- ⑨OKボタンにて、レイヤプロパティウィンドウを閉じます。

| 🔦 ベクタ結合を追加                                                                                                    | ×                |
|----------------------------------------------------------------------------------------------------|------------------|
| 結合するレイヤ 6                                                                                                    | 📰 空き家増加数 🔹       |
| 結合基準の属性                                                                                                    | abc KEY_CODE     |
| ターゲット属性                                                                                                    | abo KEY_CODE     |
| <ul> <li>✓ 結合レイヤをキャッシュ</li> <li>結合属性にインデックスを作成</li> <li>動的フォーム(結合レイヤと連動)</li> <li>編集可能な結合レイヤ(t)</li> <li>✓ 結合フィールド(j)</li> <li>         市区町村コード<br/>町丁字コード<br/>地域識別番号<br/>KEY_CODE     </li> </ul> | ·,               |
| <ul> <li>✓ 2020至き家</li> <li>✓ カスタムフィールド名の接頭辞(n)</li> <li>I</li> </ul>                                                                                                    |                  |
|                                                                                                    | ок <i>*</i> +>±и |

03 データ分析

### STEP 01 データの結合

### ・小地域境界データに空き家増加数の属性が結合されているか確認をします。

⑩小地域境界データを右クリックし、「属性テーブルを開く」を選択します。⑪属性テーブルの一番右の列に「2020空き家」が追加されているのを確認します。

| Q  | 💊 h27ka34209 :: 地物数 合計: 280、7/I/夕: 280、 選択: 0 — 🗆 🗙 |         |             |           |            |          |         | ×       |     |
|----|-----------------------------------------------------|---------|-------------|-----------|------------|----------|---------|---------|-----|
| /  | Z 🗟 🔁 📬 🖷                                           | × 🕯 🚺 🗞 | i 🖸 😼 🏹 🏼 4 | Þ 👂 🗈 🖪 🕅 | ii - i - 🤹 |          |         | <br>    |     |
|    | ILOM                                                | KBSUM   | JINKO       | SETAI     | X_CODE     | Y_CODE   | KCODE1  | 2020空き家 | -   |
| 1  | 畠敷町                                                 | 8       | 578         | 230       | 132.88692  | 34.81196 | 0160-05 | (11)    | 0   |
| 2  | 畠敷町                                                 | 2       | 347         | 131       | 132.89083  | 34.81697 | 0160-04 | Ű       | 0   |
| 3  | 畠敷町                                                 | 3       | 209         | 95        | 132.88529  | 34.81872 | 0160-03 |         | 0   |
| 4  | 畠敷町                                                 | 19      | 2435        | 963       | 132.88231  | 34.80900 | 0160-02 |         | 0   |
| 5  | 和知町                                                 | 2       | 85          | 30        | 132.93483  | 34.79588 | 0190-06 |         | 9   |
| 6  | 和知町                                                 | 3       | 272         | 99        | 132.91709  | 34.80384 | 0190-05 |         | 0   |
| 7  | 和知町                                                 | 1       | 72          | 24        | 132.92130  | 34.81020 | 0190-04 |         | з   |
| 8  | 和知町                                                 | 1       | 49          | 18        | 132.93938  | 34.79943 | 0190-03 |         | 3   |
| 9  | 向江田町                                                | 1       | 83          | 30        | 132.92582  | 34.78333 | 0200-04 |         | 4   |
| 10 | 向江田町                                                | 1       | 51          | 14        | 132.94135  | 34.78371 | 0200-03 |         | ο   |
| 11 | 向江田町                                                | 1       | 72          | 27        | 132.92507  | 34.79192 | 0200-02 |         | 3   |
| 12 | 向江田町                                                | 2       | 89          | 33        | 132.91488  | 34.79455 | 0200-01 |         | 1   |
| 13 | 南畑敷町                                                | 2       | 73          | 28        | 132.88250  | 34.80179 | 0180-03 |         | 10  |
| 14 | 南畑敷町                                                | 6       | 970         | 364       | 132.87870  | 34.80517 | 0180-02 |         | 0   |
| 15 | 南畑敷町                                                | 8       | 678         | 321       | 132.87071  | 34.80470 | 0180-01 |         | 0   |
| 16 | 四拾貫町                                                | 2       | 178         | 62        | 132.90708  | 34.80981 | 0170-04 |         | 5   |
| 17 | 和知町                                                 | 2       | 100         | 35        | 132.94597  | 34.80173 | 0190-02 |         | 8 🖵 |
| •  |                                                     |         |             |           |            |          |         | <br>    |     |
| T  | 全地物を表示。                                             |         |             |           |            |          |         | 2       |     |

## 03 | データ分析

### STEP 02 マップの作成 小地域別空き家増加数分布図

#### ①小地域別境界データを右クリック>プロパティを選択します。 ②レイヤプロパティウィンドウ>シンボロジタブをクリックします。 連続地による定義 ③OKボタンを押します。 📕 連続値による定義(graduated) $\mathbf{w}$ 👔 情報 3 -値(Value) 123 2020空き家 🗞 צ-ג シンボル 値:2020空き家 🖌 シンボロジ フォーマット %1 - %2 清度1 🚳 🗢 🗸 小数点以下をトリミング abc ラベル カラーランプ クラス ヒストグラム abc 777 -ב'dS シンボル 値 凡例 カラーランプ: Reds ✓ 0.000 - 0.000 0 🏹 ダイアグラム ✓ 0.000 - 1.000 0 - 1 ✓ 📃 1.000 - 3.000 1 - 3 | 属性 ✓ 3.000 - 5.000 3 - 5 ✓ 📃 5.000 - 6.000 5 - 6 || 属性フォーム $\checkmark$ 6.000 - 8.000 6 - 8 $\checkmark$ 8.000 - 40.000 8 - 40 🦪 テーブル結合 分割数、値、凡例に 📄 補助テーブル ついてそれぞれ設定 Dever 🔕 - 表示名 モード 等量分類(Quantile) クラスフ 🧹 レンダリング 分類 すべて削除 詳細設定 し 時系列 ✓ 区分境界の連結 レイヤレンダリング 📝 メタデータ スタイル 🔻 OK キャンセル 適用 ヘルプ

# 03|データ分析

### STEP 02 マップの作成|小地域別空き家増加数分布図

### ④2020年の空き家増加数分布図が作成されました。

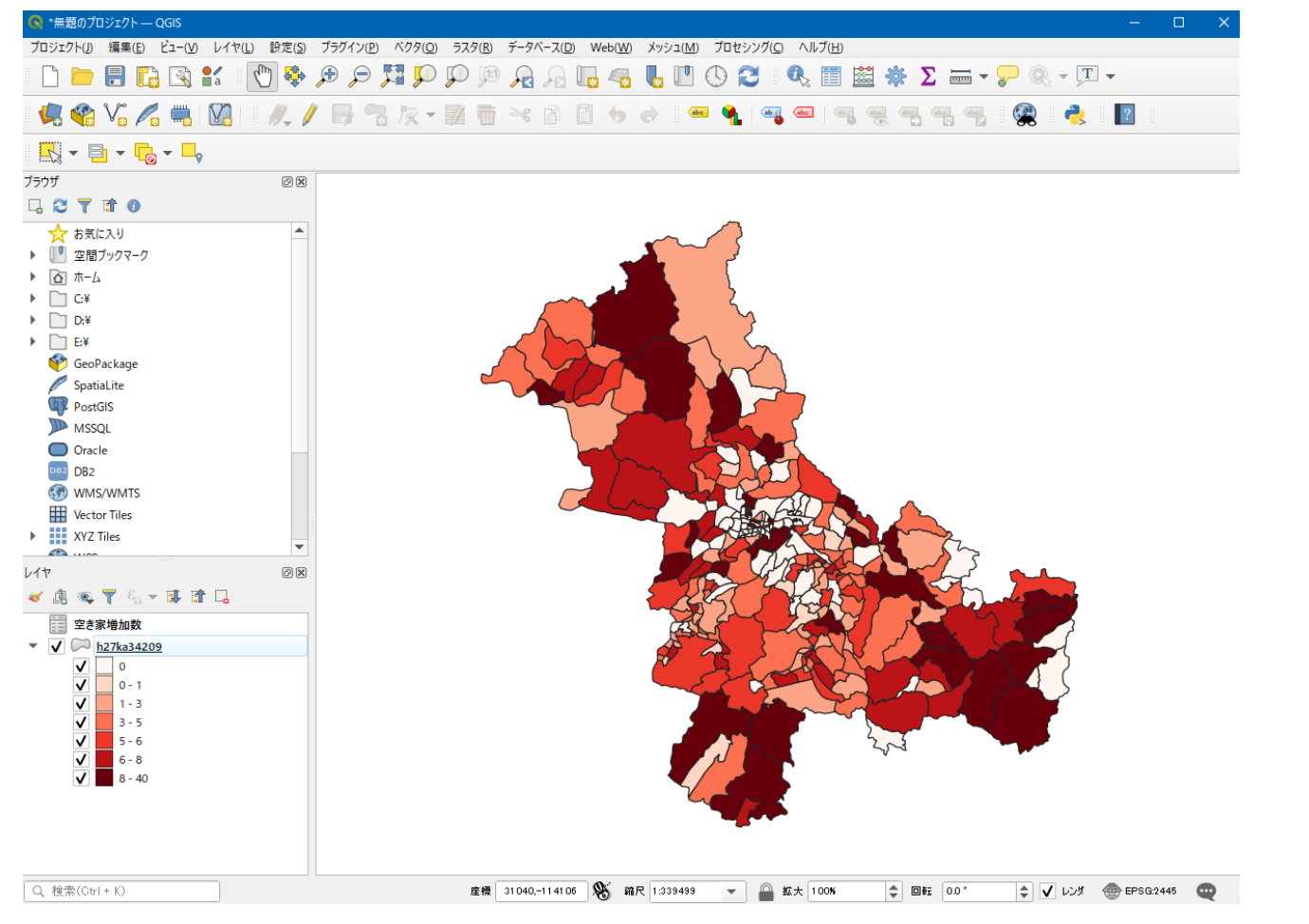

### QGISによるデータ分析の手順 **分析編 | 現状の空き家状況把握 小地域別空き家率の可視化** 2. 自治体保有データによる分析

【分析手順】
01 | データ準備
①基礎データ
②空き家率データ
02 | データ作成
03 | データ分析

01 | データ準備

### ①基礎データ

・e-Statから小地域データをダウンロード

②空き家率データ

- ・自治体保有の空き家調査データ(Excel形式)
- ・建物(固定資産台帳)データ(Excel形式) を活用

# ①基礎データ | 小地域データの入手・e-Stat (e-stat.go.jp)から小地域データをダウンロード

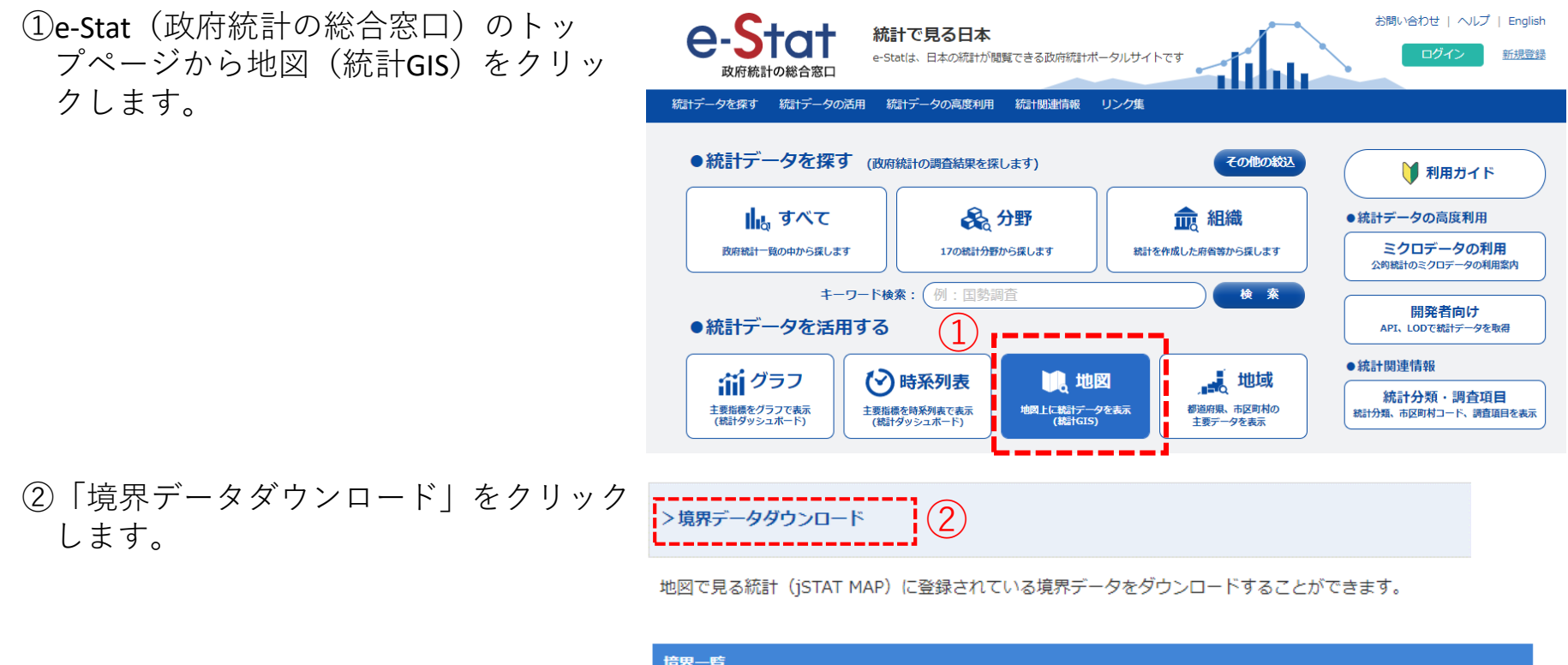

③「境界一覧」内の「小地域」を選択 します。

| 境界一覧             |  |
|------------------|--|
| > 小地域 3          |  |
| 、3次メッシュ(1kmメッシュ) |  |
|                  |  |

### ①基礎データ|小地域データの入手

④国勢調査>2015年>小地域(町丁・字等別)をクリックします。

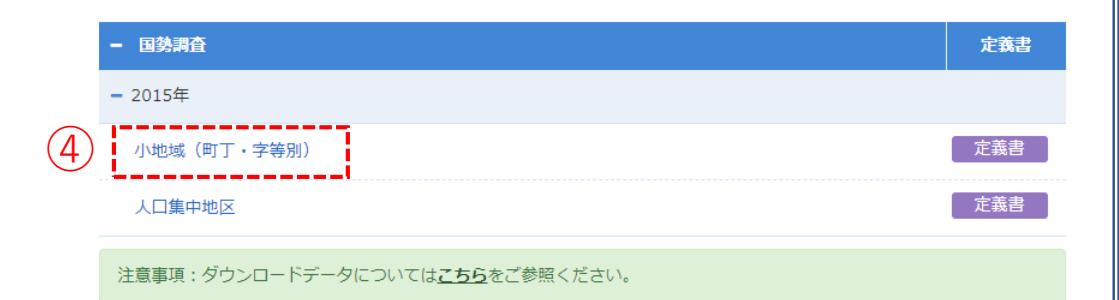

地図で見る統計(統計GIS)

データダウンロード

⑤データ形式一覧より、「世界測地系平面直 角座標系・Shapefile」をクリックします。

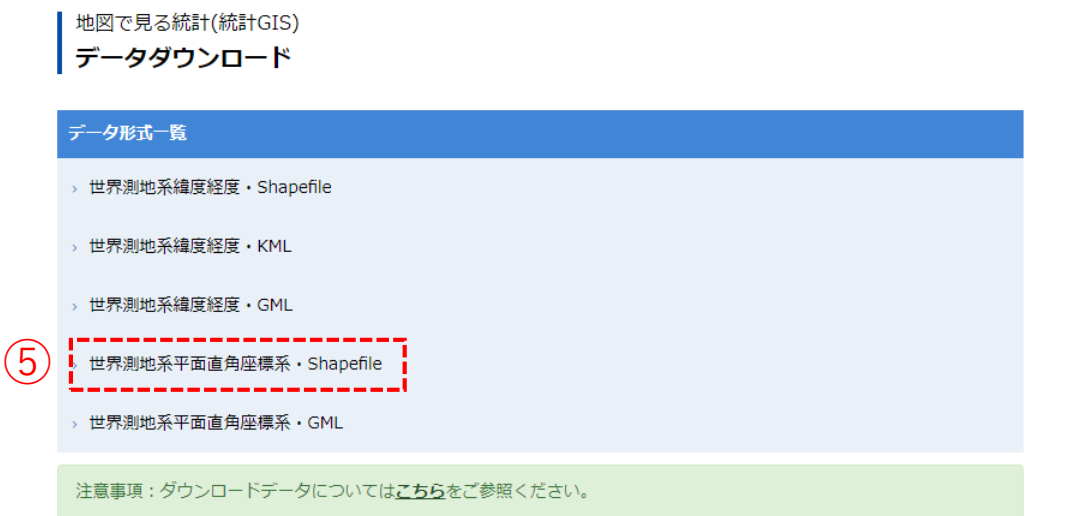

### ②空き家調査データ|空き家率の算定

①空き家調査データを準備します。個別(建物単位)データの場合、エクセルなどのソフトを用いて、小地域ごとに集計します。

- ②同様に建物データも準備します。固定資産台帳 データ等を用いて、小地域ごとに住宅系用途の建 物数を集計します。
- А С 空き家数合計 1 所在地 美十里町本郷 62 (1)美土里町北 43 55 美士里町生田 美十里町桑田 9 87 美十里町横田 八千代町土師 34 80 8 八千代町上根 9 八千代町勝田 64

|   | А      | В      | С   |
|---|--------|--------|-----|
| 1 | 所在地    | 住宅系建物数 |     |
| 2 | 美土里町本郷 | 576    | (2) |
| 3 | 美土里町北  | 433    |     |
| 4 | 美土里町生田 | 301    |     |
| 5 | 美土里町桑田 | 110    |     |
| 6 | 美土里町横田 | 598    |     |
| 7 | 八千代町土師 | 50     |     |
| 8 | 八千代町上根 | 228    |     |

③①,②のデータを一つのファイルに統合し、空き家 率を算出します。CSV形式で保存し、ファイル名 は「安芸高田市\_空き家率.csv」としました。

空き家率(%)=空き家数÷住宅系建物数×100

В С D Е 空き家率 1 所在地 空き家数合計 住宅系建物数 美土里町本郷 62 576 10.8 43 433 美士里町北 9.9 (3)301 美十里町牛田 55 18.3 美十里町桑田 9 110 8.2 美士里町横田 87 598 14.5 50 八千代町土師 34 68.0 228 八千代町上根 80 35.1 八千代町勝田 108 59.3 64 10 八千代町佐々井 64 183 35.0 11 八千代町向山 26 21 80.8 12 八千代町下根 212 87 41.0

# 02 | データ作成

### STEP 01 データの読み込み

①QGISを起動し、

メニューバー>「プロジェクト」>「新規作成」 をクリックして、「無題のプロジェクト」を作成 します。

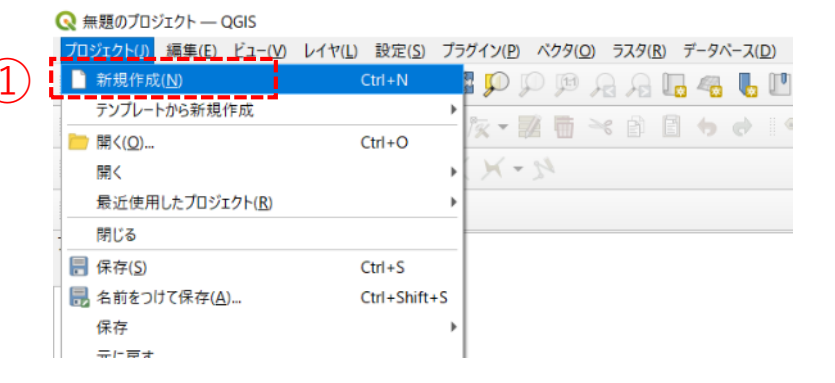

②小地域境界データのshapeファイルをQGIS上にド ラッグ&ドロップします。

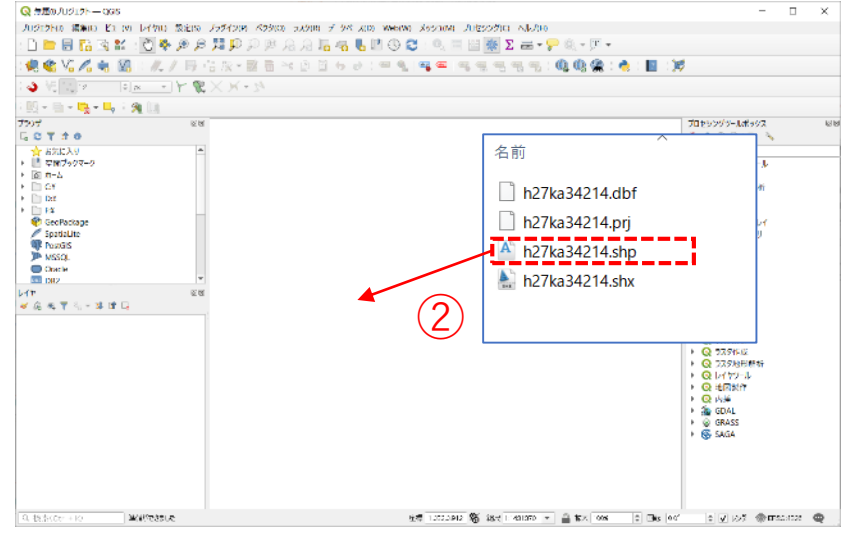

02 データ作成

### STEP 01 データの読み込み

### ③データが読み込まれ、レイヤパネルにデータが表示され、マップビューに小地域マップが表示されました。

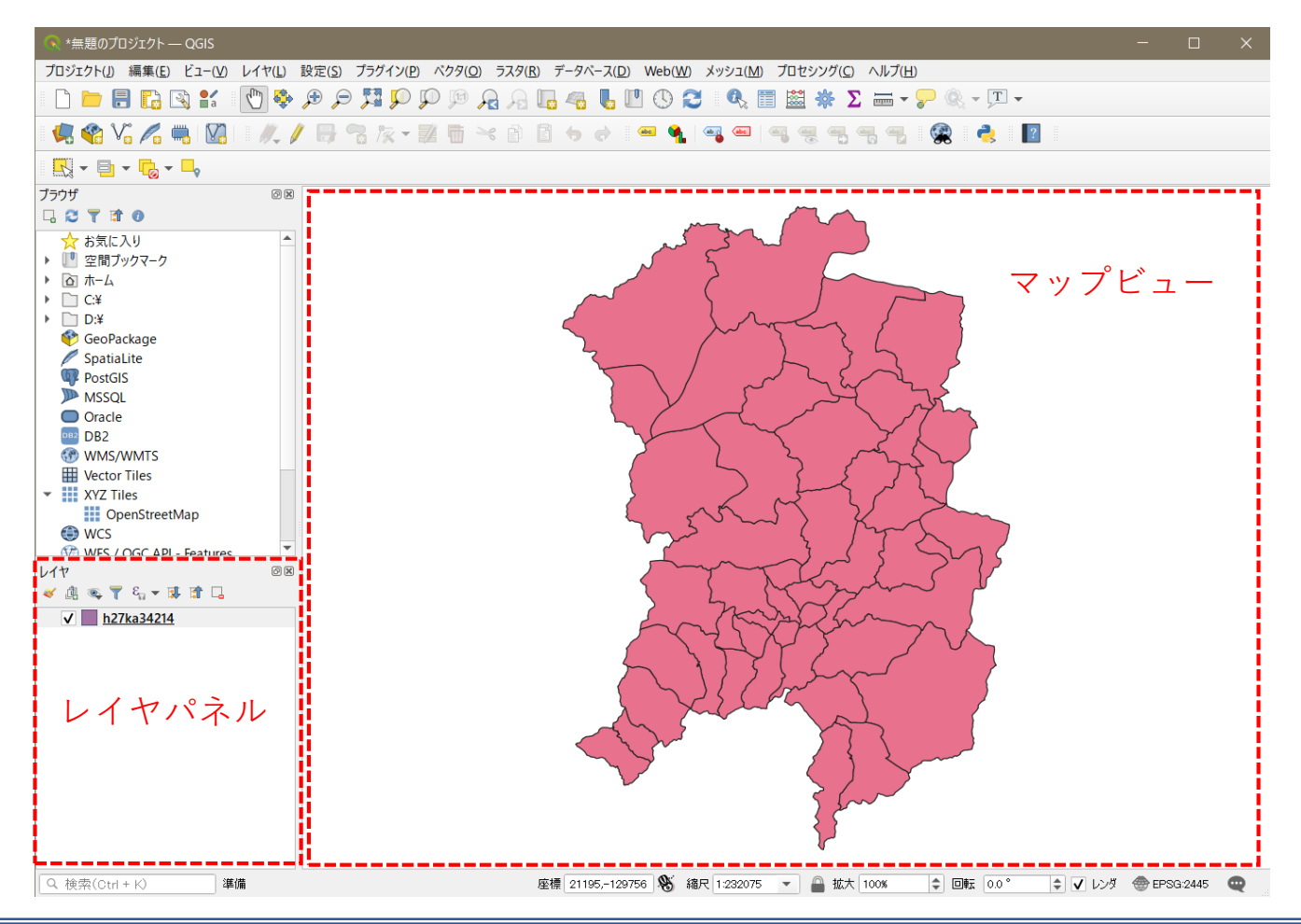

### 02 | データ作成

### STEP 01 データの読み込み

④読み込まれたデータの「空間参照座標系(CRS)」を確認します。

レイヤウィンドウ上のレイヤ名を右クリック>プロパティ>ソースタブの「設定されたCRS」で対象地 域の平面直角座標(この場合、JGD2000/Japan Plane Rectangular CS III)になっていることを確認します。 ⑤確認ができたら、レイヤプロパティウィンドウを閉じます。

| Q          | ▼ 設定                                                                                                 |  |  |
|------------|----------------------------------------------------------------------------------------------------|--|--|
| () 情報      | レイヤ名 h27ka34214 表示名 h27ka34214                                                                       |  |  |
| 🗞 א-ע      | 文字コード CP932 · (4)                                                                                    |  |  |
| ≷ シンボロジ    | ▼ 設定されたCRS                                                                                           |  |  |
| (abc ラベル)  | EPSG:2445 - JGD2000 / Japan Plane Rectangular CS III 🔹 🌚                                             |  |  |
| abe マスク    | このオプションを変更しても、元のデータソースが変更されたり、メッシュの再投影が行われることはありません。このプロジェ<br>クトのレイヤCRSが間違っている場合に、CRSを上書きするために使用します。 |  |  |
| 🔶 3DĽ=-    | ペクタ地物の新しいCRSで再投影するには、プロセッシングの <i>レイヤの再投影(ベクター般)</i> を使ってください                                         |  |  |
| 🛉 ダイアグラム   | ▼ ジオメトリ                                                                                              |  |  |
| ┋ 属性       | 空間インデックスを作成(領域の更新                                                                                    |  |  |
| 铝 属性フォーム   |                                                                                                    |  |  |
| ● ◀ テーブル結合 | ▼ フロハ13地初フイル3                                                                                        |  |  |
| 📄 補助テーブル   |                                                                                                    |  |  |
| アクション      |                                                                                                    |  |  |
| ── 表示名     |                                                                                                    |  |  |

02 データ作成

### STEP 02 データの集計

①小地域境界データを右クリック>エクスポート>地物の保存を選択します。
 ②形式に「カンマで区切られた値」を選択し、ファイル名を入力します。
 ③「保存されたファイルを地図に追加する」のチェックを外し、「OK」ボタンを押します。

| <ul> <li>Vector Tile</li> <li>XYZ Tiles</li> <li>OpenS</li> <li>WCS</li> </ul> | データソースの変更<br>レイヤを表示する縮尺の設定( <u>S</u> )<br>レイヤのCRS | • | 1              |         | 555                                     |
|--------------------------------------------------------------------------------|---------------------------------------------------|---|----------------|---------|-----------------------------------------|
| M WES / OGC                                                                    | エクスポート                                            | • | 地物の保存          |         |                                         |
| 17<br>17                                                                       | スタイル                                              | • | 選択地物の保存        |         | 7                                       |
| 🤞 🛄 🔍 T 🖓                                                                      | プロパティ( <u>P</u> )                                 |   | レイヤ定義ファイルとして   | 保存      | m                                       |
| ✓ <u>h27ka3</u> -                                                              | <u> </u>                                          |   | QGISレイヤスタイルファイ | ルとして保存… | ~~~~~~~~~~~~~~~~~~~~~~~~~~~~~~~~~~~~~~~ |
|                                                                                |                                                   |   |                | K       | $\lambda$                               |

| ペクタレイヤを名前を付けて保存                                                                                                    |        |            |  |  |  |
|----------------------------------------------------------------------------------------------------|--------|------------|--|--|--|
| 形式 カンマで区切られた値[CSV]<br>ファイル名<br>レイヤ名<br>カンマで区切られた値[CSV]<br>D.¥QGIS¥安芸高田市¥安芸高田市_小地域境界.csv<br>「                                            |        |            |  |  |  |
| 座標参照系(CRS) EPSG2445 - JGD2000 / Japan Plane Rectangular CS ▼<br>文字コード Shift_JS<br>③ 選択地物のみ保存する ファイル名の登録<br>▼ IりスポートするフィールドとIりスポートオプションの |        |            |  |  |  |
| 名前                                                                                                    | 型      | 表示の値で置き換える |  |  |  |
| ✓ KEY_CODE                                                                                                    | String |            |  |  |  |
| ✓ PREF                                                                                                    | String |            |  |  |  |
| ✓ CITY String                                                                                                    |        |            |  |  |  |
| <ul> <li>✓ S_AR チェックを外す</li> <li>✓ PREF</li> <li>する すべての選択を解除</li> <li>選択したす Rawフィールド値を表示値で置き換える</li> </ul>                             |        |            |  |  |  |
| ▼ ジオメトリ                                                                                                    |        |            |  |  |  |
| 3 保存されたファイルを地図に追加する OK キャンセル ヘルプ                                                                                                    |        |            |  |  |  |

### 02 | データ作成

### STEP 02 データの集計

 ④エクスポートした小地域境界データのcsvファイルから「KEYCODE」、「S\_NAME」の列だけを残します。
 ⑤小地域境界データと空き家調査データの準備で作成した「安芸高田市\_空き家率.csv」を一つのファイルに まとめ、CSV形式で保存します。ファイル名は「安芸高田市 小地域別空き家率.csv」としました。

### 例)安芸高田市\_小地域別空き家率.csv

|    | A                 | В       | С      | D      | E    | F |
|----|-------------------|---------|--------|--------|------|---|
| 1  | KEY <u>.</u> CODE | S_NAME  | 空き家数合計 | 住宅系建物数 | 空き家率 |   |
| 2  | 342140390         | 美土里町本郷  | 62     | 576    | 10.8 |   |
| 3  | 342140410         | 美土里町北   | 43     | 433    | 9.9  |   |
| 4  | 342140400         | 美土里町生田  | 55     | 301    | 18.3 |   |
| 5  | 342140420         | 美土里町桑田  | 9      | 110    | 8.2  |   |
| 6  | 342140380         | 美土里町横田  | 87     | 598    | 14.5 |   |
| 7  | 342140320         | 八千代町土師  | 34     | 50     | 68   |   |
| 8  | 342140360         | 八千代町上根  | 80     | 228    | 35.1 |   |
| 9  | 342140330         | 八千代町勝田  | 64     | 108    | 59.3 |   |
| 10 | 342140340         | 八千代町佐々井 | 64     | 183    | 35   |   |
| 11 | 342140370         | 八千代町向山  | 21     | 26     | 80.8 |   |
| 12 | 342140350         | 八千代町下根  | 87     | 212    | 41   |   |
| 13 | 342140300         | 高宮町来女木  | 35     | 318    | 11   |   |
| 14 | 342140280         | 高宮町房後   | 25     | 150    | 16.7 |   |
| 15 | 342140250         | 高宮町船木   | 43     | 401    | 10.7 |   |
| 16 | 342140310         | 高宮町川根   | 80     | 389    | 20.6 |   |
| 17 | 342140260         | 高宮町佐々部  | 66     | 560    | 11.8 |   |
| 18 | 342140290         | 高宮町原田   | 84     | 505    | 16.6 |   |
| 19 | 342140270         | 高宮町羽佐竹  | 18     | 228    | 7.9  |   |
| 20 | 342140200         | 甲田町糘地   | 26     | 71     | 36.6 |   |
| 21 | 342140210         | 甲田町浅塚   | 10     | 98     | 10.2 |   |
| 22 | 342140240         | 甲田町深瀬   | 46     | 148    | 31.1 |   |
| 23 | 342140170         | 甲田町上小原  | 65     | 577    | 11.3 |   |
| 24 | 342140220         | 甲田町上甲立  | 55     | 363    | 15.2 |   |

02 | データ作成

### STEP 02 データの集計

⑥QGISでデータ型を正しく読み込ませるために、各 フィールドと同じ順序でデータ型を指定するファイル をメモ帳などで作成します。 各フィールドのデータ型

KEYCODE⇒"String"(文字型) S\_NAME⇒"String"(文字型) 空き家数⇒"Integer"(整数型) 住宅系建物数⇒"Integer"(整数型) 空き家率⇒"Real"(小数点付き数値型)

📃 安芸高田市\_小地域空き家率.txt - メモ帳

ファイル(F) 編集(E) 書式(O) 表示(V) ヘルプ(H) "string", "string", "integer", "integer", "real"

⑦作成したファイルは、空き家率のcsvと同じファイル名 で、拡張子を「csvt」として同じフォルダに格納しま す。

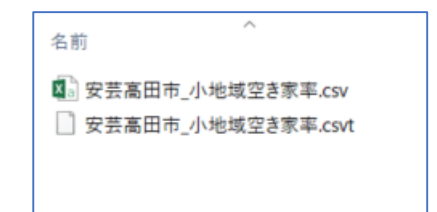

### 03 | データ分析

### STEP 01 データの結合

①空き家率データをQGISで読み込みます。「安芸高田市\_小地域別空き家率」のcsv データをQGIS上にドラッグ&ドロップします。

②レイヤパネルに安芸高田市\_空き家率テーブルが追加されました。

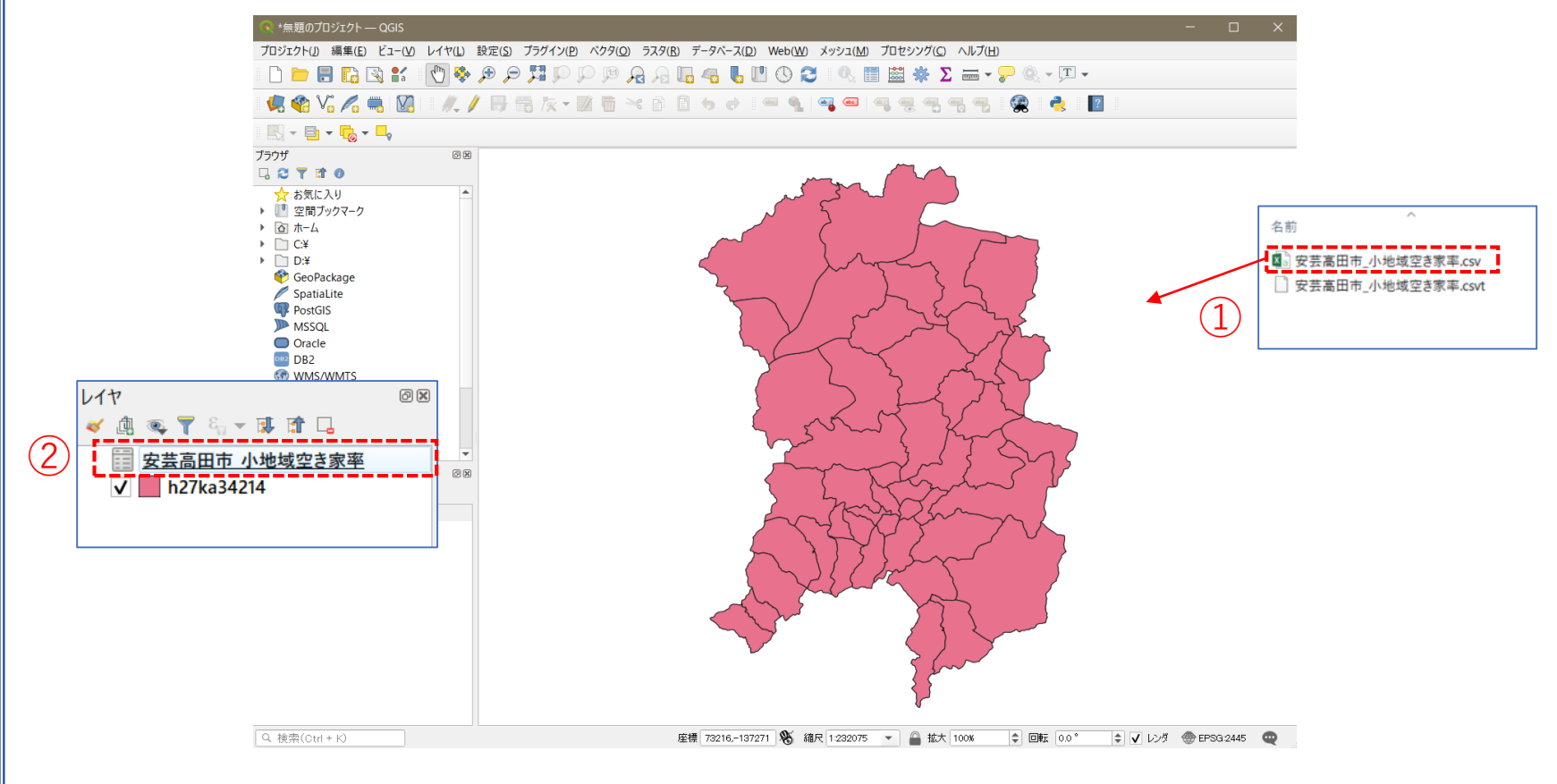

03 | データ分析

### STEP 01 データの結合

・空き家率データを小地域境界データに結合します。

③小地域別境界データを右クリック>プロパティ>テー ブル結合タブをクリックし、左下の「+」ボタンから ベクタ結合を追加ウィンドウを開きます。

④結合レイヤに「安芸高田市\_空き家率」レイヤを選択し、結合基準の属性及びターゲット属性には
 「KEY CODE」を指定します。

⑤結合フィールドに「空き家率」を選択し、カスタム フィールド名の接頭辞の内容を削除します。

⑥OKボタンを押します。

| 3 P P /                                         |              |
|-------------------------------------------------|--------------|
| 🔍 ベクタ結合を追加                                      | ×            |
| 結合するレイヤ                                         |              |
| 結合基準の属性                                         | abc KEY_CODE |
| ターゲット属性                                         | abo KEY_CODE |
| ✔ 結合レイヤをキャッシュ                                   | ·            |
| 結合属性にインデックスを作成   かりフォーム(結合レイヤン連動)               |              |
| ▶ 編集可能な結合レイヤ(t)                                 |              |
| ▼ ✔ 結合フィールド(J)                                  |              |
| KEY_CODE<br>S_NAME<br>空き家数合計<br>住宅系建物数<br>文字き家率 |              |
| <ul> <li>▼ ↓ カスタムフィールド名の接頭辞(n)</li> </ul>       |              |
|                                                 | 6 OK キャンセル   |
03 データ分析

#### STEP 01 データの結合

⑦値エリアに「安芸高田市\_小地域空き家率」が設定されているのを確認し、「OK」ボタンを押して、 レイヤプロパティウィンドウを閉じます。

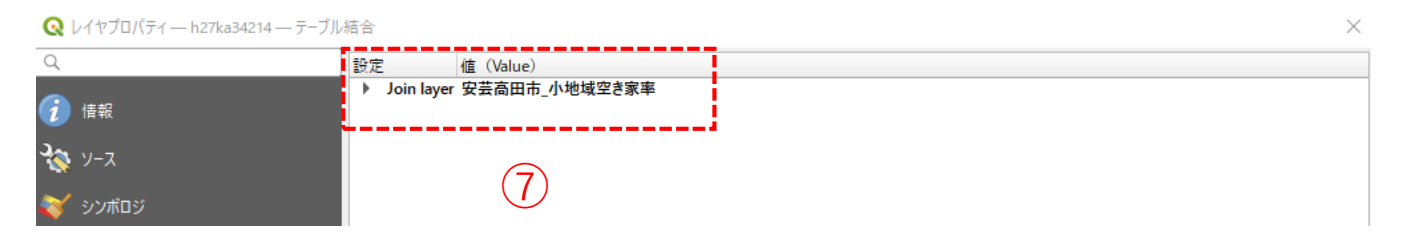

⑧小地域境界データを右クリックし、「属性テーブルを開く」を選択します。属性テーブルの一番右の列に「空き家率」が追加されているのを確認します。

| 6 | h27ka342 | 214 :: 地物数 合計: 4 | 7、フィルタ: 47、選択 | : 0         |          |           |          |         | — |      | ×        |
|---|----------|------------------|---------------|-------------|----------|-----------|----------|---------|---|------|----------|
| / |          |                  | ) 🗧 📃 💊       | 🍸 🔳 🏘 🗭 i 脂 | 1. 🔰 🔛 🚍 |           |          |         |   |      |          |
|   | IGO_I    | MOJI             | KBSUM         | JINKO       | SETAI    | X_CODE    | Y_CODE   | KCODE1  |   | 空き家率 | <b>^</b> |
| 1 |          | 美土里町本郷           | 14            | 779         | 261      | 132.61310 | 34.71365 | 0390-00 |   | _    | 10.8     |
| 2 |          | 美土里町北            | 11            | 574         | 221      | 132.64116 | 34.76753 | 0410-00 |   | 8    | 9.9      |
| 3 |          | 美土里町生田           | 11            | 365         | 164      | 132.58566 | 34.79804 | 0400-00 |   |      | 18.3     |
| 4 |          | 美土里町桑田           | 3             | 126         | 51       | 132.58391 | 34.75309 | 0420-00 |   |      | 8.2      |
| 5 |          | 美土里町横田           | 14            | 811         | 314      | 132.65899 | 34.72095 | 0380-00 |   |      | 14.5     |
| 6 |          | 八千代町土師           | 8             | 264         | 96       | 132.60790 | 34.65651 | 0320-00 |   |      | 68       |

### 03 | データ分析

#### STEP 02 マップの作成 | 小地域別空き家率図

①小地域別境界データを右クリック>プロパティを選択します。
 ②レイヤプロパティウィンドウ>シンボロジタブをクリックします。
 ③OKボタンを押します。

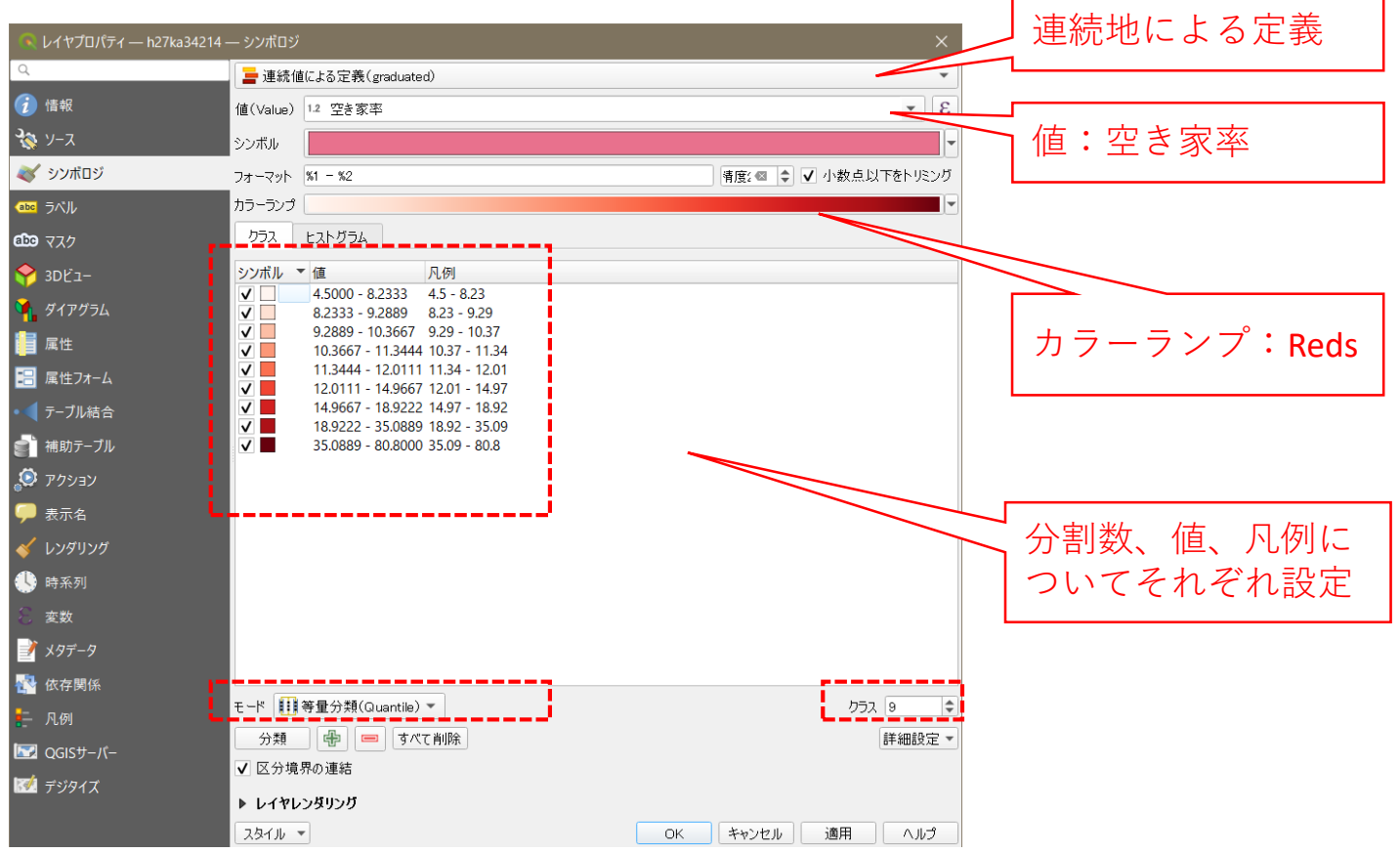

## 03 | データ分析

STEP 02 マップの作成 | 小地域別空き家率図

④小地域別空き家率図が作成されました。

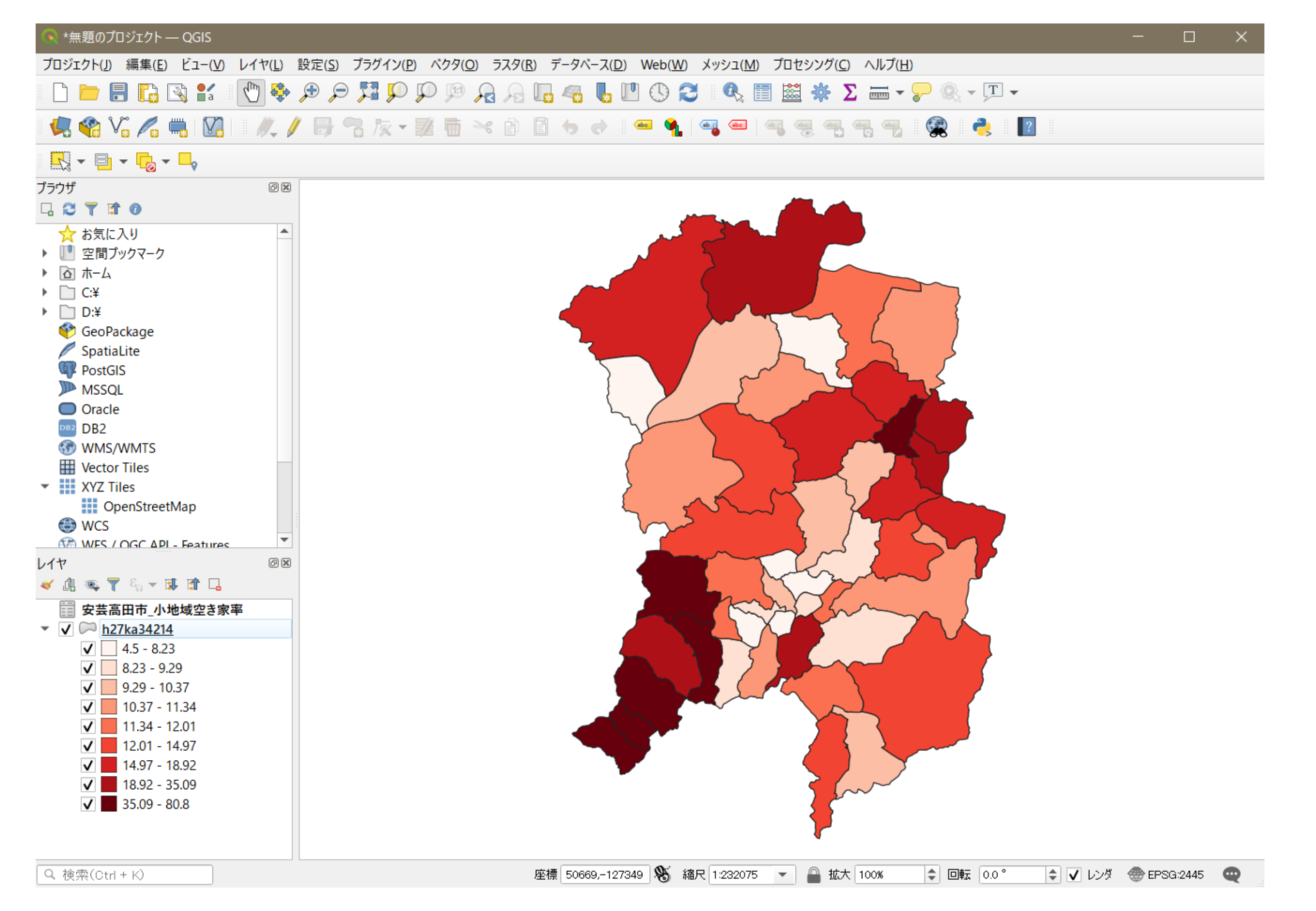

### QGISによるデータ分析の手順 **分析編|現状の空き家状況把握** 小地域別空き家率の可視化

3. 自治体保有データ(Shapefile)と民間データの組合せによる分析

【分析手順】
01 | データ準備
①基礎データ
②空き家率データ
02 | データ作成
03 | データ分析

01 | データ準備

#### ①基礎データ

・e-Statから小地域データをダウンロード

②空き家調査データ

- ・自治体保有の空き家調査データ(shapeファイル形式)
- ・ゼンリン建物ポイントデータ(csv形式)

を活用

# ①基礎データ | 小地域データの入手・e-Stat (e-stat.go.jp)から小地域データをダウンロード

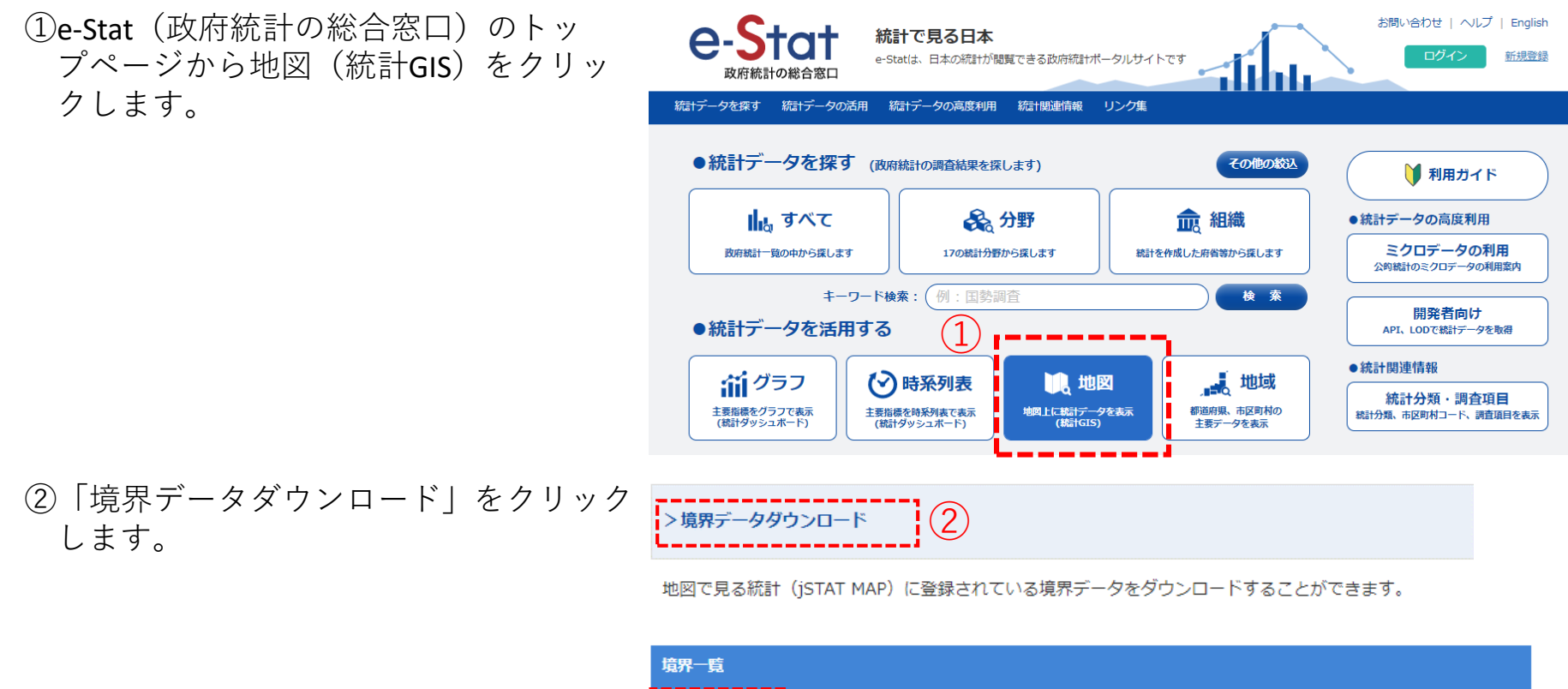

小地域

3次火

③「境界一覧」内の「小地域」を選択 します。

| 3             |  |  |
|---------------|--|--|
| ソシュ (1kmメツシュ) |  |  |
| 1700 (100 )   |  |  |

### ①基礎データ|小地域データの入手

④国勢調査>2015年>小地域(町丁・字等別)をクリックします。

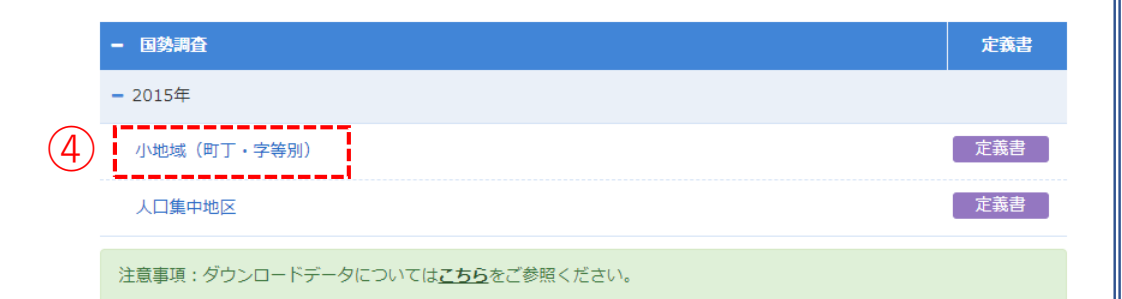

地図で見る統計(統計GIS)

データダウンロード

⑤データ形式一覧より、「世界測地系平面直 角座標系・Shapefile」をクリックします。

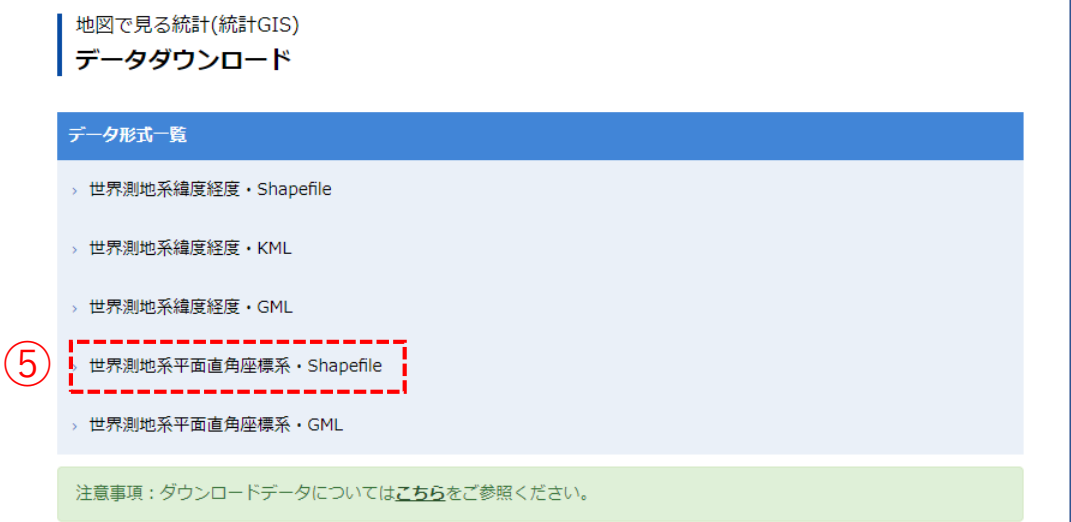

#### ②空き家調査データ|住居系建物データの作成

①建物ポイントデータを準備します。ゼンリン建物ポイントデータ2020には、建物の住所コード、建物 名、階数、建物分類などが確認できます。

|    | A     | B     | C   | D    | E  | F      | G          | н  | I    | J    | K    | L     | M    |
|----|-------|-------|-----|------|----|--------|------------|----|------|------|------|-------|------|
| 1  | 住所コード | 市区町村名 | 大字名 | 字丁目名 | 街区 | 地番·戸番  | 建物名        | 階数 | 建物分類 | 総部屋数 | 目標物数 | 個人の家屋 | 事業所数 |
| 2  | 34209 | 三次市   | 青河町 |      |    | 1.000  |            | 0  | 1001 | 1    | 0    | 1     | 0    |
| 3  | 34209 | 三次市   | 青河町 |      |    | 1780-6 |            | 0  | 1001 | 1    | 0    | 1     | 0    |
| 4  | 34209 | 三次市   | 青河町 |      |    |        | 10.000     | 0  | 2027 | 1    | 1    | 0     | 0    |
| 5  | 34209 | 三次市   | 青河町 |      |    | 1007   |            | C  | 1001 | 1    | 0    | 1     | 0    |
| 6  | 34209 | 三次市   | 青河町 |      |    |        |            | C  | 1001 | 1    | 0    | 1     | 0    |
| 7  | 34209 | 三次市   | 青河町 |      |    | 1110-0 |            | 0  | 1001 | 1    | 0    | 1     | 0    |
| 8  | 34209 | 三次市   | 青河町 |      |    |        |            | 0  | 1001 | 1    | 0    | 1     | 0    |
| 9  | 34209 | 三次市   | 青河町 |      |    |        |            | 0  | 9999 | 1    | 0    | 1     | 0    |
| 10 | 34209 | 三次市   | 青河町 |      |    |        |            | 0  | 1001 | 1    | 0    | 1     | 0    |
| 11 | 34209 | 三次市   | 青河町 |      |    |        |            | 0  | 9999 | 1    | 0    | 1     | 0    |
| 12 | 34209 | 三次市   | 青河町 |      |    |        |            | 0  | 1001 | 1    | 0    | 1     | 0    |
| 13 | 34209 | 三次市   | 青河町 |      |    |        |            | 0  | 1001 | 1    | 0    | 1     | 0    |
| 14 | 34209 | 三次市   | 青河町 |      |    |        |            | 0  | 1001 | 1    | 0    | 1     | 0    |
| 15 | 34209 | 三次市   | 青河町 |      |    | 1000   |            | 0  | 1001 | 1    | 0    | 1     | 0    |
| 16 | 34209 | 三次市   | 青河町 |      |    |        |            | 0  | 1001 | 1    | 0    | 1     | 0    |
| 17 | 34209 | 三次市   | 青河町 |      |    |        | Condect of | 0  | 2027 | 1    | 1    | 0     | 0    |

②今回は空き家率を算出するため、建物分類(住居系用途"1001" ~ "1008")、経度、緯度の列だけを残し、 csvデータで保存します。ファイル名は「三次市\_住宅系建物2020.csv」としました。

|    | A    | В       |      | C                | D |
|----|------|---------|------|------------------|---|
| 1  | 建物分類 | 経度      | 緯度   |                  |   |
| 2  | 1001 |         |      |                  |   |
| 3  | 1001 |         |      |                  |   |
| 4  | 1001 |         |      |                  |   |
| 5  | 1001 |         |      |                  |   |
| 6  | 1001 |         |      |                  |   |
| 7  | 1001 |         |      |                  |   |
| 8  | 1001 |         |      |                  |   |
| 9  | 1001 |         |      |                  |   |
| 10 | 1001 |         |      |                  |   |
| 11 | 1001 | 1.11.00 | 1.00 | the lot instance |   |

ゼンリン建物ポイントデータ2020仕様書

| (別表)建物: | 分類   |        |                               |
|---------|------|--------|-------------------------------|
| 用途      | 建物分類 | 分類名    | 備考                            |
| 住居系     | 1001 | 個人の家屋  | 個人宅                           |
|         | 1002 | マンション  | マンション                         |
|         | 1003 | アパート   | アパート                          |
|         | 1004 | 団地     | 団地、UR都市機構や都営、県営の建物など          |
|         | 1005 | 寮·社宅   | 寮、社宅、宿舎                       |
|         | 1006 | 住宅系建物  | 個人世帯数が多い事業所兼住宅                |
|         | 1007 | (欠番)   |                               |
|         | 1008 | 事業所兼住宅 | 個人商店等、建物内に個人と事業所が1件ずつ存在する建物   |
| 事業所系    | 2001 | 飲食     | ※各分類の内訳は「10. 4 事業所系分類について」に記載 |
|         | 2002 | 物販(食品) |                               |
|         | 2003 | 物販(衣料) |                               |
|         | 2004 |        |                               |

# 02 | データ作成

#### STEP 01 データの読み込み

①QGISを起動し、

メニューバー>「プロジェクト」>「新規作成」 をクリックして、「無題のプロジェクト」を作成 します。

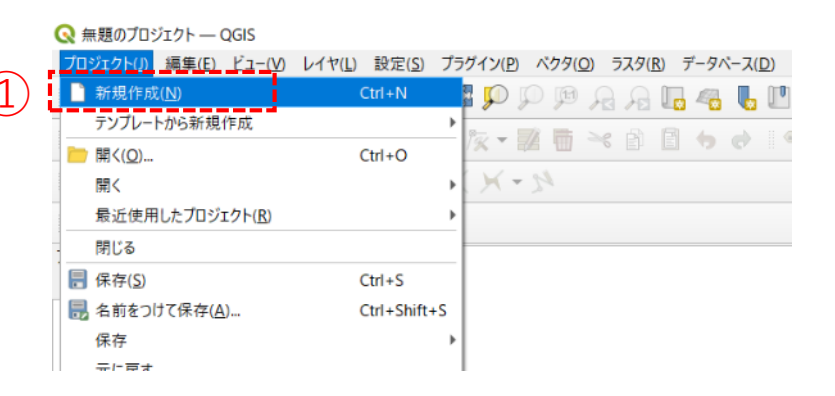

②小地域境界データのshapeファイルをQGIS上にド ラッグ&ドロップします。

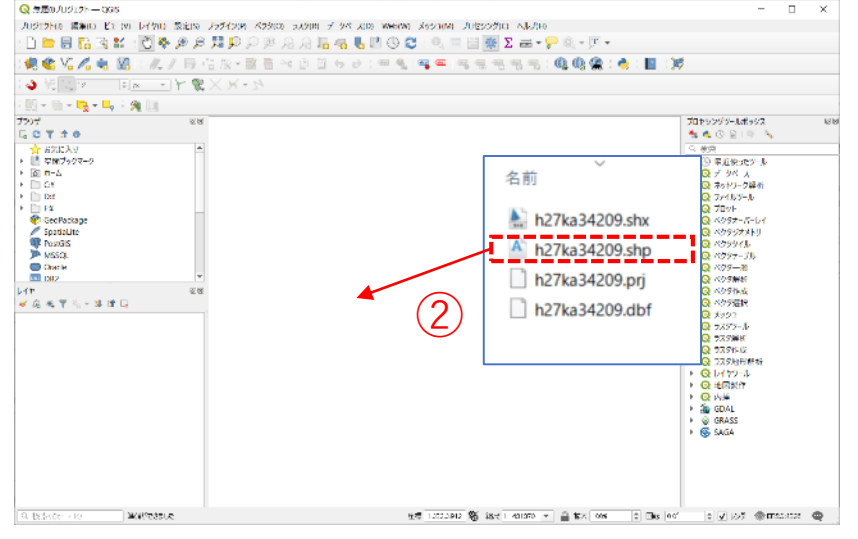

02 データ作成

#### STEP 01 データの読み込み

#### ③データが読み込まれ、レイヤパネルにデータが表示され、マップビューに小地域マップが表示されました。

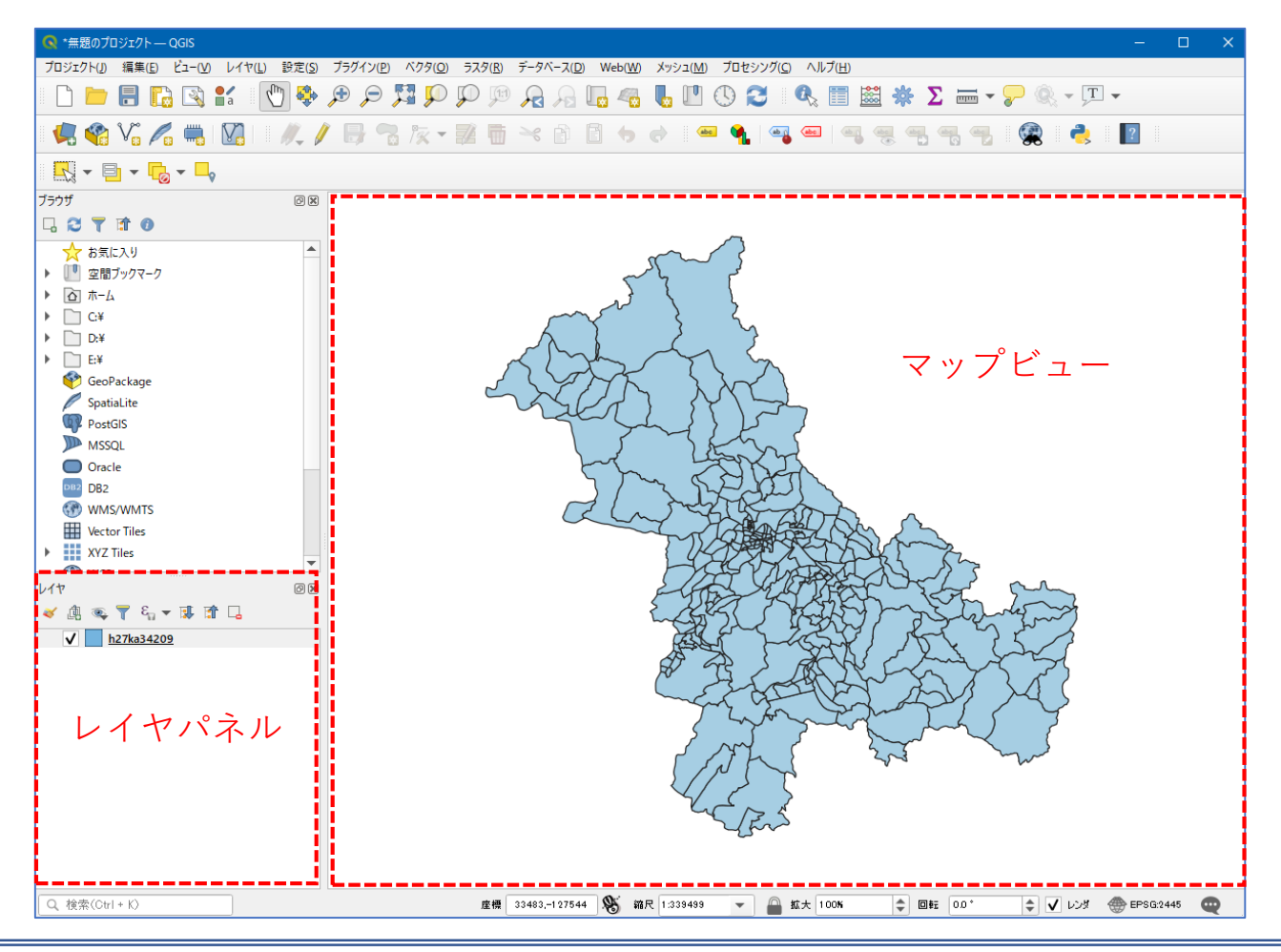

### 02 | データ作成

#### STEP 01 データの読み込み

④読み込まれたデータの「空間参照座標系(CRS)」を確認します。

レイヤウィンドウ上のレイヤ名を右クリック>プロパティ>ソースタブの「設定されたCRS」で対象地 域の平面直角座標(この場合、JGD2000/Japan Plane Rectangular CS III)になっていることを確認します。 ⑤確認ができたら、レイヤプロパティウィンドウを閉じます。

| 🔇 レイヤプロパティ — h27ka34209 — ソース | ×                                                                                                    |
|-------------------------------|----------------------------------------------------------------------------------------------------|
| ۹                             | ▼ 設定                                                                                                 |
| () 情報                         | レイヤ名 h27ka34209 表示名 h27ka34209                                                                       |
| 🗞 א-ע                         | 文字コード CP932 (4)                                                                                      |
| ኛ シンポロジ                       | ▼ 設定されたCRS                                                                                           |
| abc ラベル                       | EPSG:2445 - JGD2000 / Japan Plane Rectangular CS III 🔹 💌                                             |
| abo २८१                       | このオブションを変更しても、元のデータソースが変更されたり、メッシュの再投影が行われることはありません。こ<br>のブロジェクトのレイヤCRSが間違っている場合に、CRSを上書きするために使用します。 |
| 🔶 3DĽ1-                       | べりタ地物の新しいGRSで再投影するには、プロセッシングのレイヤの再投影(ベクター般)を使ってください                                                  |
| 🌱 ダイアグラム                      | ▼ ジオメトリ                                                                                              |
| 偏 属性                          | 空間インデックスを作成 領域の更新                                                                                    |
| 🔚 属性フォーム                      | ▼ プロバイダ地物フィルタ                                                                                        |
| ● ◀ テーブル結合                    |                                                                                                    |

02 データ作成

STEP 01 データの読み込み

⑥空き家調査データ (shapeファイル)を準備し、QGIS上にドラッグ&ドロップします。

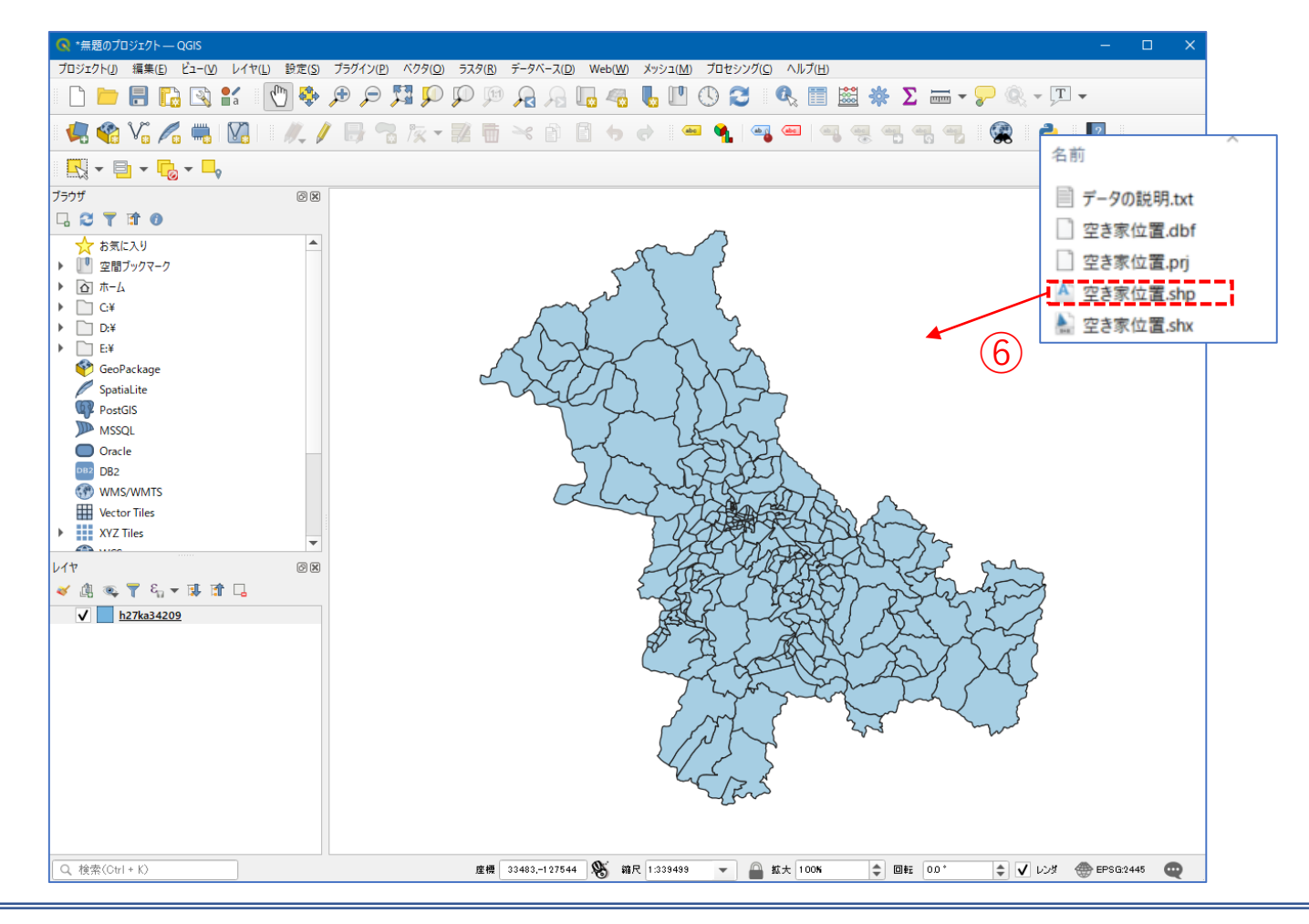

02 データ作成

#### STEP 01 データの読み込み

#### ⑦レイヤパネルに空き家位置データテーブルが追加され、可視化されました。

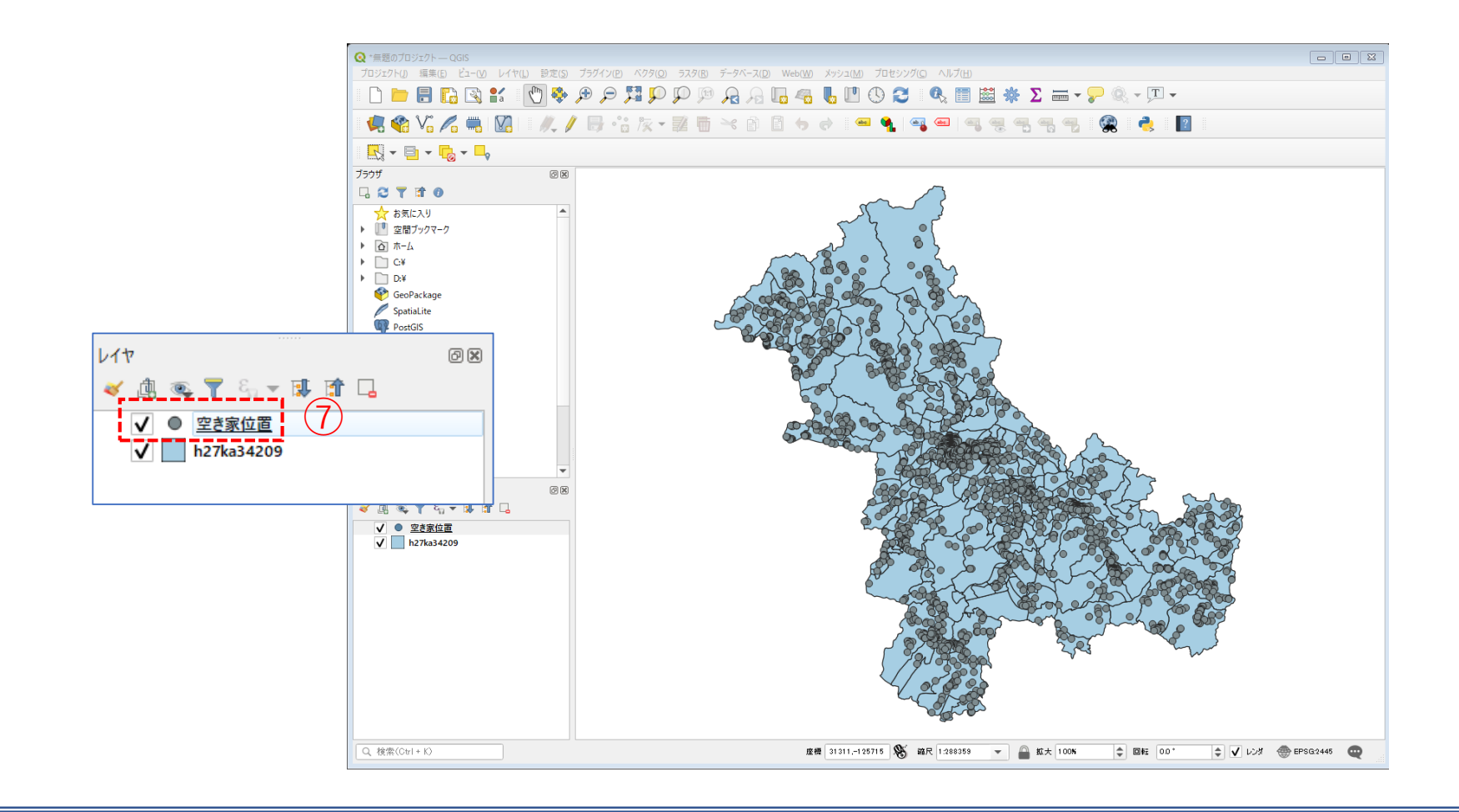

### 02 | データ作成

#### STEP 01 データの読み込み

#### ⑧住居系建物ポイントデータ(csvファイル)をQGISで読み込みます。メニューバー>「レイヤ」>「レイ ヤを追加」>「CSVテキストレイヤを追加」を選択します。

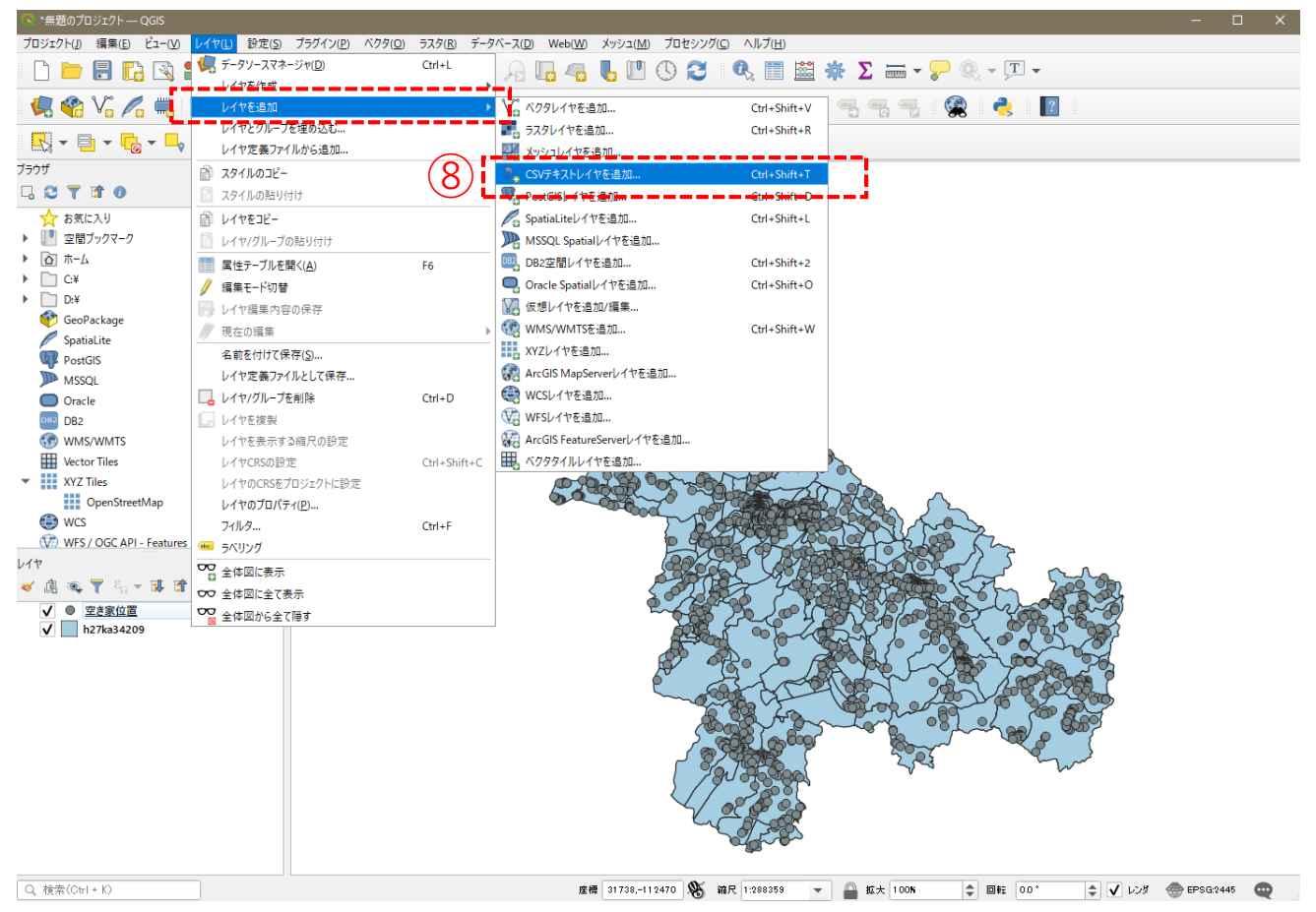

### 02 | データ作成

#### STEP 01 データの読み込み

- ③ファイル名より「住居系建物ポイントデー タ」を追加し、文字コードは「Shift-JIS」を 選択します。
- ⑩ポイント座標のX属性は「経度」、Y属性は「緯度」を選択します。
- ①追加ボタンを押し、レイヤプロパティウィ ンドウを閉じます。

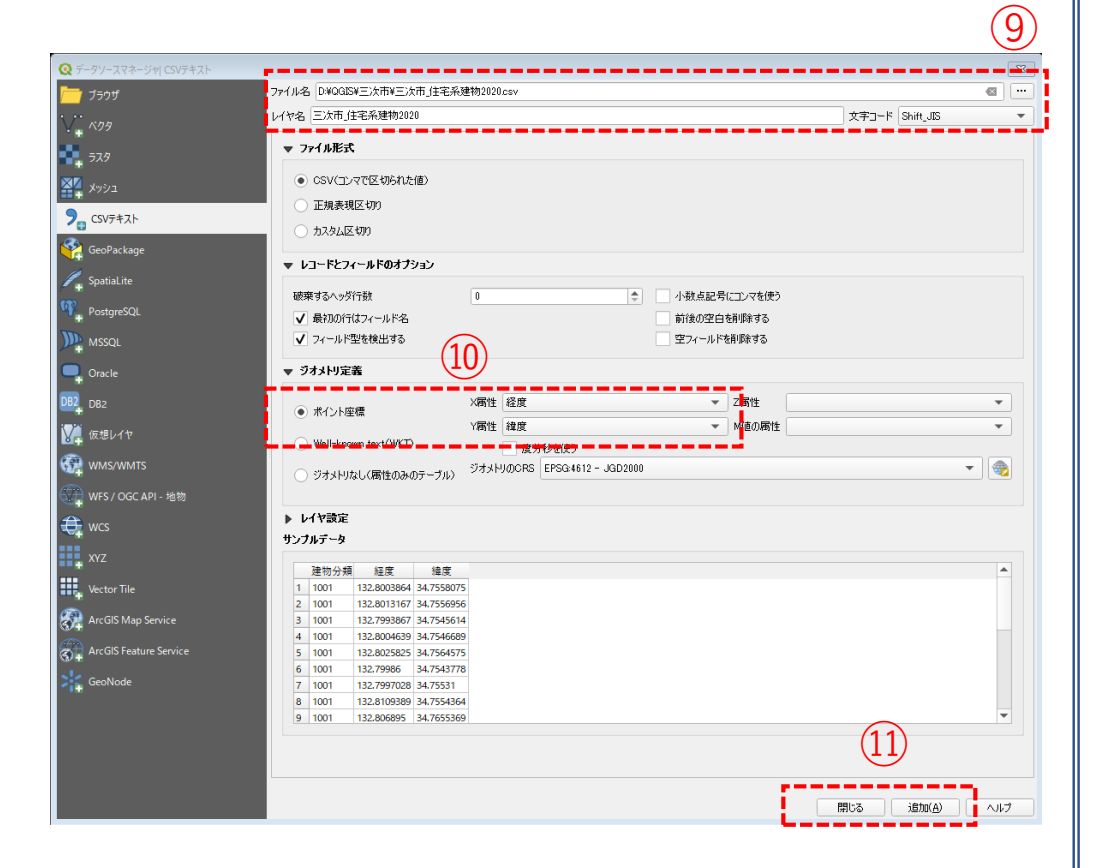

02 データ作成

#### STEP 01 データの読み込み

#### 迎レイヤパネルに住居系建物ポイントテーブルが追加され、可視化されました。

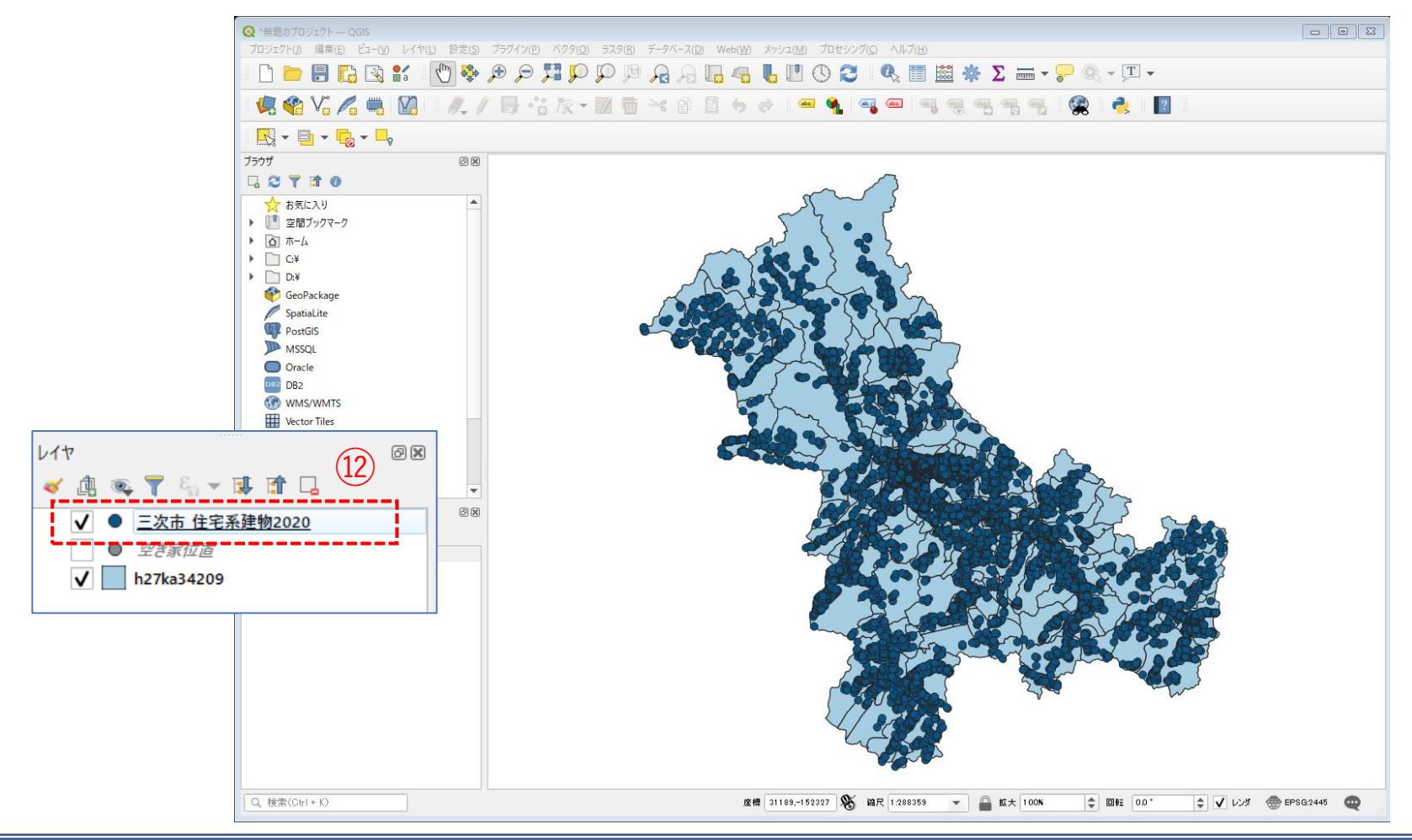

02 データ作成

#### STEP 02 データの集計

#### ・ポイントデータを小地域ごとに集計します。

①メニューバー>「ベクタ」>「解析ツール」>「ポリゴン内の点の数」を選択します。
 ②ポリゴンレイヤに「小地域境界データ」、ポイントレイヤに「空き家位置」を選択し、「実行ボタン」を押します。

③計算が終了したら、「閉じる」ボタンを押します。

| 図のプロジェクト— QGIS<br>7ト(J) 編集(E) ビュー(Y) レイヤ(L) 設定(S) プラグイン(E) <mark>ペクタ(O)</mark> ラスタ(B) データベース(D) Web( <u>V/)</u> メッシュ(M) プロセシング(C) ヘルプ(H)                                                                                                    | Q ポリゴン内の点の数         図                                                                                                    |
|----------------------------------------------------------------------------------------------------|----------------------------------------------------------------------------------------------------|
| 2005/1     2000     レイヤ(L)     設置(S)     7597/20     739(B)     7-97-7     1     1     1     1     1     1     1     1     1     1     1     1     1     1     1     1     1     1     1     1     1     1     1     1     1     1     1     1     1     1     1     1     1     1     1     1     1     1     1     1     1     1     1     1     1     1     1     1     1     1     1     1     1     1     1     1     1     1     1     1     1     1     1     1     1     1     1     1     1     1     1     1     1     1     1     1     1     1     1     1     1     1     1     1     1     1     1     1     1     1     1     1     1     1     1     1     1     1     1     1     1     1     1     1     1     1     1     1     1     1     1     1     1     1     1     1     1     1     1     1     1     1     1     1     1     1 <td< th=""><th>ペポリゴン内の点の数         ス         パワン内の点の数         ス           パワスムス、ポリコンレイやの各ポリゴン内にあ<br/>な、ムレイヤの点の酸を扱えます。         ホリコンレイやの各ポリゴン内にあ<br/>な、ムレイヤの点の酸を扱えます。         あたいたいろのたの数           「加工」」         「加工」」         「加工」」」         たい、ポリコンレイやの各ポリゴン内にあ<br/>な、ムレイヤの点の酸を扱えます。           「加工」」         「加工」」」         「加工」」」         「加工」」」」           「加工」」         「加工」」」         「加工」」」         「加工」」」           「加工」」         「加工」」」         「加工」」」         「加工」」」           「加工」」         「加工」」」         「加工」」」         「加工」」」           「加工」」         「加工」」」         「加工」」」         「加工」」」           「加工」」         「加工」」」         「加工」」」         「加工」」」           「加工」」         「加工」」」         「加工」」」         「加工」」」           「加工」」         「加工」」」         「加工」」」         「加工」」」           「加工」」         「加工」」」         「加工」」」         「加工」」」           「加工」」         「加工」」」         「加工」」」         「加工」」」           「加工」」         「加工」」         「加工」」」         「加工」」」</th></td<> | ペポリゴン内の点の数         ス         パワン内の点の数         ス           パワスムス、ポリコンレイやの各ポリゴン内にあ<br>な、ムレイヤの点の酸を扱えます。         ホリコンレイやの各ポリゴン内にあ<br>な、ムレイヤの点の酸を扱えます。         あたいたいろのたの数           「加工」」         「加工」」         「加工」」」         たい、ポリコンレイやの各ポリゴン内にあ<br>な、ムレイヤの点の酸を扱えます。           「加工」」         「加工」」」         「加工」」」         「加工」」」」           「加工」」         「加工」」」         「加工」」」         「加工」」」           「加工」」         「加工」」」         「加工」」」         「加工」」」           「加工」」         「加工」」」         「加工」」」         「加工」」」           「加工」」         「加工」」」         「加工」」」         「加工」」」           「加工」」         「加工」」」         「加工」」」         「加工」」」           「加工」」         「加工」」」         「加工」」」         「加工」」」           「加工」」         「加工」」」         「加工」」」         「加工」」」           「加工」」         「加工」」」         「加工」」」         「加工」」」           「加工」」         「加工」」」         「加工」」」         「加工」」」           「加工」」         「加工」」         「加工」」」         「加工」」」 |
|                                                                                                    | 分損腐性 は7ジョン」       カウント腐性名       NUMPOINTS       カウント(Count)       [一時レイヤを作成]       マ アルゴリズムの終了後、出力ファイルを開く                                                                                                    |

# 02 | データ作成

#### STEP 02 データの集計

- ④レイヤパネルに「カウント」レイヤが作 成されました。
- ⑤「カウント」レイヤ右クリック>「属性 テーブルを開く」をクリックします。
- ⑥属性テーブルの右端に、空き家数がカウントされた「NUMPOINTS」が作成されていることを確認し。属性テーブルを閉じます。

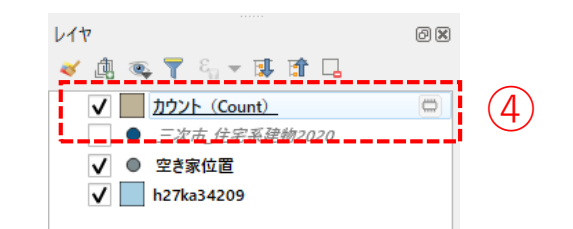

| 21 | MOJI  | KBSUM | JINKO | SETAI | X_CODE  | Y_CODE   | KCODE1  | NUMPOINTS |
|----|-------|-------|-------|-------|---------|----------|---------|-----------|
| 1  |       | 1     | 13    | 8     | 10.4157 | 10.700   | 0050-06 | 6         |
| 2  | 100   | 1     | 38    | 17    | 10.000  |          | 0050-07 | •         |
| 3  | 191   | 2     | 157   | 72    | 10.000  | 10,700   | 0050-08 | 0         |
| •/ | 100   | 1     | 56    | 21    | 10.000  |          | 0050-09 | 2         |
| 5  | 100   | 1     | 31    | 11    | 10.000  | 10.000   | 0050-10 | 2         |
| 5  | 181   | 3     | 52    | 20    |         | in terms | 0050-11 | 4         |
| 7  | 181   | 1     | 49    | 24    | 10000   | 1000     | 0050-12 | 4         |
| 8  | 181   | 5     | 192   | 81    |         | 10000    | 8050-13 | 3         |
| •  | 181   | 4     | 523   | 53    | 10.0714 | 1000     | 0050-14 | 6         |
| 10 | 101   | 2     | 291   | 88    | -       | -        | 0050-15 | 7         |
| 11 | 191   | -4    | 116   | 15    | 10,000  | 1000     | 0050-16 | 4         |
| 12 | 181   | 3     | 188   | 84    | -       | 10.000   | 0050-17 | 3         |
| 13 | 181   | 1     | 34    | 13    | 10,0100 | 10.000   | 0050-18 | 3         |
| 14 | 181   | 1     | 1     | 1     | 10.000  | 10.000   | 0050-19 | 6         |
| 15 | 1.001 | 1     | 22    | 13    | 10.075  | 10.000   | 0050-20 | 5         |
| 16 | 108   | 9     | 269   | 139   | -       | 10000    | 0060-02 | 24        |
| 17 | 1000  | 3     | 544   | 256   | 10.0788 | 10,7867  | 0030-01 | 4         |
| 18 | 100   | 3     | 305   | 133   | 10,000  | 10.7784  | 0030-02 | 4         |
| 19 | 1000  | 2     | 228   | 90    | 10,000  | 36,71276 | 0030-03 | 1         |
| ĩ  | ***   |       |       | -     |         |          | 5040.01 |           |

### 02 | データ作成

#### STEP 02 データの集計

#### ・CSVファイルとしてエクスポートします。

⑦「カウント出力」レイヤ右クリック>「エクス ポート」>「地物の保存」をクリックします。

- ⑧形式を「カンマで区切られた値 [CSV]」、ファ イル名は「三次市\_空き家数」として保存先を指 定し、CRSは「JGD2000/Japan Plane Rectangular CS Ⅲ」、文字コードを「Shift\_JIS」設定します。
- ⑨「保存されたファイルを地図に追加する」の チェックボックスを外し、「OK」ボタンを押しま す。
- ⑩「住居系建物」についても①~⑨と同じ手順で CSVファイルとしてエクスポートします。

| <ul> <li>○ 〒 &amp; APAI</li> <li>○ 丁 かウント (Count)</li> <li>○ 三次市 住宅系建物200</li> <li>○ 空き家位置</li> <li>h27ka34209</li> </ul>                                                                                              | 77(P)                                                                                | 7                                    | 温沢 <sup>徳</sup> 初の<br>レイヤ定義J<br>QGISレイヤJ     | 保存…<br> アイルとして保存…<br>スタイルファイルとして保 | <u>ج</u>          |   |   |
|----------------------------------------------------------------------------------------------------|--------------------------------------------------------------------------------------|--------------------------------------|----------------------------------------------|-----------------------------------|-------------------|---|---|
| タレイヤを名前を付けて                                                                                                    | 【保存                                                                                  |                                      |                                              |                                   |                   |   | X |
| 式 <u></u>                                                                                                    | マで区切られ                                                                               | た値[CSV]                              |                                              |                                   |                   |   | • |
| イル名 Di¥                                                                                                    | QGIS¥三次市                                                                             | i¥三次市_空き家                            | R数csv                                        |                                   |                   |   |   |
| <b>ヤ名</b>                                                                                                    |                                                                                      |                                      |                                              |                                   |                   |   |   |
| 需参照系(CRS) EP                                                                                                    | SG:2445 - JO                                                                         | GD2000 / Japa                        | n Plane Rect                                 | angular CS III                    |                   | • | - |
|                                                                                                    |                                                                                      |                                      |                                              |                                   |                   |   |   |
|                                                                                                    |                                                                                      |                                      |                                              |                                   |                   |   |   |
| 字コード                                                                                                    |                                                                                      |                                      | Shift_JIS                                    |                                   |                   | • |   |
| <b>字コード</b><br>] 選択地物のみ保存す                                                                                                    | <i>1</i> 3                                                                           |                                      | Shift_JIS                                    |                                   |                   | • |   |
| 字コード<br>  選択地物のみ保存す<br><b>エクスポートするフィ</b>                                                                                                    | する<br><b>ールドとエクフ</b>                                                                 | <b>スポートオブショ</b> ン                    | Shift_JIS<br>ンの選択                            |                                   |                   | • |   |
| <b>宇コード</b><br>選択地物のみ保存す<br><b>エクスポートするフィ</b><br>名前                                                                                                    | がら<br>ールドとエクス<br>型                                                                   | <b>スポートオブショ</b> 」<br>表示の値で           | Shift_JIS<br>ン <b>の選択</b><br>置き換える           |                                   |                   | • |   |
| <b>宇</b> コード<br>違訳地物のみ保存す<br><b>エクスポートするフィ</b><br>名前<br>✓ KEY_CODE                                                                                                    | あ<br><b>ールドとエクス</b><br>型<br>string                                                   | <b>スポートオブション</b><br>表示の値で            | Shift_JIS<br>ン <b>の選択</b><br>置き換える           |                                   |                   |   |   |
| <ul> <li>辛コード</li> <li>選択地物のみ保存す</li> <li>エウスポートするフィ</li> <li>名前</li> <li>✓ KEY_CODE</li> <li>✓ PREF</li> </ul>                                                                                                    | お<br>ールドとエクス<br>型<br>string<br>string                                                | <b>スポートオブショ</b> )<br>表示の値で           | Shift_JIS<br>ンの選択<br>置き換える                   |                                   |                   |   |   |
| <ul> <li>ギコード</li> <li>違択地物のみ保存3</li> <li>エクスポートするフィ</li> <li>名前</li> <li>✓ KEY_CODE</li> <li>✓ PREF</li> <li>✓ CITY</li> </ul>                                                                                        | お<br>ールドとエクス<br>型<br>string<br>string                                                | <b>スポートオブショ</b><br>表示の値で             | Shift_JJS<br>ンの選択<br>置き換える                   |                                   |                   |   |   |
| <ul> <li>ギコード</li> <li>避択地物のみ保存す</li> <li>エウスポートするフィ</li> <li>名前</li> <li>✓ KEY_CODE</li> <li>✓ PREF</li> <li>✓ CITY</li> <li>✓ S ABEA</li> </ul>                                                                      | お<br>ールドとエクス<br>型<br>string<br>string<br>string                                      | <b>スポートオプション</b><br>表示の値で            | Shift_JJS<br>ンの選択<br>置き換える                   |                                   |                   |   |   |
| <ul> <li>ギコード</li> <li>選択地物のみ保存す</li> <li>エウスポートするフィ</li> <li>名前</li> <li>✓ KEY_CODE</li> <li>✓ PREF</li> <li>✓ CITY</li> <li>✓ S_AREA</li> </ul>                                                                      | する<br>ールドとエクス<br>整<br>string<br>string<br>string<br>string                           | <b>スポートオプショ</b> ン<br>表示の値で           | Shift_JJS<br>ンの選択<br>置き換える                   |                                   |                   |   |   |
| <ul> <li>ギコード</li> <li>選択地物のみ保存33</li> <li>エクスポートするフィ</li> <li>名前</li> <li>KEY_CODE</li> <li>PREF</li> <li>CITY</li> <li>S_AREA</li> <li>PREF_NAME</li> </ul>                                                          | する<br>ールドとエクス<br>型<br>string<br>string<br>string<br>string<br>string<br>string       | <b>スポートオブショ</b><br>表示の値で             | Shift_JIS<br>ンの選択<br>置き換える                   |                                   |                   |   |   |
| <ul> <li>芋コード</li> <li>選択地物のみ保存3</li> <li>エウスボートするフィ</li> <li>名前</li> <li>✓ KEY_CODE</li> <li>✓ PREF</li> <li>✓ CITY</li> <li>✓ S_AREA</li> <li>✓ PREF_NAME</li> <li>マベ</li> </ul>                                     | マレドとエクス<br>型<br>string<br>string<br>string<br>string<br>string<br>tring              | <b>スポートオプショ</b> )<br>表示の値で           | Shift_JIS<br>ンの選択<br>置き換える                   | すべての選択                            | マを商業股余            |   |   |
| <ul> <li>ギコード</li> <li>選択地物のみ保存す</li> <li>エウスポートするフィ</li> <li>名前</li> <li>《 KEY_CODE</li> <li>《 PREF</li> <li>《 CITY</li> <li>《 S_AREA</li> <li>《 PREF_NAME</li> <li>すべ</li> <li>選択したすべての</li> </ul>                   | する<br>・レドとエクス<br>をtring<br>string<br>string<br>なtring<br>なtring<br>で選択する<br>Rawフィールド | <b>スポートオプション</b><br>表示の値で<br>値を表示値で置 | Shift_JJIS           クの選択           置き換える    | すべての選択                            | ₹ <b>26</b> ₩\$\$ | • |   |
| <ul> <li>ギコード</li> <li>選択地物のみ保存です。</li> <li>エクスポートするフィ</li> <li>名前</li> <li>✓ KEY_CODE</li> <li>✓ PREF</li> <li>✓ CITY</li> <li>✓ S_AREA</li> <li>✓ PREF_NAME</li> <li>すべ</li> <li>選択したすべての日</li> <li>ジオメトリ</li> </ul> | する<br>ールドとエククス<br>整型<br>string<br>string<br>string<br>string<br>で選択する<br>Rawフィールド1   | <b>スポートオブション</b><br>表示の値で            | Shift_JJS<br><b>&gt;の変択</b><br>置き換える<br>さ換える | すべての選択                            |                   |   |   |

### 02 | データ作成

#### STEP 02 データの集計

#### ・小地域別に空き家率を算出します。

①エクセルなどを使用し、「KEY\_CODE」と空き家数及び住居系建物数の「NUMPOINTS」をひとつのファイルにまとめ、空き家率を算出し、CSV形式で保存します。ファイル名は「三次市\_空き家率.csv」としました。

#### 空き家率(%)=空き家数÷住居系建物数×100

|    | A             | В    | С      | D    | E | F | G |
|----|---------------|------|--------|------|---|---|---|
| 1  | KEY_CODE      | 空き家数 | 住居系建物数 | 空き家率 |   |   |   |
| 2  | 342-10-10     | 8    | 55     | 14.5 |   |   |   |
| 3  | 140,0001      | 1    | 9      | 11.1 |   |   |   |
| 4  | 240200011     | 8    | 26     | 30.8 |   |   |   |
| 5  | 24010011      | 3    | 10     | 30.0 |   |   |   |
| 6  | 342000        | 24   | 178    | 13.5 |   |   |   |
| 7  | 2420004       | 13   | 87     | 14.9 |   |   |   |
| 8  | Depression of | 13   | 68     | 19.1 |   |   |   |
| 9  | 2422004       | 11   | 55     | 20.0 |   |   |   |
| 10 | 242,000.00    | 5    | 39     | 12.8 |   |   |   |
| 11 | 14210014      | 33   | 94     | 35.1 |   |   |   |
| 12 | 242.000       | 6    | 25     | 24.0 |   |   |   |
| 13 | 2422004       | 32   | 90     | 35.6 |   |   |   |
| 14 | 240.000       | 70   | 235    | 29.8 |   |   |   |
| 15 | 2422004       | 46   | 178    | 25.8 |   |   |   |
| 16 | 142,000.08    | 11   | 45     | 24.4 |   |   |   |
| 17 | 240.000       | 21   | 49     | 42.9 |   |   |   |
| 18 | 2421000       | 34   | 51     | 66.7 |   |   |   |
| 19 | 240.0000      | 23   | 26     | 88.5 |   |   |   |
| 20 | 240.000       | 23   | 31     | 742  |   |   |   |
|    |               | 10   |        | 45.5 |   |   |   |

02 データ作成

#### STEP 02 データの集計

②QGISでデータ型を正しく読み込ませるために、各 フィールドと同じ順序でデータ型を指定するファイル をメモ帳などで作成します。

#### 各フィールドのデータ型

KEYCODE⇒"String"(文字型) 空き家数⇒"Integer"(整数型) 住宅系建物数⇒"Integer"(整数型) 空き家率⇒"Real"(小数点付き数値型)

🖉 空き家率.txt - Xモ帳

ファイル(F) 編集(E) 書式(O) 表示(V) ヘルプ(H) "string", "integer", "integer", "real"

③作成したファイルは、空き家率のcsvと同名のファイル で、拡張子を「csvt」として同じフォルダに格納します。 名前 名前 三次市\_空き家率.csv 二 三次市\_空き家率.csvt

03 | データ分析

#### STEP 01 データの結合

- ・空き家率データを小地域境界データに結合します。
- ①三次市\_空き家率のcsvファイルをQGIS上にドラッグ& ドロップします。
- ②小地域別境界データを右クリック>プロパティ>テー ブル結合タブをクリックし、左下の「+」ボタンから ベクタ結合を追加ウィンドウを開きます。
- ③結合レイヤに「空き家数」レイヤを選択し、 結合基準の属性およびターゲット属性には 「KEY\_CODE」を指定します。
- ④結合フィールドに「空き家率」を選択し、カスタム フィールド名の接頭辞の内容を削除します。

⑤OKボタンを押します。

| 2 |                                                                                                    |                         |
|---|----------------------------------------------------------------------------------------------------|-------------------------|
|   | Q ベクタ結合を追加                                                                                                    | 2                       |
|   | 結合するレイヤ                                                                                                    | 三次市空き家率<br>abe KEY CODE |
|   | ターゲット属性                                                                                                    | abo KEY_CODE            |
|   | <ul> <li>✓ 結合レイヤをキャッシュ</li> <li>結合属性にインデックスを作成</li> <li>✓ 動的フォーム(結合レイヤと連動)</li> <li>▲ 編集可能な結合レイヤ(t)</li> <li>■ (は合つ エットビス)</li> </ul> |                         |
|   | <ul> <li>▼ #3577=ルPCg)</li> <li>KEY_CODE<br/>空き家数<br/>住居系建物数</li> <li>✓ 空き家率</li> </ul>                                               |                         |
|   | 4                                                                                                    |                         |
|   | <ul> <li>▼</li></ul>                                                                                                    |                         |
|   |                                                                                                    | 5 OK ##>+21/            |

03 データ分析

#### STEP 01 データの結合

⑥値エリアに「三次市\_空き家率」が設定されているのを確認し、「OK」ボタンを押して、 レイヤプロパティウィンドウを閉じます。

| 🤦 レイヤプロパティ — h27ka34209 — テーブル           | 結合                                   |
|------------------------------------------|--------------------------------------|
| Q                                        | 設定 値(Value)<br>▶ Join layer 三次市_空き家率 |
| <ul> <li>20 情報</li> <li>3 ソース</li> </ul> |                                      |
| 🐳 รัววารัตร์                             | (6)                                  |

⑦小地域境界データを右クリックし、「属性テーブルを開く」を選択します。属性テーブルの一番右の列に「空き家率」が追加されているのを確認します。

| Q h27ka34   | 4209 :: 地物数 合計: 280、74) | ルタ: 280、 選択: 0 |                |                      |         |         |         |                   |
|-------------|-------------------------|----------------|----------------|----------------------|---------|---------|---------|-------------------|
|             |                         |                |                |                      |         |         |         |                   |
| 30_1        | ILOM                    | KBSUM          | JINKO          | SETAI                | X_CODE  | Y_CODE  | KCODE1  | 空き家率              |
| 1           | 181                     | 1              | 38             | 17                   | 10.4790 | 10.7784 | 0050-07 |                   |
| 2           | a ger                   | 2              | 157            | 72                   | 10.000  | 10,700  | 0050-08 | 0                 |
| 3           | 181                     | 1              | 56             | 21                   | 10.000  | 10.000  | 0050-09 | 13.3              |
| 4           | 1.00                    | 1              | 31             | 11                   | 10.000  | 10.000  | 0050-10 | 16.7              |
| 5           | 1.00                    | 1              | 52             | 20                   | 10.000  | 0.000   | 0050-11 | 21.1              |
| 5           | 1. Spr.                 | 1              | 49             | 24                   | 10.010  | 10,000  | 0050-12 | 20                |
| 4<br>5<br>6 | 100                     | 1              | 31<br>52<br>49 | 21<br>11<br>20<br>24 | 1.000   | 1.100   | 0050    | +10<br>+11<br>+12 |

### 03 | データ分析

#### STEP 02 マップの作成 | 小地域別空き家率図

①小地域別境界データを右クリック>プロパティを選択します。
 ②レイヤプロパティウィンドウ>シンボロジタブをクリックします。
 ③OKボタンを押します。

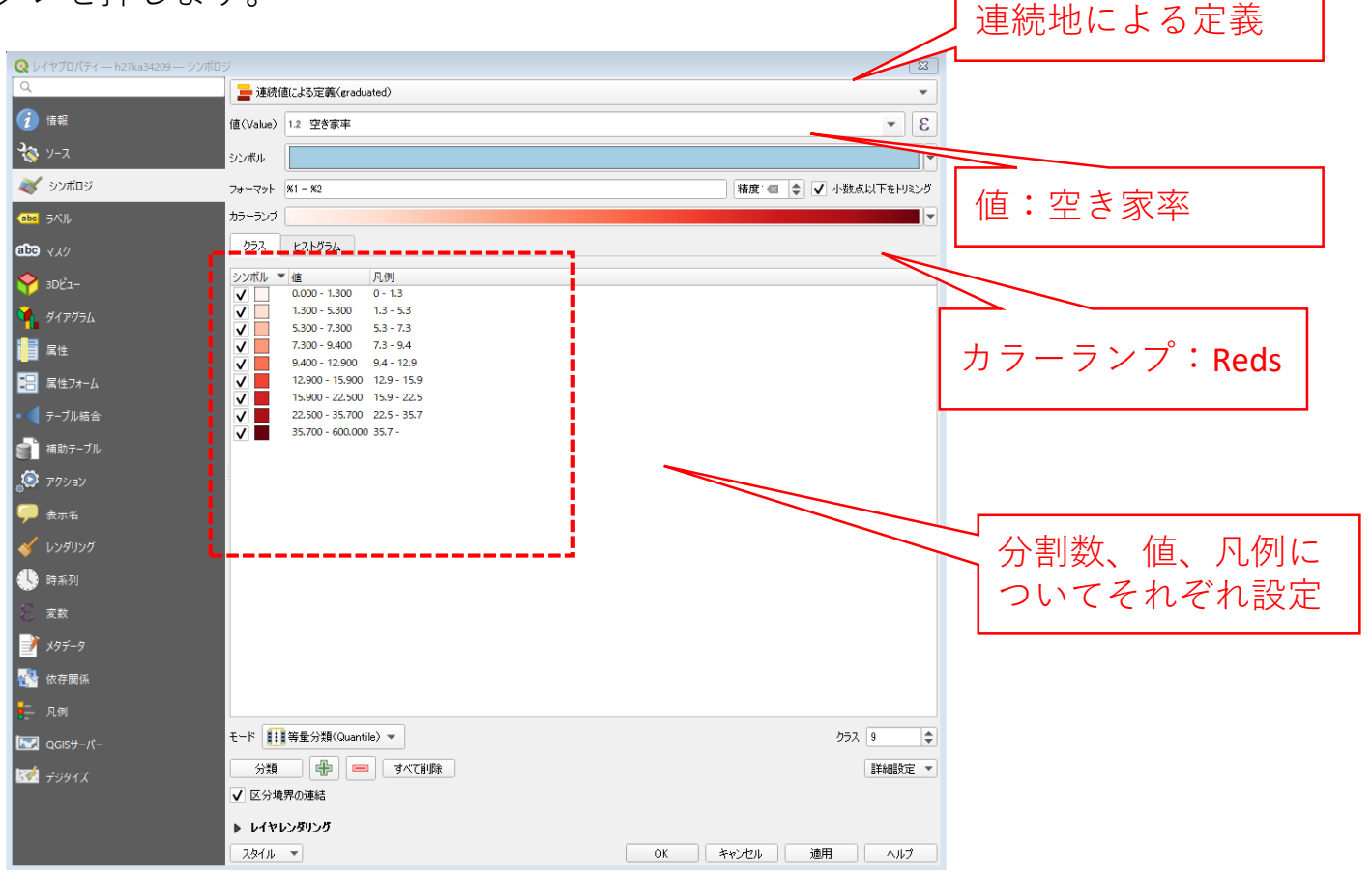

### 03 | データ分析

#### STEP 02 マップの作成 | 小地域別空き家率図

#### ④小地域別空き家率図が作成されました。

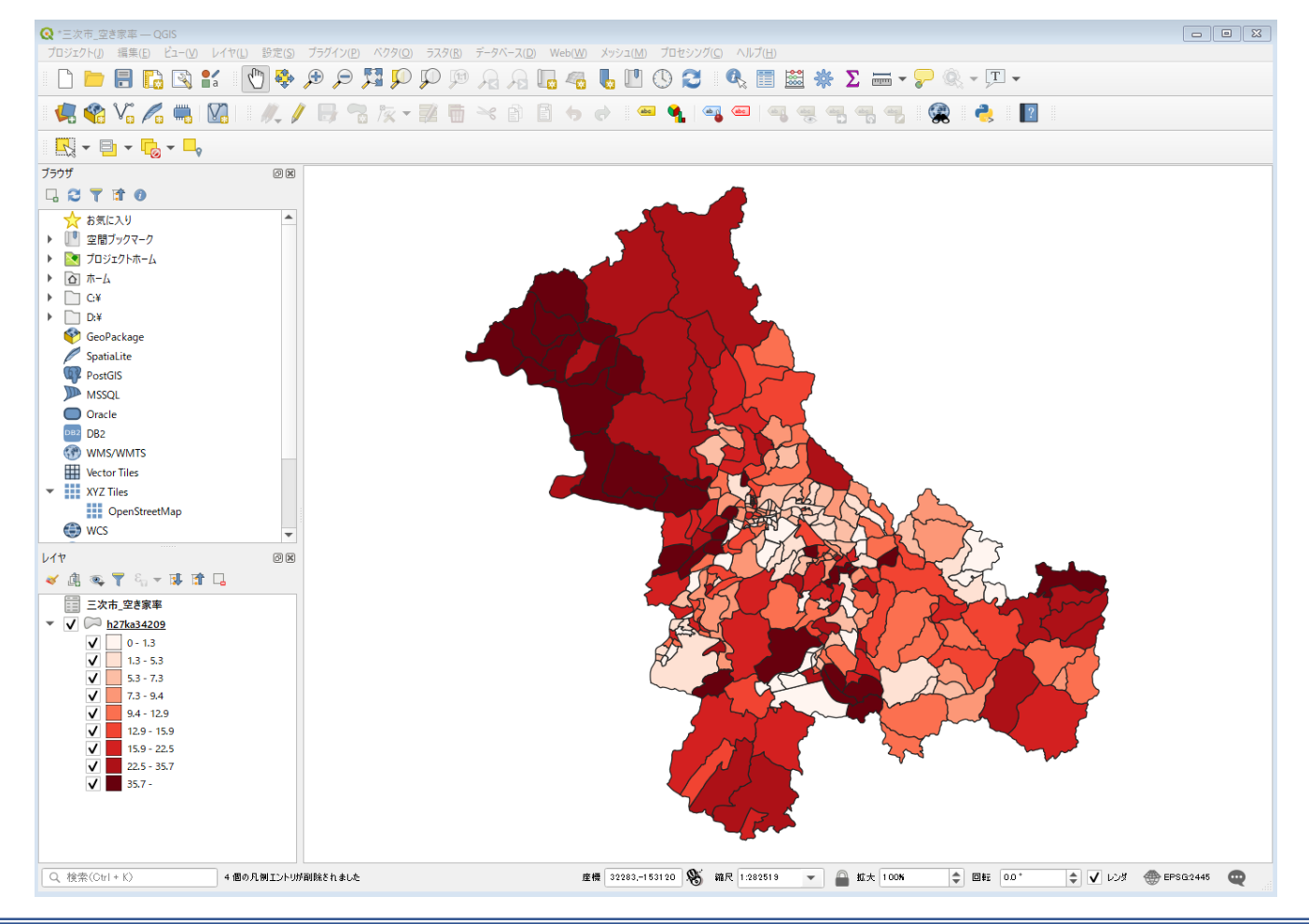

### QGISによるデータ分析の手順 **分析編|現状の空き家状況把握 小地域別空き家率の可視化**

4. 自治体保有データ(csv形式)と民間データの組合せによる分析

【分析手順】
01 | データ準備
①基礎データ
②空き家率データ
02 | データ作成
03 | データ分析

### 01 | データ準備

①基礎データ

・e-Statから小地域データをダウンロード

※手順は次ページ

②空き家率データ

- ・自治体保有の空き家調査データ(csv形式)
- ・ゼンリン建物ポイントデータ(csv形式) を活用

※建物ポイントデータのサンプルデータは、下記の公開データを提供
 G空間情報センター(https://www.geospatial.jp/ckan/dataset/gunma-kiso)
 群馬県都市計画基礎調査 「前橋市都市計画基礎調査(建物)集計データ」(csv形式)

します。

# ①基礎データ | 小地域データの入手・e-Stat (e-stat.go.jp)から小地域データをダウンロード

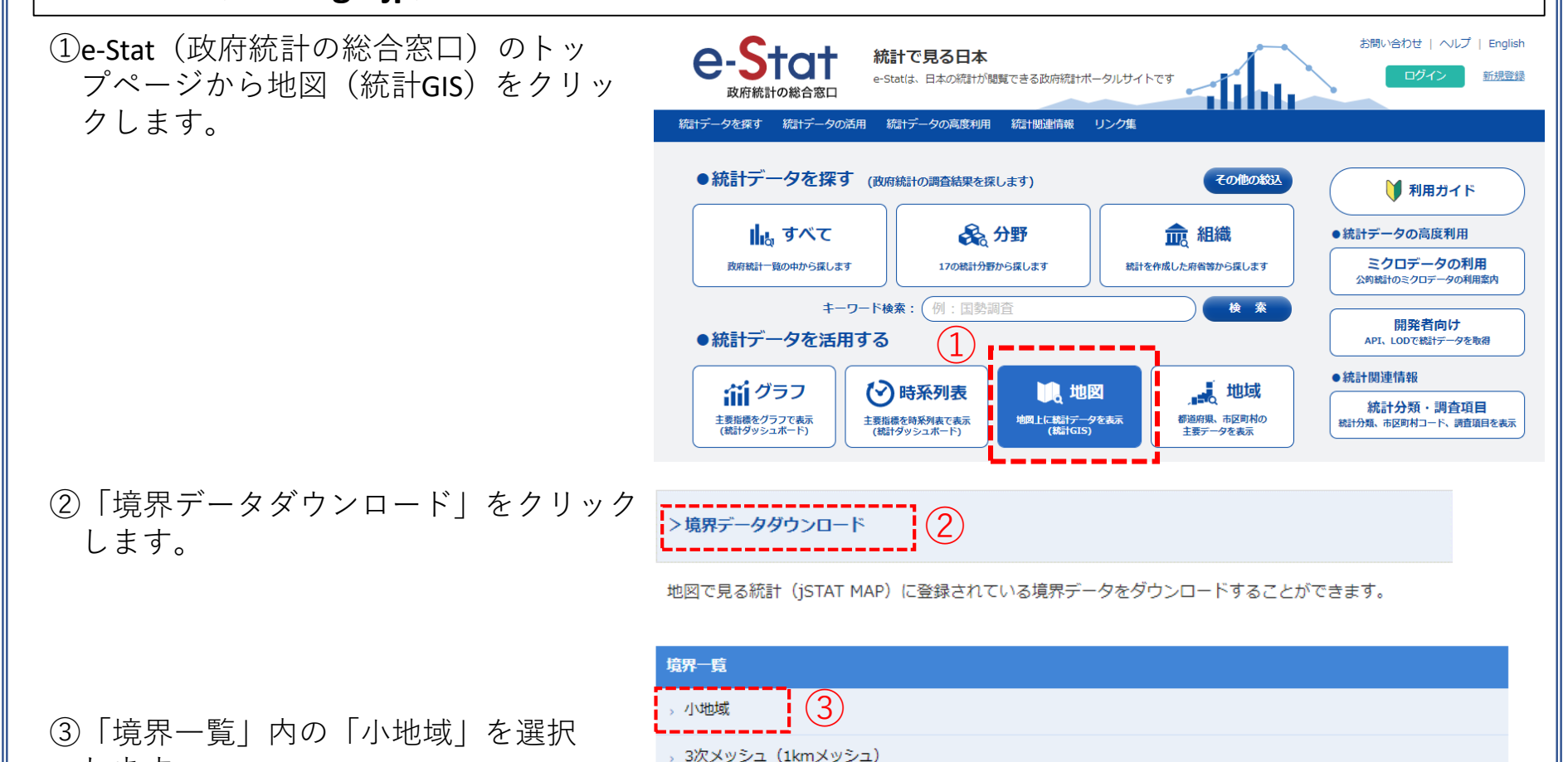

### ①基礎データ|小地域データの入手

④国勢調査>2015年>小地域(町丁・字等別)をクリックします。

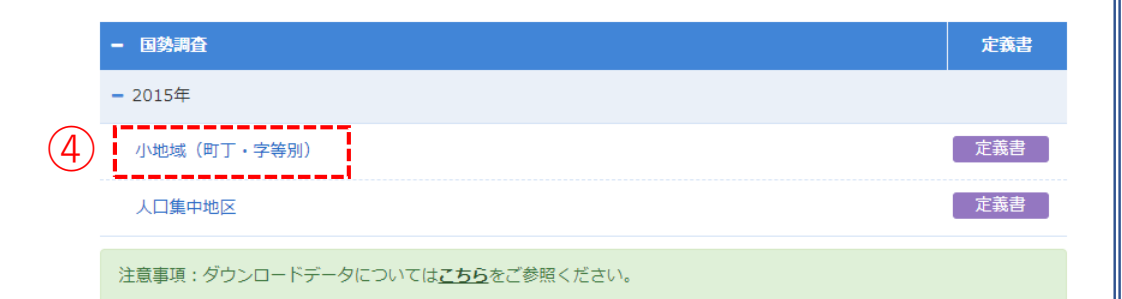

地図で見る統計(統計GIS)

データダウンロード

⑤データ形式一覧より、「世界測地系平面直 角座標系・Shapefile」をクリックします。

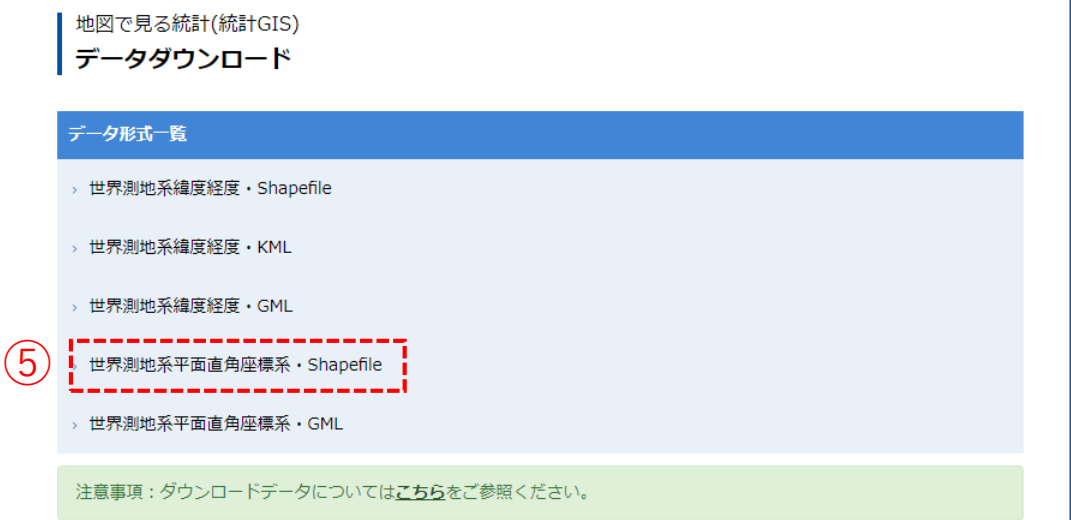

### ①基礎データ|小地域データの入手

⑥地域リストより「10群馬県」をクリックします。

| << < 1 2 3 > >> |     | 1/3ページ     |
|-----------------|-----|------------|
|                 | 地域◆ | 公開(更新)日 🔷  |
| 01 北海道          |     | 2018-05-14 |
| 02 青森県          |     | 2018-05-14 |
| 03 岩手県          |     | 2018-05-14 |
| 04 宮城県          |     | 2018-05-14 |
| 05 秋田県          |     | 2018-05-14 |
| 06 山形県          |     | 2018-05-14 |
| 07 福島県          |     | 2018-05-14 |
| 08 茨城県          |     | 2018-05-14 |
| 09 栃木県 0        |     | 2018-05-14 |
| 10 群馬県          |     | 2018-05-14 |
| 11 埼玉県          | 1   | 2018-05-14 |
| 12 千華旧          |     | 2018-05-14 |

 「10201 前橋市」のShapefileをダウンロー ドします。

ます。

|   | 地域 🔶                                                                                                    | 公開 (更新) 日 🖨 | 形式                       |   |
|---|----------------------------------------------------------------------------------------------------|-------------|--------------------------|---|
|   | 10000 群馬県全域                                                                                                | 2018-05-14  | 世界測地系平面直角座標系 · Shapefile | _ |
|   | 10201 前橋市 7                                                                                                | 2018-05-14  | 世界測地系平面直角座標系·Shapefile   |   |
|   | 10202 高崎市                                                                                                  | 2018-05-14  | 世界測地系平面直角座標系 · Shapefile |   |
|   | 名前                                                                                                    |             |                          |   |
| 8 | <ul> <li>h27ka10201.dbf</li> <li>h27ka10201.prj</li> <li>h27ka10201.shp</li> <li>h27ka10201.shx</li> </ul> |             | C                        | _ |

⑧ダウンロードしたファイルを展開後、同 フォルダの中にshp、shx、dbf、prjの拡張子 をもつ4つのファイルがあることを確認し

# 02 | データ作成

#### STEP 01 データの読み込み

①QGISを起動し、

メニューバー>「プロジェクト」>「新規作成」 をクリックして、「無題のプロジェクト」を作成 します。

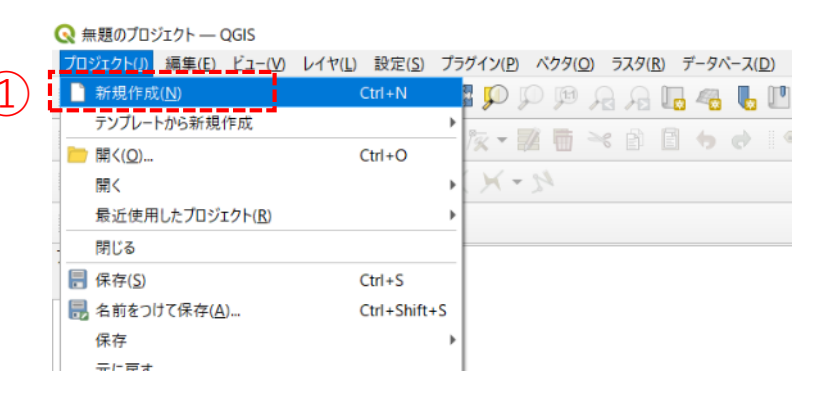

②小地域境界データのshapeファイルをQGIS上にド ラッグ&ドロップします。

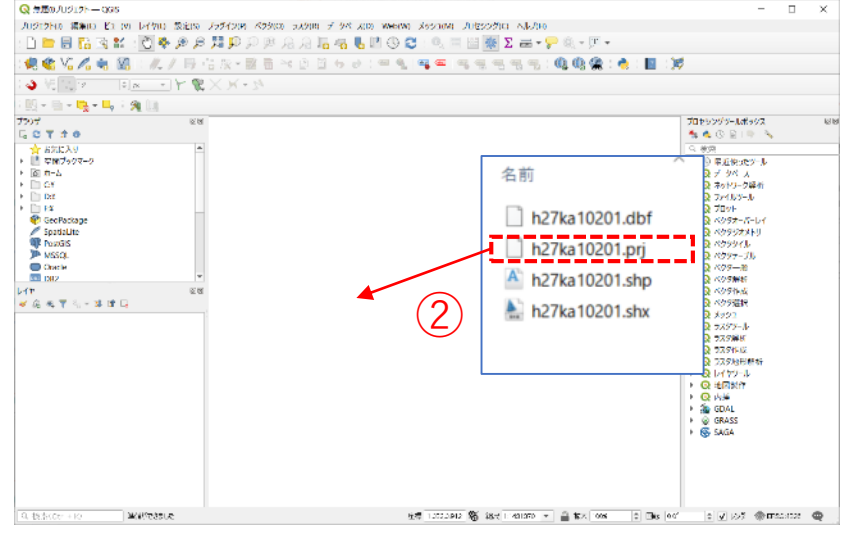

02 データ作成

STEP 01 データの読み込み

③データが読み込まれ、レイヤパネルにデータが表示され、マップビューに小地域マップが表示されました。

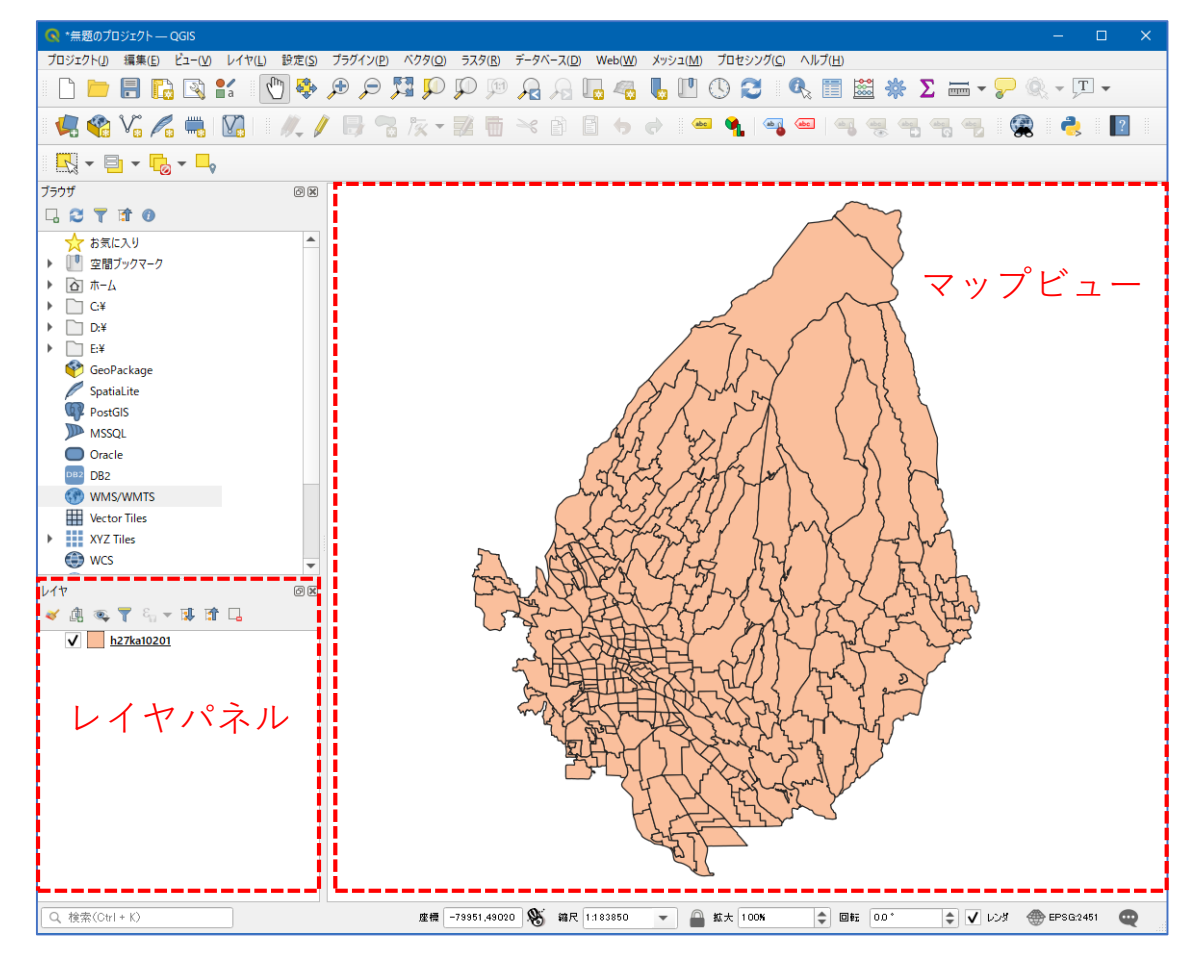

### 02 | データ作成

#### STEP 01 データの読み込み

④読み込まれたデータの「空間参照座標系(CRS)」を確認します。

レイヤウィンドウ上のレイヤ名を右クリック>プロパティ>ソースタブの「設定されたCRS」で対象地域の平面直角座標(この場合、JGD2000/Japan Plane Rectangular CS IX)になっていることを確認します。 ⑤確認ができたら、レイヤプロパティウィンドウを閉じます。

| 🔦 レイヤプロパティ — h27ka10201 — ソース | ×                                                                                                    |
|-------------------------------|----------------------------------------------------------------------------------------------------|
| ۹                             | ▼ 設定                                                                                                 |
| <ul> <li>if報</li> </ul>       | レイヤ名 h27ka10201 表示名 h27ka10201                                                                       |
| ג-ע 📸                         | 文字コード CP932 • (4)                                                                                    |
| ≷ >>#อร                       | ▼ 設定されたCRS                                                                                           |
| abc ラベル                       | EPSG:2451 - JGD2000 / Japan Plane Rectangular CS IX 🔹                                                |
| <b>ि २</b> २७                 | このオブションを変更しても、元のデータソースが変更されたり、メッシュの再投影が行われることはありません。このブロジェクトの<br>レイヤCRSが間違っている場合に、CRSを上書きするために使用します。 |
| 윶 אדק אד                      | ベクタ地物の新しいCRSで再投影するには、プロセッシングのレイヤの再投影(ベクター般)を使ってください                                                  |
| 🐐 ชี้สะชีวิธ                  | ▼ Ͽオメトリ                                                                                              |
| <b>[</b> ] 属性                 | 空間インデックスを作成 領域の更新                                                                                    |
| 层性フォーム                        | ▼ プロバイダ連物フィルタ                                                                                        |
| ● ◀ テーブル結合                    |                                                                                                    |
| 💼 補助テーブル                      |                                                                                                    |
| Dev 70530                     |                                                                                                    |
| 🧭 表示名                         |                                                                                                    |

### 02 | データ作成

#### STEP 01 データの読み込み

#### ⑥空き家調査データを読み込みます。

#### ⑦メニューバー>「レイヤ」>「レイヤを追加」>「CSVテキストレイヤを追加」を選択します。

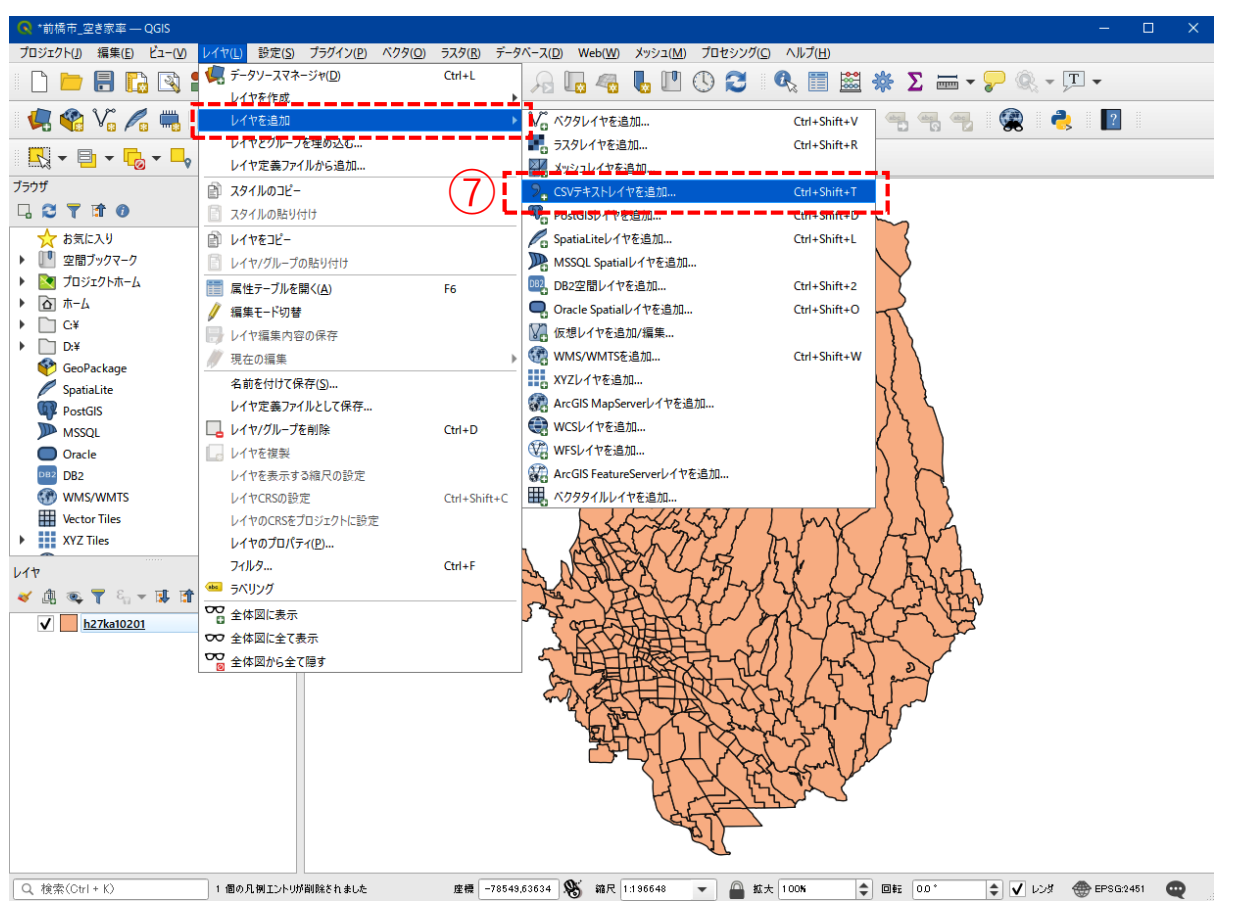

### 02 | データ作成

#### STEP 01 データの読み込み

- ⑧ファイル名に空き家調査データ「前橋市空 き家」を追加し、文字コードは「Shift-JIS」 を選択します。
- ③ポイント座標のX属性は「経度」、Y属性は「緯度」を選択します。
- ⑩追加ボタンを押し、レイヤプロパティウィ ンドウを閉じます。

🕽 Data Source Manager — CSVテキスト アイル名 D¥QGIS¥前橋市空き家.csv 📅 ブラウザ (3) イヤ名 前橋市空き家 文字コード Shift JIS l 🗍 ベクタ \_\_\_\_\_ ▼ ファイル形式 579 בלייא 🔛 CSV(コンマで区切られた値) 正規表現区切り SV5+21 ) カスタム区 切り 🤗 GeoPackage ▼ レコードとフィールドのオプション 🖉 SpatiaLite 破棄するヘッダ行数 0 小数点記号にコンマを使う 👫 PostgreSQL ✔ 最初の行はフィールド名 前後の空白を削除する 膧 MSSQL ▼ フィールド型を検出する 9 空フィールドを削除する 具 Oracle ▼ ジオメトリ定義 DB2 DB2 ▼ Z腐性 X属性 経度 Ŧ ポイント座標 🙀 仮想レイヤ /届性 緯度 M値の腐性 \* 度分秒を使う C wms/wmts ジオメトリなし(属性のみのテーブル) ジオメトリのCRS EPSG4612 - JGD2000 - 🏽 🏀 禶 WFS / OGC API - 地物 ▶ レイヤ設定 ter web サンブルデータ XYZ 建物住所 経度 續度 Vector Tile 1 群馬県前橋市緑が丘町9-9 139.0445322 36.4207712 B 2 群馬県前橋市緑が斤町9-1 139 0436963 36 42074704 B Rec GIS Map Service 3 群馬県前橋市緑が丘町7-9 139.045777 36.42178694 B 4 群馬県前橋市緑が丘町7-16 139.0450427 36.42163984 B ArcGIS Feature Service 5 群馬県前橋市緑が丘町7-15 139.0451338 36.42166095 B 6 群馬県前橋市緑が斤町7-11 139,0455756 36,4217858 B GeoNode 7 群馬県前橋市緑が丘町7-11 139.0454406 36.4217261 B 8 群馬県前橋市緑が丘町6-6 139.0454279 36.42210987 B \*\* E IB \*\*\*\* ± 43.4( r =+ 0 ) 追加(A) 閉じる ヘルプ

(8)

### 02 | データ作成

#### STEP 01 データの読み込み

#### ⑪レイヤパネルに前橋市空き家テーブルが追加され、可視化されました。

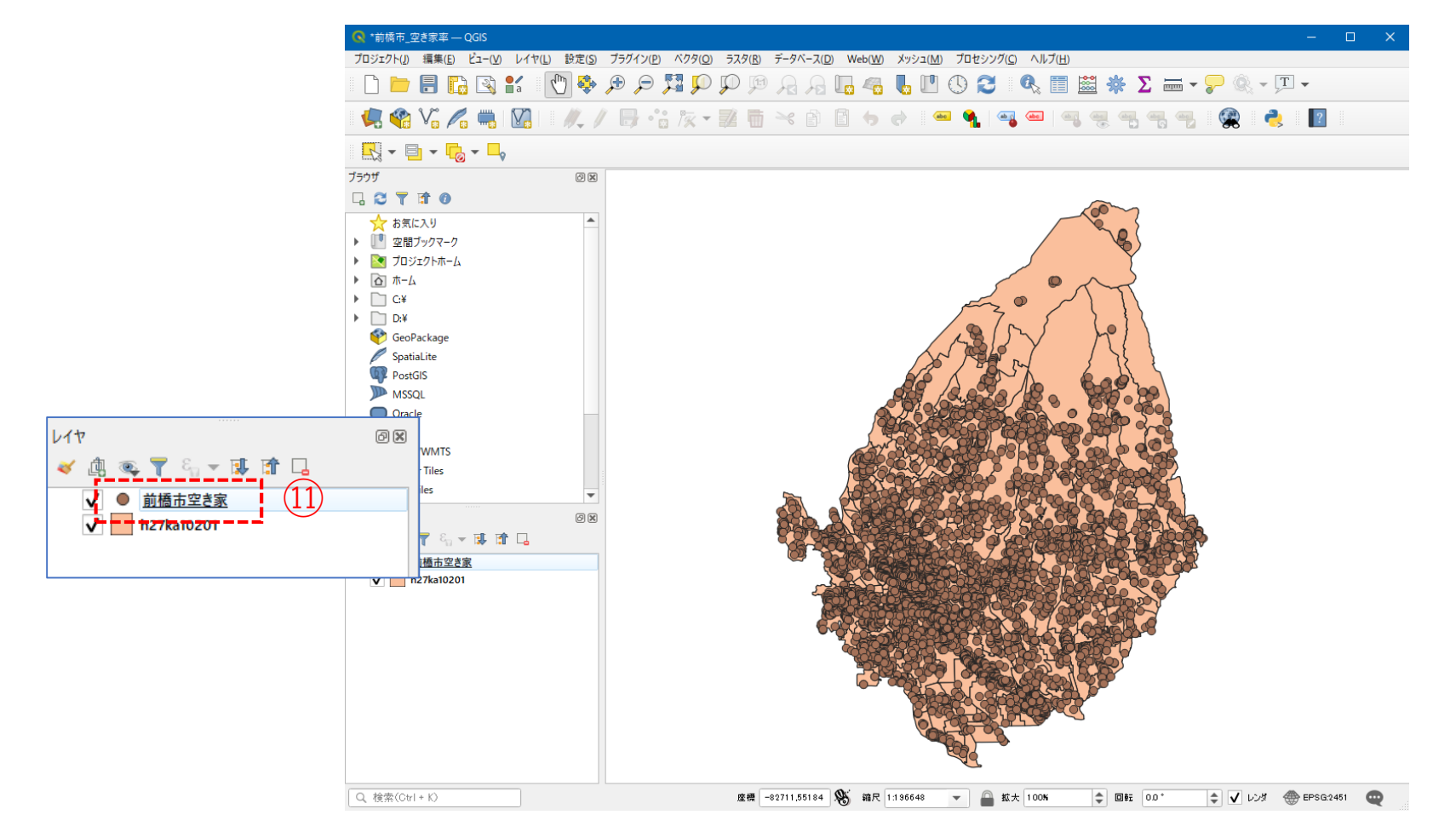
#### 02 | データ作成

#### STEP 01 データの読み込み

# 迎建物ポイントデータを準備します。ゼンリン建物ポイントデータ2020には、建物の住所コード、建物 名、回数、建物分類などが確認できます。

|    | A     | B    | С    | D    | E  | F      | G     | Н  | I    | J    | K    | L    | M    | N     | 0    |
|----|-------|------|------|------|----|--------|-------|----|------|------|------|------|------|-------|------|
| 1  | 住所コード | 市区町村 | 大字名  | 字丁目名 | 街区 | 地番·戸番  | 建物名   | 階数 | 建物分類 | 総部屋数 | 目標物数 | 個人の家 | 事業所数 | 空き部屋数 | その他数 |
| 2  | 10201 | 前橋市  | 青梨子町 |      |    | 1680-3 | サンコウ商 | (  | 1008 | 2    | 0    | 1    | 1    | 0     | 0    |
| 3  | 10201 | 前橋市  | 青梨子町 |      |    | 1679-1 | 社会福祉法 | Ę  | 2018 | 1    | 1    | 0    | 0    | 0     | 0    |
| 4  | 10201 | 前橋市  | 青梨子町 |      |    | 1680-5 | 社会福祉  |    | 2018 | 1    | 1    | 0    | 0    | 0     | 0    |
| 5  | 10201 | 前橋市  | 青梨子町 |      |    | 1695-1 | 県央第一方 | (  | 2013 | 1    | 1    | 0    | 0    | 0     | 0    |
| 6  | 10201 | 前橋市  | 青梨子町 |      |    | 1543-5 |       | (  | 1001 | 2    | 0    | 2    | 0    | 0     | 0    |
| 7  | 10201 | 前橋市  | 青梨子町 |      |    | 1769-2 |       | (  | 1001 | 1    | 0    | 1    | 0    | 0     | 0    |
| 8  | 10201 | 前橋市  | 青梨子町 |      |    | 1736-2 |       | (  | 1001 | 1    | 0    | 1    | 0    | 0     | 0    |
| 9  | 10201 | 前橋市  | 青梨子町 |      |    | 1770-2 |       | (  | 1001 | 1    | 0    | 1    | 0    | 0     | 0    |
| 10 | 10201 | 前橋市  | 青梨子町 |      |    | 1770-6 |       | (  | 1001 | 1    | 0    | 1    | 0    | 0     | 0    |
| 11 | 10201 | 前橋市  | 青梨子町 |      |    | 1770-3 |       | (  | 1001 | 1    | 0    | 1    | 0    | 0     | 0    |
| 12 | 10201 | 前橋市  | 青梨子町 |      |    | 1765-1 |       | (  | 1001 | 1    | 0    | 1    | 0    | 0     | 0    |
| 13 | 10201 | 前橋市  | 青梨子町 |      |    | 1771   |       | (  | 1001 | 1    | 0    | 1    | 0    | 0     | 0    |
| 14 | 10201 | 前橋市  | 青梨子町 |      |    | 1772-2 |       | (  | 1001 | 1    | 0    | 1    | 0    | 0     | 0    |
| 15 | 10201 | 前橋市  | 青梨子町 |      |    | 1766-2 |       | (  | 1001 | 1    | 0    | 1    | 0    | 0     | 0    |
| 16 | 10201 | 前橋市  | 青梨子町 |      |    | 1744-2 |       | (  | 1001 | 1    | 0    | 1    | 0    | 0     | 0    |
| 17 | 10201 | 前橋市  | 青梨子町 |      |    | 1596   |       | (  | 1001 | 1    | 0    | 1    | 0    | 0     | 0    |
| 18 | 10201 | 前橋市  | 青梨子町 |      |    | 1600   |       | (  | 1001 | 1    | 0    | 1    | 0    | 0     | 0    |

#### ③今回や空き家率を算出するため、建物分類(住居系用途"1001"~"1008")、経度、緯度の列だけを残し 整理します。

|    | Α    | В           | С          | D |  |
|----|------|-------------|------------|---|--|
| 1  | 建物分類 | 経度          | 緯度         |   |  |
| 2  | 1008 | 139.0095581 | 36.40566   |   |  |
| 3  | 1001 | 139.010155  | 36.4104192 |   |  |
| 4  | 1001 | 139.0083356 | 36.4086431 |   |  |
| 5  | 1001 | 139.0084353 | 36.4082978 |   |  |
| 6  | 1001 | 139.0082933 | 36.4084314 |   |  |
| 7  | 1001 | 139.0080858 | 36.4086625 |   |  |
| 8  | 1001 | 139.0081714 | 36.4083208 |   |  |
| 9  | 1001 | 139.0090808 | 36.4090683 |   |  |
| 10 | 1001 | 139.0079906 | 36.408175  |   |  |

ゼンリン建物ポイントデータ2020仕様書

| (別表)建物: | 分類   |         |                              |
|---------|------|---------|------------------------------|
| 用途      | 建物分類 | 分類名     | 備考                           |
| 住居系     | 1001 | 個人の家屋   | 個人宅                          |
|         | 1002 | マンション   | マンション                        |
|         | 1003 | アパート    | アパート                         |
|         | 1004 | 団地      | 団地、UR都市機構や都営、県営の建物など         |
|         | 1005 | 寮·社宅    | 寮、社宅、宿舎                      |
|         | 1006 | 住宅系建物   | 個人世帯数が多い事業所兼住宅               |
|         | 1007 | (欠番)    |                              |
|         | 1008 | 事業所兼住宅  | 個人商店等、建物内に個人と事業所が1件ずつ存在する建物  |
| 事業所系    | 2001 | 飲食      | ※各分類の内訳は「10.4 事業所系分類について」に記載 |
|         | 2002 | 物販 (食品) |                              |
|         | 2003 | 物販(衣料)  |                              |
|         | 2004 |         |                              |

### 02 | データ作成

#### STEP 01 データの読み込み

# ④空き家調査データと同様に、メニューバー>「レイヤ」>「レイヤを追加」>「CSVテキストレイヤを追加」を選択します。

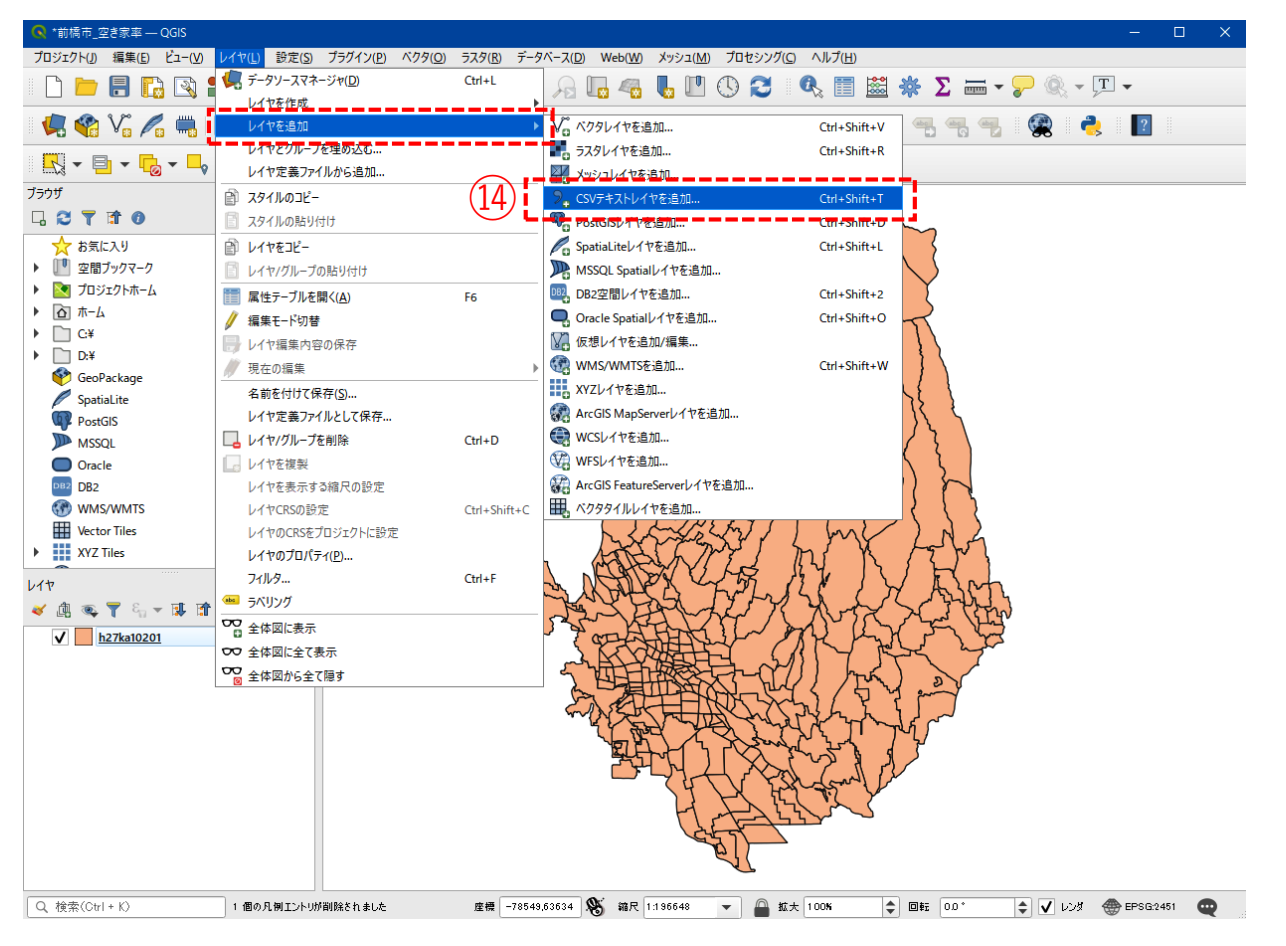

### 02 | データ作成

#### STEP 01 データの読み込み

- 15ファイル名より「住居系建物ポイントデー タ」を追加し、文字コードは「Shift-JIS」を 選択します。
- 16ポイント座標のX属性は「経度」、Y属性は 「緯度」を選択します。
- ①追加ボタンを押し、レイヤプロパティウィ ンドウを閉じます。

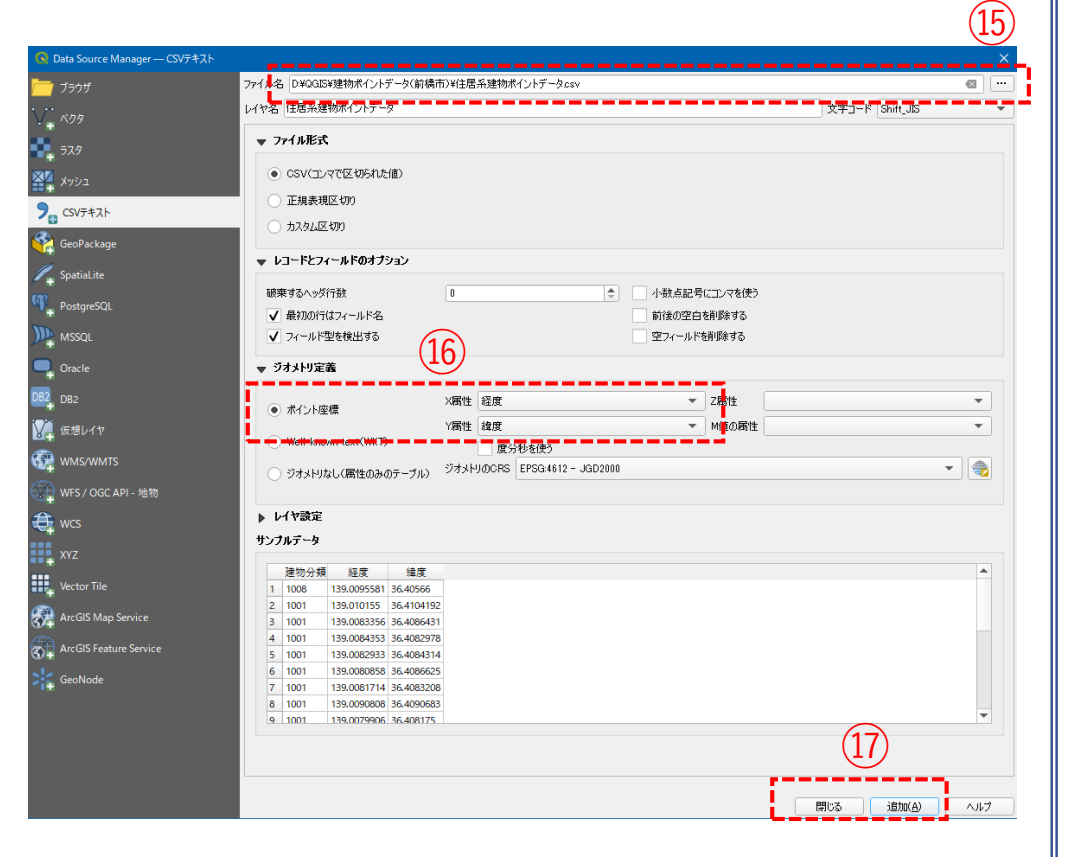

02 データ作成

#### STEP 01 データの読み込み

#### 18レイヤパネルに住居系建物ポイントテーブルが追加され、可視化されました。

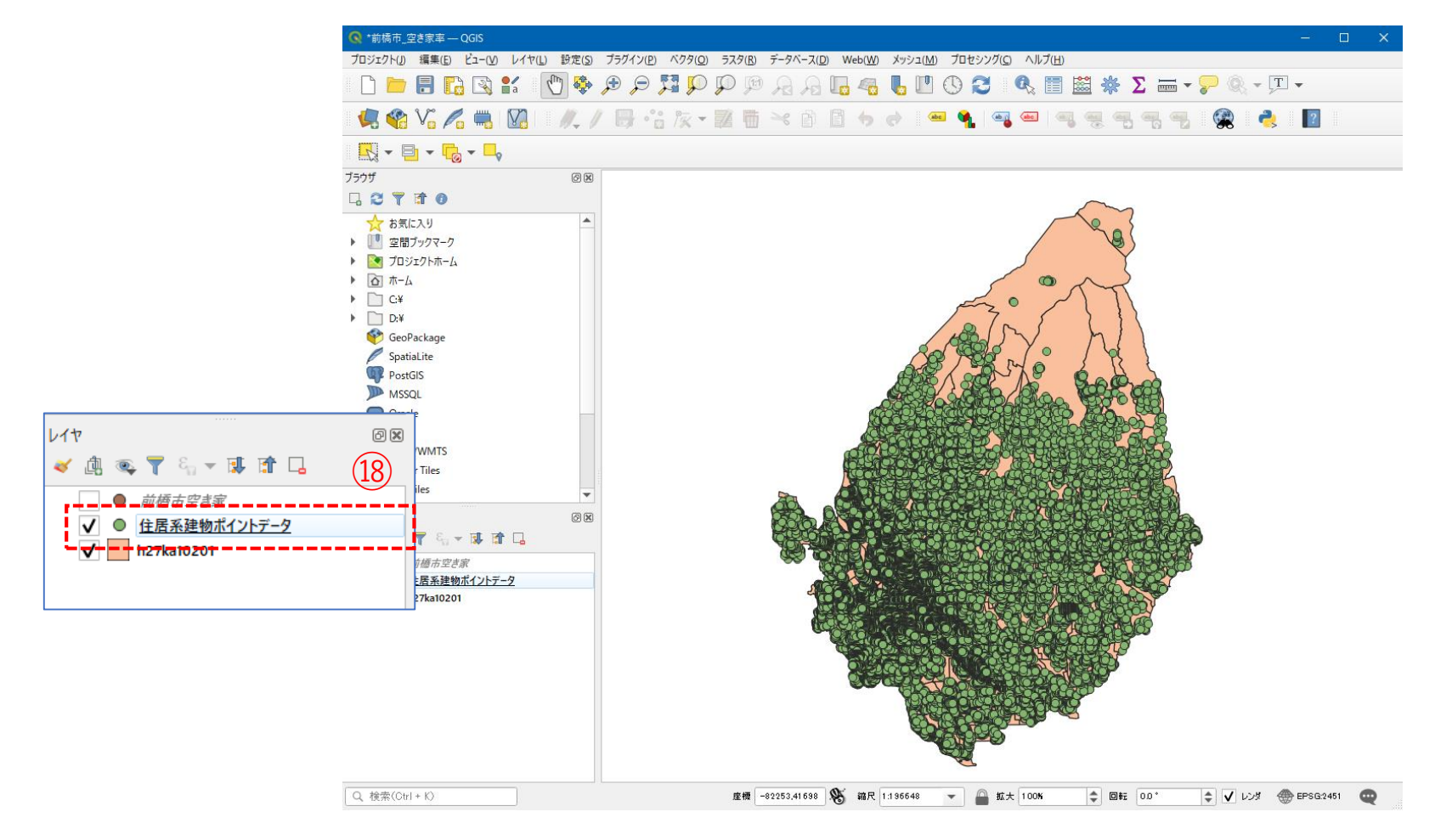

02 データ作成

#### STEP 02 データの集計

- ①メニューバー>「ベクタ」>「解析ツール」>「ポリゴン内の点の数」を選択します。
- ②ポリゴンレイヤに「小地域境界データ」、ポイントレイヤに「前橋市空き家」を選択し、「実行ボタン」を押します。

#### ③計算が終了したら、「閉じる」ボタンを押します。

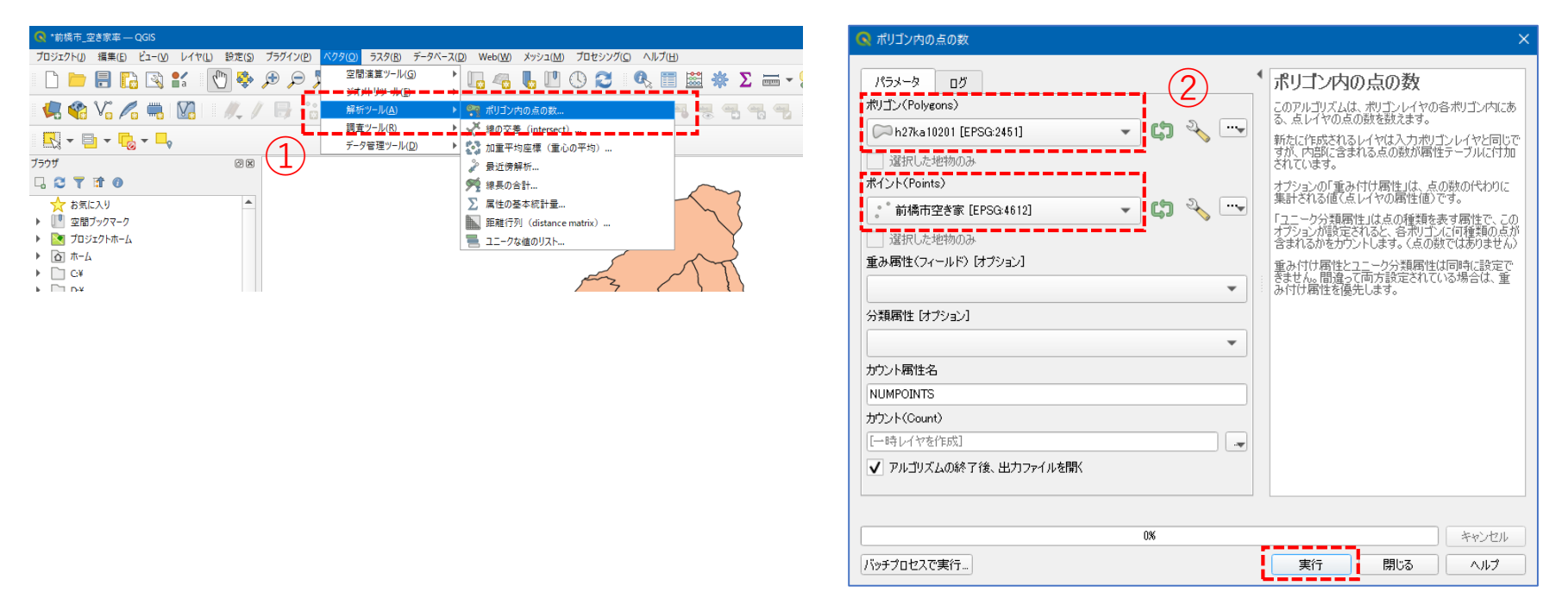

### 02 | データ作成

#### STEP 02 データの集計

- ④レイヤパネルに「カウント出力」レイヤ が作成されました。
- ⑤「カウント出力」レイヤ右クリック>「属性テーブルを開く」をクリックします。
- ⑥属性テーブルの右端に、空き家数がカウントされた「NUMPOINTS」が作成されていることを確認し、属性テーブルを閉じます。

| ν<br>Γ                                               | ØX |   |
|------------------------------------------------------|----|---|
|                                                      | -  |   |
| ▼ <u>1122F Count</u>                                 |    | 4 |
| <ul> <li>住居系建物ポイントデータ</li> <li>h27ka10201</li> </ul> |    |   |

| Q  | カウント(Count) | :: 地物数 合計: 318、フ | ィルタ: 318、 選択: 0 |             |           |           |          |         | – 🗆 🗙     |
|----|-------------|------------------|-----------------|-------------|-----------|-----------|----------|---------|-----------|
| /  | 2 B 2       | ¶∎ × 0 B         | ج 📲 📔 🈼         | 🔳 🏘 🗭 i 🎼 🛙 | . 🗶 🕮 📑 👘 | Q.        |          |         |           |
|    | KIGO_I      | MOJI             | KBSUM           | JINKO       | SETAI     | X_CODE    | Y_CODE   | KCODE1  | NUMPOINTS |
| 1  |             | 大渡町1丁目           | 22              | 575         | 298       | 139.05012 | 36.39780 | 1420-01 | 7         |
| 2  |             | 元総社町             | 13              | 607         | 279       | 139.02819 | 36.38286 | 1360-01 | (6) 28    |
| 3  |             | 元総社町1丁目          | 17              | 971         | 420       | 139.04161 | 36.38654 | 1370-01 | 4         |
| 4  |             | 元総社町2丁目          | 26              | 1042        | 475       | 139.03991 | 36.39048 | 1370-02 | 22        |
| 5  |             | 元総社町3丁目          | 4               | 129         | 56        | 139.03745 | 36.38994 | 1370-03 | 2         |
| 6  |             | 総社町桜が丘           | 12              | 892         | 354       | 139.03275 | 36.42325 | 1590-00 | 12        |
| 7  |             | 問屋町1丁目           | 4               | 129         | 32        | 139.04127 | 36.39411 | 1600-01 | 0         |
| 8  |             | 間屋町2丁目           | 16              | 460         | 283       | 139.03947 | 36.39769 | 1600-02 | 4         |
| 9  |             | 上細井町             | 41              | 2650        | 970       | 139.08261 | 36.42405 | 1620-00 | 51        |
| 10 |             | 総社町高井            | 10              | 684         | 326       | 139.02539 | 36.41574 | 1570-00 | 9         |
| 11 |             | 総社町高井            | 0               | 0           | 0         | 139.02652 | 36.40798 | 1570-00 | 1         |
| 12 |             | 総社町高井            | 0               | 0           | 0         | 139.02190 | 36.41071 | 1570-00 | 0         |
| 13 |             | 高井町              | 29              | 1187        | 540       | 139.02709 | 36.41136 | 1580-01 | 23        |
| 14 |             | 総社町2丁目           | 14              | 730         | 378       | 139.04418 | 36.40436 | 1530-02 | 8         |
| 15 |             | 総社町3丁目           | 12              | 547         | 237       | 139.03972 | 36.40333 | 1530-03 | 1         |
| 16 |             | 総社町4丁目           | 3               | 355         | 135       | 139.03637 | 36.40375 | 1530-04 | 2         |
| 17 |             | 総社町植野            | 46              | 3343        | 1372      | 139.03685 | 36.41639 | 1560-00 | 48        |
| 18 |             | 鳥羽町              | 19              | 1080        | 571       | 139.02838 | 36.37671 | 1500-00 | 11        |
| 19 |             | 下石倉町             | 29              | 861         | 397       | 139.05682 | 36.38052 | 1510-00 | 11        |
| 20 |             | 総社町総社            | 78              | 4682        | 1975      | 139.03108 | 36.40246 | 1520-00 | 96        |
| 21 |             | 総社町1丁目           | 2               | 43          | 26        | 139.04273 | 36.39967 | 1530-01 | 0         |
| •  |             |                  |                 |             |           |           |          |         |           |
|    | 全地物を表示_     |                  |                 |             |           |           |          |         | 3 1       |

### 02 | データ作成

#### STEP 02 データの集計

#### ・CSVファイルとしてエクスポートします。

⑦「カウント出力」レイヤ右クリック>「エクス ポート」>「地物の保存」をクリックします。

- ⑧形式を「カンマで区切られた値[CSV]」、ファ イル名は「空き家数」として保存先を指定し、
   CRSは「JGD2000/Japan Plane Rectangular CS IX」、
   文字コードを「Shift\_JIS」設定します。
- 「OK」ボタンを押します。
- ⑩「住居系建物数」についても同様にCSVファイル としてエクスポートします。

| です。<br>(12 mins<br>(12 mins)<br>(12 mins)<br>(12 mi | ■ 〒 保存<br>■ 177ポート<br>■ 284/1<br>プロパティ(P)<br>★ ccounty<br>市空き家<br>素運物ボイントデータ<br>a10201                          |                                                                                                    |                                       | 也物の保存…<br>目目地論の保存<br>パヤ定義ファイルと<br>XGISレイヤスタイルフ | して保存<br>ファイルとして保存 |          | 4 2 1 4 2 |            |
|----------------------------------------------------------------------------------------------------|----------------------------------------------------------------------------------------------------|----------------------------------------------------------------------------------------------------|---------------------------------------|------------------------------------------------|-------------------|----------|-----------|------------|
| クタレイ                                                                                                    | イヤを名前を付け                                                                                                    | て保存                                                                                                    |                                       |                                                |                   |          |           | ×          |
| 式                                                                                                    | か                                                                                                    | マで区切られ                                                                                                    | た値[CSV]                               |                                                |                   |          |           | <b>∓</b> 1 |
| ·<br>イル名                                                                                                    | . D:¥0                                                                                                    | QGIS¥エクスポ                                                                                                    | ペート¥空き家数                              | csv                                            |                   |          |           |            |
| ヤ名                                                                                                    |                                                                                                    |                                                                                                    |                                       |                                                |                   |          |           |            |
| 標参照                                                                                                    | 系(CRS) EPS                                                                                                    | 5G:2451 - JO                                                                                                    | GD2000 / Japa                         | an Plane Rec                                   | tangular CS I     | x        | •         | ٠          |
|                                                                                                    |                                                                                                    |                                                                                                    |                                       |                                                |                   |          |           |            |
|                                                                                                    |                                                                                                    |                                                                                                    |                                       |                                                |                   |          | -         |            |
| 字コー                                                                                                    | ۲                                                                                                    |                                                                                                    |                                       | Shift_JIS                                      |                   |          | •         |            |
| <b>字⊐− </b><br>] 選択                                                                                                    | <b>ド</b><br>マ地物のみ保存す                                                                                            | ta                                                                                                    |                                       | Shift_JIS                                      |                   |          | •         |            |
| 字コー <br>] 選択<br>・ <b>エク</b> ス                                                                                                    | ド<br>マ地物のみ保存す<br><b>スポートするフィ</b> ・                                                                              | る<br>ールドとエクス                                                                                                    | マボートオブショ                              | Shift_JIS<br>ンの選択                              |                   |          |           | J          |
| 字コー <br>] 選択<br>・ <b>エク</b> フ                                                                                                    | ド<br>R地物のみ保存す<br>ス <b>ポートするフィ</b><br>名前                                                                         | る<br>ールドとエクス<br>型                                                                                                    | <b>スポートオブショ</b><br>表示の値で              | Shift_JIS<br>ンの選択<br>置き換える                     |                   |          |           |            |
| 字コー <br>] 選択<br>・ エクン                                                                                                    | ド<br>マ地物のみ保存す<br>スポートするフィ<br>名前<br>KEY_CODE                                                                     | る<br>ー <b>ルドとエク</b> ス<br>型<br>string                                                                                                    | <b>スポートオブショ</b><br>表示の値で              | Shift_JIS<br>ンの選択<br>置き換える                     |                   |          |           |            |
| 字コー <br>] 選択<br>・エクン                                                                                                    | ド<br>マ地物のみ(保存す<br>スポートするフィ)<br>名前<br>KEY_CODE<br>PREF                                                           | る<br>ールドとエクス<br>型<br>string<br>string                                                                                                    | <b>スポートオブショ</b><br>表示の値で              | Shift_JJS<br>ンの選択<br>置き換える                     |                   |          |           |            |
| 字コー <br>] 選択<br>・ エクン<br>マ ド<br>マ 「                                                                                                    | ド<br>で地物のみ保存す<br>スポートするフィ<br>名前<br>KEY_CODE<br>PREF<br>CITY                                                     | でした。<br>・ルドとエクス<br>型<br>string<br>string<br>string                                                                                                    | <b>スポートオブショ</b><br>表示の値で              | Shift_JIS<br>ンの選択<br>置き換える                     | -                 |          |           |            |
| 字コー <br>〕 選択<br>・ エクフ<br>マ ド<br>マ ド                                                                                                    | ド<br>で地物のみ保存す<br>スポートするフィ<br>名前<br>KEY_CODE<br>PREF<br>CITY<br>S ADEA                                           | る<br>・ルドとエクス<br>型<br>string<br>string<br>string<br>string                                                                                                    | <b>スポートオブショ</b><br>表示の値で              | Shift_JIS<br>ンの選択<br>置き換える                     |                   |          |           |            |
| 字コー <br>」 選択<br>・ エクン<br>マ ド<br>マ 「<br>マ S                                                                                                    | ド<br>で地物のみ保存す<br>スポートするフィ<br>名前<br>KEY_CODE<br>PREF<br>CITY<br>S_AREA                                           | تی<br>بالالالالی<br>string<br>string<br>string                                                                                                    | <b>スポートオブショ</b><br>表示の値で              | Shift_JIS<br>ンの選択<br>置き換える                     |                   |          |           |            |
| 字コー <br>〕 選択<br>・ エクフ<br>マ ド<br>マ ド<br>マ (<br>マ )<br>マ (<br>マ )                                                                                                    | ド<br>マ地物のみ保存す<br>スポートするフィ<br>名前<br>KEY_CODE<br>PREF<br>CITY<br>S_AREA<br>PREF_NAME                              | by the second second seco | <b>スポートオブショ</b><br>表示の値で              | Shift_JIS<br>ンの選択<br>置き換える                     | -                 | 10± 270% |           |            |
| 字コー「<br>選択<br>マリクン」                                                                                                    | ド<br>マ地物のみ保存す<br>スポートするフィ<br>名前<br>KEY_CODE<br>PREF<br>CITY<br>S_AREA<br>PREF_NAME<br>すべ<br>縦取したすべてのの           | تی<br>الالالالالالالالالالالالالالالالالالال                                                                                                    | <b>スポートオブショ</b><br>表示の値で<br>(病を表示(病で) | Shift_JIS<br>ンの選択<br>置き換える                     | すべての)選            | 択を解释除    |           |            |
| マコー <br>「選択<br>マリン<br>マレ<br>マレ<br>マレ<br>マレ<br>マレ<br>マレ<br>マレ<br>マレ<br>マレ<br>マレ<br>マレ<br>マリン                                                                                                    | ド<br>で地物のみ(保存す<br>スポートするフィ<br>名前<br>KEY_CODE<br>PREF<br>CITY<br>S_AREA<br>PREF_NAME<br>すべてのF                    | で、<br>マールドとエクス<br>単<br>・<br>・<br>ドドの<br>・<br>・<br>いのの<br>・<br>いのの<br>・<br>いのの<br>・<br>いののの<br>・<br>いののの<br>・<br>いのののの<br>・<br>いいのののののののののの                                                                                                    | <b>スポートオブショ</b><br>表示の値で<br>値を表示値で置   | Shift_JIS<br>ンの選択<br>置き換える<br>書き換える            | すべての選             | 択を解释除    | •         |            |
| 字コー <br>〕 選択<br>・ エクン<br>↓ ↓ ↓<br>↓ ↓ ↓<br>↓ ↓ ↓<br>↓ ↓ ↓<br>↓ ↓<br>↓ ↓<br>↓ ↓<br>↓                                                                                                    | ド<br>マ地物のみ保存す<br>スポートするフィ<br>名前<br>KEY_CODE<br>PREF<br>CITY<br>S_AREA<br>PREF_NAME<br>すべてのF<br>諸択したすべてのF<br>メトリ | る<br>ールドとエクス<br>型<br>string<br>string<br>string<br>string<br>string<br>cy選択する<br>Cy選択する                                                                                                    | <b>スポートオブショ</b><br>表示の値で<br>値を表示値で最   | Shift_JIS<br>ンの選択<br>置き換える                     | -<br>すべての選        | 把左角罕除    | ·         |            |

#### 02 | データ作成

#### STEP 02 データの集計

①エクセルなどを使用し、「KEY\_CODE」と空き家数及び住居系建物数の「NUMPOINTS」をひとつのファイルにまとめ、空き家率を算出し、CSV形式で保存します。ファイル名は「空き家率.csv」としました。

#### 空き家率(%)=空き家数÷住居系建物数×100

|    | A         | В    | С      | D    | E | F | G |
|----|-----------|------|--------|------|---|---|---|
| 1  | KEY_CODE  | 空き家数 | 住居系建物数 | 空き家率 |   |   |   |
| 2  | 102010050 | 6    | 295    | 2    |   |   |   |
| 3  | 102010500 | 58   | 1713   | 3.4  |   |   |   |
| 4  | 102010510 | 19   | 288    | 6.6  |   |   |   |
| 5  | 102010510 | 12   | 248    | 4.8  |   |   |   |
| 6  | 102010600 | 43   | 494    | 8.7  |   |   |   |
| 7  | 102010610 | 4    | 149    | 2.7  |   |   |   |
| 8  | 102010620 | 8    | 371    | 2.2  |   |   |   |
| 9  | 102010670 | 8    | 316    | 2.5  |   |   |   |
| 10 | 102010680 | 5    | 172    | 2.9  |   |   |   |
| 11 | 102010690 | 5    | 200    | 2.5  |   |   |   |
| 12 | 102010700 | 19   | 591    | 3.2  |   |   |   |
| 13 | 102010710 | 21   | 221    | 9.5  |   |   |   |
| 14 | 102010740 | 5    | 237    | 2.1  |   |   |   |
| 15 | 102010750 | 14   | 491    | 2.9  |   |   |   |
| 16 | 102010790 | 22   | 237    | 9.3  |   |   |   |
| 17 | 102010800 | 3    | 225    | 1.3  |   |   |   |
| 18 | 102010810 | 30   | 539    | 5.6  |   |   |   |
| 19 | 102010820 | 7    | 235    | 3    |   |   |   |

03 データ分析

#### STEP 01 データの結合

 ①小地域境界データのshapeファイルをQGIS上にドラッグ &ドロップします。

②ベクタ結合を追加ウィンドウが開きます。

- ③結合レイヤに「空き家数」レイヤを選択し、 結合基準の属性およびターゲット属性には 「KEY CODE」を指定します。
- ④結合フィールドを「空き家率」にチェックを入れます。

⑤OKボタンを押します。

⑥OKボタンにて、レイヤプロパティウィンドウを閉じ ます。

| 🔇 ベクタ結合を追加                           | ×              |
|--------------------------------------|----------------|
| 結合するレイヤ                              | 空き家率           |
| 結合基準の属性                              | abo KEY_CODE   |
| ターゲット属性                              | abc KEY_CODE 🔹 |
| ✔ 結合レイヤをキャッシュ                        |                |
| 結合属性にインデックスを作成                       |                |
| ✔ 動的フォーム(結合レイヤと連動)                   |                |
| ▶ 編集可能な結合レイヤ(t)                      |                |
| ▼ ✔ 結合フィールド(」)                       |                |
| KEY_CODE<br>空き家教<br>住展系建物教<br>✓ 空き家率 |                |
| ▼ ✓ カスタムフィールド名の接頭辞(n)                |                |
|                                      |                |
|                                      | 5<br>OK キャンセル  |
|                                      | 80             |

03 データ分析

#### STEP 01 データの結合

#### ・小地域境界データに空き家増加数の属性が結合されているか確認をします。

⑦小地域境界データを右クリックし、「属性テーブルを開く」を選択します。⑧属性テーブルの一番右の列に「空き家率」が追加されているのを確認します。

| R  | ▲ h27ka10201 :: 地物数 合計: 318、 7/ル/9: 318、 選択: 0 |         |             |             |             |           |          | ×       |    |      |          |
|----|------------------------------------------------|---------|-------------|-------------|-------------|-----------|----------|---------|----|------|----------|
| /  |                                                | 8 2 6 7 | 0 🛙 I 🗧 🗮 📓 | ) 😼 🔻 🖀 🌾 🔎 | P i 🕼 🎼 🎽 i | = I 🗐 🍳   |          |         |    |      |          |
|    |                                                | ILOW    | KBSUM       | JINKO       | SETAI       | X_CODE    | Y_CODE   | KCODE1  | 1  | 空き家率 | <b>^</b> |
| 1  |                                                | 紅雲町1丁目  | 26          | 760         | 336         | 139.06075 | 36.38499 | 0310-01 |    |      | 10.5     |
| 2  |                                                | 紅雲町2丁目  | 28          | 829         | 382         | 139.06463 | 36.38505 | 0310-02 |    | (8)  | 4.4      |
| 3  |                                                | 城東町3丁目  | 24          | 595         | 354         | 139.07708 | 36.39244 | 0230-03 | İ. |      | 20.8     |
| 4  |                                                | 城東町4丁目  | 28          | 829         | 382         | 139.07961 | 36.39044 | 0230-04 |    |      | 19.8     |
| 5  |                                                | 城東町5丁目  | 23          | 971         | 491         | 139.08249 | 36.39227 | 0230-05 | L  |      | 7.6      |
| 6  |                                                | 大手町1丁目  | 12          | 181         | 92          | 139.06002 | 36.39008 | 0280-01 |    |      | 15.5     |
| 7  |                                                | 千代田町5丁目 | 21          | 149         | 77          | 139.07285 | 36.39116 | 0330-05 |    |      | 75.4     |
| 8  |                                                | 本町1丁目   | 20          | 607         | 293         | 139.06723 | 36.38991 | 0380-01 |    |      | 10       |
| 9  |                                                | 本町2丁目   | 19          | 240         | 112         | 139.07103 | 36.38934 | 0380-02 |    |      | 30.8     |
| 10 |                                                | 本町3丁目   | 17          | 441         | 243         | 139.07696 | 36.38574 | 0380-03 |    |      | 18.4     |
| 11 |                                                | 千代田町1丁目 | 14          | 321         | 161         | 139.06623 | 36.39403 | 0330-01 |    |      | 20.9     |
| 12 |                                                | 千代田町2丁目 | 12          | 356         | 184         | 139.06846 | 36.39252 | 0330-02 | İ. |      | 34.4     |
| 13 |                                                | 千代田町3丁目 | 13          | 435         | 159         | 139.06967 | 36.39451 | 0330-03 |    |      | 40.8     |
| 14 |                                                | 千代田町4丁目 | 21          | 142         | 77          | 139.07091 | 36.39197 | 0330-04 | İ. |      | 90       |
| 15 |                                                | 朝日町1丁目  | 28          | 676         | 294         | 139.08263 | 36.38849 | 0450-01 |    |      | 1.2      |
| 16 |                                                | 朝日町2丁目  | 20          | 522         | 236         | 139.08334 | 36.38508 | 0450-02 |    |      | 2.2      |
| 17 |                                                | 朝日町3丁目  | 38          | 1106        | 485         | 139.08680 | 36.38485 | 0450-03 |    |      | 10.9 👻   |
|    | 全地                                             | 物を表示    |             |             |             |           |          |         |    |      |          |

### 03 | データ分析

#### STEP 02 マップの作成 | 小地域別空き家率図

①小地域別境界データを右クリック>プロパティを選択します。
 ②レイヤプロパティウィンドウ>シンボロジタブをクリックします。
 ③OKボタンを押します。

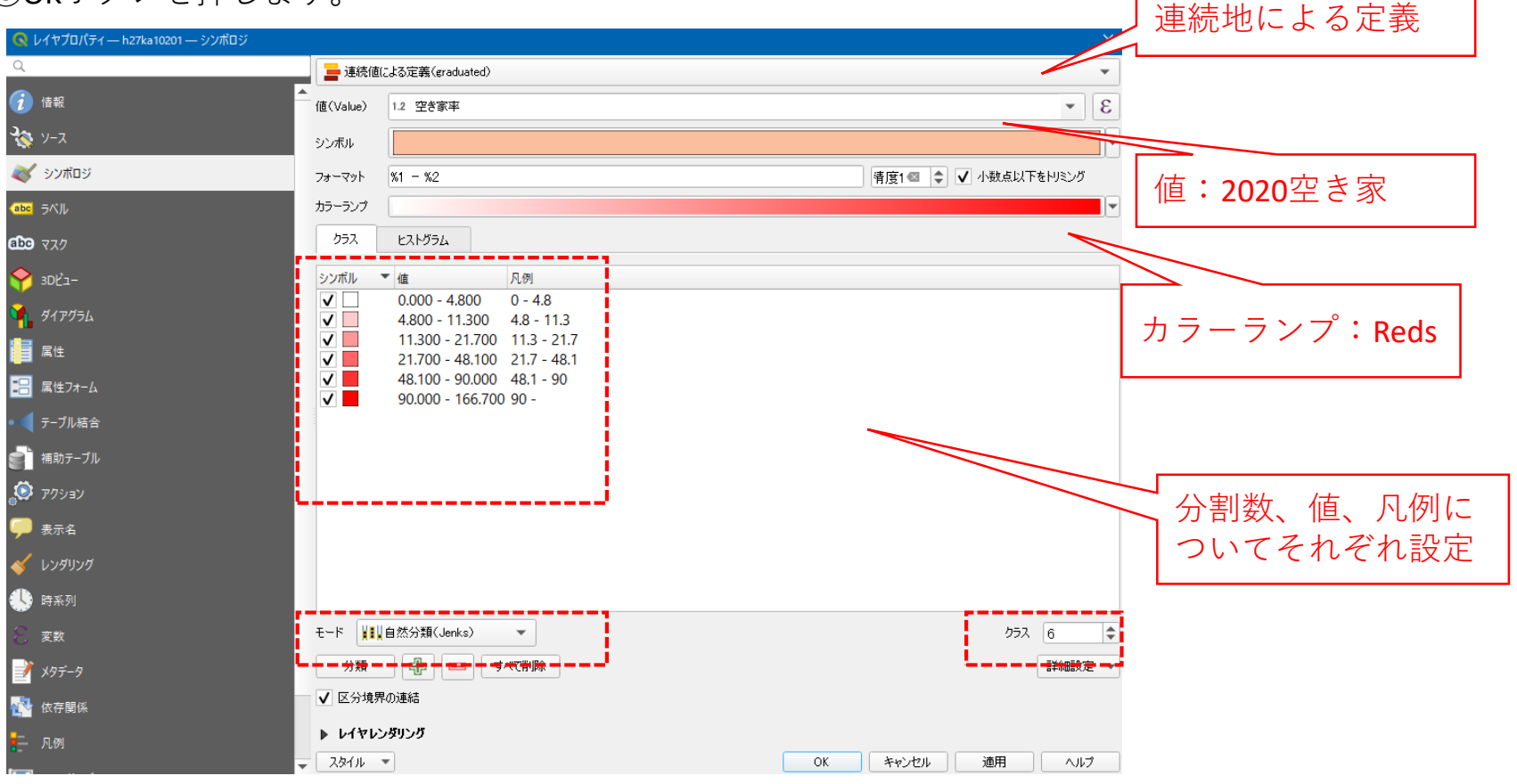

### 03 | データ分析

STEP 02 マップの作成 | 小地域別空き家率図

④小地域別空き家率図が作成されました。

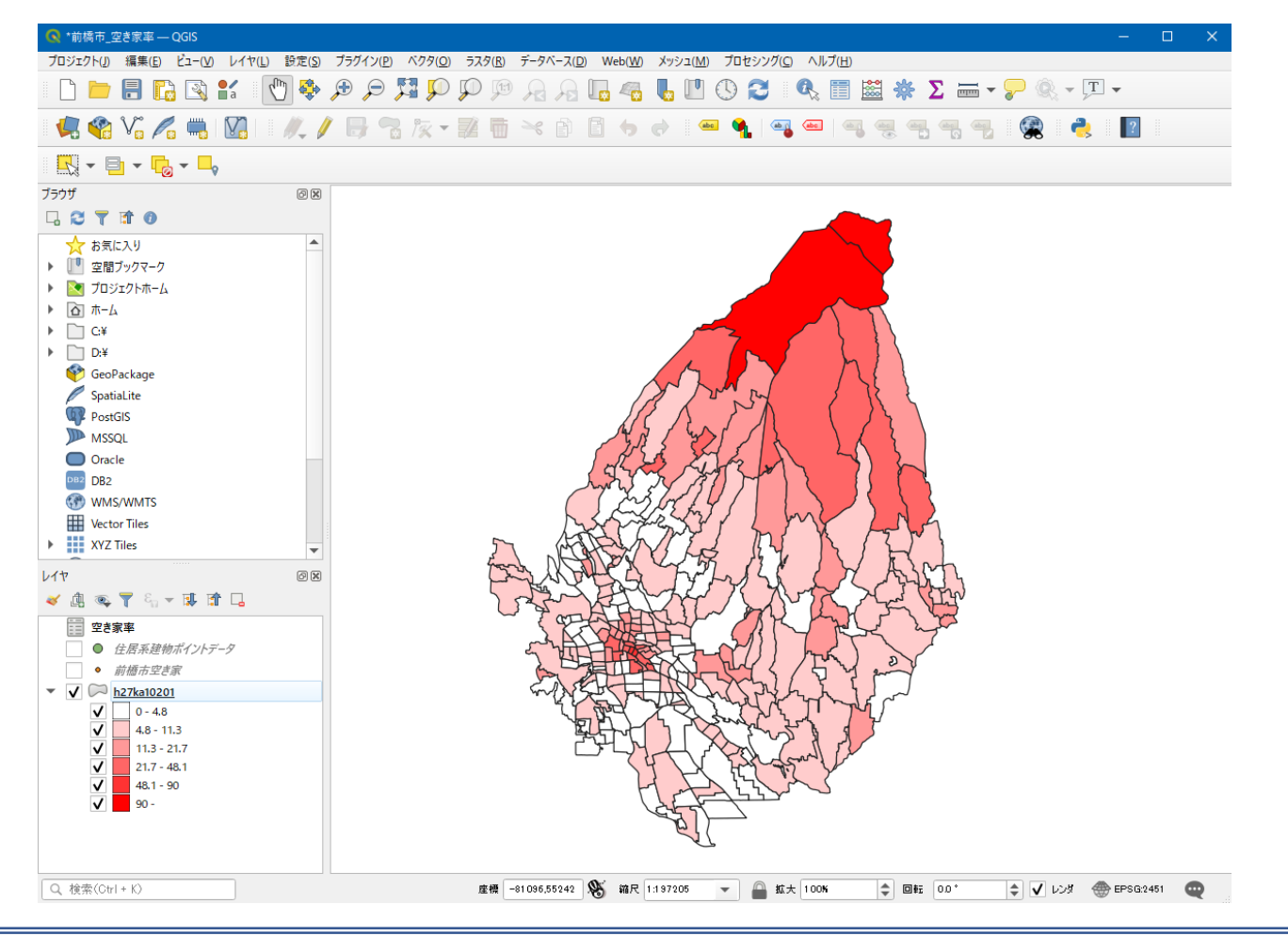

#### QGISによるデータ分析の手順 分析編 | 将来の空き家発生エリアの予測 小地域別の高齢化率図

【分析手順】
01 | データ準備
①基礎データ
②人ロデータ
02 | データ作成
03 | データ分析

### 01 | データ準備

#### ①基礎データ

・e-Statから小地域データをダウンロード

#### ②人口データ

・e-Statから国勢調査(2015年)年齢別(75歳以上)データを ダウンロード

※手順は次ページ

# ①基礎データ|小地域データの入手

・e-Stat(e-stat.go.jp)から小地域データをダウンロード

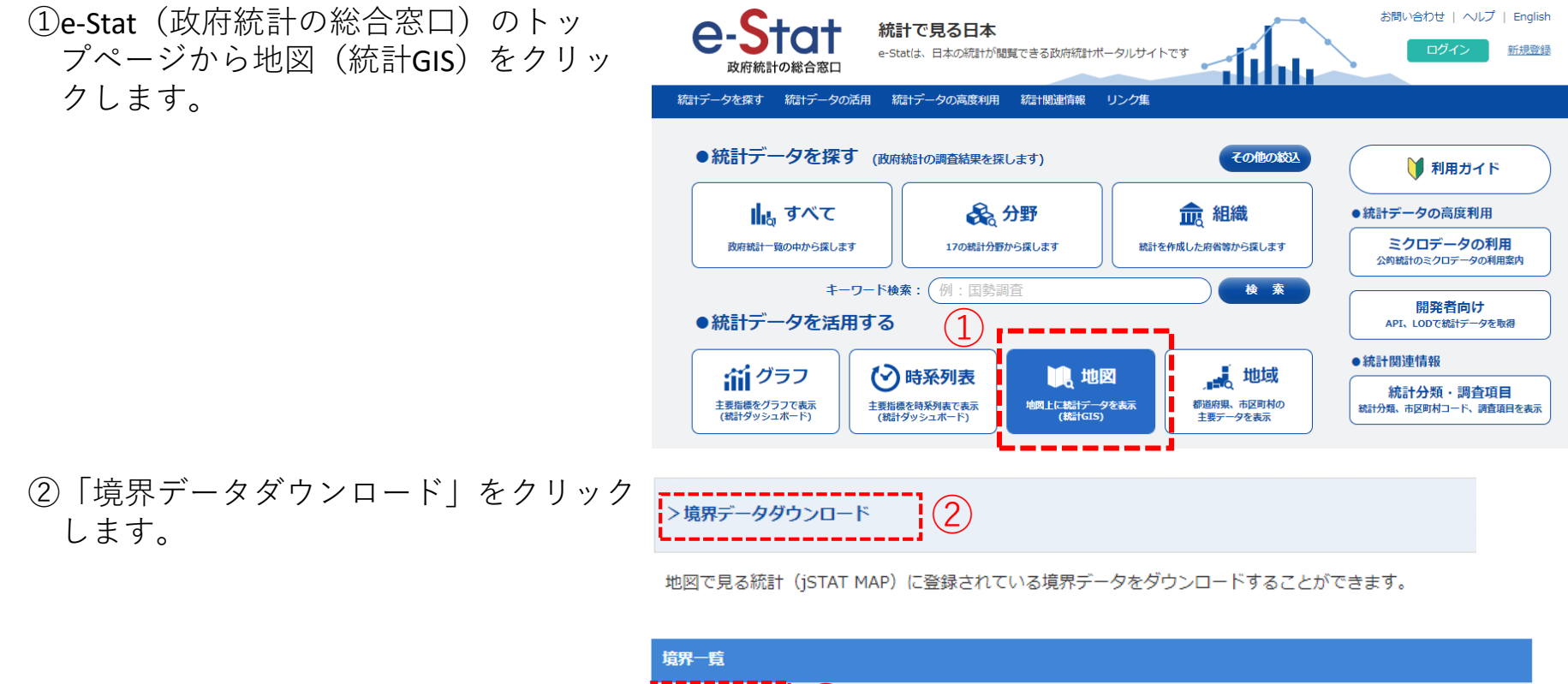

③「境界一覧」内の「小地域」を選択 します。

| 境界一覧   |                  |
|--------|------------------|
| → 小地域  | 3                |
| - 3次メッ | <br>シュ (1kmメッシュ) |
| A.H    |                  |

地図で見る統計(統計GIS)

データダウンロード

#### ①基礎データ|小地域データの入手

④国勢調査>2015年>小地域(町丁・字等)別)をクリックします。

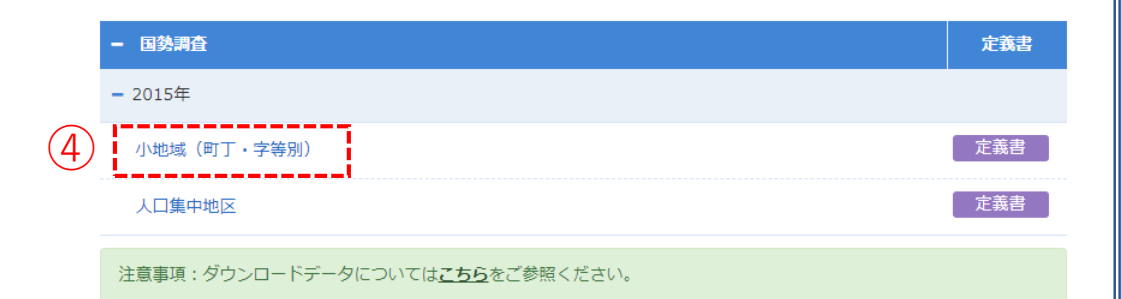

⑤データ形式一覧より、「世界測地系平面直 角座標系・Shapefile」をクリックします。

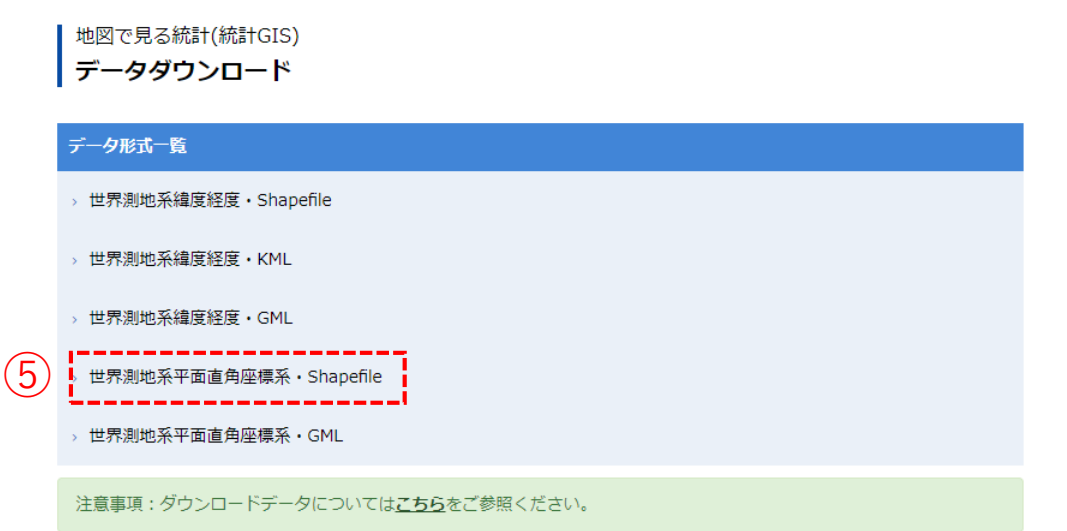

### ①基礎データ|小地域データの入手

⑥地域リストより「10群馬県」をクリックします。

| << < 1 2 3 > >> | 1/3ページ     |
|-----------------|------------|
| 地域 🖨            | 公開(更新)日 🔷  |
| 01 北海道          | 2018-05-14 |
| 02 青森県          | 2018-05-14 |
| 03 岩手県          | 2018-05-14 |
| 04 宮城県          | 2018-05-14 |
| 05 秋田県          | 2018-05-14 |
| 06 山形県          | 2018-05-14 |
| 07 福島県          | 2018-05-14 |
| 08 茨城県          | 2018-05-14 |
| 09 栃木県 6        | 2018-05-14 |
| 10 群馬県          | 2018-05-14 |
| 11 埼玉県          | 2018-05-14 |
| 19 千華旧          | 2018-05-14 |

 ①「10201 前橋市」のShapefileをダウンロー ドします。

| 地域 🗢           | 公開(更新)日 🔷  | 形式                     |
|----------------|------------|------------------------|
| 10000 群馬県全域    | 2018-05-14 | 世界測地系平面直角座標系・Shapefile |
| 10201 前橋市 7    | 2018-05-14 | 世界測地系平面直角座標系·Shapefile |
| 10202 高崎市      | 2018-05-14 | 世界測地系平面直角座標系·Shapefile |
| ^<br>名前        |            |                        |
| h27ka10201.dbf |            |                        |

h27ka10201.prj

h27ka10201.shp h27ka10201.shx

⑧ダウンロードしたファイルを展開後、同 フォルダの中にshp、shx、dbf、prjの拡張子 をもつ4つのファイルがあることを確認し ます。

②人口データ|75歳以上人口(小地域別)データの入手 ・e-Stat(e-stat.go.jp)から小地域データをダウンロード

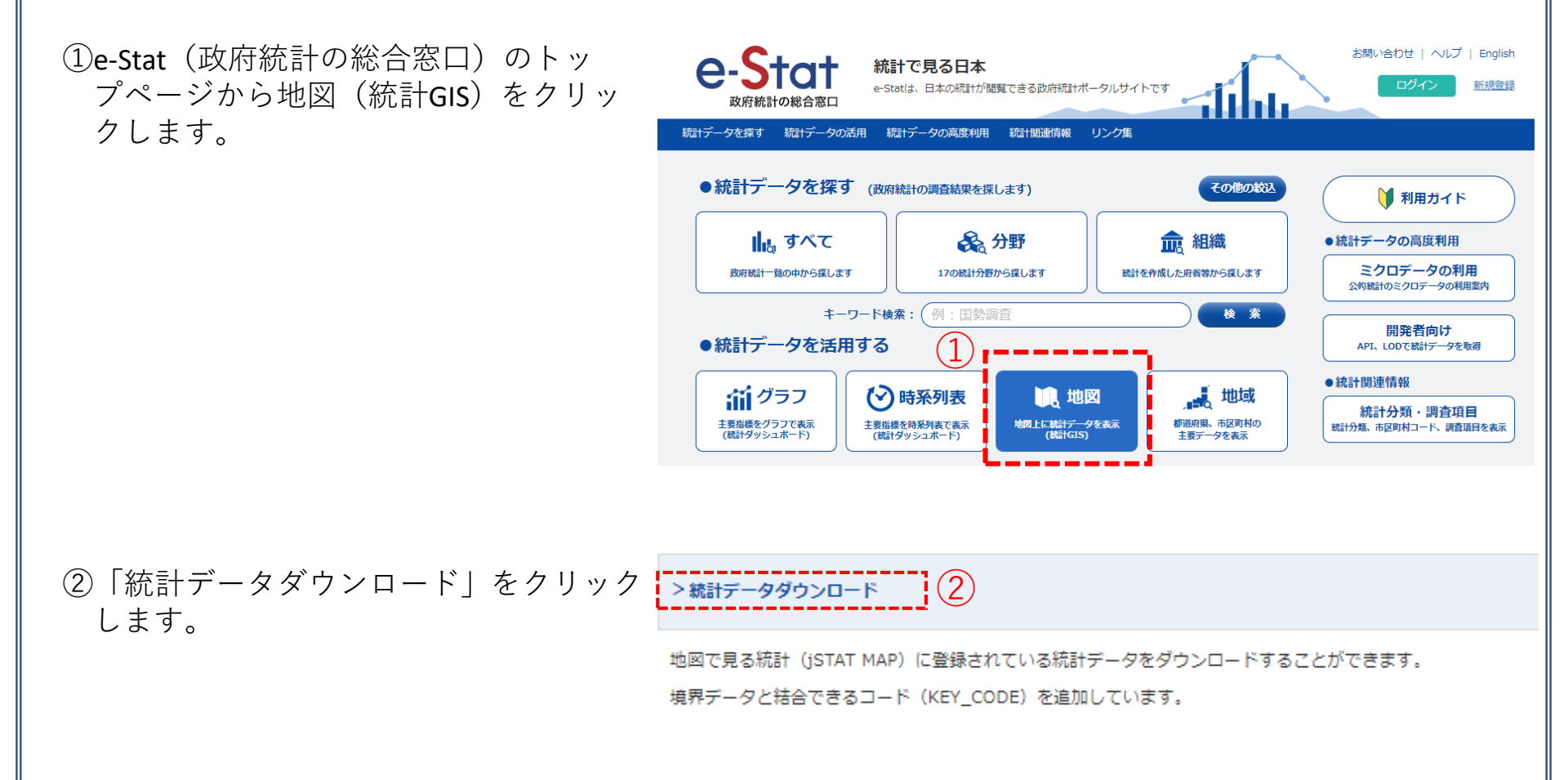

#### ②人口データ | 75歳以上人口 (小地域別) データの入手

③国勢調査>2015年>小地域(町丁・字等)
 別)>年齢(5歳階級、4区分)別、男女別人口 をクリックします。

地図で見る統計(統計GIS) データダウンロード

④都道府県より絞込み検索より、「10群馬県」 をクリックします。

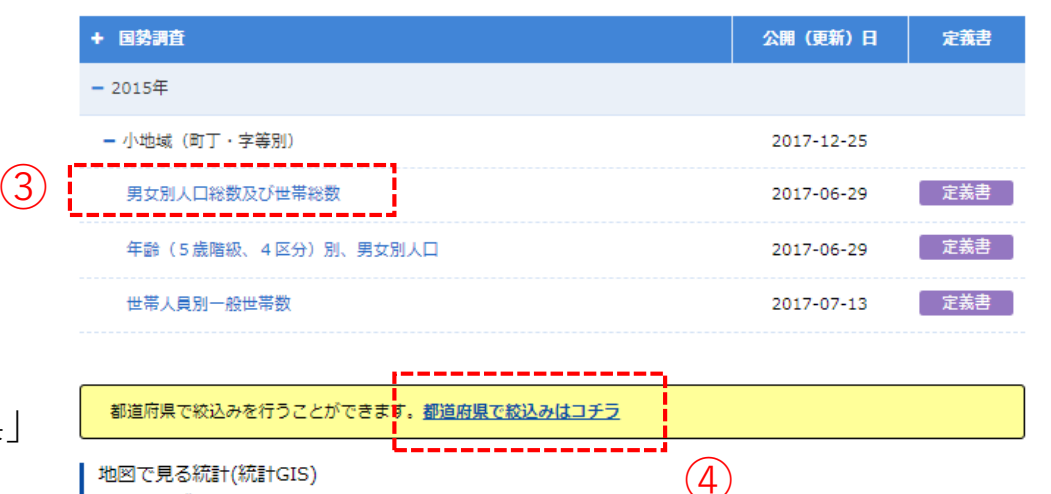

| 都道府県で絞込み                                                                                                   |                                                                                                    |                                                                                                    |                                                                                                    |                                                                                                    |                                                                                                    |                                                                                                    | ×                                                                                                    |
|----------------------------------------------------------------------------------------------------|----------------------------------------------------------------------------------------------------|----------------------------------------------------------------------------------------------------|----------------------------------------------------------------------------------------------------|----------------------------------------------------------------------------------------------------|----------------------------------------------------------------------------------------------------|----------------------------------------------------------------------------------------------------|----------------------------------------------------------------------------------------------------|
| <ul> <li>01 北海道</li> <li>09 栃木県</li> <li>17 石川県</li> <li>25 滋賀県</li> <li>33 岡山県</li> <li>41 佐賀県</li> </ul> | <ul> <li>○ 02 青森県</li> <li>○ 10 群馬県</li> <li>○ 18 福井県</li> <li>○ 26 京都府</li> <li>○ 34 広島県</li> <li>○ 42 長崎県</li> </ul> | <ul> <li>03 岩手県</li> <li>11 埼玉県</li> <li>19 山梨県</li> <li>27 大阪府</li> <li>35 山口県</li> <li>43 龍本県</li> </ul> | <ul> <li>04 宮城県</li> <li>12 千葉県</li> <li>20 長野県</li> <li>28 兵庫県</li> <li>36 徳島県</li> <li>44 大分県</li> </ul> | <ul> <li>○ 05 秋田県</li> <li>○ 13 東京都</li> <li>○ 21 岐阜県</li> <li>○ 29 奈良県</li> <li>○ 37 香川県</li> <li>○ 45 宮崎県</li> </ul> | <ul> <li>○ 06 山形県</li> <li>○ 14 神奈川県</li> <li>○ 22 静岡県</li> <li>○ 30 和歌山県</li> <li>○ 38 愛媛県</li> <li>○ 46 鹿児島県</li> </ul> | <ul> <li>○ 07 福島県</li> <li>○ 15 新潟県</li> <li>○ 23 愛知県</li> <li>○ 31 烏取県</li> <li>○ 39 高知県</li> <li>○ 47 沖縄県</li> </ul> | <ul> <li>○ 08 茨城県</li> <li>○ 16 富山県</li> <li>○ 24 三重県</li> <li>○ 32 島根県</li> <li>○ 40 福岡県</li> </ul> |

データダウンロード

地域メッシュ統計とは

#### ②人口データ | 75歳以上人口(小地域別)データの入手

⑤地域リストより「10群馬県」のcsvデータを クリックし、ダウンロードします。 地図で見る統計(統計GIS) データダウンロード

| 統計表 ◆                 | 地域 🔷   | 公開 (更新) 日 🖨 | 形式  |
|-----------------------|--------|-------------|-----|
| 年齡(5 歲階級、4 区分)別、男女別人口 | 10 群馬県 | 2017-06-29  | CSV |
|                       |        |             |     |

⑥ダウンロードしたファイルを展開後、同 フォルダの中に.txtの拡張子をもつファイル があることを確認します。

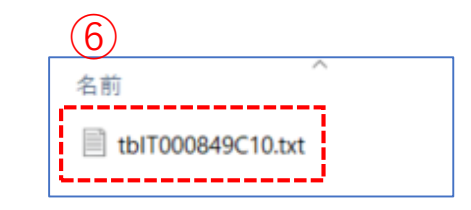

⑦拡張子を「.txt」から「.csv」に変換します。

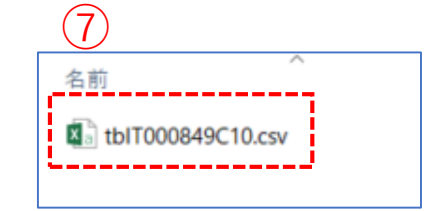

定義書

#### ②人口データ | 75歳以上人口(小地域別)データの入手

⑧ダウンロードしたcsvファイルには、平成27年(国勢調査)の小地域別人口総数、年齢帯別(5歳階層)、 男女別・年齢別の人口が確認できます。

| 1  | A           | В      | C        | D      | E        | F       | G      | H          |        | I          | J          | K          | L          | М          |
|----|-------------|--------|----------|--------|----------|---------|--------|------------|--------|------------|------------|------------|------------|------------|
| 1  | KEY_CODE    | HYOSYO | CITYNAME | NAME   | HTKSYORI | HTKSAKI | GASSAN | T000849001 |        | T000849002 | T000849003 | T000849004 | T000849005 | T000849006 |
| 2  |             |        |          |        |          |         |        | 総数、年齢「不詳   | 自含む    | 総数O~4歳     | 総数5~9歳     | 総数10~14歳   | 総数15~19歳   | 総数20~24歳   |
| 3  | 10201       | 1      | 前橋市      |        | 0        |         |        |            | 336154 | 12641      | 14015      | 15305      | 16199      | 14416      |
| 4  | 102010010   | 2      | 前橋市      | 岩神町    | 0        |         |        |            | 3335   | 107        | 126        | 152        | 166        | 138        |
| 5  | 10201001001 | 3      | 前橋市      | 岩神町1丁目 | 0        |         |        |            | 411    | 22         | 16         | 15         | 6          | 10         |
| 6  | 10201001002 | 3      | 前橋市      | 岩神町2丁目 | 0        |         |        |            | 868    | 23         | 37         | 28         | 39         | 32         |
| 7  | 10201001003 | 3      | 前橋市      | 岩神町3丁目 | 0        |         |        |            | 1187   | 40         | 43         | 58         | 66         | 46         |
| 8  | 10201001004 | 3      | 前橋市      | 岩神町4丁目 | 0        |         |        |            | 869    | 22         | 30         | 51         | 55         | 50         |
| 9  | 102010050   | 2      | 前橋市      | 敷島町    | 0        |         |        |            | 844    | 52         | 39         | 44         | 36         | 23         |
| 10 | 102010060   | 2      | 前橋市      | 昭和町    | 0        |         |        |            | 2978   | 95         | 83         | 89         | 148        | 182        |
| 11 | 10201006001 | 3      | 前橋市      | 昭和町1丁目 | 0        |         |        |            | 787    | 21         | 25         | 18         | 39         | 34         |
| 12 | 10201006002 | 3      | 前橋市      | 昭和町2丁目 | 0        |         |        |            | 922    | 27         | 25         | 41         | 44         | 46         |
| 13 | 10201006003 | 3      | 前橋市      | 昭和町3丁目 | 0        |         |        |            | 1269   | 47         | 33         | 30         | 65         | 102        |
| 14 | 102010090   | 2      | 前橋市      | 平和町    | 0        |         |        |            | 1164   | 25         | 42         | 63         | 37         | 50         |
| 15 | 10201009001 | 3      | 前橋市      | 平和町1丁目 | 0        |         |        |            | 631    | 15         | 25         | 38         | 24         | 24         |
| 16 | 10201009002 | 3      | 前橋市      | 平和町2丁目 | 0        |         |        |            | 533    | 10         | 17         | 25         | 13         | 26         |
| 17 | 102010110   | 2      | 前橋市      | 国領町    | 0        |         |        |            | 1775   | 66         | 69         | 64         | 84         | 90         |

#### ⑨KEY\_CODE、CITYNAME、NAME、人口総数、総数75歳以上の列だけを残し整理し、高齢化率を算出します。

|    | Α           | В        | С      | D      | E       | F     | G |  |
|----|-------------|----------|--------|--------|---------|-------|---|--|
| 1  | KEY_CODE    | CITYNAME | NAME   | 人口総数   | 総数75歳以上 | 高齢化率  |   |  |
| 2  | 10201       | 前橋市      |        | 329138 | 44719   | 13.59 |   |  |
| 3  | 102010010   | 前橋市      | 岩神町    | 3308   | 590     | 17.84 |   |  |
| 4  | 10201001001 | 前橋市      | 岩神町1丁目 | 406    | 65      | 16.01 |   |  |
| 5  | 10201001002 | 前橋市      | 岩神町2丁目 | 858    | 217     | 25.29 |   |  |
| 6  | 10201001003 | 前橋市      | 岩神町3丁目 | 1180   | 199     | 16.86 |   |  |
| 7  | 10201001004 | 前橋市      | 岩神町4丁目 | 864    | 109     | 12.62 |   |  |
| 8  | 102010050   | 前橋市      | 敷島町    | 841    | 106     | 12.6  |   |  |
| 9  | 102010060   | 前橋市      | 昭和町    | 2929   | 561     | 19.15 |   |  |
| 10 | 10201006001 | 前橋市      | 昭和町1丁目 | 784    | 186     | 23.72 |   |  |
| 11 | 10201006002 | 前橋市      | 昭和町2丁目 | 913    | 162     | 17.74 |   |  |
| 12 | 10201006003 | 前橋市      | 昭和町3丁目 | 1232   | 213     | 17.29 |   |  |
| 13 | 102010090   | 前橋市      | 平和町    | 1149   | 228     | 19.84 |   |  |
| 14 | 10201009001 | 前橋市      | 平和町1丁目 | 619    | 113     | 18.26 |   |  |
| 15 | 10201009002 | 前橋市      | 平和町2丁目 | 530    | 115     | 21.7  |   |  |

#### ②人口データ | 75歳以上人口(小地域別)データの入手

⑩QGISでデータ型を正しく読み込ませるために、各 フィールドと同じ順序でデータ型を指定するファイル をメモ帳などで作成します。 各フィールドのデータ型

KEYCODE⇒"String"(文字型) CITY NAME⇒"String"(文字型) NAME⇒"String"(文字型) 人口総数⇒"Real"(小数点付き数値型) 総数75歳以上⇒"Real"(小数点付き数値型) 高齢化率⇒"Real"(小数点付き数値型)

#### 📗 前橋市\_高齡化率.txt - Xモ帳

ファイル(F) 編集(E) 書式(O) 表示(V) ヘルプ(H) "string","string","string","real","real","

①作成したファイルは、人口・世帯予測結果のcsvと同名のファイルで、拡張子を「csvt」として同じフォルダに格納します。

| 名前 ^            |  |
|-----------------|--|
| 🔊 前橋市_高齡化率.csv  |  |
| 📄 前橋市_高齡化率.csvt |  |
|                 |  |

### 02 | データ作成

#### STEP 01 データの読み込み

①QGISを起動し、

メニューバー>「プロジェクト」>「新規作成」 をクリックして、「無題のプロジェクト」を作成 します。

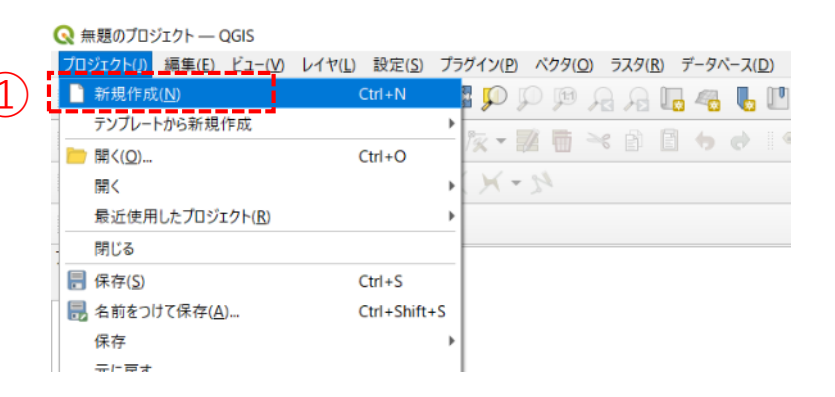

②小地域境界データのshapeファイルをQGIS上にド ラッグ&ドロップします。

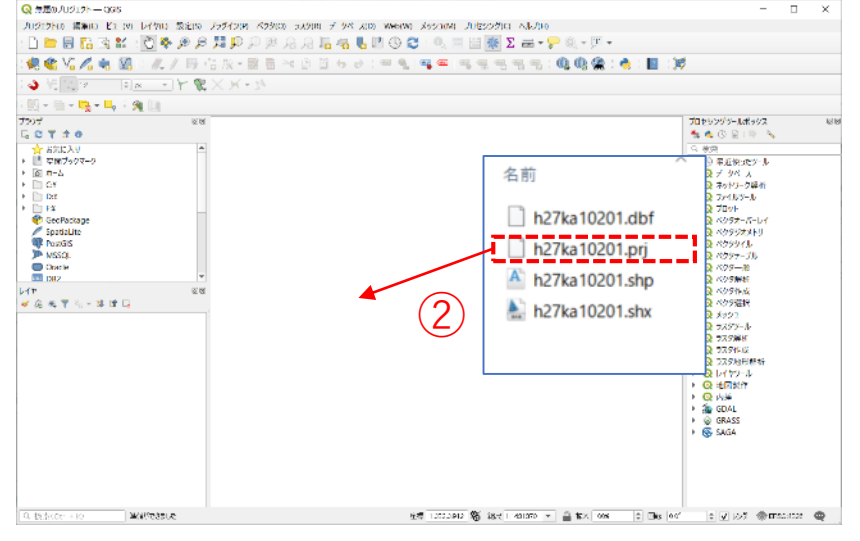

### 02 | データ作成

STEP 01 データの読み込み

③データが読み込まれ、レイヤパネルにデータが表示され、マップビューに小地域マップが表示されました。

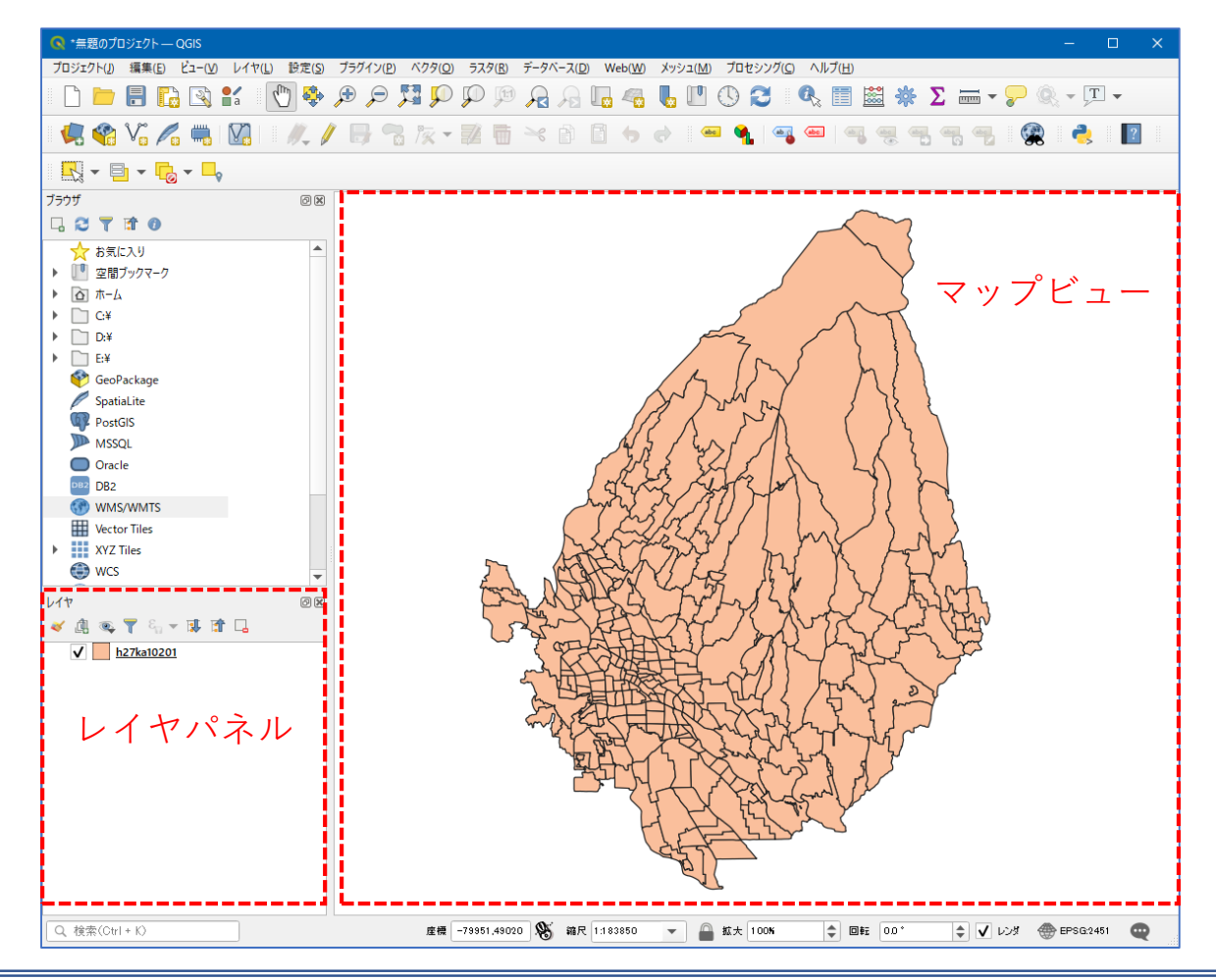

### 02 | データ作成

#### STEP 01 データの読み込み

④読み込まれたデータの「空間参照座標系(CRS)」を確認します。

レイヤウィンドウ上のレイヤ名を右クリック>プロパティ>ソースタブの「設定されたCRS」で対象地域の平面直角座標(この場合、JGD2000/Japan Plane Rectangular CS IX)になっていることを確認します。

| 🔇 レイヤプロパティ — h27ka10201 — ソース | ×                                                                                                    |
|-------------------------------|----------------------------------------------------------------------------------------------------|
| Q                             | ▼ 設定                                                                                                 |
| (1) 情報                        | レイヤ名 h27ka10201 表示名 h27ka10201                                                                       |
| ג-ע 💸                         | 文字□-ド CP932 ▼<br>(4)                                                                                 |
| 😻 งวสัอยั                     | ▼ 設定されたCRS                                                                                           |
| abc ラベル                       | EPSG:2451 - JGD2000 / Japan Plane Rectangular CS IX 🔹 🐋                                              |
| abo २२७                       | このオブションを変更しても、元のデータソースが変更されたり、メッシュの再投影が行われることはありません。このブロジェクトの<br>レイヤCRSが間違っている場合に、CRSを上書きするために使用します。 |
| אַ 3Dב'ב-                     | ベクタ地物の新しいCRSで再投影するには、プロセッシングのレイヤの再投影(ベクター般)を使ってください                                                  |
| 91775L                        | ▼ 3774h)                                                                                             |
|                               | 空間インデックスを作成 領域の更新                                                                                    |
| 🕄 属性フォーム                      | ▼ フロバイダ連物フィルタ                                                                                        |
| •                             |                                                                                                    |
| 着 補助テーブル                      |                                                                                                    |
| 🖉 দেওখন                       |                                                                                                    |
| 🧭 表示名                         |                                                                                                    |

#### 03 | データ分析

#### STEP 01 データの結合

①高齢化率を算出したcsvファイルをQGIS上にドラッグ&ドロップします。 ②レイヤパネルに高齢化率のテーブルが作成されました。

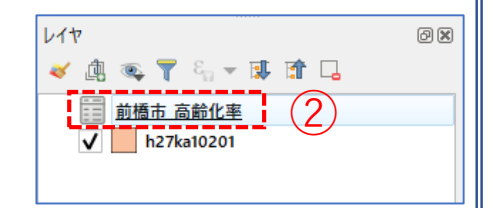

#### ・GIS上で可視化するために、高齢化率データと小地域境界データを結合します。

- ③小地域境界データを右クリック>プロパティを選 択します。
- ④レイヤプロパティウィンドウのテーブル結合タブをクリックし、+ボタンを押します。

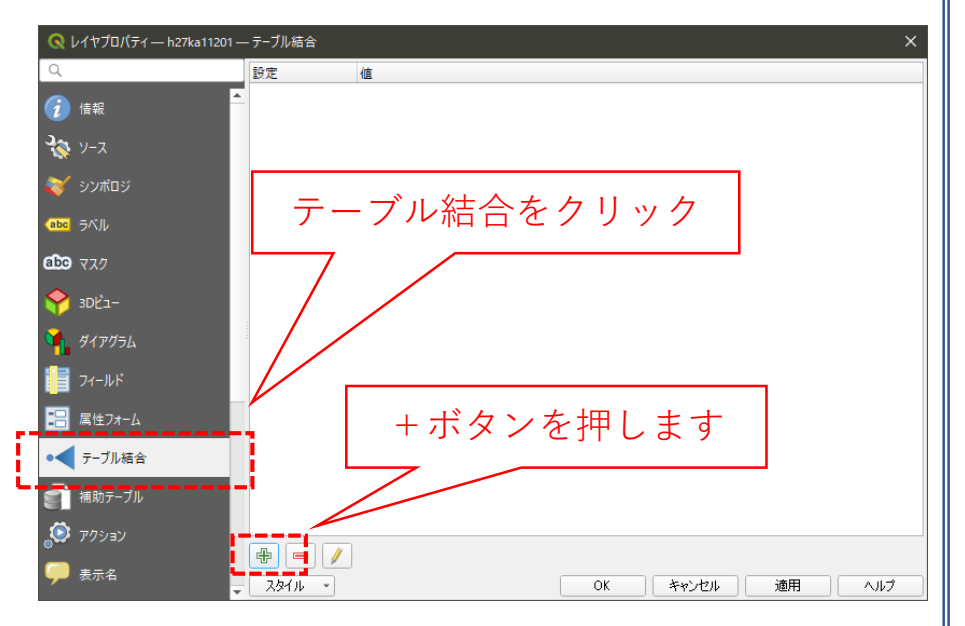

### 03 | データ分析

#### STEP 01 データの結合

⑤ベクタ結合を追加ウィンドウが開きます。

- ⑥結合レイヤに空き家増加数のCSVを選択し、
   結合基準の属性およびターゲット属性には
   「KEY\_CODE」を指定します。
- ⑦結合フィールドを「高齢化率」にチェックを入れます。
- ⑧カスタムフィールド名の接頭辞の内容を削除し、 OKボタンを押します。
- ⑨OKボタンにて、レイヤプロパティウィンドウを閉じます。

| 🔇 ベクタ結合を追加                                                                                                    | X              |
|----------------------------------------------------------------------------------------------------|----------------|
| 結合するレイヤ                                                                                                    | 前橋市」高齢化率 👻     |
| 結合基準の属性 6                                                                                                    | abo KEY_CODE   |
| ターゲット属性                                                                                                    | abo KEY_CODE 🔹 |
| <ul> <li>✓ 結合レイヤをキャッシュ</li> <li>結合属性にインデックスを作成</li> <li>動的フォーム(結合レイヤと連動)</li> <li>▲ 編集可能な結合レイヤ(t)</li> <li>▼ ✓ 結合フィールド(_」)</li> </ul> | ·,             |
| KEY_CODE<br>CITYNAME<br>NAME<br>人口総数<br>総数75 贵以上<br>✔ 高齢化率                                                                            |                |
| ▼ ✓ カスタムフィールド名の接頭辞(n)                                                                                                    |                |
| L <u></u>                                                                                                    | 8<br>OK キャンセル  |

#### 03 | データ分析

#### STEP 01 データの結合

#### ・小地域境界データに空き家増加数の属性が結合されているか確認をします。

⑩小地域境界データを右クリックし、「属性テーブルを開く」を選択します。⑪属性テーブルの一番右の列に「高齢化率」が追加されているのを確認します。

| 🔇 h27ka10201 :: 地物数 合計: 318, 7/ルク: 318, 選択: 0 — 🛛 |             |             |             |               |            |          |         |   |      | ×     |
|---------------------------------------------------|-------------|-------------|-------------|---------------|------------|----------|---------|---|------|-------|
| / 26                                              | 2   📪 🖷 🖂 🖉 | 8   5 🗏 💟 🔩 | 🍸 🔳 🐥 💭 i 🕼 | 11. 🔰 🗮 1 🚍 1 | <b>a Q</b> |          |         |   |      |       |
| IGO_I                                             | ILOM        | KBSUM       | JINKO       | SETAI         | X_CODE     | Y_CODE   | KCODE1  | [ | 高齡化率 | • •   |
| 1                                                 | 間屋町1丁目      | 4           | 129         | 32            | 139.04127  | 36.39411 | 1600-01 |   |      | 65.32 |
| 2                                                 | 千代田町3丁目     | 13          | 435         | 159           | 139.06967  | 36.39451 | 0330-03 | ( | 11)  | 47.02 |
| 3                                                 | 富士見町赤城山     | 3           | 18          | 9             | 139.14021  | 36.52505 | 2790-00 |   |      | 33.33 |
| 4                                                 | 房丸町         | 4           | 284         | 86            | 139.10747  | 36.33853 | 0870-00 |   |      | 32.97 |
| 5                                                 | 千代田町5丁目     | 21          | 149         | 77            | 139.07285  | 36.39116 | 0330-05 |   |      | 32.43 |
| 6                                                 | 東金丸町        | 3           | 425         | 120           | 139.13631  | 36.47431 | 2260-00 |   |      | 31.29 |
| 7                                                 | 日輪寺町        | 7           | 597         | 180           | 139.06249  | 36.43045 | 1760-00 |   |      | 30.87 |
| 8                                                 | 金丸町         | 6           | 441         | 129           | 139.12929  | 36.47355 | 0960-00 |   |      | 29.84 |
| 9                                                 | 三河町1丁目      | 28          | 609         | 280           | 139.07660  | 36.38859 | 0430-01 |   |      | 29.02 |
| 10                                                | 本町2丁目       | 19          | 240         | 112           | 139.07103  | 36.38934 | 0380-02 |   |      | 28.57 |
| 11                                                | 城東町2丁目      | 19          | 412         | 222           | 139.07503  | 36.39323 | 0230-02 |   |      | 28.17 |
| 12                                                | 日吉町2丁目      | 36          | 957         | 362           | 139.08035  | 36.39651 | 0190-02 |   |      | 27.33 |
| 13                                                | 閣根町         | 8           | 593         | 217           | 139.04320  | 36.43950 | 1790-00 |   |      | 26.46 |
| 14                                                | 千代田町4丁目     | 21          | 142         | 77            | 139.07091  | 36.39197 | 0330-04 |   |      | 26.09 |
| 15                                                | 若宮町1丁目      | 19          | 335         | 148           | 139.07287  | 36.39876 | 0150-01 |   |      | 25.83 |
| 16                                                | 山王町         | 14          | 804         | 269           | 139.12135  | 36.35078 | 0710-00 |   |      | 25.47 |
| 17                                                | 岩神町2丁目      | 24          | 868         | 372           | 139.05558  | 36.40143 | 0010-02 |   |      | 25.29 |
| 18                                                | 大利根町2丁目     | 43          | 1284        | 545           | 139.06069  | 36.35833 | 1330-02 |   |      | 24.94 |
| 19                                                | 本町3丁目       | 17          | 441         | 243           | 139.07696  | 36.38574 | 0380-03 |   |      | 24.3  |
| •                                                 |             |             |             |               |            |          |         |   |      |       |
| ┦ 全地物を書                                           | §⊼_         |             |             |               |            |          |         |   |      |       |

### 03 | データ分析

#### STEP 02 マップの作成 | 小地域別高齢化率図

①小地域別境界データを右クリック>プロパティを選択します。
 ②レイヤプロパティウィンドウ>シンボロジタブをクリックします。
 ③OKボタンを押します。

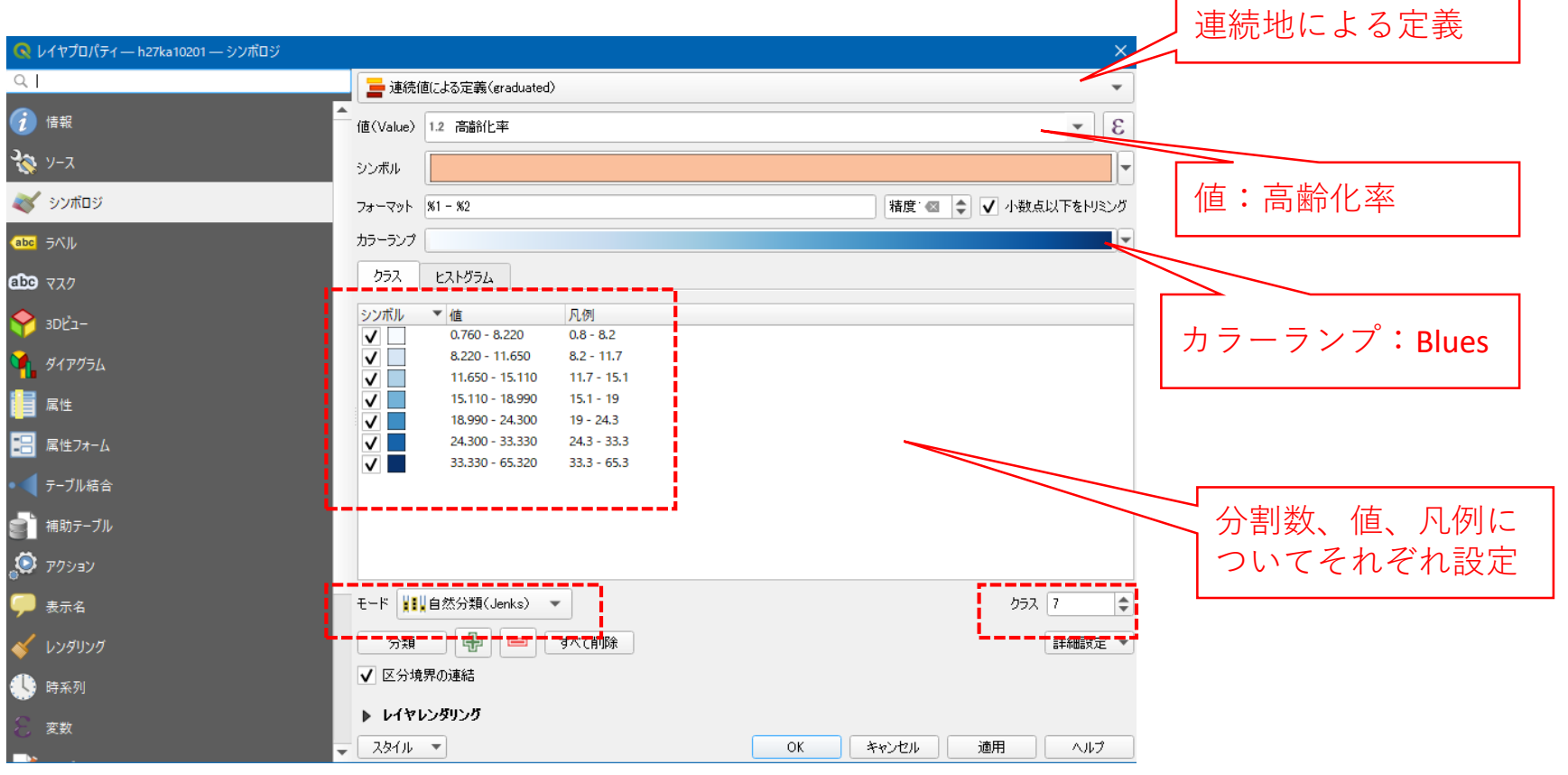

### 03 | データ分析

#### STEP 02 マップの作成 | 小地域別高齢化率図

#### ④2015年の小地域別高齢化率図が作成されました。

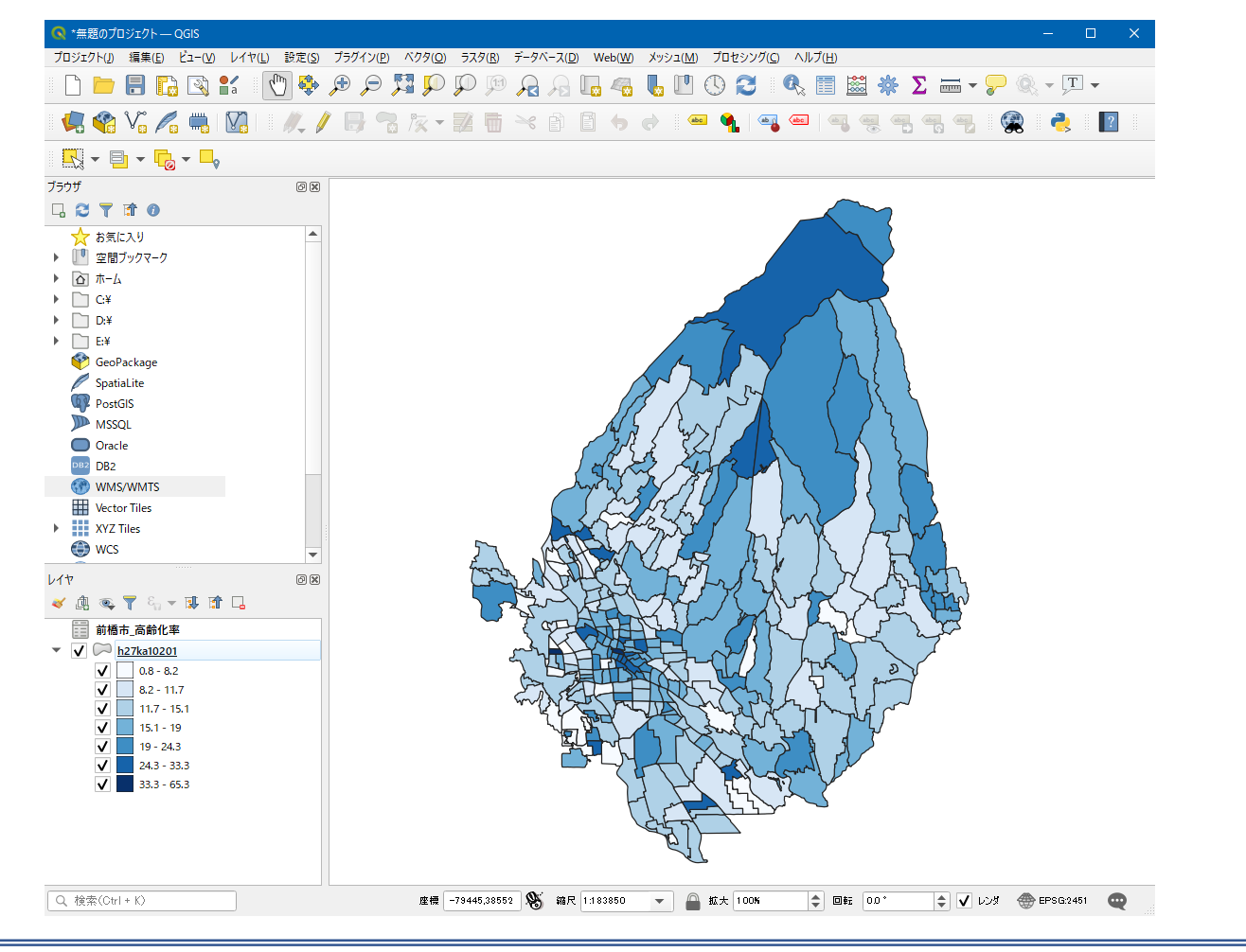

### 03 | データ分析

#### STEP 03 空き家率との相関分析

- ・小地域ごとの高齢化率について空き家率と相関分析を行います。
- ①「空き家率.csv」をマップ上にドラッグ&ドロップし、読み込みます。

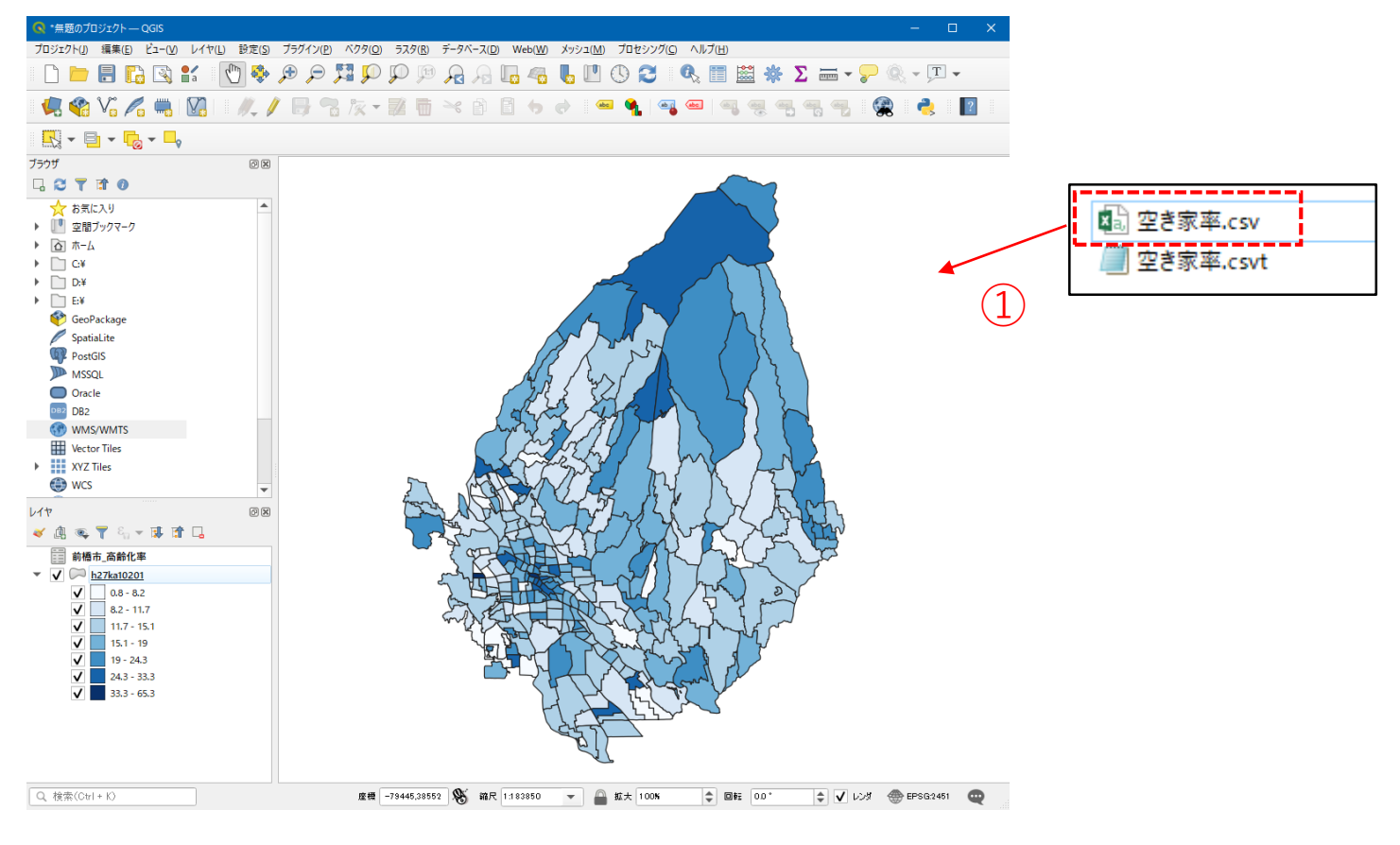

### 03 | データ分析

#### STEP 03 空き家率との相関分析

#### ②小地域境界データを右クリック>「テーブル結合タブ」を選択し、「空き家率.csv」を結合し、 マップに戻ります。

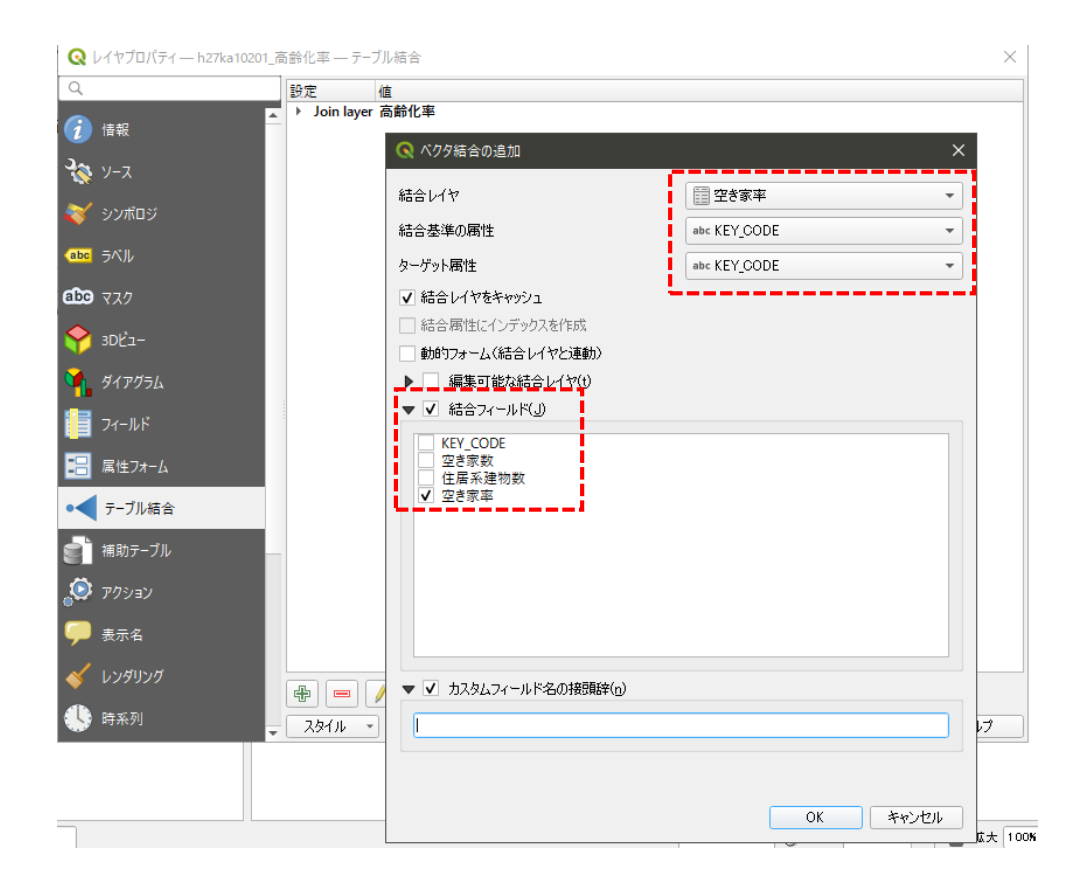

### 03 | データ分析

#### STEP 03 空き家率との相関分析

③属性テーブルを開き、空き家率が追加されていることを確認します。 確認ができたら、属性テーブルを閉じてマップに戻ります。

| /  |           | <b>6</b> × 6 | چ 📃 들 🎝 | 7 🗉 🐥 🔎 | 16 1. 🛛 🗉 |           |          |         | (3)   |             |
|----|-----------|--------------|---------|---------|-----------|-----------|----------|---------|-------|-------------|
|    | KIGO_I    | MOJI         | KBSUM   | JINKO   | SETAI     | X_CODE    | Y_CODE   | KCODE1  | 高齡化率  | 空き家率        |
| 1  | NULL      | 六供町4丁目       | 2       | 120     | 55        | 139.07850 | 36.37260 | 2180-04 | 11.93 | 0           |
| 2  | NULL      | 六供町1丁目       | 23      | 608     | 261       | 139.07576 | 36.37444 | 2180-01 | 11.24 | 6.285714286 |
| з  | NULL      | 神沢の森         | 1       | 0       | 0         | 139.17665 | 36.40251 | 2170-00 | NULL  | NULL        |
| 4  | NULL      | 鶴が谷町         | 37      | 1406    | 514       | 139.16195 | 36.38325 | 2160-00 | 7.4   | 3.088803089 |
| 5  | NULL      | 下大島町         | 41      | 3395    | 1129      | 139.12137 | 36.35887 | 2150-00 | 15.11 | 0.815494393 |
| 6  | NULL      | 下増田町         | 14      | 881     | 312       | 139.15923 | 36.35034 | 2140-00 | 15.8  | 6.578947368 |
| 7  | NULL      | 上增田町         | 13      | 1273    | 391       | 139.15270 | 36.35745 | 2130-00 | 19.72 | 5.376344086 |
| 8  | NULL      | 茂木町          | 0       | 0       | 0         | 139.14255 | 36.42613 | 2220-00 | 10.59 | 4.665492958 |
| 9  | NULL      | 茂木町          | 0       | 0       | 0         | 139.14292 | 36.42482 | 2220-00 | 10.59 | 4.665492958 |
| 10 | NULL      | 茂木町          | 0       | 0       | 0         | 139.14444 | 36.42792 | 2220-00 | 10.59 | 4.665492958 |
| 11 | NULL      | 茂木町          | 37      | 3601    | 1387      | 139.15053 | 36.41021 | 2220-00 | 10.59 | 4.665492958 |
| 12 | NULL      | 大胡町          | 24      | 1495    | 576       | 139.15989 | 36.41095 | 2210-00 | 21.65 | 14.05109489 |
| 13 | NULL      | 書葉町          | 6       | 636     | 276       | 139.04551 | 36.36104 | 2200-00 | 2.21  | 0           |
| 14 | NULL      | 天川原町2丁目      | 15      | 1112    | 482       | 139.08622 | 36.37311 | 2190-02 | 12.69 | 1.975308642 |
| 15 | NULL      | 天川原町1丁目      | 32      | 1786    | 788       | 139.08073 | 36.37332 | 2190-01 | 9.6   | 4.106280193 |
| 16 | NULL      | 飯土井町         | 12      | 677     | 235       | 139.18092 | 36.36223 | 2070-00 | 18.49 | 12.74509804 |
| 4  |           |              |         |         |           |           |          |         | •     | Þ           |
| 7  | すべての地物を表示 | )            |         |         |           |           |          |         |       | 8           |

#### 03 | データ分析

#### STEP 03 空き家率との相関分析

④小地域境界データを右クリック>エクスポート>地物の保存を選択します。
 ⑤形式に「カンマで区切られた値」を選択し、ファイル名を入力します。
 ⑥「保存されたファイルを地図に追加する」のチェックを外し、「OK」ボタンを押します。

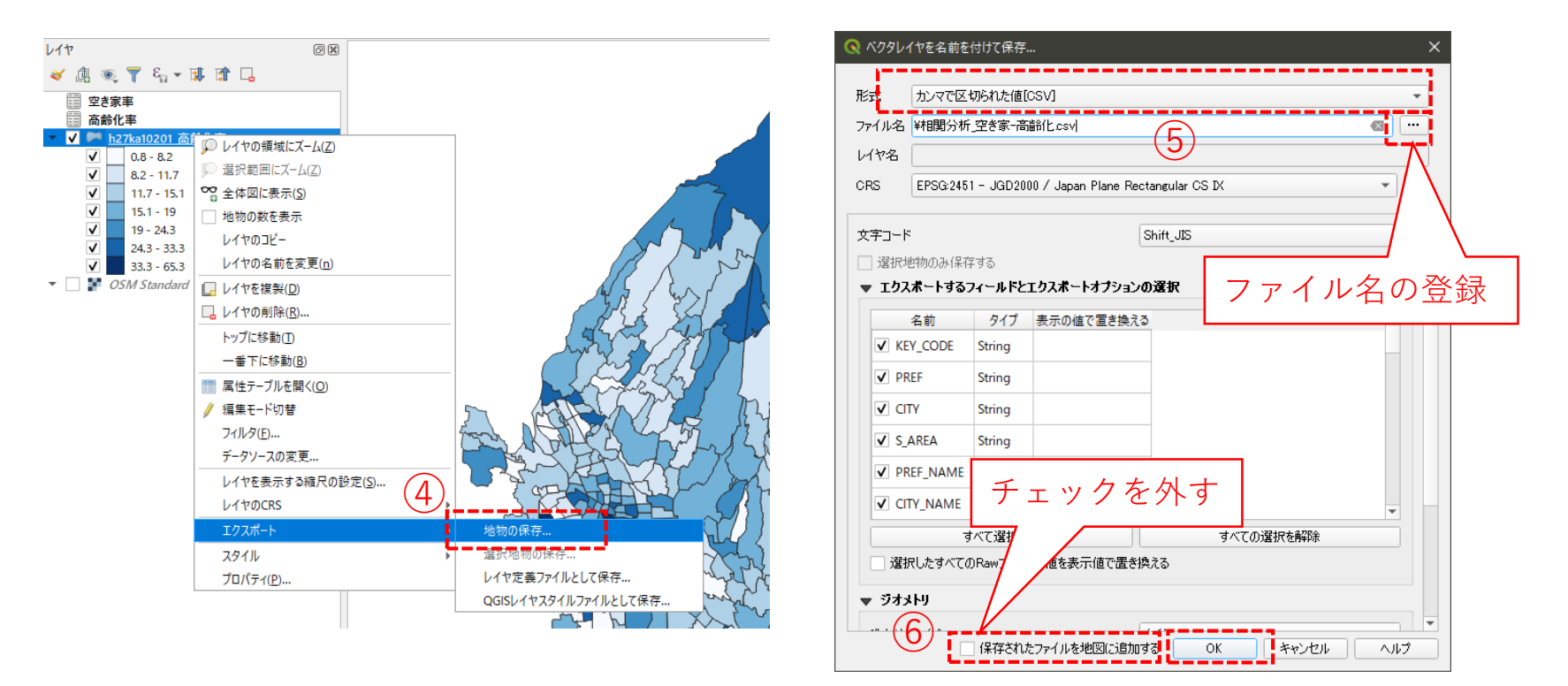

### 03 | データ分析

#### STEP 03 空き家率との相関分析

⑦Excelなどのソフトを用いて、高齢化率について空き家率と相関分析を行います。

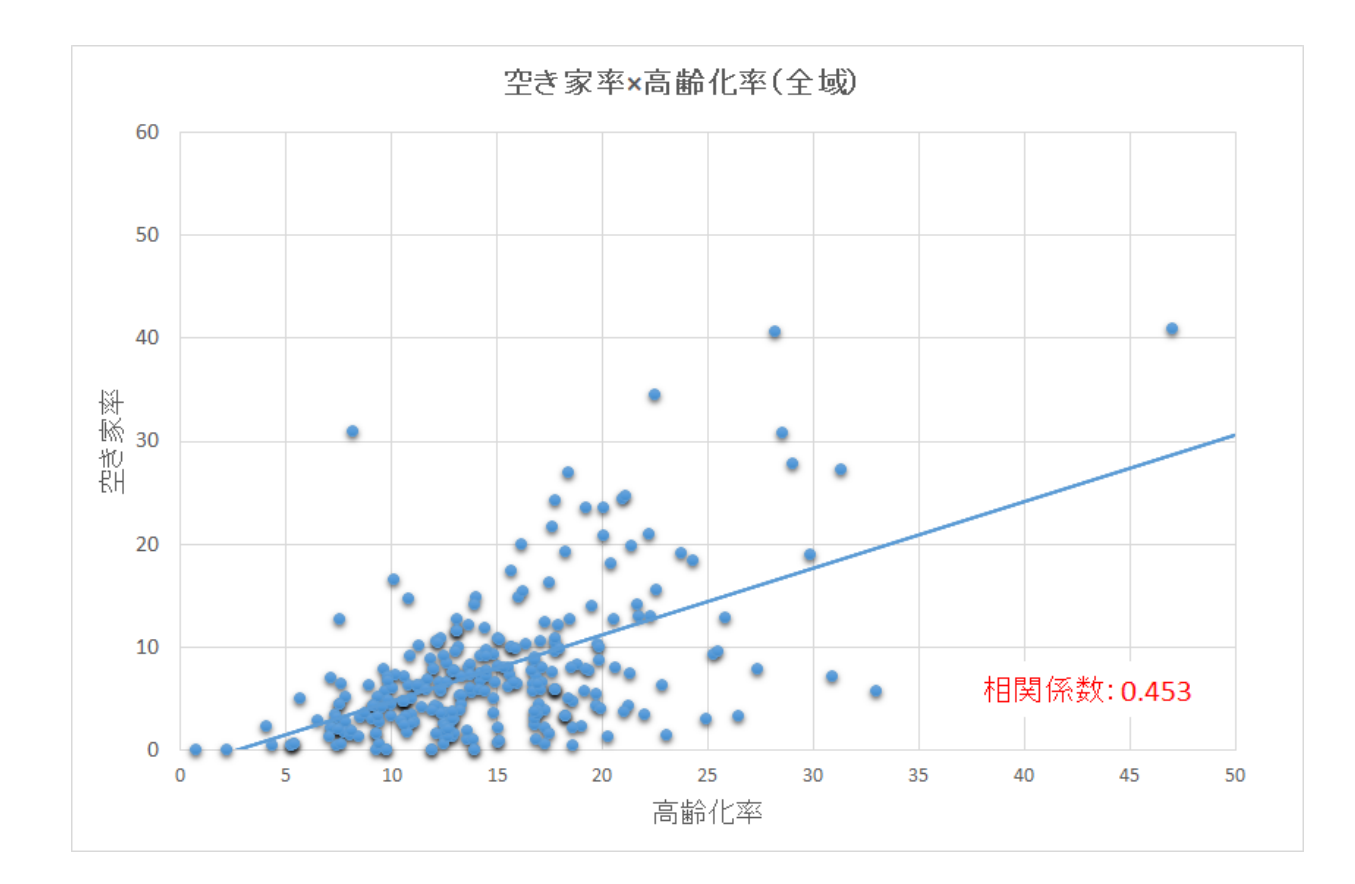

#### QGISによるデータ分析の手順 分析編 | 将来の空き家発生エリアの予測 小地域別のファミリー世帯分布図

【分析手順】
01 | データ準備
①基礎データ
②世帯データ
02 | データ作成
03 | データ分析
### 01 | データ準備

①基礎データ

・e-Statから小地域データをダウンロード

⇒小地域別高齢化率図(P.86~P.88) を参照

②世帯データ

・e-Statから国勢調査(2015年)世帯人員別一般世帯数データを ダウンロード

※手順は次ページ

②世帯データ|ファミリー世帯数データの入手 ・e-Stat(e-stat.go.jp)から世帯人員別一般世帯数データをダウンロード

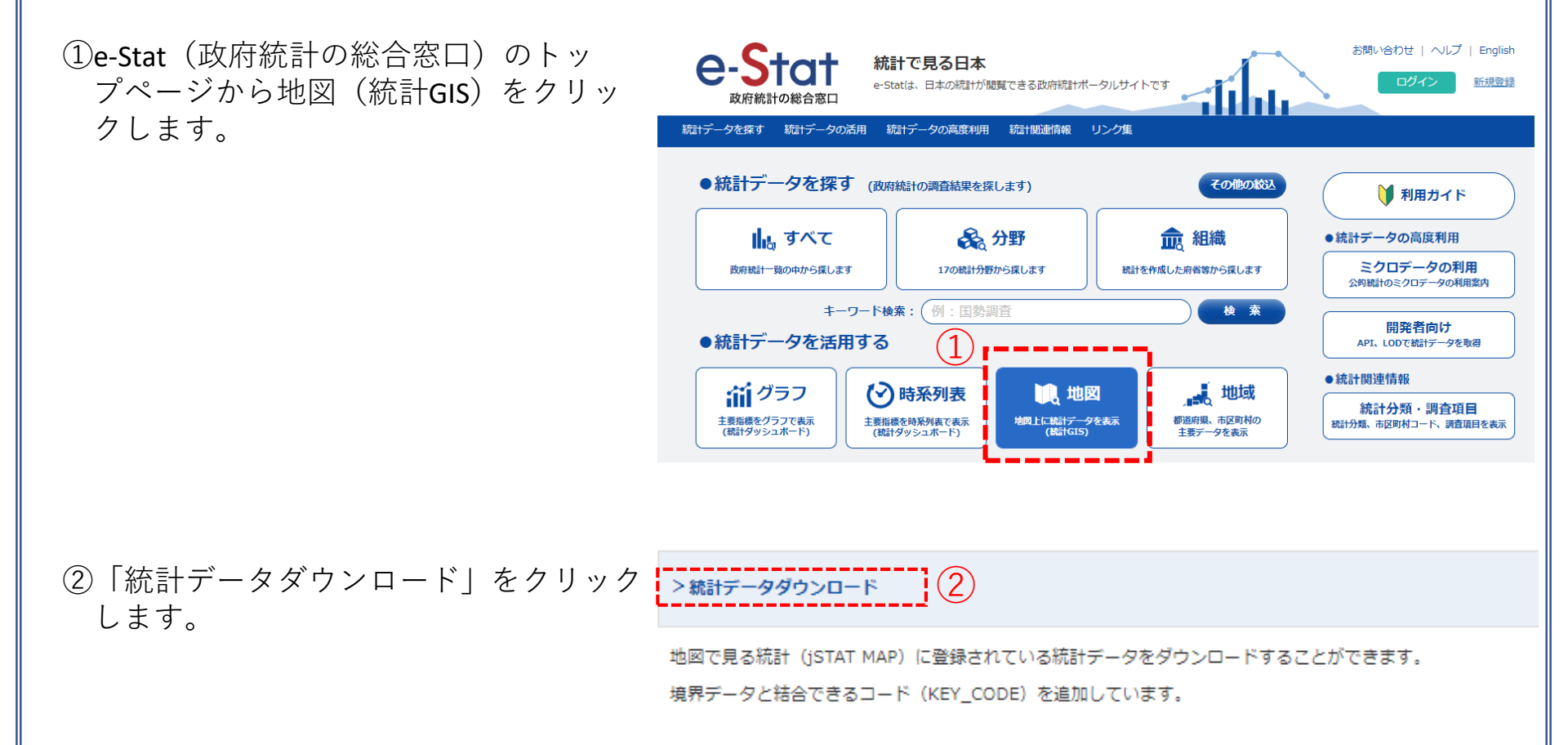

# ②世帯データ | ファミリー世帯数データの入手・e-Stat (e-stat.go.jp)から世帯人員別一般世帯数データをダウンロード

|                                                          | + 国勢調査                |        | 公開(更新)日    | 定義書 |
|----------------------------------------------------------|-----------------------|--------|------------|-----|
| ③   国勢調宜」 > 2015年 > 小地域(町<br>丁・字等別) > 世帯人員別―般世帯数         | - 2015年               |        |            |     |
| をクリックします。                                                | - 小地域(町丁・字等別)         |        | 2017-12-25 |     |
|                                                          | 男女別人口総数及び世帯総数         |        | 2017-06-29 | 定義書 |
|                                                          | 年齡(5 歲階級、4 区分)別、男女別人口 |        | 2017-06-29 | 定義書 |
|                                                          | 世帯人員別一般世帯数            |        | 2017-07-13 | 定義書 |
|                                                          | 世帯の家族類型別一般世帯数         |        | 2017-06-29 | 定義書 |
|                                                          | 住宅の種類・所有の関係別一船世営数     |        | 2017-07-04 | 定義書 |
| ④地域リストより「10群馬県」のcsvデー                                    | 世帯人員別一般世帯釼            | 08 次城県 | 2017-07-13 | CSV |
| タをクリックし、ダウンロードします。                                       | 世帯人員別一般世帯数 4          | 09 栃木県 | 2017-07-13 | CSV |
|                                                          | 世帯人員別一般世帯数            | 10 群馬県 | 2017-07-13 | CSV |
|                                                          | 世帯人員別一般世帯数            | 11 埼玉県 | 2017-07-13 | CSV |
|                                                          | ₩₩ I = DII            | 10 て井旧 | 2017 07 12 |     |
| ⑤ダウンロードしたファイルを展開し、<br>ファイルの拡張子を「.txt」から<br>「.csv」に変換します。 | tblT000850C10.csv 5   |        |            |     |
|                                                          |                       |        |            | 110 |

# ②世帯データ ファミリー世帯数データの入手

・e-Stat (e-stat.go.jp) から世帯人員別一般世帯数データをダウンロード

⑥CSVファイルを開き、「一般世帯数(世帯人員6人以上含む)」から「世帯人員1人」および「世帯人員2人」を引き、3人以上の世帯数を「ファミリー世帯\_2015」として算出します。

| А              | в     | С    | D     | Е    | F     | G     | Н             |        | I            | I            | К            |     |
|----------------|-------|------|-------|------|-------|-------|---------------|--------|--------------|--------------|--------------|-----|
| KEY_CODE 🔄 🔽   | HYC 🔻 | CITY | NAM 🔽 | нтк⊸ | нтк 🝷 | GAS 🔻 | T000850001    | -      | T000850002 🔽 | Т000850003 🔽 |              | -   |
|                |       |      |       |      |       |       | 一般世帯数(世帯人員6人) | 以上含む)  | 世帯人員1人       | 世帯人員2人       | ファミリー世帯 201! | 5   |
| 1 0201         | 1     | 前橋市  | i     | 0    |       |       |               | 136591 | 42870        | 39157        | =H3-(I3+J3)  |     |
| 1 02 01 001 0  | 2     | 前橋市  | 岩神町   | 0    |       |       |               | 1502   | 579          | 420          | Ę            | 503 |
| 1 0201 001 001 | 3     | 前橋市  | 岩神町   | 0    |       |       |               | 200    | 97           | 39           |              | 64  |

⑦「KEY\_CODE」「ファミリー世帯\_2015」の列を残し、CSV形式で保存します。

|   | A              | В            |  |
|---|----------------|--------------|--|
| 1 | KEY_CODE       | ファミリー世帯_2015 |  |
| 2 | 1 0201         | 54564        |  |
| 3 | 1 0201 001 0   | 503          |  |
| 4 | 1 0201 001 001 | 64           |  |
| 5 | 1 0201 001 002 | 124          |  |
| 6 | 1.0201.001.003 | 189          |  |

⑧「KEY\_CODE」「ファミリー世帯\_2015」の列を残し、CSV形式で保存します。 ここでは、ファイル名を「ファミリー世帯数2015.csv」としました。 csvtファイルについてもメモ帳などで作成しておきます。

| ▲ ファミリー世帯数2015.csv                   | <i>I</i> III ファミリー世帯数2015.csvt - メモ帳 | _      | × |
|--------------------------------------|--------------------------------------|--------|---|
| //////////////////////////////////// | ファイル(F) 編集(E) 書式(O) 表示(V)            | ヘルプ(H) |   |
|                                      | ″string″,″integer″                   |        | ^ |

### 02 | データ作成

#### STEP 01 データの読み込み

①QGISを起動し、小地域境界データのshapeファイル、「ファミリー世帯数2015.csv」をマップ上へドラッグ&ドロップします。

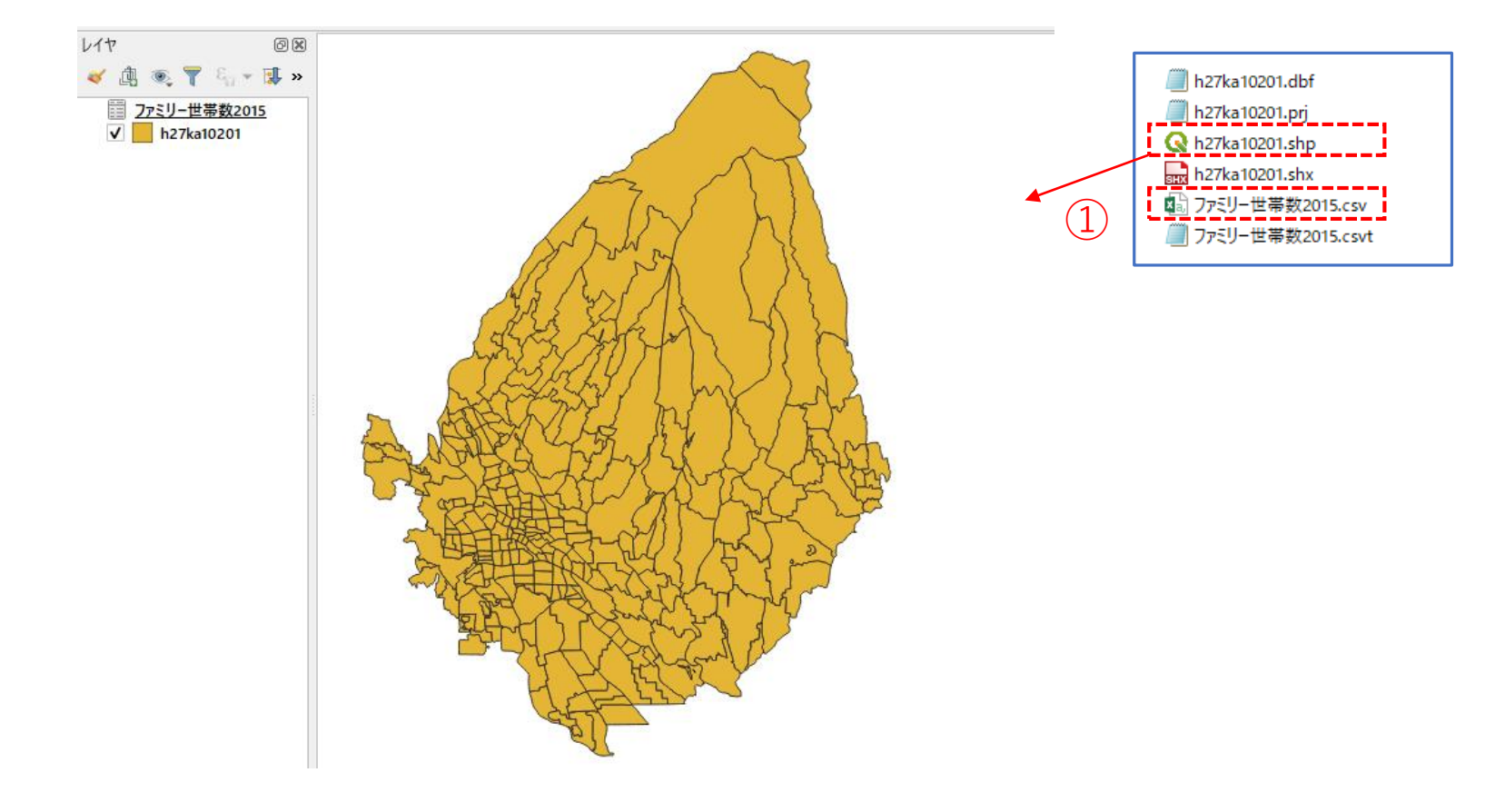

03 データ分析

#### STEP 01 データの結合

#### ・GIS上で可視化するために、ファミリー世帯数データと小地域境界データを結合します。

 ①小地域境界データを右クリック>プロパティ>テーブル結合タブ をクリックします。

②結合レイヤに「ファミリー世帯数2015」を選択し、KEY\_CODEを照合キーとして結合します。

③結合フィールドの項目に「ファミリー世帯\_2015」を選択し、 カスタムフィールド名の接頭辞の内容を削除します。

④「OK」ボタンを押します。

| 🔇 ベクタ結合の追加                 | ×                |
|----------------------------|------------------|
| 結合レイヤ                      | 📰 ファミリー世帯数2015 🔹 |
| 結合基準の属性 (2)                | abc KEY_CODE     |
| ターゲット属性                    | abc KEY_CODE     |
| ✔ 結合レイヤをキャッシュ              | LJ               |
| □ 結合属性にインデックスを作成           |                  |
| ● 動的フォーム(結合レイヤと運動)         |                  |
| ▶ 編集可能な結合レイヤ(t)            |                  |
|                            |                  |
| KEY_CODE<br>✔ ファミリー世帯_2015 |                  |
|                            |                  |
|                            |                  |
| $\bigcirc$                 |                  |
| 3                          |                  |
|                            |                  |
|                            |                  |
| ▼ ▼ カスタムフィールド名の接頭辞(n)      |                  |
|                            |                  |
| L                          | (4)              |
|                            | $\smile$         |
|                            | OK キャンセル         |
|                            |                  |

### 03 | データ分析

### STEP 01 データの結合

⑤値エリアに「ファミリー世帯数2015」が設定されているのを確認し、「OK」ボタンを押して、 レイヤプロパティウィンドウを閉じます。

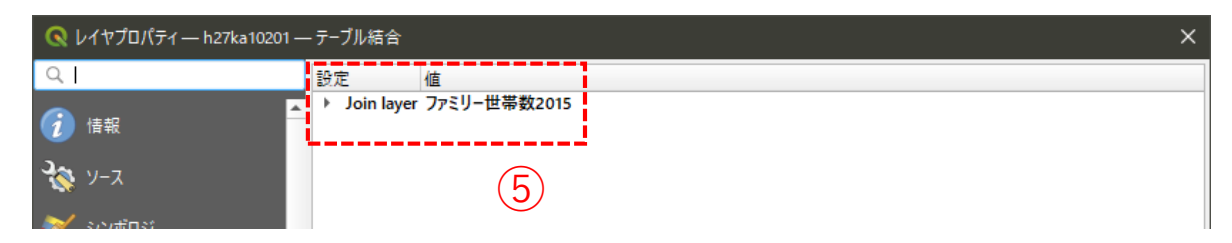

⑥小地域境界データを右クリック>属性テーブルを開く を選択し、属性テーブルの一番右の列に 「ファミリー世帯\_2015」の列が追加されているのを確認しておきます。 確認できたら、属性テーブルを閉じておきます。

| 0 | h27ka | 10201 :: 地物数 合計 | : 318、 7ኅルタ: 318、 ϳ | 選択: 0   |           |           |          |         | - 0        | ×     |
|---|-------|-----------------|---------------------|---------|-----------|-----------|----------|---------|------------|-------|
| / | 7     | 80 6 6          | - 🕯 🔋 🖗             | 🗏 💟 🔩 🍸 | 🏼 🌺 🗩 i 🕼 | 1. 🗶 🔛 🤅  | i 🗊 🍳    | (6)     |            |       |
|   | )_1   | ILOW            | KBSUM               | JINKO   | SETAI     | X_CODE    | Y_CODE   | KCODE1  | ファミリー世帯_20 | 015 📤 |
| 1 |       | 小神明町            | 9                   | 561     | 191       | 139.09572 | 36.41699 | 0900-00 |            | 93    |
| 2 |       | 勝沢町             | 0                   | 0       | 0         | 139.10425 | 36.43043 | 0890-00 | 1          | 184   |
| 3 |       | 勝沢町             | 13                  | 983     | 343       | 139.09940 | 36.42441 | 0890-00 | 1          | 184   |
| 4 |       | 下川町             | 69                  | 1702    | 704       | 139.09177 | 36.32863 | 0880-00 | 2          | 262   |
| 5 |       | 小坂子町            | 19                  | 1767    | 580       | 139.12170 | 36.43851 | 0940-00 | 3          | 315   |
| 6 |       | 鳥取町             | 36                  | 1529    | 526       | 139.10508 | 36.41951 | 0930-00 | 2          | 298   |

### 03 | データ分析

#### STEP 02 マップの作成 小地域別のファミリー世帯分布図

①小地域別境界データを右クリック>プロパティを選択します。
 ②レイヤプロパティウィンドウ>シンボロジタブをクリックします。
 ③以下のように設定を行い、「OK」ボタンを押します。

| シバトのように                 |                                                                                                    | ベダノを押しより。                               |                |
|-------------------------|----------------------------------------------------------------------------------------------------|-----------------------------------------|----------------|
| 🔇 レイヤプロパティ — h27ka10201 | ーー シンポロジ                                                                                                    | ×                                       | 連続地による定義       |
| Q                       | 📑 連続値による定義(graduated)                                                                                                    |                                         |                |
| 🥡 情報                    | ▲ 値 123 ファミリー世帯_2015                                                                                                    | 3 -                                     |                |
| <b>2</b> ∼ ×            | シンボル                                                                                                    |                                         |                |
| >>> >>> >>>ボロジ          | フォーマット 🕺 - %2                                                                                                    | 精度4 🗢 🗸 小数点以下をりミング                      | 値:ファミリー世帯 2015 |
| abc ラベル                 | カラーランプ<br>分類数 ヒストグラム                                                                                                    |                                         |                |
| abc 720                 | シンボル マ 値                                                                                                    |                                         |                |
| 🔶 3DĽ-                  | Image: Constraint of the state of the state of |                                         | カラーランプ:Greens  |
| 🌱 ダイアグラム                | 1         74.000000 - 119.000000         74 - 119           1         119.000000 - 163.000000         119 - 163                                                                                                    |                                         |                |
| i วา-มห                 | Image: Instant Control         163.000000 - 208.000000         163 - 208           Image: Instant Control         208.000000 - 263.000000         208 - 263                                                                                                    |                                         |                |
|                         | V         263.00000 - 325.00000         263 - 325           V         325.000000 - 416.00000         325 - 416           1         1         000000 - 50000000         416 - 500                                                                                                    |                                         |                |
| • 📢 テーブル結合              | ▼         410,000000 - 520,000000         410 - 520           ▼         520,000000 - 650,000000         520 - 650                                                                                                    |                                         |                |
| 📄 補助テーブル                | ✓         650.000000 - 832.000000         650 - 832           ✓         832.000000 - 1150.000000         832 - 1150                                                                                                    |                                         | ~              |
| アクション                   |                                                                                                    |                                         | ── 分割数、値、凡例に │ |
| 🗭 表示名                   | モード <mark>##</mark> 自然分類(Jenks) 👻                                                                                                    | 分類数 12 ◆                                | ついてそれぞれ設定      |
|                         | 分類 🕀 😑 すべて削除                                                                                                    | 「「「「「」」「「」」「「」」「」」「「」」「」」「」」「」」「」」「」」「」 |                |
| 4 時系列                   | ✔ 区分境界の連結                                                                                                    |                                         |                |
|                         | ▶ レイヤレンダリング                                                                                                    |                                         |                |
| こ 変数                    | — スタイル ▼                                                                                                    | OK キャンセル 適用 ヘルプ                         |                |

# 03 | データ分析

### STEP 02 マップの作成 | 小地域別のファミリー世帯分布図

#### ④小地域別のファミリー世帯分布図が作成されました。

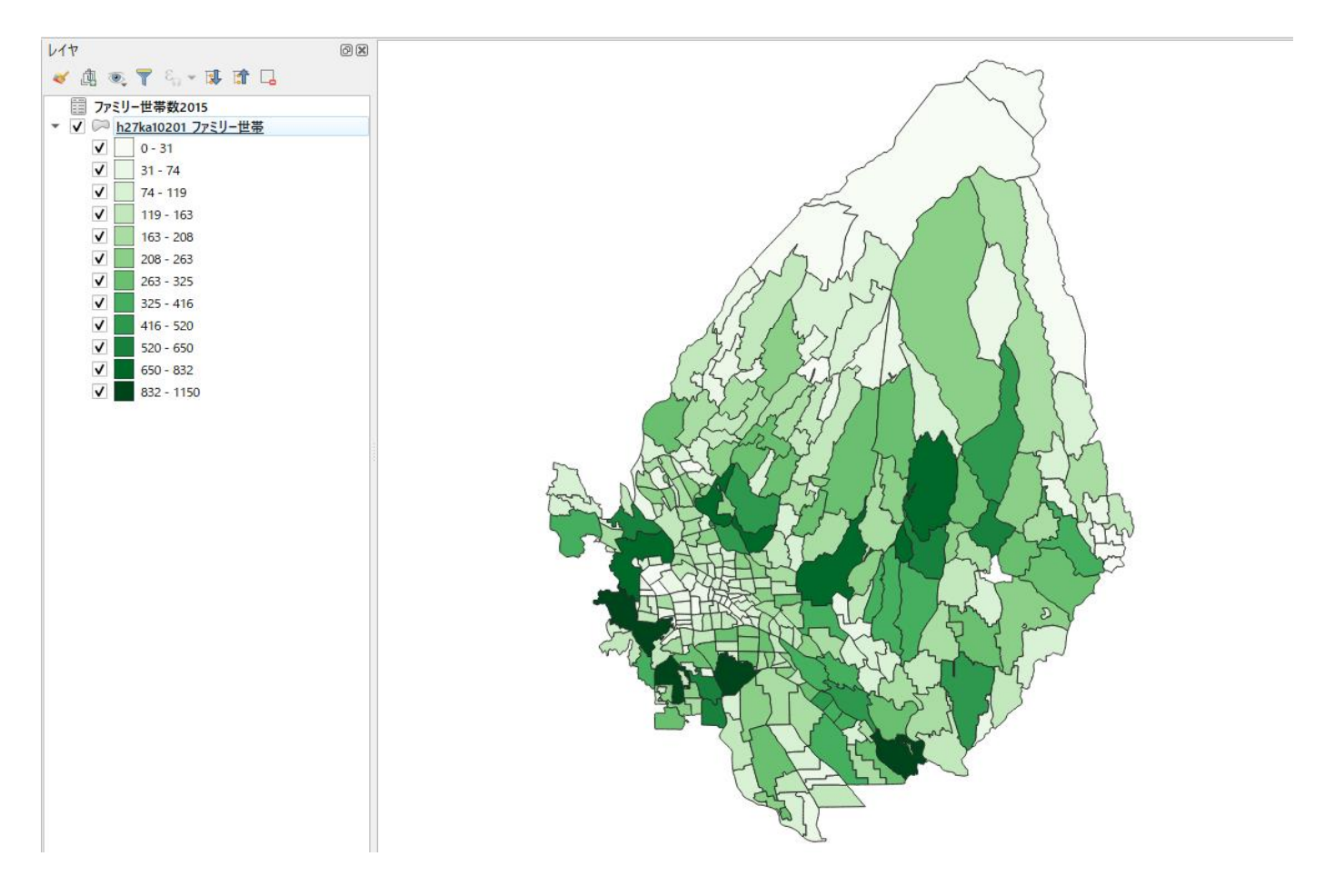

### 03 | データ分析

### STEP 03 空き家率との相関分析

#### ・小地域ごとのファミリー世帯数について空き家率と相関分析を行います。

⇒高齢化率と同様の手順で、相関分析を行います。

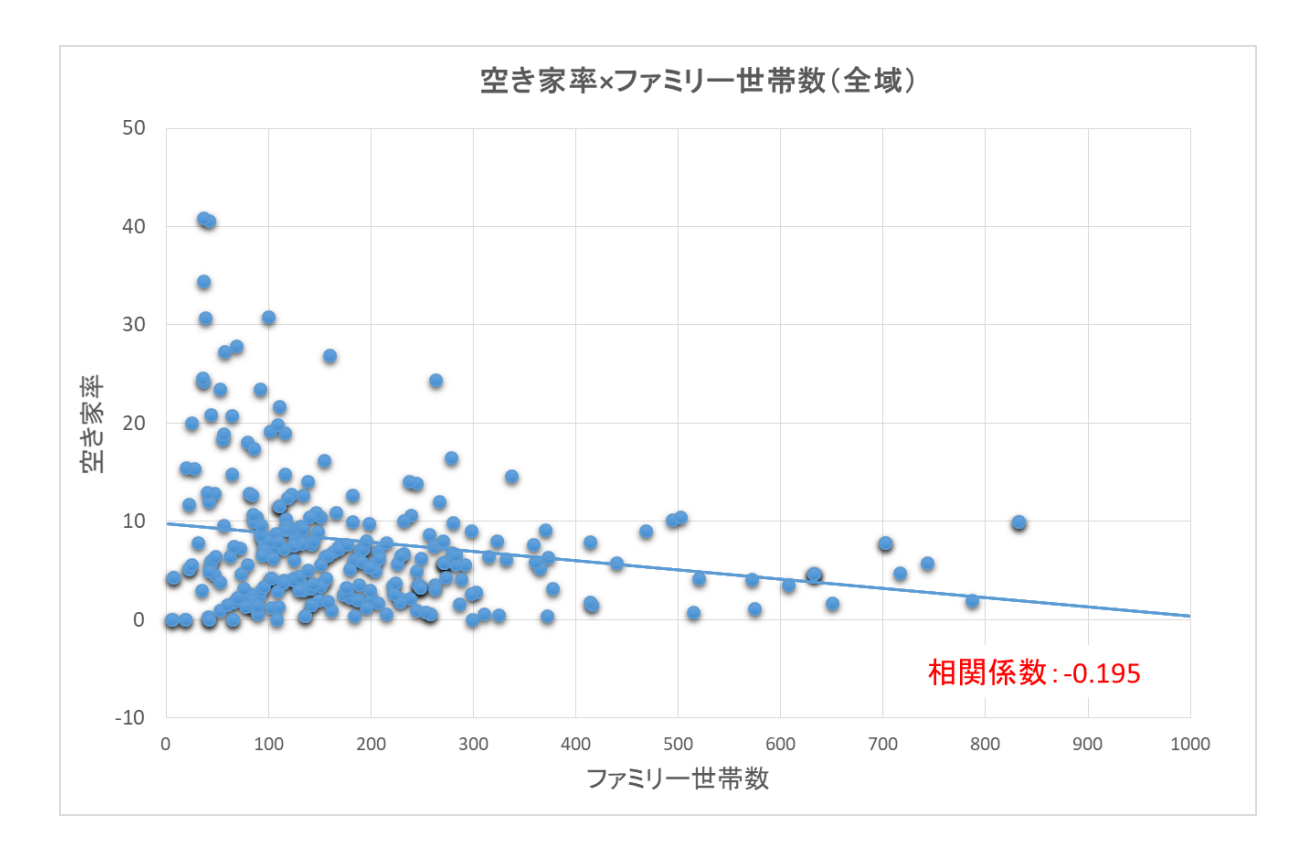

### QGISによるデータ分析の手順 分析編 | 将来の空き家発生エリアの予測 小地域の住宅老朽化率図(重点区域)

【分析手順】
01 | データ準備
①基礎データ
②住宅ストックデータ
02 | データ作成
03 | データ分析

### 01 | データ準備

①基礎データ

・e-Statから小地域データをダウンロード

⇒小地域別高齢化率図 (P.86~P.88) を参照

②住宅ストックデータ

・自治体保有の固定資産税台帳データを活用 ⇒Excelなどのソフトを用いて、小地域別に老朽化率を算出

老朽化率(%)=住宅用用途かつ築30年以上の建物数 ÷ 全住宅棟数 × 100

| (FII) | 土朽化交合   | · · / |
|-------|---------|-------|
| 1777  | 毛们L伞.CS | 5 V ( |

|    | Α      | В        | С              | D    |
|----|--------|----------|----------------|------|
| 1  | 小地域名   | 固定資産_住宅数 | 固定資産_住宅_築30年以上 | 老朽化率 |
| 2  | 住吉町1丁目 | 0        | 0              | 0    |
| 3  | 住吉町2丁目 | 65       | 52             | 80   |
| 4  | 若宮町1丁目 | 0        | 0              | 0    |
| 5  | 日吉町1丁目 | 0        | 0              | 0    |
| 6  | 城東町1丁目 | 112      | 95             | 84.8 |
| 7  | 城東町2丁目 | 189      | 153            | 81   |
| 8  | 城東町3丁目 | 177      | 74             | 41.8 |
| 9  | 城東町4丁目 | 436      | 340            | 78   |
| 10 | 城東町5丁目 | 0        | 0              | 0    |

## 02 | データ作成

#### STEP 01 データの読み込み

# ①QGISを起動し、小地域境界データのshapeファイル、「老朽化率.csv」をマップ上へドラッグ&ドロップします。

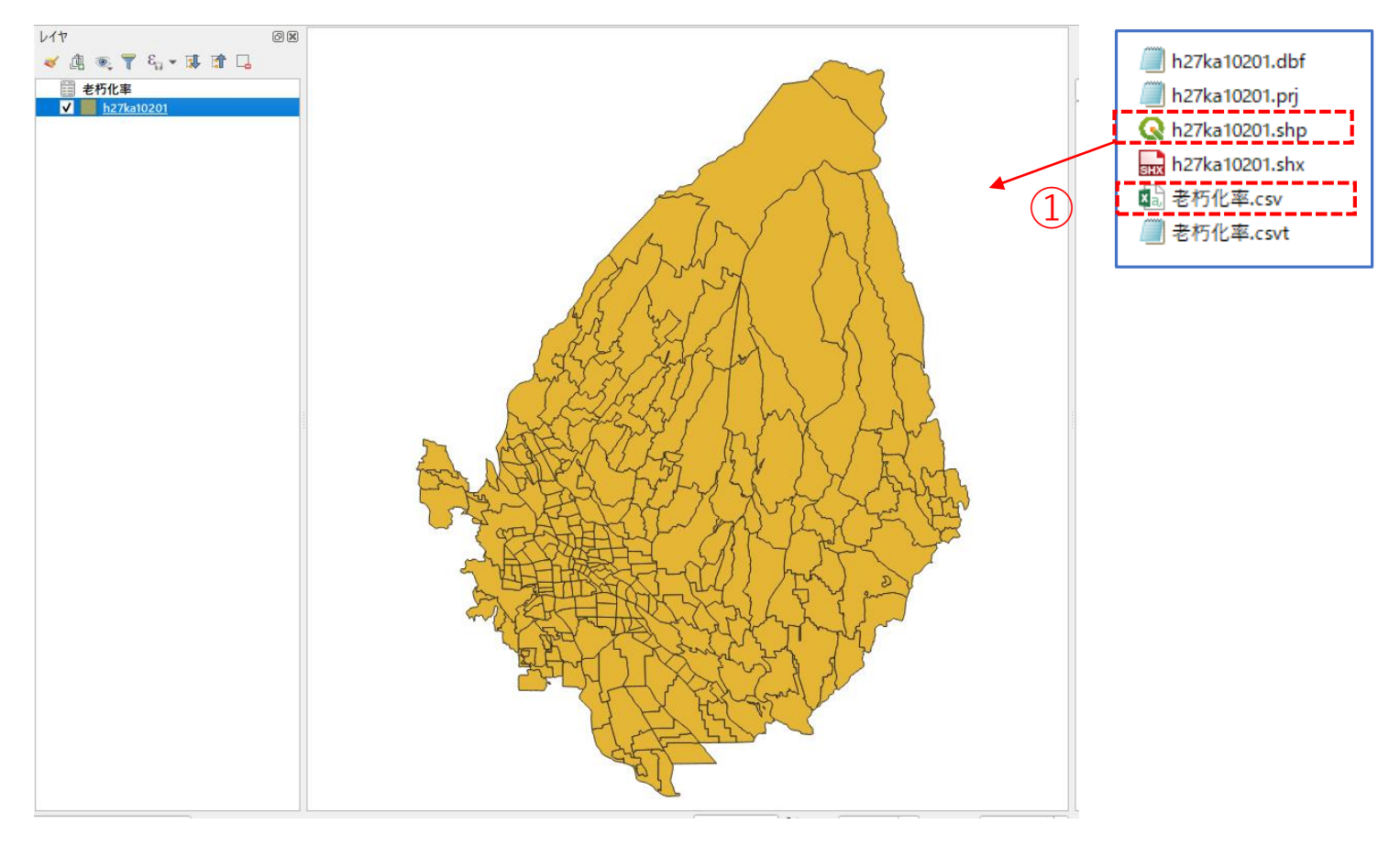

03 データ分析

### STEP 01 データの結合

#### ・GIS上で可視化するために、老朽化率データと小地域境界データを結合します。

 ①小地域境界データを右クリック>プロパティ>テーブル結合タブ をクリックします。

- ②結合レイヤに「老朽化率」を選択し、
   結合基準属性に「小地域名」
   ターゲット属性に「S NAME」を指定します。
- ③結合フィールドの項目に「老朽化率」を選択し、 カスタムフィールド名の接頭辞の内容を削除します。

④「OK」ボタンを押し、レイヤプロパティも閉じます。

| 🔇 ベクタ結合の追加                                                                         | ×            |
|------------------------------------------------------------------------------------|--------------|
| 結合レイヤ                                                                              | 2 老朽化率       |
| 結合基準の属性                                                                            | abc 小地域名 👻   |
| ターゲット属性                                                                            | abc S_NAME 👻 |
| ✔ 結合レイヤをキャッシュ                                                                      | Li           |
| ── 結合属性にインデックスを作成                                                                  |              |
| ─ 動的フォーム(結合レイヤと連動)                                                                 |              |
| <ul> <li>▶ 編集可能な結合レイヤ(t)</li> <li>▼ ✓ 結合フィールド(_)</li> </ul>                        |              |
| <ul> <li>小地域名</li> <li>固定資産_住宅数</li> <li>固定資産_住宅_築30年以上</li> <li>✓ 老朽化率</li> </ul> |              |
| 3                                                                                  |              |
|                                                                                    |              |
| <ul> <li>✓ カスタムフィールド名の接頭辞(n)</li> </ul>                                            |              |
| <u>لا ــــــــــــــــــــــــــــــــــــ</u>                                     | 4            |
|                                                                                    | OK キャンセル     |

## 03 | データ分析

#### STEP 02 マップの作成 小地域別の住宅老朽化率図

①小地域別境界データを右クリック>プロパティを選択します。
 ②レイヤプロパティウィンドウ>シンボロジタブをクリックします。
 ③以下のように設定を行い、「OK」ボタンを押します。

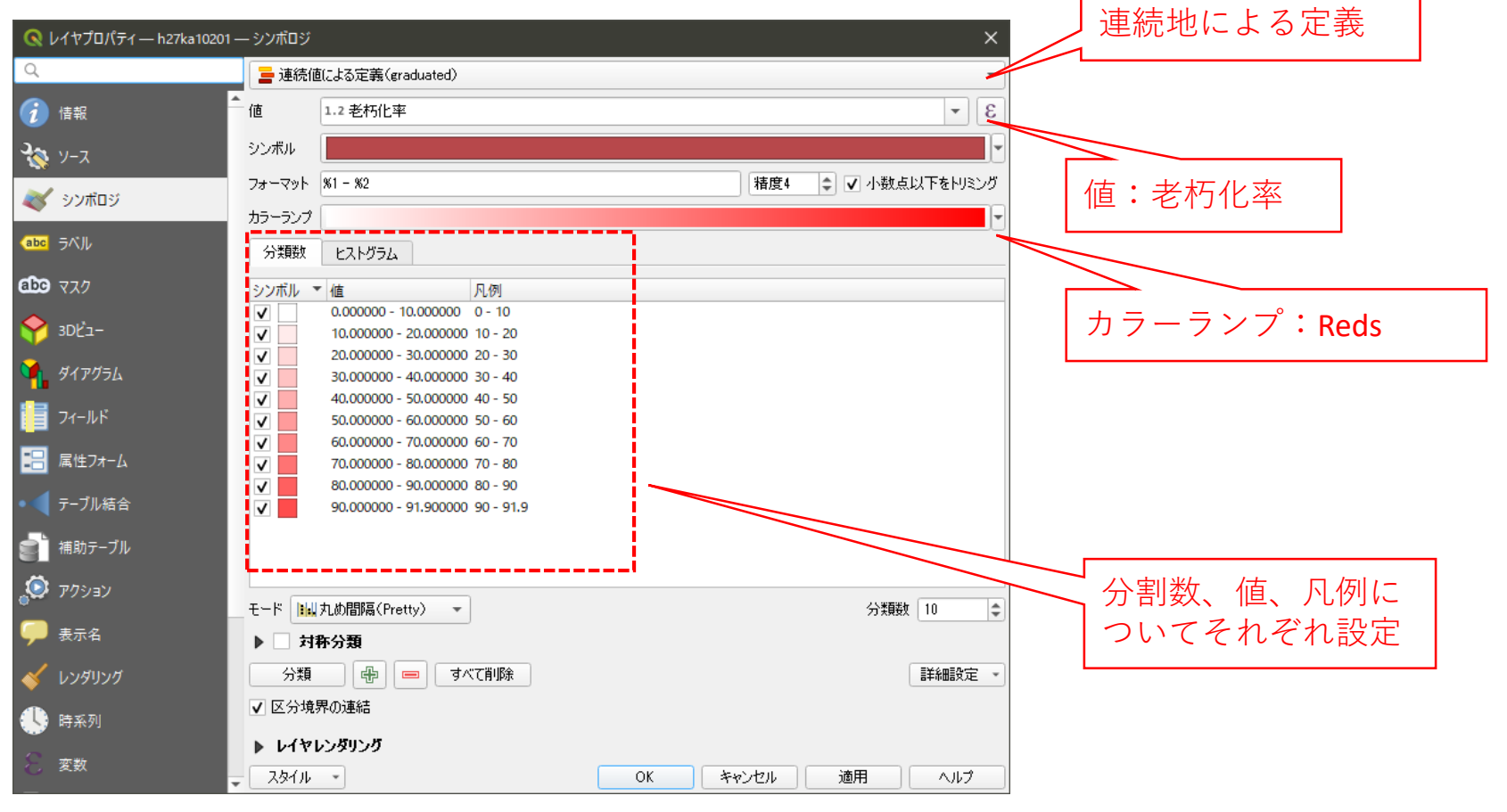

## 03 | データ分析

### STEP 02 マップの作成|小地域別の住宅老朽化率図

④小地域(重点区域)に老朽化率図が作成されました。

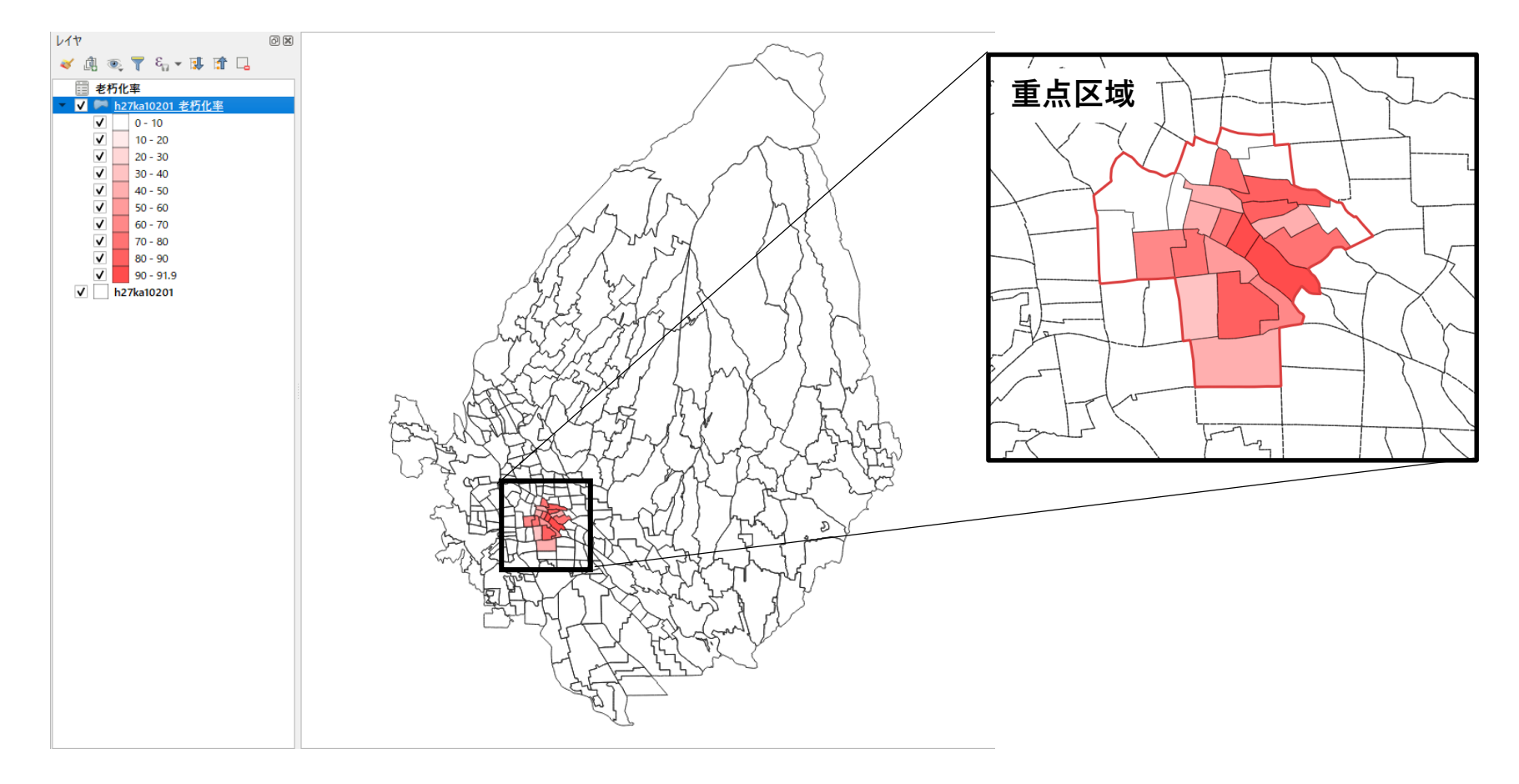

## 03 | データ分析

### STEP 03 空き家率との相関分析

#### ・小地域ごとの住宅老朽化率について空き家率と相関分析を行います。

⇒高齢化率と同様の手順で、相関分析を行います。

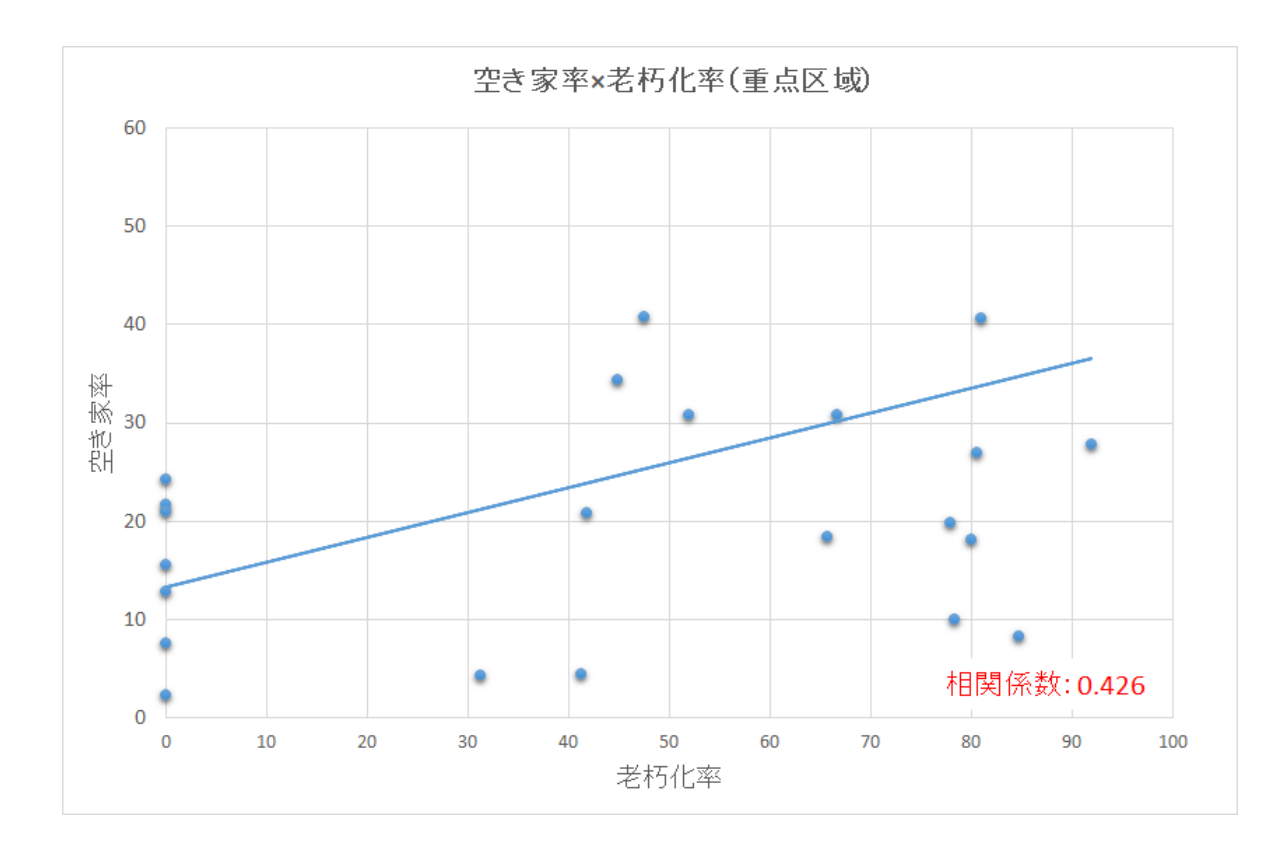

### QGISによるデータ分析の手順 分析編 | 将来の空き家発生エリアの予測 空き家発生リスクのスコア化による評価と可視化 (重点区域)

【分析手順】
01 | データ準備
①基礎データ
②空き家率、高齢化率、ファミリー世帯数、住宅老朽化率
02 | データ作成
03 | データ分析

### 01 | データ準備

①基礎データ

・e-Statから小地域データをダウンロード

⇒小地域別高齢化率図(P.86~P.88) を参照

②空き家率.csv、高齢化率.csv、ファミリー世帯数.csv、老朽化率.csvデータを準備

## 02 | データ作成

#### STEP 01 データの読み込み

#### QGISを起動し、小地域境界データのshapeファイル、CSVファイルをマップ上へドラッグ&ドロップ します。

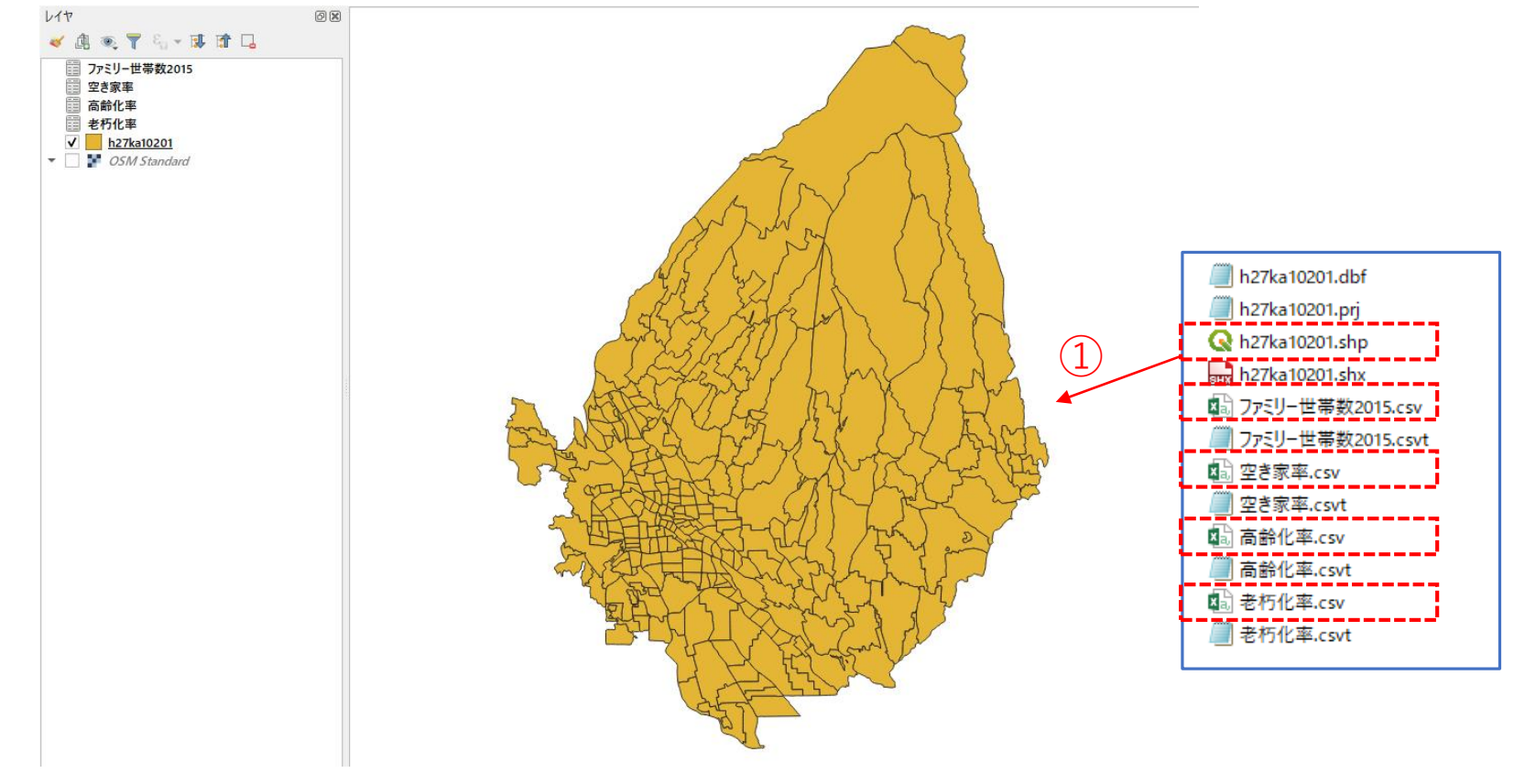

03 データ分析

#### STEP 01 データの結合

#### ・空き家率、高齢化率、ファミリー世帯数、老朽化率のデータを結合します。

①小地域境界データを右クリック>プロパティ>テーブル結合タブ

をクリックします。

②「+」ボタンを押し、これまでと同様に4つのCSVファイルを結合し、レイヤプロパティを閉じます。

| 🔇 レイヤプロパティ — h27ka10201 | ーテーブル結合                                                                                             | × |
|-------------------------|----------------------------------------------------------------------------------------------------|---|
| Q                       | 設定值                                                                                                 |   |
| 🥡 情報                    | <ul> <li>▶ Join layer 空き家率</li> <li>▶ Join layer 高齢化率</li> <li>▶ Join layer ファミリー世帯数2015</li> </ul> |   |
| ג-ע 💸                   | ▶ Join layer 老朽化率                                                                                   |   |
| 褑 シンボロジ                 |                                                                                                    |   |
| (abc ラベル                |                                                                                                    |   |
| abo van                 |                                                                                                    |   |
| 🔶 3DĽ1-                 |                                                                                                    |   |
| 🐪 ชี้สะวัวน             |                                                                                                    |   |
| [ フィールト                 | _                                                                                                   |   |
| 🔚 属性フォーム                |                                                                                                    |   |
| ● テーブル結合                |                                                                                                    |   |
| (前助テーブル)                |                                                                                                    |   |
| アクション                   |                                                                                                    |   |
| 🗭 表示名                   | □ □ □ □ □ □ □ □ □ □ □ □ □ □ □ □ □ □ □                                                               |   |

03 | データ分析

#### STEP 01 データの結合

③小地域境界データを右クリック>「属性テーブルを開く」を選択します。 空き家率、高齢化率、ファミリー世帯\_2015、老朽化率が追加されています。

| 0   | ♀ h27ka10201 :: 地物数 合計: 318、フィルタ: 318、選択: 0 |          |           |           |          |           |             |       | - 🗆 X        |      |
|-----|---------------------------------------------|----------|-----------|-----------|----------|-----------|-------------|-------|--------------|------|
| /   | Ţ                                           | 8216     | j × 0 🛙 I | 5 🗏 💊 🍡   | 7 🖺 🏘 🎾  | 16 16 💋 🛔 |             |       |              | ,    |
|     |                                             | JINKO    | SETAI     | X_CODE    | Y_CODE   | KCODE1    | 空き家率        | 高齡化率  | ファミリー世帯_2015 | 老朽化率 |
| 211 | 34                                          | 636      | 307       | 139.07667 | 36.39490 | 0230-01   | 8.296943231 | 18.84 | 94           | 84.8 |
| 212 | 28                                          | 829      | 382       | 139.07961 | 36.39044 | 0230-04   | 19.84126984 | 21.38 | 109          | 78   |
| 213 | 24                                          | 595      | 354       | 139.07708 | 36.39244 | 0230-03   | 20.83333333 | 20.08 | 64           | 41.8 |
| 214 | 12                                          | 181      | 92        | 139.06002 | 36.39008 | 0280-01   | 15.49295775 | 22.6  | 20           | 0    |
| 215 | 23                                          | 971      | 491       | 139.08249 | 36.39227 | 0230-05   | 7.614213198 | 16.63 | 125          | 0    |
| 216 | 17                                          | 317      | 161       | 139.06189 | 36.39491 | 0280-03   | 24.27184466 | 17.78 | 37           | 0    |
| 217 | 20                                          | 725      | 365       | 139.06371 | 36.38971 | 0280-02   | 30.86419753 | 8.22  | 100          | 66.7 |
| 218 | 28                                          | 829      | 382       | 139.06463 | 36.38505 | 0310-02   | 4.362416107 | 17.01 | 129          | NULL |
| 219 | 26                                          | 760      | 336       | 139.06075 | 36.38499 | 0310-01   | 10.46025105 | 17.8  | 88           | NULL |
| 220 | 12                                          | 356      | 184       | 139.06846 | 36.39252 | 0330-02   | 34.42622951 | 22.49 | 37           | 44.8 |
| 221 | 14                                          | 321      | 161       | 139.06623 | 36.39403 | 0330-01   | 20.89552239 | 22.22 | 44           | o    |
| 222 | 21                                          | 142      | 77        | 139.07091 | 36.39197 | 0330-04   | 90          | 26.09 | 16           | 77.2 |
| 223 | 13                                          | 435      | 159       | 139.06967 | 36.39451 | 0330-03   | 40.84507042 | 47.02 | 37           | 47.5 |
| 224 | 20                                          | 607      | 293       | 139.06723 | 36.38991 | 0380-01   | 10          | 13.21 | 86           | 78.3 |
| 4   |                                             |          |           |           |          |           |             |       |              | Þ    |
| 7   | すべて                                         | ての地物を表示。 |           |           |          |           |             |       |              | 8    |

### 03 データ分析

#### STEP 02 空き地リスクスコアの算出

#### ・高齢化率、ファミリー世帯数、老朽化率の各指標について正規化し、小地域別に合計点を算出します。

①小地域境界データを右クリック>エクスポート>地物の保存を選択し、CSVファイルとして書き出します。 ②Excelなどのソフトを用いてファイルを開き、作業しやすいように

「KEY-CODE」「S\_NAME」「空き家率」「高齢化率」「ファミリー世帯数」「老朽化率」以外の列を 削除します。

③重点区域を対象として、高齢化率、ファミリー世帯数、老朽化率の3項目において、正規化したスコア を算出します。

スコア=(対象地の値)-(最小値)÷(最大値)-(最小値)

※ファミリー世帯数スコアについては、負の相関がみられるため、

スコア= (最大値) - (対象地の値)÷(最大値) - (最小値)となります。

#### ④算出した3つのスコアを合計し、"総合スコア"とします。

|    | Α           | В      | С    | D    | E            | F    | G       | Н      | I       | J     |
|----|-------------|--------|------|------|--------------|------|---------|--------|---------|-------|
| 1  | KEY_CODE    | S_NAME | 空き家率 | 高齢化率 | ファミリー世帯_2015 | 老朽化率 | 高齢化率スコア | 世帯数スコア | 老朽化率スコア | 総合スコア |
| 2  | 10201013001 | 住吉町1丁目 | 21.7 | 17.6 | 111          | 0.0  | 24.2    | 63.0   | 0.0     | 87.3  |
| 3  | 10201013002 | 住吉町2丁目 | 18.1 | 20.4 | 79           | 80.0 | 31.4    | 75.5   | 87.1    | 194.0 |
| 4  | 10201015001 | 若宮町1丁目 | 12.8 | 25.8 | 47           | 0.0  | 45.4    | 87.9   | 0.0     | 133.3 |
| 5  | 10201019001 | 日吉町1丁目 | 2.3  | 16.8 | 91           | 0.0  | 22.2    | 70.8   | 0.0     | 93.0  |
| 6  | 10201023001 | 城東町1丁目 | 8.3  | 18.8 | 94           | 84.8 | 27.4    | 69.6   | 92.3    | 189.3 |
| 7  | 10201023002 | 城東町2丁目 | 40.6 | 28.2 | 42           | 81.0 | 51.4    | 89.9   | 88.1    | 229.4 |
| 8  | 10201023003 | 城東町3丁目 | 20.8 | 20.1 | 64           | 41.8 | 30.6    | 81.3   | 45.5    | 157.4 |
| 9  | 10201023004 | 城東町4丁目 | 19.8 | 21.4 | 109          | 78.0 | 33.9    | 63.8   | 84.9    | 182.6 |
| 10 | 10201023005 | 城東町5丁目 | 7.6  | 16.6 | 125          | 0.0  | 21.7    | 57.6   | 0.0     | 79.3  |
| 11 | 10201028001 | 大手町1丁目 | 15.5 | 22.6 | 20           | 0.0  | 37.1    | 98.4   | 0.0     | 135.5 |

⑤CSV形式でデータを書き出します。ここではファイル名を「スコア.csv」としました。

### 03 | データ分析

### STEP 03 マップの作成 | 空き家リスクスコア図 (重点区域)

①QGISに戻り、「スコア.csv」をマップ上にドラッグ&ドロップして読み込みます。 ②小地域境界データと「スコア.csv」を結合し、色塗り図を作成します。

#### テーブル結合の設定

| ≪ ベクタ結合の追加                                                                                                    | ×            |
|----------------------------------------------------------------------------------------------------|--------------|
| 結合レイヤ                                                                                                    | דבג 🗐        |
| 結合基準の属性                                                                                                    | abc KEY_CODE |
| ターゲット属性                                                                                                    | abc KEY_CODE |
| ✔ 結合レイヤをキャッシュ                                                                                                    |              |
| □ 結合属性にインデックスを作成                                                                                                    |              |
| <ul> <li>● 朝時()オーム(結合レイヤと運動)</li> <li>● 編集可能な結合レイヤ(t)</li> </ul>                                                                                                    |              |
| ▼ ✔ 結合フィールド(J)                                                                                                    |              |
| <ul> <li>KEY_CODE</li> <li>S_NAME</li> <li>空き家車</li> <li>高齢化車</li> <li>ファミリー世帯_2015</li> <li>老朽化車</li> <li>ダ 高齢化車スコア</li> <li>✓ 世帯数スコア</li> <li>✓ 世帯数スコア</li> <li>✓ 総合スコア</li> </ul> |              |
| ▼ 】 カスタムフィールド名の接頭辞(n)                                                                                                    |              |
|                                                                                                    | OK キャンセル     |

#### 色塗り図の設定

| ≷ レイヤプロパティ — h27ka10201_約 | き合スコア —              | シンボロジ                                                  |     |    |       |         | ×       |   |  |  |
|---------------------------|----------------------|--------------------------------------------------------|-----|----|-------|---------|---------|---|--|--|
| 2                         | 😑 連続値                | しによる定義(graduated)                                      |     |    |       |         |         |   |  |  |
| į 情報                      | 値                    | 1.2 総合スコア                                              |     |    |       |         |         | ] |  |  |
| 🔕 y-z                     | シンボル                 |                                                        |     |    |       |         | -       |   |  |  |
|                           | フォーマット               | %1 - %2                                                |     |    | 精度( 🛛 | 🔹 🗸 小数点 | 以下をわミング |   |  |  |
| <b>9</b> 99///09          | カラーランプ               |                                                        |     |    |       |         |         |   |  |  |
| ibc ラベル                   | 分類数                  | ヒストグラム                                                 |     |    |       |         |         |   |  |  |
| <b>bc</b> マスク             | シンボル                 | 「 値     凡例                                             |     |    |       |         |         |   |  |  |
| → 3DĽ                     | ✓<br>✓               | 58.05 - 58.05 58 - 58<br>58.05 - 92.98 58 - 93         |     |    |       |         |         |   |  |  |
| ダイアグラム                    | V<br>V               | 92.98 - 116.47 93 - 116<br>116.47 - 139.89 116 - 140   |     |    |       |         |         |   |  |  |
|                           | <b>v</b>             | 139.89 - 157.99 140 - 158                              |     |    |       |         |         |   |  |  |
|                           |                      | 157.99 - 182.61 158 - 183<br>182.61 - 200.36 183 - 200 |     |    |       |         |         |   |  |  |
| 吕 属性フォーム                  | ·                    | 200.36 - 243.52 200 - 244                              |     |    |       |         |         |   |  |  |
| ◀ テーブル結合                  | ✓                    | 243.52 - 259.88 244 - 260                              |     |    |       |         |         |   |  |  |
| 補助テーブル                    |                      |                                                        |     |    |       |         |         |   |  |  |
| 这 アクション                   | €-ド <b>11</b>        | 自然分類(Jenks) 👻                                          |     |    |       | 分類数     | 9       |   |  |  |
| 🗭 表示名                     | 分類                   | 🕂 🖶 😑 👘                                                | 训除余 |    |       | [       | 詳細設定 🔹  | ] |  |  |
| 🖌 レンダリング                  | ✓ 区分境:               | 界の連結                                                   |     |    |       |         |         |   |  |  |
|                           | > <b>レイヤ</b><br>スタイル | レンダリング                                                 |     | ОК | キャンセル | 適用      | ヘルプ     |   |  |  |

### 03 | データ分析

### STEP 03 マップの作成 | 空き家リスクスコア図(重点区域)

③空き家リスクスコア図(重点区域)が作成されました。

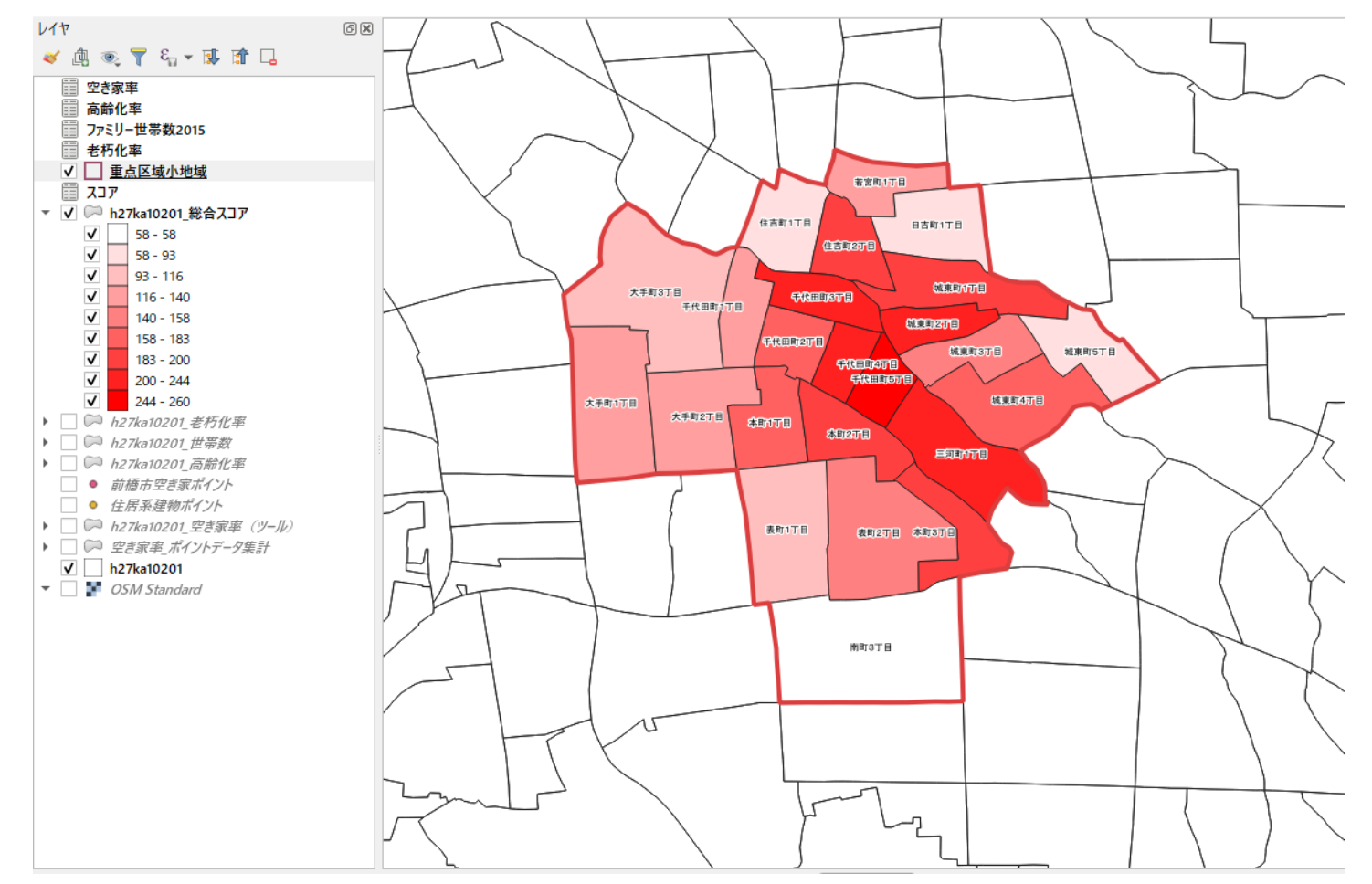

### 03 | データ分析

### STEP 04 空き家リスクスコアとの相関分析

#### ・小地域ごとの空き家リスクスコアついて空き家率と相関分析を行います。

⇒高齢化率と同様の手順で、相関分析を行います。

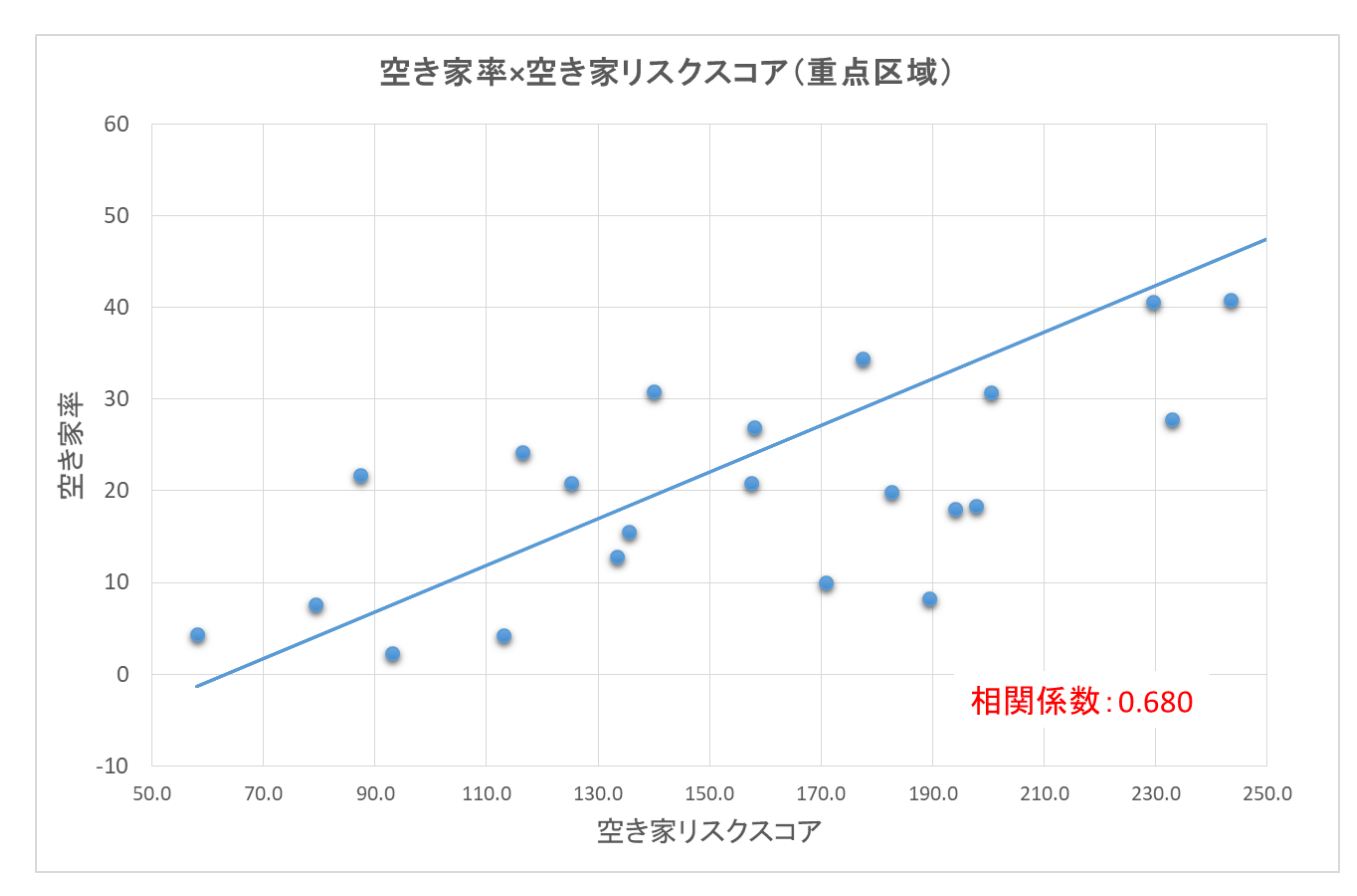

### QGISによるデータ分析の手順 分析編 | 空き家の活用可能性の把握 空き家発生エリア周辺の不動産取引状況の可視化 (試行)

【分析手順】
01 | データ準備
①基礎データ
②不動産取引量データ、空き家データ
02 | データ作成
03 | データ分析

01 | データ準備

 ・地域における空き家率とその周辺の区分所有不動産(集合住宅)の取引状況を 分析することで、地域における住宅需要を間接的に把握し空き家対策検討のための知見を得ることができます。

#### ①基礎データ

・e-Statから小地域境界データをダウンロード
 ⇒小地域別空き家率(P.63~P.68)参照

②不動産取引量データ、空き家データ
 ・不動産取引量データ(区分所有)、空き家率データ(csv形式)を準備
 ⇒空き家率データ(csv形式)は(P.69~p.79)を参照

# 02 | データ作成

### STEP 01 データの読み込み

①QGISを起動し、

メニューバー>「プロジェクト」>「新規作成」 をクリックして、「無題のプロジェクト」を作成 します。

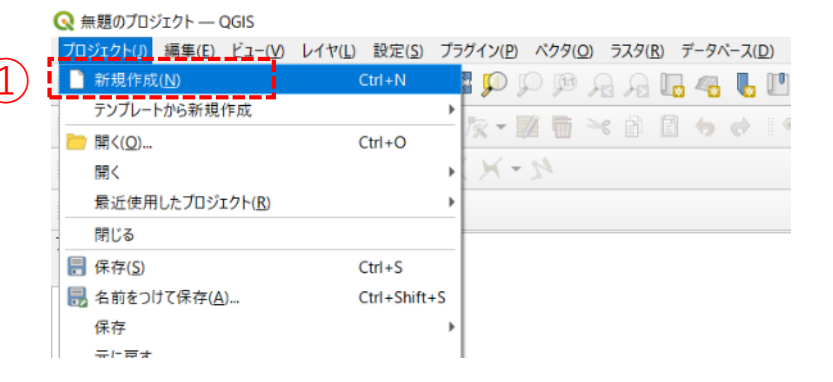

②小地域境界データのshapeファイルをQGIS上にド ラッグ&ドロップします。

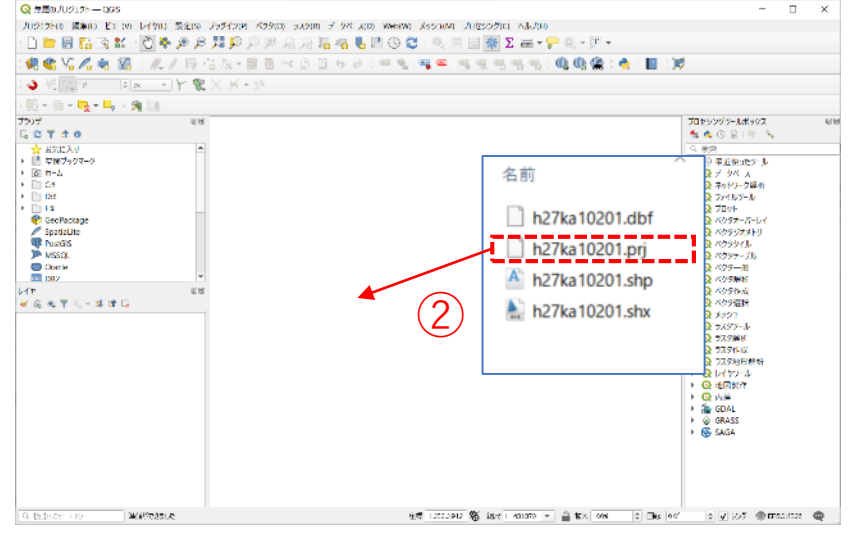

## 02 | データ作成

STEP 01 データの読み込み|小地域境界データ

③データが読み込まれ、レイヤパネルにデータが表示され、マップビューに小地域マップが表示されました。

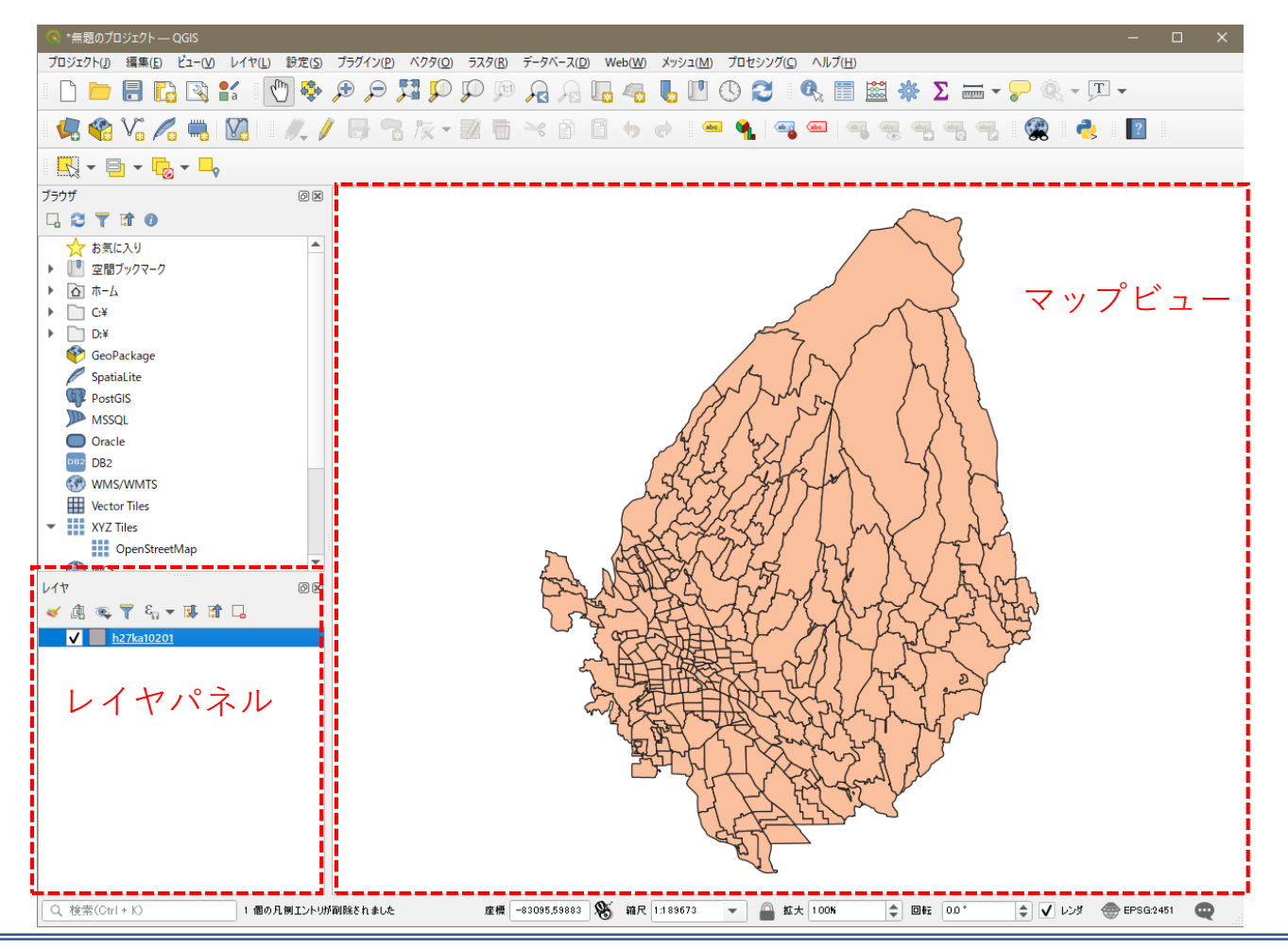

## 02 | データ作成

STEP 01 データの読み込み 小地域境界データ

④読み込まれたデータの「空間参照座標系(CRS)」を確認します。

レイヤウィンドウ上のレイヤ名を右クリック>プロパティ>ソースタブの「設定されたCRS」で対象地域の平面直角座標(この場合、JGD2000/Japan Plane Rectangular CS IX)になっていることを確認します。

| 🔇 レイヤプロパティ — h27ka10201 — ソース | ×                                                                                                    |
|-------------------------------|----------------------------------------------------------------------------------------------------|
| Q                             | ▼ 設定                                                                                                 |
| () 情報                         | レイヤ名 h27ka10201 表示名 h27ka10201                                                                       |
| ג-ע 💸                         | 文字□-ド CP932 ▼<br>(4)                                                                                 |
| 😻 งว <sub>ี</sub> นี้อยั      | ▼ 設定されたCRS                                                                                           |
| abc ラベル                       | EPSG:2451 - JGD2000 / Japan Plane Rectangular CS IX 🔹 🐨                                              |
| abo २२७                       | このオブションを変更しても、元のデータソースが変更されたり、メッシュの再投影が行われることはありません。このブロジェクトの<br>レイヤCRSが間違っている場合に、CRSを上書きするために使用します。 |
| 🔶 3DĽ-                        | ベクタ地物の新しいCRSで再投影するには、プロセッシングのレイヤの再投影(ベクター設)を使ってください                                                  |
| 🎽 ダイアグラム                      | ▼ ジオメトリ                                                                                              |
|                               | 空間インデックスを作成 領域の更新                                                                                    |
| 🔡 属性フォーム                      | ▼ フロバイダ地物フィルタ                                                                                        |
| •                             |                                                                                                    |
| 💼 補助テーブル                      |                                                                                                    |
| עצעלע 🏵                       |                                                                                                    |
| 🯓 表示名                         |                                                                                                    |

### 02 | データ作成

STEP 01 データの読み込み|取引件数データ

#### ⑥取引件数データを読み込みます。

#### ⑦メニューバー>「レイヤ」>「レイヤを追加」>「CSVテキストレイヤを追加」を選択します。

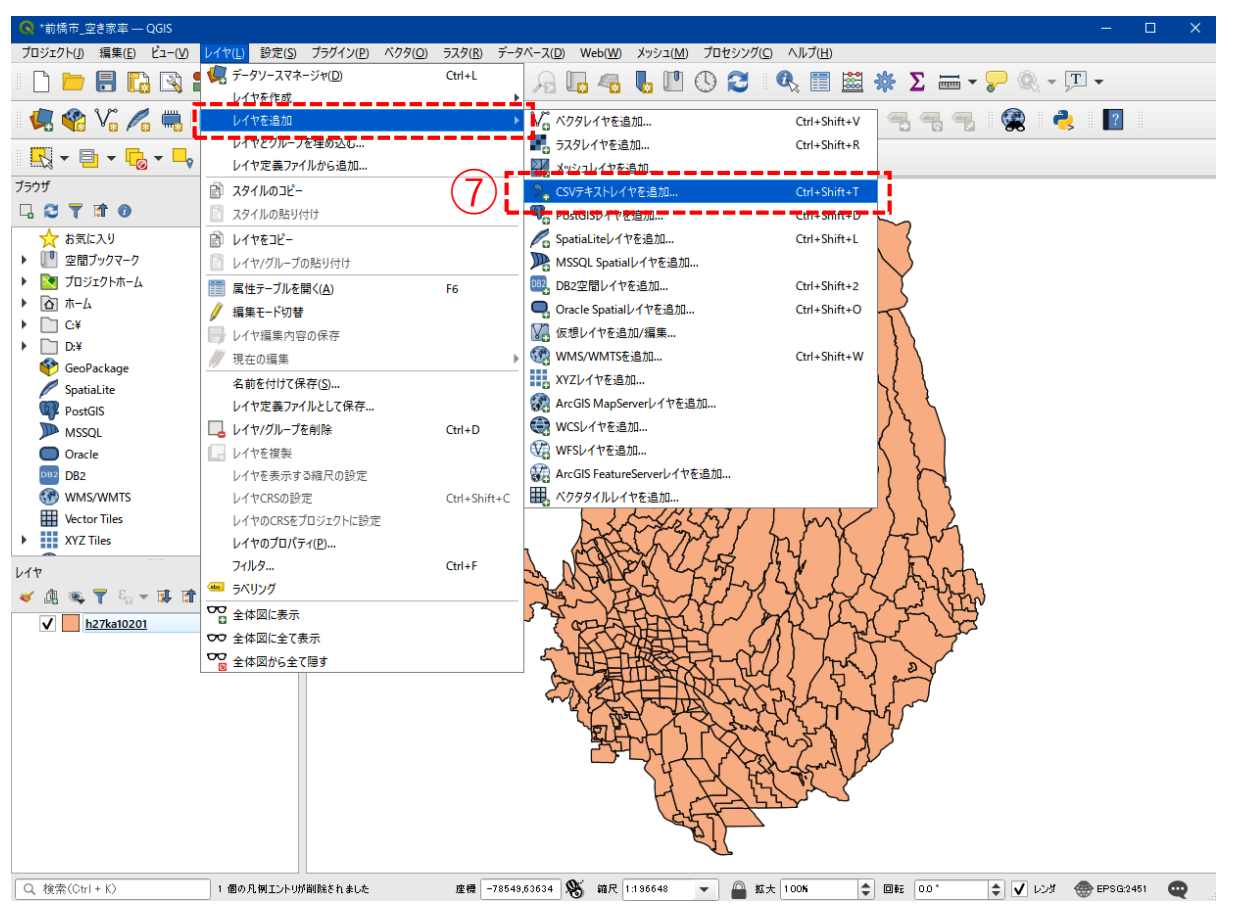

## 02 | データ作成

#### STEP 01 データの読み込み | 取引件数データ

- ⑧ファイル名に「取引データ」を追加し、文 字コードは「Shift-JIS」を選択します。
- ③ポイント座標のX属性は「経度」、Y属性は 「緯度」を選択します。
- ⑩追加ボタンを押し、レイヤプロパティウィ ンドウを閉じます。

|                                                                          | 1200                                                                                                    | 用の2 レデート/                                                                                                    | (新橋市)                                                                                                    |                                                                                                    |                                                                                      |                                                                                                    |                                                                                                    |                                                                                                    |                                                                                                    |                                                               | +++                                              | CLUB ITC                                                                                                    |     |
|--------------------------------------------------------------------------|----------------------------------------------------------------------------------------------------|----------------------------------------------------------------------------------------------------|----------------------------------------------------------------------------------------------------|----------------------------------------------------------------------------------------------------|--------------------------------------------------------------------------------------|----------------------------------------------------------------------------------------------------|----------------------------------------------------------------------------------------------------|----------------------------------------------------------------------------------------------------|----------------------------------------------------------------------------------------------------|---------------------------------------------------------------|--------------------------------------------------|----------------------------------------------------------------------------------------------------|-----|
|                                                                          | 1736                                                                                                    | 10017 -90                                                                                                    | .80466702                                                                                                    |                                                                                                    |                                                                                      |                                                                                                    |                                                                                                    |                                                                                                    |                                                                                                    |                                                               | X≁J~r_[3                                         | shift_JIS                                                                                                    |     |
|                                                                          | <b>v</b> 7                                                                                                    | ァイル形式                                                                                                    |                                                                                                    |                                                                                                    |                                                                                      |                                                                                                    |                                                                                                    |                                                                                                    |                                                                                                    |                                                               |                                                  |                                                                                                    |     |
|                                                                          |                                                                                                    |                                                                                                    |                                                                                                    |                                                                                                    |                                                                                      |                                                                                                    |                                                                                                    |                                                                                                    |                                                                                                    |                                                               |                                                  |                                                                                                    |     |
|                                                                          |                                                                                                    | CSV(D)/7                                                                                                    | で区切られた値)                                                                                                    |                                                                                                    |                                                                                      |                                                                                                    |                                                                                                    |                                                                                                    |                                                                                                    |                                                               |                                                  |                                                                                                    |     |
|                                                                          |                                                                                                    | 正規表現図                                                                                                    | ₹ <b>1</b> 00                                                                                                    |                                                                                                    |                                                                                      |                                                                                                    |                                                                                                    |                                                                                                    |                                                                                                    |                                                               |                                                  |                                                                                                    |     |
| スト                                                                       |                                                                                                    | 43 51 177 K                                                                                                    | 110                                                                                                    |                                                                                                    |                                                                                      |                                                                                                    |                                                                                                    |                                                                                                    |                                                                                                    |                                                               |                                                  |                                                                                                    |     |
|                                                                          |                                                                                                    | JANANY                                                                                                    | 00                                                                                                    |                                                                                                    |                                                                                      |                                                                                                    |                                                                                                    |                                                                                                    |                                                                                                    |                                                               |                                                  |                                                                                                    |     |
| age                                                                      | τ V                                                                                                    | -1-1-1-1-1-1-1-1-1-1-1-1-1-1-1-1-1-1-1-1                                                                                | ールドのオブション                                                                                                    |                                                                                                    |                                                                                      |                                                                                                    |                                                                                                    |                                                                                                    |                                                                                                    |                                                               |                                                  |                                                                                                    |     |
|                                                                          |                                                                                                    |                                                                                                    |                                                                                                    |                                                                                                    |                                                                                      |                                                                                                    |                                                                                                    |                                                                                                    |                                                                                                    |                                                               |                                                  |                                                                                                    |     |
|                                                                          | 破滅                                                                                                    | 能するヘッダ行                                                                                                    | - 黄ț                                                                                                    | 0                                                                                                    |                                                                                      |                                                                                                    | ÷                                                                                                   | 小                                                                                                    | 数点記号にコンマ                                                                                                    | を使う                                                           |                                                  |                                                                                                    |     |
| VUL .                                                                    | ✓                                                                                                    | 最初の行は                                                                                                    | フィールド名                                                                                                    | _                                                                                                    |                                                                                      |                                                                                                    |                                                                                                    | 前                                                                                                    | 後の空白を削除す                                                                                                    | する                                                            |                                                  |                                                                                                    |     |
|                                                                          | ✓                                                                                                    | フィールド型                                                                                                    | を検出する                                                                                                    | ( <b>0</b> )                                                                                                    |                                                                                      |                                                                                                    |                                                                                                    | <u></u> 약                                                                                                    | ミフィールドを削除す                                                                                                    | 13                                                            |                                                  |                                                                                                    |     |
|                                                                          |                                                                                                    |                                                                                                    |                                                                                                    | (9)                                                                                                    |                                                                                      |                                                                                                    |                                                                                                    |                                                                                                    |                                                                                                    |                                                               |                                                  |                                                                                                    |     |
|                                                                          |                                                                                                    |                                                                                                    |                                                                                                    |                                                                                                    |                                                                                      |                                                                                                    |                                                                                                    |                                                                                                    |                                                                                                    |                                                               |                                                  |                                                                                                    |     |
|                                                                          | <b>▼</b> 9                                                                                                    | オメトリ定義                                                                                                    | i                                                                                                    | $\overline{\bigcirc}$                                                                                                    |                                                                                      |                                                                                                    |                                                                                                    |                                                                                                    |                                                                                                    |                                                               |                                                  |                                                                                                    |     |
|                                                                          | <b>v</b> 9                                                                                                    | オメトリ定義                                                                                                    |                                                                                                    | × mete (                                                                                                    | 立置座標                                                                                 | (経度)                                                                                                    |                                                                                                    |                                                                                                    | ▼ Z用1的                                                                                                    | ŧ                                                             |                                                  |                                                                                                    |     |
|                                                                          | • 9                                                                                                    | オメトリ定義<br>ポイント座橋                                                                                                    | :                                                                                                    | X属性(                                                                                                    | 立置座標                                                                                 | (経度)                                                                                                    |                                                                                                    | -                                                                                                    | ▼ Z稿19                                                                                                    |                                                               |                                                  |                                                                                                    | •   |
|                                                                          | • 5                                                                                                    | オメトリ定義<br>ポイント座標                                                                                                    | text(WKT)-                                                                                                    | ×属性(<br>Y属性(                                                                                                    | 立置座標の立置座標の                                                                           | (経度)<br>((緯度)                                                                                                    |                                                                                                    | _                                                                                                    | <ul><li>ZR Ma</li><li>Ma</li></ul>                                                                                                    | 1<br>D届性                                                      |                                                  |                                                                                                    | , , |
|                                                                          | • 9                                                                                                    | オメトリ定義<br>ポイント座橋<br>Well-known                                                                                          | text(WKT)                                                                                                    | ×腐性(<br>Y腐性(                                                                                                    | 立置座標<br>立置座標<br>度力で                                                                  | (経度)<br>(律度)<br>のを使う                                                                                                    |                                                                                                    | _                                                                                                    | ▼ ZRM                                                                                                    | 生<br>D届性                                                      |                                                  |                                                                                                    | •   |
| т<br>MTS                                                                 | • •                                                                                                    | オメトリ定義<br>ポイント座橋<br>Well-knowe<br>ジオメトリなし                                                                               | 。<br>a_text(WKT)<br>し(属性のみのテー                                                                                                    | ×属性(<br>×属性(<br>ブル) <sup>ジオメドリの</sup>                                                                                                    | 立置座標<br>立置座標<br>度分で<br>DCRS E                                                        | (経度)<br>(緯度)<br>すを使う<br>EPSG:4612                                                                                                    | - JGD2000                                                                                           | -                                                                                                    | ZENT<br>MITEO                                                                                                    | t Date                                                        |                                                  | •                                                                                                    | 4P  |
| ヤ<br>WMTS<br>XGC API - 地物                                                | • 3                                                                                                    | オ <b>メトリ定義</b><br>ポイント座橋<br>Well-knowe<br>ジオメトリなし                                                                       | i<br>text(WKT)<br>しく居性のみのテー                                                                                                    | ×属性 (<br>Y属性 (<br>ブル) <sup>ジオメトリの</sup>                                                                                                    | 立置座標<br>立置座標<br>度分で<br>DCRS E                                                        | (経度)<br>(緯度)<br>ッを使う<br>EPSG:4612                                                                                                    | - JGD2000                                                                                           |                                                                                                    | ▼ ZR 13                                                                                                    | ±<br>D属性                                                      |                                                  | •                                                                                                    | •   |
| ヤ<br>MTS<br>NGC API - 地物                                                 | ▼ <sup>3</sup>                                                                                                    | オメトリ定義<br>ポイント座標<br>Well-known<br>ジオメトリなし<br>イヤ設定                                                                       | 。<br>alext(WKT)<br>しく居性のみのテー                                                                                                    | ×腐性 (<br>Y腐性 (<br>ブル) ジオメトリの                                                                                                    | 立置座標<br>立置座標<br>度分で<br>DCRS E                                                        | (経度)<br>(律度)<br>ジを使う<br>EPSG:4612                                                                                                    | - JGD2000                                                                                           |                                                                                                    | ▼ ZÆ tis                                                                                                    | 主<br>D居性                                                      |                                                  | •                                                                                                    | 4 · |
| ヤ<br>/MTS<br>/GC API - 地物                                                | ▼ 3<br>●<br>●<br>●                                                                                                    | オメトリ定義<br>ポイント座橋<br>ジオメトリなし<br>イヤ設定<br>ルデータ                                                                             | ■ <u>dext(WKT)</u><br>」(荷性のみのテー                                                                                                    | ×周性(<br>Y属性(<br>ブル) <sup>ジオメトリの</sup>                                                                                                    | 立置座標<br>立置座標<br>度为で<br>DCRS E                                                        | (経度)<br>(緯度)<br>すを使う<br>EPSG:4612                                                                                                    | - JGD2000                                                                                           | -                                                                                                    | ZRNI<br>V Mržd                                                                                                    | ±                                                             |                                                  | •                                                                                                    | 4P  |
| ヤ<br>MTS<br>GC API - 地物                                                  | ▼ 3<br>●<br>●<br>●<br>●                                                                                                    | オメトリ定義<br>ポイント座橋<br>Well-knowe<br>ジオメトリなし<br>イヤ設定<br>'ルテータ                                                              | ■ <u>text(WKT)</u><br>(荷性のみのテー                                                                                                    | ×属性 (<br>×属性 (<br>・<br>、<br>、<br>、<br>、<br>、<br>、<br>、<br>、<br>、<br>、<br>、<br>、<br>、                                                                                                    | 立置座標<br>立置座標<br>度分で<br>DCRS E                                                        | (経度)<br>(緯度)<br>クを使う<br>EPSG:4612                                                                                                    | - JGD2000                                                                                           |                                                                                                    | ▼ ZANY                                                                                                    | 1<br>D届性                                                      |                                                  | •                                                                                                    | 4 N |
| ヤ<br>MTS<br>GC API - 地物                                                  | <ul> <li>▼ 3</li> <li>●</li> <li>●</li> <li>+ μ</li> <li>+ μ</li> <li>+ μ</li> </ul>                                                                                                    | オメトリ定義<br>ポイント座橋<br>単ell-known<br>ジオメトリなし<br>イヤ設定<br>ルデータ<br>DATA区分                                                     | 、<br>・<br>・<br>・<br>・<br>、<br>「<br>構造のみのテー<br>・<br>・<br>・<br>・<br>・<br>・<br>・<br>・<br>・<br>・<br>・<br>・<br>・                                                                                                    | <ul> <li>×属性 (<br/>・<br/>・<br/>・<br/>、<br/>、<br/>、<br/>、<br/>、<br/>、<br/>、<br/>、<br/>、<br/>、<br/>、<br/>、<br/>、</li></ul>                                                                                                    | <u>立置座標</u><br><u>立置座標</u><br>夏方で<br>DCRS E<br>年次 登                                  | (経度)<br>(律度)<br>少を使う<br>EPSG:4612                                                                                                    | - JGD2000<br>SCODE 都道/                                                                              |                                                                                                    | ▼ Z展19<br>▼ M(20<br>市区町村名                                                                                                    | 12<br>D腐性<br>買主主体区分_                                          | <u>売主主体区分_1</u>                                  | ▼ 町丁目字名                                                                                                    |     |
| ヤ<br>MTS<br>SC API - 地物<br>Ie                                            | ▼ 3 ● ● ↓ ↓                                                                                                    | オメトリ定義<br>ポイント座得<br>単位日本ののの<br>ジオメトリなし<br>イヤ設定<br>ルデータ<br>DATA区分<br>1                                                   | ▲dext(WET)<br>し(属性のみのテー<br>登記受付年月日<br>20080307                                                                                                    | ×周性 (<br>×周性 (<br>・<br>「<br>マ周性 (<br>・<br>「<br>マ周性 (<br>・<br>「<br>マ周性 (<br>・<br>マ<br>周性 (<br>・<br>マ<br>周性 (<br>・<br>、<br>の<br>、<br>・<br>、<br>、<br>、<br>、<br>、<br>、<br>、<br>、<br>、<br>、<br>、<br>、<br>、                                                                                                    | 立置座標<br>立置座標<br>度为で<br>DCRS E<br>年次 登<br>2008 売                                      | (経度)<br>(緯度)<br>ゆを使う<br>EPSG:4612<br>差記原因 JI<br>毛質 10                                                                                                    | - JGD2000<br>SCODE 都道/<br>2201 群馬                                                                   | 一 一                                                                                                    | ✓ Z展15<br>✓ M(20)                                                                                                    | ま し の 爾 性 し                                                   | 売主主体区分_1<br>1                                    | ▼ ■ ■  ■ ■ ■ ■ ■ ■ ■ ■ ■ ■ ■ ■ ■ ■ ■ ■ ■ ■ ■ ■ ■ ■ ■ ■ ■ ■ ■ ■ ■ ■ ■ ■ ■ ■ ■ ■ ■ ■ ■ ■ ■ ■ ■ ■ ■ ■ ■ ■ ■ ■ ■ ■ ■ ■ ■ ■ ■< |     |
| p<br>MTS<br>SC API - 地物<br>le                                            | ▼ ジ<br>●<br>●<br>サンプ                                                                                                    | オメトリ定義<br>ポイント座想<br>ジオメドリなし<br>ジオメドリなし<br>イヤ設定<br>リルデータ<br>DATA区分<br>1                                                  | <u><br/></u>                                                                                                    | X局性(<br>V局性(<br>ブル) ジオメドリの<br>登記原因年月日<br>20060302<br>20060310                                                                                                    | 立置座標<br>立置座標<br>度为で<br>DCRS E<br>2008 売<br>2008 売                                    | (経度)<br>(健度)<br>少を使う<br>EPSG:4612<br>差記原因 JI<br>毛賀 1(<br>毛賀 1(                                                                                                    | - JGD2000<br>SCODE 都進/<br>2001 群馬<br>2201 群馬                                                        | 日月 二日 日月 二日 日日 日月 二日 日月 二日 日月 二日 日月 二日 日月 二日 日月 二日 日月 二日 日月 二日 日月 二日 日月 二日 日月 二日 日月 二日 日月 二日 日月 二日 日月 二日 日月 二日 日月 二日 日月 二日 日日 日日 日日 日日 日日 日日 日日 日日 日日 日日 日日 日日                                                                                                    | <ul> <li>▼ 2月1</li> <li>▼ M(40)</li> <li>▼ m(40)</li> <li>■ 市区町村名</li> <li>■ 前橋市</li> </ul>                                                                                                    | ま<br>の弱性<br>買主主体区分_<br>1<br>1                                 | 売主主体区分_1<br>1<br>2                               | 町丁目字名           北(田町字西           西大室町           一番                                                                                                    |     |
| P<br>MTS<br>3C API - 地物<br>Ie<br>Jap Service                             | ▼ 5<br>●<br>↓<br>↓<br>↓<br>↓<br>↓<br>↓<br>↓<br>↓<br>↓<br>↓<br>↓<br>↓<br>↓                                                                                                    | オメトリ定義<br>ポイント座想<br>ジオメドリなし<br>ジオメドリなし<br>イヤ設定<br>リルデータ<br>DATA区分<br>1<br>1<br>1                                        | <ul> <li>a lext(WKT)</li> <li>会報性のみのテー</li> <li>登記受付年月日</li> <li>20080307</li> <li>20080311</li> <li>20080311</li> </ul>                                                                                                    | <ul> <li>×居性(<br/>・<br/>・             ・            ・            ・</li></ul> | 立置座標<br>立置座標<br>度分で<br>DCRS E<br>2008 売<br>2008 売<br>2008 売                          | (経度)<br>(健度)<br>タを使う<br>EPSG:4612<br>第1<br>第1<br>第1<br>第1<br>第1<br>第1<br>第1<br>第1<br>第1<br>第1<br>第1<br>第1<br>第1                                                                                                    | - JGD2000<br>SCODE 都道。<br>2001 群馬,<br>3333 群馬,<br>3331 群馬,                                          | <b>一</b><br>一<br>一<br>一<br>一<br>一<br>一<br>一<br>一<br>一<br>一<br>一<br>一<br>一                                                                                                    | ▼ 2月1<br>▼ M(€0)<br>市区町村名<br>前橋市<br>新橋市<br>主長村<br>芸様古                                                                                                    | 主                                                             | 売主主体区分_1<br>1<br>2<br>1                          | <ul> <li>町丁目字名</li> <li>北代田町字西</li> <li>西大堂町</li> <li>大字原之郷学大切</li> <li>上田本野学校の</li> </ul>                                                                                                    |     |
| ヤ<br>MTS<br>SC API - 地物<br>le<br>fap Service                             | ♥ 5<br>●<br>●<br>●<br>●<br>●<br>●<br>●<br>●<br>●<br>●<br>●<br>●<br>●<br>●<br>●<br>●<br>●<br>●<br>●                                                                                                    | オメトリ定義<br>ポイント座得<br>ジオメトリなし<br>イヤ設定<br>リルデータ<br>DATA区分<br>1<br>1<br>1<br>1                                              |                                                                                                    | X周性(<br>Y局性(<br>Y局性(<br>ブル)<br>ジオメドリの<br>ジオメドリの<br>ジオメドリの<br>20080322<br>20080320<br>20080229<br>20080229<br>20080229                                                                                                    | 立置座標<br>立置座標<br>度分で<br>DCRS E<br>2008 売<br>克<br>2008 売<br>売<br>2008 売                | (経度)<br>(経度)<br>ジを使了<br>EPSG:4612<br>を買 10<br>毛買 10<br>毛買 10<br>毛買 10<br>毛買 10                                                                                                    | - JGD2000<br>SCODE 都道<br>2201 群馬<br>3303 群馬<br>3201 群馬                                              | 日     日       日     日       日 </td <td><ul> <li>ZR11</li> <li>Mitzo</li> <li>市区町村名</li> <li>前橋市</li> <li>勤終市面直見村</li> <li>前橋市</li> </ul></td> <td>ま<br/>の爾性<br/>費主主体区分_<br/>1<br/>1<br/>1<br/>4<br/>1</td> <td>売主主体区分_1<br/>1<br/>2<br/>1<br/>1<br/>2</td> <td>●丁目字名<br/>北代田門子西<br/>西大室町<br/>大学原之間学共切<br/>上幅井町宮町生山</td> <td></td> | <ul> <li>ZR11</li> <li>Mitzo</li> <li>市区町村名</li> <li>前橋市</li> <li>勤終市面直見村</li> <li>前橋市</li> </ul>                                                                                                    | ま<br>の爾性<br>費主主体区分_<br>1<br>1<br>1<br>4<br>1                  | 売主主体区分_1<br>1<br>2<br>1<br>1<br>2                | ●丁目字名<br>北代田門子西<br>西大室町<br>大学原之間学共切<br>上幅井町宮町生山                                                                                                    |     |
| ヤ<br>MTS<br>GC API - 地物<br>ile<br>Aap Service<br>eature Service          | ▼ 3 1 2 3 4 5 6                                                                                                    | オメトリ定義<br>ポイント座得<br>ジオメトリなし<br>イヤ読定<br>ロATA区分<br>1<br>1<br>1<br>1<br>1                                                  | <ul> <li>         金記受付年月日     </li> <li>         20080307     </li> <li>         20080310     </li> <li>         20080311     </li> <li>         20080311     </li> <li>         20080311     </li> </ul>                                                                                                    | ×構性 (<br>・<br>・<br>・<br>・<br>・<br>・<br>・<br>・<br>・<br>・<br>、<br>、<br>、<br>、<br>、<br>、<br>、<br>、<br>、<br>、<br>、<br>、<br>、                                                                                                    | 立置座標<br>立置座標<br>度方で<br>DCRS E<br>2008 売<br>2008 売<br>2008 売<br>2008 売                | (経度)<br>(経度)<br>ジを使了<br>EPSG-4612<br>を買 10<br>を買 10<br>を買 10<br>を買 10<br>を買 10<br>を買 10<br>を買 10                                                                                                    | - JGD2000<br>SCODE 都道<br>2001 群馬<br>3003 群馬<br>2001 群馬<br>2001 群馬<br>2001 群馬                        | · · · · · · · · · · · · · · · · · · ·                                                                                                    | <ul> <li>Z課当</li> <li>Muto</li> <li>市区町村名</li> <li>前橋市</li> <li>市場橋市</li> <li>市県村</li> <li>市場橋市</li> </ul>                                                                                                    | ま<br>)<br>)<br>原性                                             | 売主主体区分_1<br>1<br>2<br>1<br>1<br>2<br>1           | ▼<br>町丁目字名<br>北代田町字西<br>西大雪町<br>大学原之順字大切<br>上編井町字曄山<br>六代町字車北<br>田町字中境                                                                                                    |     |
| P<br>MTS<br>3C API - 始物<br>le<br>lap Service<br>sature Service           | ▼ 3 ● b 0 1 1 2 3 4 5 6 7                                                                                                    | オメトリ定義<br>ポイント座得<br>ジオメトリなし<br>ジオメトリなし<br>イヤ設定<br>リルデータ<br>DATA区分<br>1<br>1<br>1<br>1<br>1<br>1<br>1                    | <ul> <li>         主 たまだい(加下の)         会話を行本月日         20080307         20080307         20080310         20080311         20080311         20080311         20080311         20080311         20080311         20080311         20080311         20080311         20080311         20080311         20080311         20080311         20080311         20080311         20080311         20080311         20080311         20080311         20080311         20080311         20080311         20080311         20080311         20080311         20080311         20080311         20080311         20080311         20080311         20080311         20080311         20080311         20080311         20080311         20080311         20080311         20080311         20080311         20080311         20080311         20080311         20080311         20080311         20080311         20080311         20080311         20080311         20080311         20080311         20080311         20080311         20080311         20080311         20080311         20080311         20080311         20080311         20080311         20080311         20080311         20080311         20080311         20080311         20080311         20080311         20080311         20080311         20080311         20080311         20080311         20080311         20080311         20080311         20080311         20080311         20080311         20080311         20080311         2</li></ul> | X構性 (<br>Y構性 (<br>Y構性 (<br>ブル) ジオメトリの<br>ジオメトリの<br>ジオメトリの<br>シロクション<br>20080302<br>20080310<br>20080229<br>20080311<br>20080311                                                                                                    | 立置座標<br>立置座標<br>度対での<br>DCRS E<br>2008 売<br>2008 売<br>2008 売<br>2008 売               | (経度)<br>(経度)<br>少を決プ<br>EPSG4612<br>単記原因 JI<br>EPSG4612<br>10<br>毛貫 10<br>毛貫 10<br>毛貫 10<br>毛貫 10<br>毛貫 10<br>毛貫 10<br>毛貫 10                                                                                                    | - JGD2000<br>SCODE 都道<br>2201 群馬<br>3303 群馬<br>3201 群馬<br>3201 群馬<br>3201 群馬                        | · · · · · · · · · · · · · · · · · · ·                                                                                                    | ▼ 2時11<br>▼ Mmar<br>市区町村名<br>市積市都直長村<br>新前橋市市<br>市長市市<br>市長市市                                                                                                    | 主<br>原 指<br>生 主 体 区 分<br>1<br>1<br>1<br>1<br>1<br>1<br>1<br>2 | 売主主体区分_1<br>1<br>2<br>1<br>1<br>2<br>1           | ●町丁目字名<br>北代田宇西<br>大大屋町<br>大子層之綱字共山<br>大洋層之綱字学山<br>石福田町字中境<br>君子町                                                                                                    |     |
| ヤ<br>MTS<br>KGC API - 地間<br>Tile<br>Map Service<br>Feature Service<br>Je | <ul> <li>▼ 3</li> <li>↓ ↓</li> <li>↓ ↓</li></ul> | オメトリ定義<br>ポイント度得<br>ジォメトリなし<br>ジオメトリなし<br>イヤ設定<br>ルテータ<br>DATA区分<br>1<br>1<br>1<br>1<br>1<br>1<br>1<br>1<br>1<br>1<br>1 | 全記受付年月日 20080307 20080310 20080311 20080311 2008031 2008031 2008031 2008031 2008031 2008031 2008031 2008031 2008031 2008031 2008031 2008031 2008031 2008031 2008031 2008031 2008031 2008031 200803 20080 20080 20080 2008 2008 200 2008 200 200                                                                                                    | ×増性 化<br>×増性 化<br>×増性 化<br>クル) ジオメドリの                                                                                                    | 立置座標<br>立置座標<br>度方で<br>DCRS E<br>2008 売売<br>2008 売売<br>2008 売売<br>2008 売売<br>2008 売売 | (経度)<br>(律度)<br>を取尽<br>を取尽<br>を取<br>を写<br>10<br>を写<br>10<br>を写<br>10<br>を写<br>10<br>を写<br>10<br>を写<br>10<br>を写<br>10<br>を写<br>10<br>を写<br>10<br>を写<br>10<br>を写<br>10<br>を写<br>10<br>を写<br>10<br>を<br>で<br>で<br>で<br>で<br>で<br>で<br>で<br>で<br>で<br>で<br>で<br>で<br>で | - JGD2000<br>SCODE 都道/<br>1201 群馬<br>1201 群馬<br>1201 群馬<br>1201 群馬<br>1201 群馬<br>1201 群馬<br>1201 群馬 | 日 一 日 日 日 日 日 日 日 日 日 日 日 日 日 日 日 日 日 日                                                                                                    | ▼ 2000<br>市場市 ▼ Mago 市区町村名 市場橋市 市場橋市 市場橋市 市場橋市 市場橋市 市場橋市 市場橋市 市場橋市 市場橋市 市場橋市 市場橋市 市場橋市 市場橋市 市場橋市 市場橋市 市場橋市 市場橋市 市場橋市 市場橋市 市場橋市 市場 市場 市場 市場 市場 市場 市場 市場 市場 市場 市場 市場 市場 市場 市場 市場 市場 市場 市場 市場 市場 市場 市場 市場 市場 市場 市場 市場 市場 市場 市場 市場 市場 市場 市場 市場 市場 市場 市場 市場 市場 市場 市場 市場 市場 市場 市場 市場 市場 市場 市場 市場 市場 市場 市場 市場 市場 市場 市場 市場 市場 市場 市場 市場 市場 市場 市場 市場 市場 市場 市場 市場 市場 市 市 市 市 市 市 市 市 市 市 市 市 市 市 市 市 市 市 市 市 日 市 日 日 日 日 日 日 日 日 日 日 日 日 日 日 日 日 日 日 日 日 日 日 日 日 日 日 日 日 日 日 日 日 日 日 日 日 日 日 日 日 日 日 日 日 日 日 日 日 日 日 日 日 日 日 日 日 日 日 日 日 日 日 日 日 日 日 日 日 日 日 日 日 日 日 日 日 日 日 日 日 日 日 日 日 日 日 日 日 日 日 日 日 | ま 正 の 開 性                                                     | 売主主体区分_1<br>1<br>2<br>1<br>1<br>1<br>1<br>1<br>1 | 町丁目字名<br>北代田町<br>西大堂町<br>大学原之町<br>大学原之間等単山<br>大福田町字中境<br>荒子片町<br>西片貝町丁目                                                                                                    |     |

8

## 02 | データ作成 | 小地域別の取引件数の可視化

#### STEP 01 データの読み込み | 取引件数データ

#### ⑪レイヤパネルに取引データテーブルが追加され、可視化されました。

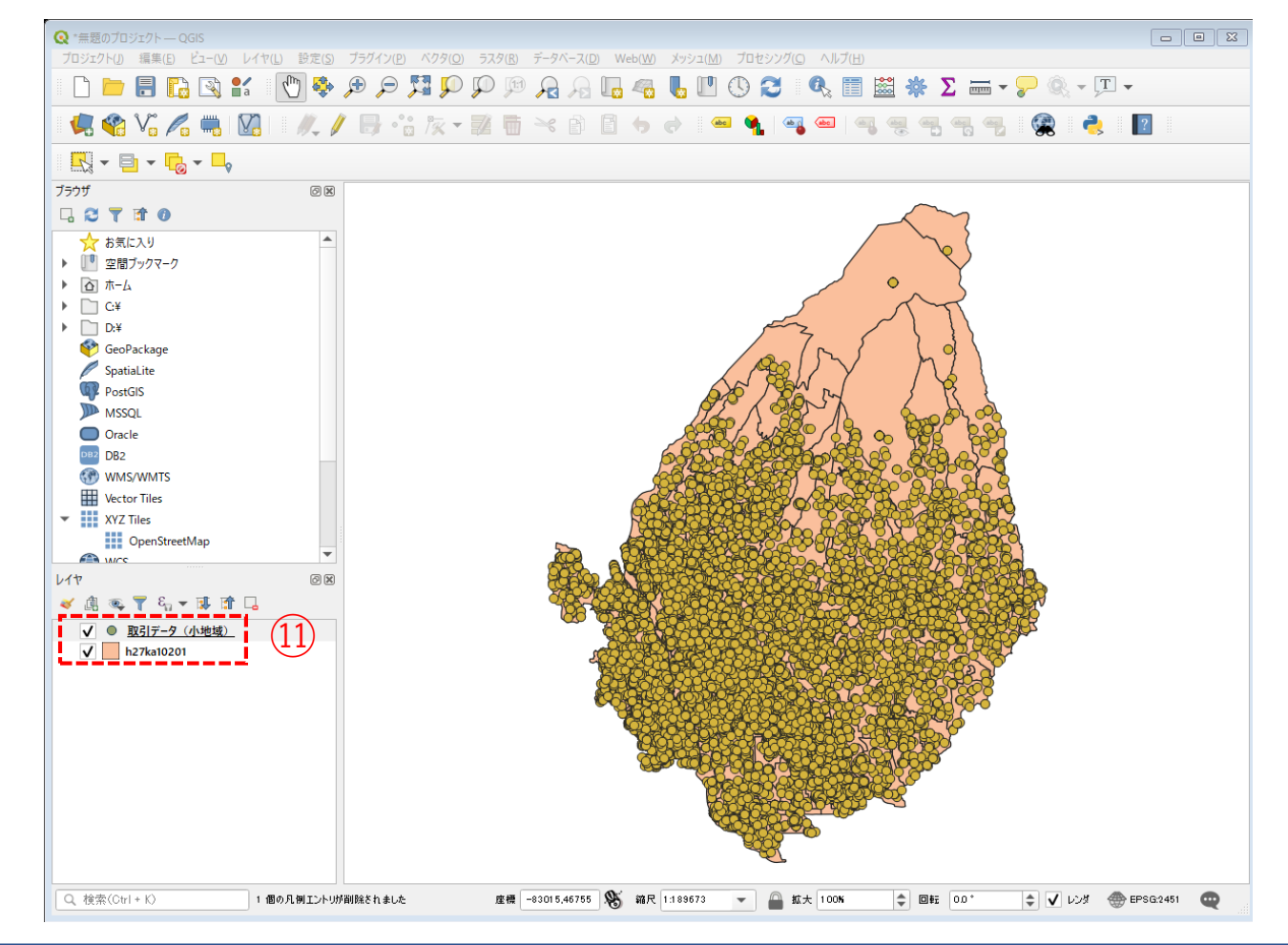

## 02 | データ作成

### STEP 02 データの集計 | 取引件数の年次別・小地域別の集計

#### ・取引年次が2010年のデータを抽出します。

- ①取引データを右クリック>「フィルター」を クリックします。
- ②クエリビルダウィンドウが開きます。
- ③フィールドリストの「取引年次」をダブルク リックします。
- ④演算子「=」をクリックし、次に「2010」を入 力します。
- ⑤フィルタ式のフィールドに「"取引年次"= 2010」が入力されていることを確認し、 「OK」ボタンを押します。
- ⑥マップビューには、取引年次が2010年のポイントデータだけが表示されます。

|                  |     |          | -      | し、 使 案… |       |        |   |
|------------------|-----|----------|--------|---------|-------|--------|---|
| 登記原因年<br>F 次     |     |          |        | 2008    |       |        | - |
| +                |     |          |        | 2010    |       |        |   |
| ISCODE<br>W关ロ県ク  |     |          |        | 2011    |       |        |   |
| 即追府宗治<br>市区町村名   |     |          |        | 2012    |       |        |   |
| 買主主体区            |     |          |        | 2014    |       |        |   |
| 先主主体区<br>2017日中央 |     |          |        | 2015    |       |        |   |
| リリ日子石<br>枚番 1    |     |          |        | 2017    |       |        |   |
| 也目_1             |     |          |        | 2018    |       |        |   |
| 面積合計<br>男子 2019日 |     |          |        | 2019    |       |        | - |
| 見土完达区<br>12月時占年  |     |          |        | サンプ     | π [   | すべて    |   |
| 区引時点_1           |     |          | -      | フィルタなしレ | (ヤを使用 |        |   |
| =                |     | <u> </u> | LIKE   | %       | IN    | NOT IN |   |
|                  |     |          | ILIKE  |         |       | NUT    |   |
| バイダ特有のフィル        | /9式 |          |        |         |       |        |   |
| 取引年次" = 2        | 010 |          |        |         |       |        |   |
|                  |     |          | (5)    |         |       |        |   |
|                  |     |          | $\sim$ |         |       |        |   |
|                  |     |          |        |         |       |        |   |
|                  |     |          |        |         |       |        |   |
|                  |     |          |        |         |       |        |   |

### 02 | データ作成

### STEP 02 データの集計 | 取引件数の年次別・小地域別の集計

⑦メニューバー>「ベクタ」>「解析ツール」>「ポリゴン内の点の数」を選択します。

⑧ポリゴンレイヤに「小地域境界データ」、ポイントレイヤに「取引データ」を選択し、「実行ボタン」 を押します。

⑨計算が終了したら、「閉じる」ボタンを押します。
## 02 | データ作成

### STEP 02 データの集計|取引件数の年次別・小地域別の集計

- ⑩レイヤパネルに「カウント出力」レイヤ が作成されました。
- ①「カウント出力」レイヤ右クリック>
   「属性テーブルを開く」をクリックします。
- 迎属性テーブルの右端に、2010年の取引件 数がカウントされた「NUMPOINTS」が作 成されていることを確認し、属性テーブ ルを閉じます。
- 132011年~2015年についても同様に集計します。

| 0  | the (Count) |         | (11.47, 248, 潮田, 0 |           |       |           |          |         |           |
|----|-------------|---------|--------------------|-----------|-------|-----------|----------|---------|-----------|
| /  |             |         | 6 = N V            | 🖀 🐥 🗩 🐘 👔 |       | Q.        |          |         |           |
|    | KIGO_I      | MOJI    | KBSUM              | JINKO     | SETAI | X_CODE    | Y_CODE   | KCODE1  | NUMPOINTS |
| 1  |             | 大渡町1丁目  | 22                 | 575       | 298   | 139.05012 | 36.39780 | 1420-01 | 7         |
| 2  |             | 元総社町    | 13                 | 607       | 279   | 139.02819 | 36.38286 | 1360-01 | (12) 28   |
| 3  |             | 元総社町1丁目 | 17                 | 971       | 420   | 139.04161 | 36.38654 | 1370-01 | 4         |
| 4  |             | 元総社町2丁目 | 26                 | 1042      | 475   | 139.03991 | 36.39048 | 1370-02 | 22        |
| 5  |             | 元総社町3丁目 | 4                  | 129       | 56    | 139.03745 | 36.38994 | 1370-03 | 2         |
| 6  |             | 総社町桜が丘  | 12                 | 892       | 354   | 139.03275 | 36.42325 | 1590-00 | 12        |
| 7  |             | 問屋町1丁目  | 4                  | 129       | 32    | 139.04127 | 36.39411 | 1600-01 | 0         |
| 8  |             | 問屋町2丁目  | 16                 | 460       | 283   | 139.03947 | 36.39769 | 1600-02 | 4         |
| 9  |             | 上細井町    | 41                 | 2650      | 970   | 139.08261 | 36.42405 | 1620-00 | 51        |
| 10 |             | 総社町高井   | 10                 | 684       | 326   | 139.02539 | 36.41574 | 1570-00 | 9         |
| 11 |             | 総社町高井   | 0                  | 0         | 0     | 139.02652 | 36.40798 | 1570-00 | 1         |
| 12 |             | 総社町高井   | 0                  | 0         | 0     | 139.02190 | 36.41071 | 1570-00 | 0         |
| 13 |             | 高井町     | 29                 | 1187      | 540   | 139.02709 | 36.41136 | 1580-01 | 23        |
| 14 |             | 総社町2丁目  | 14                 | 730       | 378   | 139.04418 | 36.40436 | 1530-02 | 8         |
| 15 |             | 総社町3丁目  | 12                 | 547       | 237   | 139.03972 | 36.40333 | 1530-03 | 1         |
| 16 |             | 総社町4丁目  | 3                  | 355       | 135   | 139.03637 | 36.40375 | 1530-04 | 2         |
| 17 |             | 総社町植野   | 46                 | 3343      | 1372  | 139.03685 | 36.41639 | 1560-00 | 48        |
| 18 |             | 鳥羽町     | 19                 | 1080      | 571   | 139.02838 | 36.37671 | 1500-00 | 11        |
| 19 |             | 下石倉町    | 29                 | 861       | 397   | 139.05682 | 36.38052 | 1510-00 | 11        |
| 20 |             | 総社町総社   | 78                 | 4682      | 1975  | 139.03108 | 36.40246 | 1520-00 | 96        |
| 21 |             | 総社町1丁目  | 2                  | 43        | 26    | 139.04273 | 36.39967 | 1530-01 | 0         |
| 4  |             |         |                    |           |       |           |          |         | i<br>,    |
| -  | 全地物を表示_     |         |                    |           |       |           |          |         | 13        |

レイヤ

💉 👜 🔍 ү 🖏 – 💷 🟦 📮

カウント (Count)

✓ <u>● 取引データ /小地域</u> ✓ <u></u> h27ka10201 6 X

(10)

## 03 | データ分析

### STEP 01 データの結合|空き家データ(CSV)と小地域境界データ(SHP)の結合

#### ・空き家率のCSVファイルと小地域境界データを紐づけます。

- ①小地域境界データのshapeファイルをQGIS上にド ラッグ&ドロップします。
- ②続けて、前の分析で求めた小地域別の空き家デー タのcsvファイルを、取引件数の読み込みと同じ方 法で読み込みます。
- ③小地域境界データのレイヤプロパティ>ベクタ結合タブ>追加ウィンドウを開きます。
- ④結合レイヤに「空き家率」レイヤを選択し、 結合基準の属性およびターゲット属性には 「KEY CODE」を指定します。

⑤結合フィールドを「空き家率」にチェックを入れます。

⑥OKボタンを押します。

| 🤇 ベクタ結合を追加                                                                                                    |              | ×    |
|----------------------------------------------------------------------------------------------------|--------------|------|
| 結合するレイヤ                                                                                                    | 2き家率         | •    |
| 結合基準の属性 (4)                                                                                                    | abo KEY_CODE | •    |
| ターゲット属性                                                                                                    | abc KEY_CODE | •    |
| <ul> <li>✓ 結合レイヤをキャッシュ</li> <li>結合属性にインデックスを作成</li> <li>✓ 動的フォーム(結合レイヤと連動)</li> <li>▲ 編集可能な結合レイヤ(t)</li> <li>▼ ✓ 結合フィールド(_」)</li> </ul> |              |      |
| KEY_CODE<br>空き家数<br>住展系建物数<br>✓ 空き家率                                                                                                    |              |      |
| ▼ ✓ カスタムフィールド名の接頭辞(n)                                                                                                    |              |      |
|                                                                                                    |              |      |
|                                                                                                    | 6 ок *       | ャンセル |

## 03 | データ分析

### STEP 01 データの結合 | 空き家データ(CSV)と小地域境界データ(SHP)の結合

#### ・空き家率の属性が結合されているか確認をします。

⑦右クリックし、「属性テーブルを開く」を選択します。⑧属性テーブルの一番右の列に「空き家率」が追加されているのを確認します。

| Q  | Q h27ka10201 :: 地物数合計: 318、7/Ⅱ/9: 318、 選択: 0      — □ × |         |           |             |               |           |          |         |    |     |    |          |  |
|----|---------------------------------------------------------|---------|-----------|-------------|---------------|-----------|----------|---------|----|-----|----|----------|--|
| /  |                                                         | 8 2 6 7 | 0 🛙 I 🗧 🧮 | ) 😼 🔻 🖀 🌾 🔎 | - 16 16 🕅 🗮 I | = I 🗐 🍳   |          |         |    |     |    |          |  |
|    |                                                         | ILOW    | KBSUM     | JINKO       | SETAI         | X_CODE    | Y_CODE   | KCODE1  | 1  | 空き  | 家率 | <b>^</b> |  |
| 1  |                                                         | 紅雲町1丁目  | 26        | 760         | 336           | 139.06075 | 36.38499 | 0310-01 |    |     |    | 10.5     |  |
| 2  |                                                         | 紅雲町2丁目  | 28        | 829         | 382           | 139.06463 | 36.38505 | 0310-02 |    | (8) | )  | 4.4      |  |
| 3  |                                                         | 城東町3丁目  | 24        | 595         | 354           | 139.07708 | 36.39244 | 0230-03 | İ. |     |    | 20.8     |  |
| 4  |                                                         | 城東町4丁目  | 28        | 829         | 382           | 139.07961 | 36.39044 | 0230-04 |    |     |    | 19.8     |  |
| 5  |                                                         | 城東町5丁目  | 23        | 971         | 491           | 139.08249 | 36.39227 | 0230-05 |    |     |    | 7.6      |  |
| 6  |                                                         | 大手町1丁目  | 12        | 181         | 92            | 139.06002 | 36.39008 | 0280-01 |    |     |    | 15.5     |  |
| 7  |                                                         | 千代田町5丁目 | 21        | 149         | 77            | 139.07285 | 36.39116 | 0330-05 |    |     |    | 75.4     |  |
| 8  |                                                         | 本町1丁目   | 20        | 607         | 293           | 139.06723 | 36.38991 | 0380-01 |    |     |    | 10       |  |
| 9  |                                                         | 本町2丁目   | 19        | 240         | 112           | 139.07103 | 36.38934 | 0380-02 |    |     |    | 30.8     |  |
| 10 |                                                         | 本町3丁目   | 17        | 441         | 243           | 139.07696 | 36.38574 | 0380-03 |    |     |    | 18.4     |  |
| 11 |                                                         | 千代田町1丁目 | 14        | 321         | 161           | 139.06623 | 36.39403 | 0330-01 |    |     |    | 20.9     |  |
| 12 |                                                         | 千代田町2丁目 | 12        | 356         | 184           | 139.06846 | 36.39252 | 0330-02 | İ. |     |    | 34.4     |  |
| 13 |                                                         | 千代田町3丁目 | 13        | 435         | 159           | 139.06967 | 36.39451 | 0330-03 |    |     |    | 40.8     |  |
| 14 |                                                         | 千代田町4丁目 | 21        | 142         | 77            | 139.07091 | 36.39197 | 0330-04 | İ. |     |    | 90       |  |
| 15 |                                                         | 朝日町1丁目  | 28        | 676         | 294           | 139.08263 | 36.38849 | 0450-01 |    |     |    | 1.2      |  |
| 16 |                                                         | 朝日町2丁目  | 20        | 522         | 236           | 139.08334 | 36.38508 | 0450-02 |    |     |    | 2.2      |  |
| 17 |                                                         | 朝日町3丁目  | 38        | 1106        | 485           | 139.08680 | 36.38485 | 0450-03 | Ľ  |     |    | 10.9 👻   |  |
|    |                                                         |         |           |             |               |           |          |         |    |     |    |          |  |
|    | 全地                                                      | 物を表示    |           |             |               |           |          |         |    |     |    | 3 🛅      |  |

## 03 | データ分析

### STEP 02 データの分類

- ・ここでは、小地域別に空き家率と取引件数が市の 全域の平均と比べたときの大小関係の組合せで 地域を分類します。
- ・まず、小地域別の取引件数と空き家率のデータを CSVファイルとしてエクスポートします。
- 「カウント出力」レイヤ右クリック>「エクス ポート」>「地物の保存」をクリックします。
- ②形式を「カンマで区切られた値[CSV]」、ファ イル名は「取引データ関連統合」として保存先を 指定し、CRSは「JGD2000/Japan Plane Rectangular CS IX」、文字コードを「Shift\_JIS」設定します。
- ③「OK」ボタンを押します。

|                                                                                                    |                                                                                                    |                                   |                              | JI I |                                       |
|----------------------------------------------------------------------------------------------------|----------------------------------------------------------------------------------------------------|-----------------------------------|------------------------------|------|---------------------------------------|
|                                                                                                    |                                                                                                    |                                   |                              |      |                                       |
| イヤを名前を付けて                                                                                                 | て保存                                                                                                    |                                   |                              |      |                                       |
| 1.15                                                                                                    | ন্দ্র হার বাহি গ                                                                                                    | た値CSVI                            |                              |      |                                       |
| ////<br>名    D¥                                                                                           | QGIS¥前橋市                                                                                                    | ₩ZTELCOV]<br>i¥取引データ関連級           | 合.csv                        |      |                                       |
| 2                                                                                                    |                                                                                                    |                                   |                              |      |                                       |
|                                                                                                    | SG-2451 - 10                                                                                                    | SD2000 / Japan P                  | lana Rectangular CS          | īv   | <b>.</b> A                            |
|                                                                                                    |                                                                                                    |                                   |                              |      |                                       |
|                                                                                                    |                                                                                                    |                                   |                              |      |                                       |
| -κ                                                                                                    |                                                                                                    | s                                 | hift JIS                     |      | •                                     |
| ード<br>観沢地物のみ保存す                                                                                           | する                                                                                                    | s                                 | hift_JIS                     |      | •                                     |
| ード<br>訳地物のみ保存す<br>クスポートするフィ                                                                               | <sup>する</sup><br>ールドとエクス                                                                                                    | s<br>ペポートオブションの                   | hift_JIS<br><b>選択</b>        |      | •                                     |
| ード<br>試択地物のみ保存す<br>クスポートするフィ<br>名前                                                                        | する<br>ールドとエクス<br>型                                                                                                    | s<br><b>、ポートオブションの</b><br>表示の値で置き | hift_JIS<br><b>選択</b><br>換える |      | • • • • • • • • • • • • • • • • • • • |
| ード<br>翻訳地物のみ保存す<br>クスポートするフィ<br>名前<br>】KEY_CODE                                                           | する<br>ールドとエクス<br>型<br>string                                                                                                    | s<br><b>スポートオブションの</b><br>表示の値で置き | hift_JIS<br><b>選択</b><br>換える |      | ▼                                     |
| ード<br>また地物のみ保存す<br>クスポートするフィ<br>名前<br>] KEY_CODE<br>] PRFE                                                | あ<br>ールドとエクス<br>型<br>string                                                                                                    | S<br>スポートオプションの<br>表示の値で置き        | hift_JIS<br><b>澄択</b><br>換える |      |                                       |
| ード                                                                                                    | あ<br>ールドとエクス<br>型<br>string<br>string                                                                                                    | S<br>スポートオプションの<br>表示の値で置き        | hift_JIS<br><b>遵択</b><br>換える |      | •                                     |
| -   ド<br>翻訳地物のみ(保存)<br>クスポートするフィ<br>名前<br><sup>1</sup> KEY_CODE<br><sup>1</sup> PREF<br><sup>1</sup> CITY | する<br>ールドとエクス<br>型<br>string<br>string<br>string                                                                                                    | S<br>スポートオブションの<br>表示の値で置き        | hift_JIS<br><b>遊訳</b><br>換える |      | •                                     |
| ード                                                                                                    | お<br>・<br>ルドとエクス<br>型<br>string<br>string<br>string<br>string                                                                                                    | S<br>スポートオブションの<br>表示の値で置き        | hift_JIS<br><b>選択</b><br>換える |      |                                       |
| ード<br>探水地物のみ保存です。<br>クスポートするフィ<br>名前<br>] KEY_CODE<br>] PREF<br>] CITY<br>] S_AREA<br>] PREF NAME         | لات المعالية المعالية المعالية المعالية المعالية المعالية المعالية المعالية المعالية المعالية المعالية المعالية<br>المعالية المعالية المعالية المعالية المعالية المعالية المعالية المعالية المعالية المعالية المعالية المعالية الم<br>المعالية المعالية المعالية المعالية المعالية المعالية المعالية المعالية المعالية المعالية المعالية المعالية الم | S<br>スポートオブションの<br>表示の値で置き        | hift_JIS<br><b>澄択</b><br>換える |      |                                       |

✔ 保存されたファイルを地図に追加する OK キャンセル

ジオメトリタイプ

自動(ろ)

• <u>-</u>

ヘルプ

### 03 | データ分析

### STEP 02 データの分類

#### ・空き家率、取引件数の組み合わせで小地域別を4つのカテゴリに分類します。

 ④Excelなどのソフトを用いてファイルを開き、作業しやす いように「KEY-CODE」「S\_NAME」「2010~2015年の取 引件数」「空き家率」の列を残します。

⑤2010~2015年の取引件数を小地域別に平均を算出し、小地域別の空き家率・取引件数について全市域の平均値との大小関係で分類します。

|   | A         | В      | C    | D    | E    | F    | G    | н    |
|---|-----------|--------|------|------|------|------|------|------|
| 1 | KeyCode   | S_NAME | 2010 | 2011 | 2012 | 2013 | 2014 | 2015 |
| 2 | 102010050 | 救島町    | 5    | 6    | 4    | 3    | 7    | 4    |
| 3 | 102010500 | 六供町    | 46   | 51   | 49   | 47   | 38   | 45   |
| 4 | 102010510 | 天川町    | 8    | 13   | 16   | 13   | 11   | 7    |
| 5 | 102010600 | 上佐烏町   | 11   | 8    | 13   | 9    | 10   | 11   |
| 6 | 102010610 | ぬで島町   | 2    | 6    | 1    |      |      |      |
| 7 | 102010620 | 朝倉町    | 17   | 11   | 6    | 12   | 9    | 20   |
| 8 | 102010670 | 後閑町    | 7    | 4    | 3    | 8    | 9    | 3    |
| 9 | 102010680 | 下佐烏町   | 86   | 3    | 16   | 3    |      | 3    |

⑥上記について、空き家率・取引件数の組み合わせで小地 域を分類します。⑤

|    | A           | В    | C    | D      | E         | F         | G      | н     | 1        |           |
|----|-------------|------|------|--------|-----------|-----------|--------|-------|----------|-----------|
| 1  | KEY_CODE    | PREF | CITY | S_AREA | PREF_NAME | CITY_NAME | S_NAME | 空き家率  | 2011-201 | カテゴリ      |
| 2  | 102012110   | 10   | 201  | 211000 | 群馬県       | 前橋市       | 筑井町    | 1.69  | 65.0     | -         |
| 3  | 10201218004 | 10   | 201  | 218004 | 群馬県       | 前橋市       | 六供町4丁目 | 6.28  | 0.2      |           |
| 4  | 10201218004 | 10   | 201  | 218004 | · 群馬県     | 前橋市       | 六供町4丁目 | 0.74  | 7.0      |           |
| 5  | 10201218001 | 10   | 201  | 218001 | 群馬県       | 前橋市       | 六供町1丁目 | 5.01  | 12.8     |           |
| 5  | 102010500   | 10   | 201  | 50000  | 群馬県       | 前橋市       | 六供町    |       |          | 収引低・空き家率低 |
| 7  | 102010950   | 10   | 201  | 95000  | 群馬県       | 前橋市       | 嶺町     |       | 22.2     | -         |
| 8  | 102011830   | 10   | 201  | 183000 | 群馬県       | 前橋市       | 緑が丘町   | 5.68  | 3.6      | 収引低・空き家率低 |
| 9  | 102010850   | 10   | 201  | 85000  | 群馬県       | 前橋市       | 力丸町    |       |          |           |
| 0  | 102011720   | 10   | 201  | 172000 | 群馬県       | 前橋市       | 龍蔵寺町   | 2.11  | 18.4     |           |
| 1  | 102011960   | 10   | 201  | 196000 | 群馬県       | 前橋市       | 野中町    | 7.06  | 4.4      | 取引低・空き家率低 |
| 2  | 10201160002 | 10   | 201  | 160002 | 群馬県       | 前橋市       | 問屋町2丁目 | 5.95  | 3.4      | 取引低・空き家率低 |
| 3  | 10201160001 | 10   | 201  | 160001 | 群馬県       | 前橋市       | 問屋町1丁目 | 0.98  | 2.0      |           |
| 4  | 102012220   | 10   | 201  | 222000 | 群馬県       | 前橋市       | 茂木町    | 3.39  | 7.0      |           |
| 15 | 102012220   | 10   | 201  | 222000 | 群馬県       | 前橋市       | 茂木町    | 4.26  | 7.2      |           |
| 6  | 102012220   | 10   | 201  | 222000 | 群馬県       | 前橋市       | 茂木町    | 4.14  | 10.4     |           |
| 7  | 102012220   | 10   | 201  | 222000 | 群馬県       | 前橋市       | 茂木町    | 5.82  | 7.0      |           |
| 8  | 10201038003 | 10   | 201  | 38003  | 群馬県       | 前橋市       | 本町3丁目  | 24.27 | 8.4      | 収引低・空き家率高 |
| 9  | 10201038002 | 10   | 201  | 38002  | 群馬県       | 前橋市       | 本町2丁目  | 30.86 | 5.6      | 図引高・空き家率高 |
| 20 | 10201038001 | 10   | 201  | 39001  | 群馬県       | 前橋市       | 本町1丁目  | 15.49 | 4.4      | 取引高・空き家率低 |
| 21 | 102011150   | 10   | 201  | 115000 | 群馬県       | 前橋市       | 堀之下町   |       | 0.8      | 取引低・空き家率低 |
| 22 | 102012230   | 10   | 201  | 223000 | 群馬県       | 前橋市       | 垠志田T   | 4.79  | 48       |           |

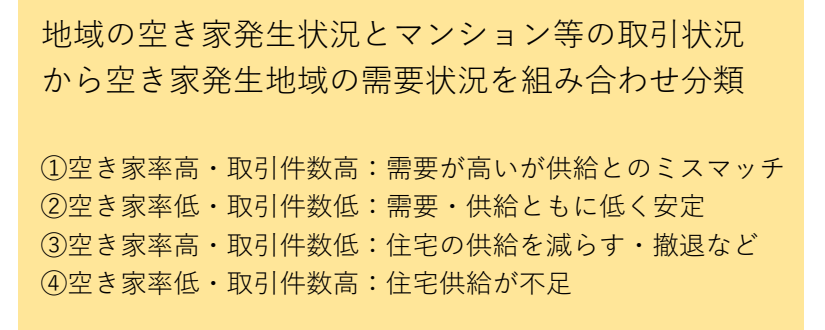

⑦CSV形式でデータを書き出します。ここではファイル名を「空き家取引量分類.csv」としました。

## 03 | データ分析

#### STEP 03 マップの作成 | 空き家率と取引件数による分類図

#### ①QGISに戻り、「空き家取引量分類.csv」をマップ上にドラッグ&ドロップして読み込みます。 ②小地域境界データと「空き家取引量分類.csv」を結合し、色塗り図を作成します。

#### テーブル結合の設定

| 🔇 ベクタ結合を追加                                                                                                    |              | $\mathbf{X}$ |
|----------------------------------------------------------------------------------------------------|--------------|--------------|
| 結合するレイヤ                                                                                                    | 📰 空き家取引量分類   | •            |
| 結合基準の属性                                                                                                    | abe KEY_CODE | •            |
| ターゲット属性                                                                                                    | abo KEY_CODE | •            |
| ✔ 結合レイヤをキャッシュ                                                                                                    |              |              |
| 📃 結合属性にインデックスを作成                                                                                                    |              |              |
| 動的フォーム(結合レイヤと連動)                                                                                                    |              |              |
| <ul> <li>編集可能な結合レイヤ(<u>t</u>)</li> </ul>                                                                                                    |              |              |
| ▼ ✔ 結合フィールド(」)                                                                                                    |              |              |
| <ul> <li>CITY</li> <li>S_AREA</li> <li>PREF_NAME</li> <li>CITY_NAME</li> <li>S_NAME</li> <li>空き家率</li> <li>2011-2015平均</li> <li>✓ カテゴリ</li> </ul> |              |              |
| ▼ ✓ カスタムフィールド名の接頭辞( <u>n</u> )                                                                                                    |              |              |
|                                                                                                    | ОК *         | キャンセル        |

#### 色塗り図の設定

| レイヤブロバティ — h27ka10201 — シンボロジ |               |                                    |                 |               |    |       |    | 23          |
|-------------------------------|---------------|------------------------------------|-----------------|---------------|----|-------|----|-------------|
|                               | 불 ಗ್ರಾವ       | り値による定義(categorized)               |                 |               |    |       |    | •           |
| 情報                            | 値(Value)      | abo カテゴリ                           |                 |               |    |       |    | - 8         |
| ארע 😵                         | シンボル          |                                    |                 |               |    |       |    | -           |
| 🖌 シンボロジ                       | カラーランプ        |                                    |                 | Random colors |    |       |    |             |
| × ラベル                         | シンボル          | ▼ 値 (Value)<br>取引高・空き家座高           | 凡例<br>取引高・空き家室高 |               |    |       |    |             |
| 0 7.7 C                       | V             | 取引高・空き家率低                          | 取引高・空き家率低       |               |    |       |    |             |
| 3DĽ1-                         | V             | 取引低・空き家率低                          | 取引低・空き家率低       |               |    |       |    |             |
| ダイアグラム                        | V             | その他の種                              |                 |               |    |       |    |             |
| 属性                            |               |                                    |                 |               |    |       |    |             |
| 属性フォーム                        |               |                                    |                 |               |    |       |    |             |
| 【 テ−ブル結合                      |               |                                    |                 |               |    |       |    |             |
| 補助テーブル                        |               |                                    |                 |               |    |       |    |             |
| 🕽 アクション                       |               |                                    |                 |               |    |       |    |             |
| 表示名                           |               |                                    |                 |               |    |       |    |             |
| / レンダリング                      |               |                                    |                 |               |    |       |    |             |
| 時系列                           |               |                                    |                 |               |    |       |    |             |
| 変数                            |               |                                    |                 |               |    |       |    |             |
| ¥9デ-9                         |               |                                    |                 |               |    |       |    |             |
| ▼ 依存関係                        | 2588          |                                    | -78 (PA         |               |    |       |    | EX4mEArch _ |
| - 凡例                          | >7決戦<br>▶ レイヤ | (****) (****) (******************* | (H)PR           |               |    |       |    | STRUGYLE *  |
| ☑ QGISサ−/(−                   | スタイル          | •                                  |                 |               | OK | キャンセル | 適用 | ヘルプ         |
|                               |               |                                    |                 |               |    |       |    |             |

## 03 | データ分析

### STEP 03 マップの作成 | 空き家率と取引件数による分類図

#### ③空き家率と取引件数による分類図が作成されました。

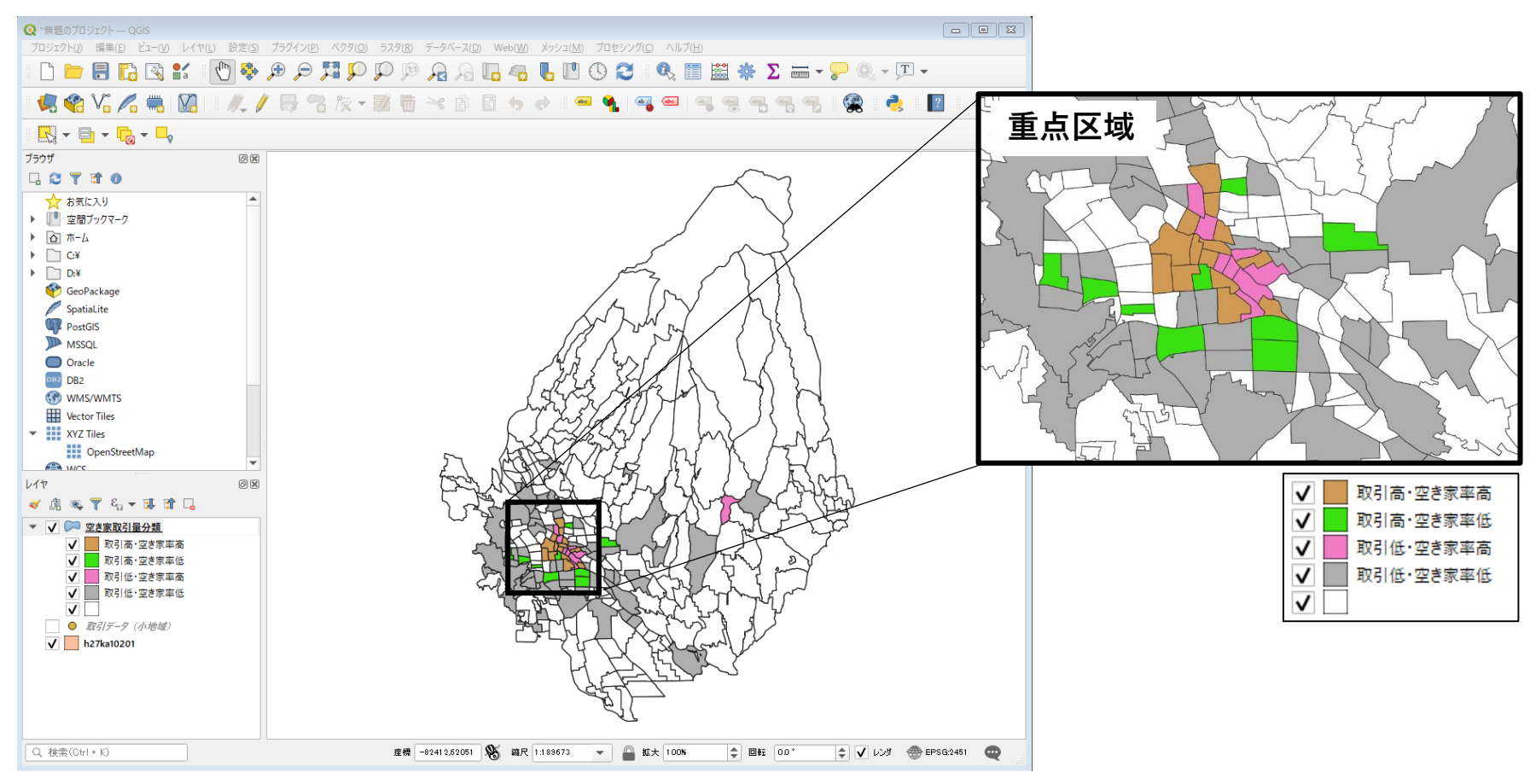